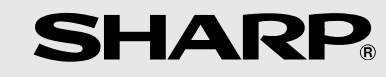

GRAPHING CALCULATOR

MODEL

**EL-9650** 

**OPERATION MANUAL** 

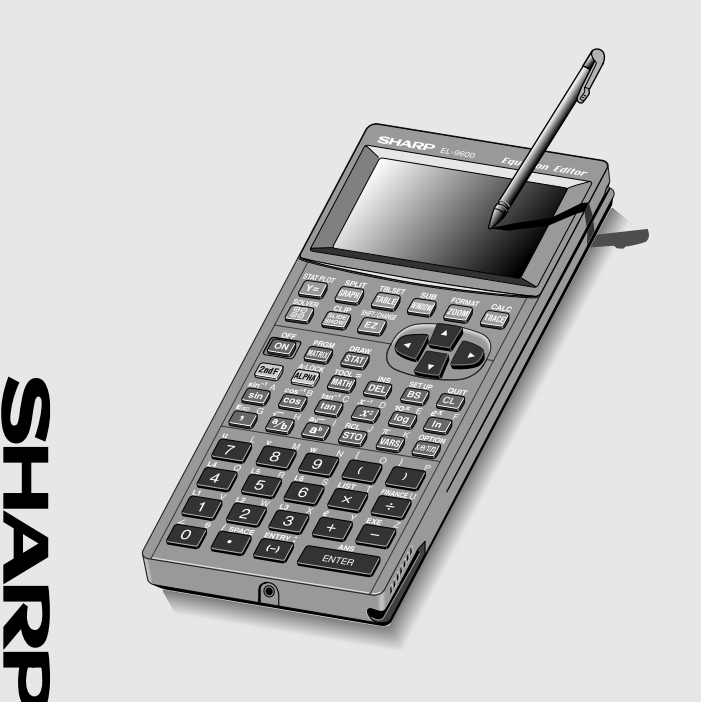

EL-9650 GRAPHING CALCULATOR

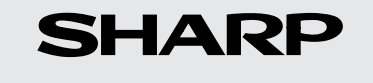

**SHARP CORPORATION** 

00BUP (TINSE0397THZZ) PRINTED IN CHINA / IMPRIMÉ EN CHINE This equipment complies with the requirements of Directive 89/ 336/EEC as amended by 93/68/EEC.

Dieses Gerät entspricht den Anforderungen der EG-Richtlinie 89/336/EWG mit Änderung 93/68/EWG.

Ce matériel répond aux exigences contenues dans la directive 89/336/CEE modifiée par la directive 93/68/CEE.

Dit apparaat voldoet aan de eisen van de richtlijn 89/336/EEG, gewijzigd door 93/68/EEG.

Dette udstyr overholder kravene i direktiv nr. 89/336/EEC med tillæg nr. 93/68/EEC.

Quest'apparecchio è conforme ai requisiti della direttiva 89/ 336/EEC come emendata dalla direttiva 93/68/EEC.

Η εγκατάσταση αυτή ανταποκρίνεται στις απαιτήσεις των οδηγιών της Ευρωπαϊκής Ενωσης 89/336/EOK, όπως ο κανονισμός αυτός συμπληρώθηκε από την οδηγία 93/68/EOK.

Este equipamento obedece às exigências da directiva 89/336/ CEE na sua versão corrigida pela directiva 93/68/CEE.

Este aparato satisface las exigencias de la Directiva 89/336/ CEE, modificada por medio de la 93/68/CEE.

Denna utrustning uppfyller kraven enligt riktlinjen 89/336/EEC så som kompletteras av 93/68/EEC.

Dette produktet oppfyller betingelsene i direktivet 89/336/EEC i endringen 93/68/EEC.

Tämä laite täyttää direktiivin 89/336/EEC vaatimukset, jota on muutettu direktiivillä 93/68/EEC.

# INTRODUCTION

Congratulations on purchasing the EL-9650 Graphing Scientific Calculator. Please read this operation manual carefully to familiarize yourself with all the features of the calculator and to ensure years of reliable operation. Also, please keep this operation manual on hand for reference.

### NOTICE

- The material in this manual is supplied without representation or warranty of any kind. SHARP assumes no responsibility and shall have no liability of any kind, consequential or otherwise, from the use of this material.
- SHARP strongly recommends that separate permanent written records be kept of all important data. Data may be lost or altered in virtually any electronic memory product under certain circumstances. Therefore, SHARP assumes no responsibility for data lost or otherwise rendered unusable whether as a result of improper use, repairs, defects, battery replacement, use after the specified battery life has expired, or any other cause.
- SHARP assumes no responsibility, directly or indirectly, for financial losses or claims from third persons resulting from the use of this product and any of its functions, the loss of or alteration of stored data, etc.
- The information provided in this manual is subject to change without notice.

# CONTENTS

| GE  | ETTING STARTED                                                | 1  |
|-----|---------------------------------------------------------------|----|
| 1.  | Names of Parts                                                | 1  |
| 2.  | Function of Each Part                                         | 2  |
| 3.  | Explanation of Keys                                           | 3  |
| 4.  | Using the Protective Cover                                    | 4  |
| 5.  | When Using for the First Time                                 | 5  |
|     | (1) Inserting batteries                                       | 5  |
|     | (2) Resetting the calculator                                  | 6  |
|     | (3) Adjusting the contrast                                    | 6  |
|     | (4) Turning the power off                                     | 7  |
| 6.  | Inserting and Removing the Touch-pen                          | 7  |
| 7.  | Caring for Your Calculator                                    | 8  |
|     |                                                               |    |
| CH  | HAPTER 1 GENERAL INFORMATION                                  | 9  |
| 1.  | Entering Numeric Values                                       | 9  |
| 2.  | Common Math Operations                                        | 10 |
| 3.  | Changing Entered Characters and Expressions                   | 11 |
| 4.  | Correcting Errors                                             | 12 |
| 5.  | Using Functions                                               | 13 |
| 6.  | Using Secondary Functions (2ndF) and Alphabet Letters (ALPHA) | 14 |
|     | (1) Using secondary functions (2ndF)                          | 14 |
|     | (2) Entering alphabet letters                                 | 14 |
| 7.  | Using Menus                                                   | 15 |
| 8.  | Operating Modes                                               | 18 |
| 9.  | Precedence of Calculations                                    | 19 |
| 10  | . SET UP Menu                                                 | 20 |
|     | (1) Checking SET UP contents                                  | 20 |
|     | (2) SET UP menu                                               | 20 |
| 11. | . Edit Modes                                                  | 25 |
|     | (1) Equation edit mode                                        | 25 |
|     | (2) One-line edit mode                                        | 31 |
| 12  | . Display Format of the Cursor Pointer                        | 32 |
| 13  | . Moving the Cursor                                           | 33 |
|     | (1) Moving the cursor horizontally                            | 33 |
|     | (2) Moving the cursor vertically                              | 33 |
|     | (3) Jumping                                                   | 33 |

| 14 | . Resetting the Calculator                                                | 34 |
|----|---------------------------------------------------------------------------|----|
|    | (1) Reset                                                                 | 34 |
|    | (2) Using the reset switch                                                |    |
|    | (3) Select RESET from the menu                                            | 35 |
| С⊦ | APTER 2 UNIQUE FUNCTIONS                                                  | 37 |
| 1. | Pen-touch Operations                                                      |    |
|    | (1) Using the touch-pen on the menu screen                                |    |
|    | (2) Using the touch-pen on the normal function calculation screen         |    |
|    | (3) Using the touch-pen on the graph screen                               |    |
|    | (4) Using the touch-pen on other screens                                  | 44 |
| 2. | Solver Function                                                           | 45 |
| З. | SLIDE SHOW Function                                                       | 46 |
|    | (1) Viewing the installed demonstration screen                            | 46 |
|    | (2) Advancing the demonstration screen by one page                        | 46 |
| 4. | SHIFT/CHANGE Functions                                                    | 47 |
|    | (1) SHIFT function                                                        | 47 |
|    | (2) CHANGE function                                                       | 48 |
| с⊦ | APTER 3 MANUAL CALCULATIONS                                               | 49 |
| 1. | Arithmetic Calculations                                                   |    |
| 2. | Function Calculations                                                     | 51 |
|    | (1) Input examples of functions accessible directly from keys             | 52 |
|    | (2) Functions selected from menus (MATH menu)                             | 53 |
| З. | Binary, Octal, and Hexadecimal Calculations                               | 63 |
|    | (1) Binary, octal, decimal and hexadecimal numbers                        | 63 |
|    | (2) Decimals shown as binary, octal, and hexadecimal numbers              | 63 |
|    | (3) Binary, octal, decimal and hexadecimal conversion                     | 64 |
|    | (4) Binary, octal, and hexadecimal calculations (arithmetic calculations) | 65 |
| 4. | Test Functions                                                            | 67 |
| 5. | Boolean Operations                                                        | 67 |
|    | (1) Table of true values for boolean operations                           | 67 |
| 6. | Calculations Using Complex Numbers                                        | 69 |
|    | (1) Usable function keys (main unit keys) in the complex number mode      | 69 |
|    | (2) Usable functions (menus) for complex numbers                          | 70 |
| 7. | Convenient and Useful Functions                                           | 72 |
|    | (1) Last entry function                                                   | 72 |
|    | (2) Continuing calculations using last answer                             | 73 |
|    | (3) Memory calculations                                                   | 74 |
|    | (4) TOOL menu                                                             | 76 |

| СН  | APTER 4 GRAPHING FUNCTIONS                                    | 79  |
|-----|---------------------------------------------------------------|-----|
| 1.  | Function Graphing Procedures                                  | 79  |
| 2.  | Graph Modes                                                   | 79  |
| 3.  | Rectangular Coordinate Graphing                               | 80  |
|     | (1) Setting the rectangular coordinate graph mode             | 80  |
|     | (2) Checking the format (See page 97 for details.)            | 80  |
|     | (3) Entering a function (See page 98 for details.)            | 81  |
|     | (4) Displaying graphs                                         | 82  |
|     | (5) Zooming in on graphs                                      | 82  |
|     | (6) Displaying equations                                      | 83  |
|     | (7) Trace function for moving the cursor pointer on the graph |     |
|     | (8) Displaying numerical derivative Y' of graphs              |     |
|     | (9) CALC functions (See page 117 for details.)                |     |
|     | (10) Shading                                                  |     |
|     | (11) Displaying tables (See page 121 for details.)            | 90  |
|     | (12) Split screen                                             | 91  |
| 4.  | Parametric Graphing                                           | 92  |
| 5.  | Polar Coordinate Graphs                                       |     |
| 6.  | Sequence Graphing                                             |     |
| 7.  | FORMAT Setting                                                |     |
| 8.  | Entering Functions                                            |     |
| 9.  | Zoom Functions                                                |     |
| 10. | . Selecting a Line Type for a Graph                           |     |
| 11. | Setting a Window                                              |     |
| 12. | . Draw Operations                                             |     |
|     | (1) Draw menu configuration                                   |     |
| 13. | . CALC Functions                                              | 117 |
| 14. | . Tables                                                      | 121 |
|     | (1) Table Setting                                             |     |
| 15. | . Useful Functions                                            | 124 |
|     | (1) Rapid GRAPH                                               |     |
|     | (2) Rapid window                                              |     |
|     | (3) Rapid zoom                                                |     |
|     | (4) Split screen                                              | 130 |
|     | (5) Substitution graph                                        |     |
| СН  | APTER 5 MATRIX FUNCTIONS                                      |     |
| 1.  | Inputting a Matrix                                            |     |
| 2.  | Matrix Calculations                                           |     |

| 3. | Calculations Using Special Matrix Functions                   | 139 |
|----|---------------------------------------------------------------|-----|
|    | (1) OPE                                                       | 139 |
|    | (2) MATH                                                      | 143 |
|    | (3) Calculation using []                                      | 144 |
| C⊦ | APTER 6 LIST FUNCTIONS                                        | 145 |
| 1. | List Calculations Using List Number                           | 146 |
| 2. | Drawing a Function Graph Using a List                         | 148 |
| 3. | Special List Function Groups Built into the Menu              | 148 |
|    | (1) OPE                                                       | 148 |
|    | (2) MATH                                                      | 152 |
|    | (3) L_Data                                                    | 154 |
| 4. | Editing and Easy Input of List Data                           | 155 |
|    | (1) Inputting and editing the data using the list table       | 155 |
| CL |                                                               | 157 |
| 1  | Statistice                                                    | 157 |
|    | (1) Calculating statistics                                    | 157 |
|    | (1) Statistics                                                | 158 |
|    | (3) Entering statistical data                                 | 159 |
|    | (4) Calculating statistics (CALC menu)                        | 160 |
|    | (5) Editing statistical data                                  | 162 |
|    | (6) Graphing statistical data                                 |     |
|    | <ul><li>(7) Explanation of graph types</li></ul>              |     |
|    | (8) Specifying statistical graph and graph functions          |     |
|    | (9) Trace function of statistical graphs                      |     |
|    | (10) Data list operation function (B OPE)                     | 170 |
| 2. | Regression                                                    | 172 |
| 3. | Statistic Testing                                             | 178 |
| 4. | Distribution Function                                         | 190 |
| CH |                                                               | 197 |
| 1  | Before Starting Einancial Calculations                        | 107 |
| 1. | (1) Differences between simple interest and compound interest | 107 |
|    | (2) Cash flow diagrams                                        | 199 |
| 2  | The Financial Function                                        | 200 |
|    | (1) Setting of payment due (at the beginning/end of a period) |     |
|    | (2) SOLVER function                                           |     |
|    | (3) Calculation using the CALC mode                           |     |
|    | (4) VARS menu                                                 |     |
|    |                                                               |     |

| CH | APTER 9 SOLVER FUNCTION                                                                                                    |
|----|----------------------------------------------------------------------------------------------------|
| 1. | Inputting an Equation and Finding Its Solution                                                                                                    |
| 2. | Selecting the Solution Analysis Method                                                                                                    |
|    | (1) Newton's method                                                                                                    |
|    | (2) Graph method                                                                                                    |
| 3. | Registering an Equation                                                                                                    |
| 4. | Calling Up the Solver Equation                                                                                                    |
| 5. | Renaming the Solver Equation                                                                                                    |
| CF | APTER 10 SLIDE SHOW FUNCTIONS                                                                                                    |
| 1. | Built-in Slide Show                                                                                                    |
| 2. | Creating an Original Slide Show                                                                                                    |
| 3. | Viewing the Original Slide Show                                                                                                    |
| 4. | Editing the Original Slide Show                                                                                                    |
|    | (1) Changing the order of the screens (MOVE)                                                                                                    |
|    | (2) Deleting the registered screen (DEL)                                                                                                    |
|    | (3) Renaming the registered title (RENAME)                                                                                                    |
|    |                                                                                                    |
| CF | APTER 11 SHIFT/CHANGE FUNCTIONS                                                                                                    |
| 1. | SHIFT Function                                                                                                    |
| 2. | CHANGE Function                                                                                                    |
|    |                                                                                                    |
| CH | APTER 12 PROGRAMMING FUNCTION                                                                                                    |
| 1. | Creating a New Program                                                                                                    |
| 2. | Programming                                                                                                    |
| 3. | Program Input and Edit                                                                                                    |
| 4. | Variables                                                                                                    |
| 5. | Dragramming Commanda 242                                                                                                    |
|    | Programming Commanus                                                                                                    |
|    | (1) A PRGM menu                                                                                                    |
|    | (1) A PRGM menu                                                                                                    |
|    | 243         (1) A PRGM menu       243         (2) B BRNCH menu       245         (3) C SCRN menu       247                                                                                                    |
|    | (1) A PRGM menu       243         (2) B BRNCH menu       243         (3) C SCRN menu       247         (4) D I/O menu       247                                                                                                    |
|    | (1) A PRGM menu       243         (2) B BRNCH menu       243         (3) C SCRN menu       247         (4) D I/O menu       247         (5) E COORD menu       248                                                                                                    |
|    | (1) A PRGM menu       243         (2) B BRNCH menu       243         (3) C SCRN menu       245         (4) D I/O menu       247         (5) E COORD menu       248         (6) F FORM memu       249                                                                                                    |
|    | Programming Commands       243         (1) A PRGM menu       243         (2) B BRNCH menu       243         (3) C SCRN menu       245         (4) D I/O menu       247         (5) E COORD menu       248         (6) F FORM memu       249         (7) G S PLOT menu       250                                                                                                    |
|    | Programming Commands       243         (1) A PRGM menu       243         (2) B BRNCH menu       243         (3) C SCRN menu       245         (3) C SCRN menu       247         (4) D I/O menu       247         (5) E COORD menu       248         (6) F FORM memu       249         (7) G S_PLOT menu       250         (8) H COPY menu       251                                                                                                    |
| 6. | Programming Commands       243         (1) A PRGM menu       243         (2) B BRNCH menu       243         (3) C SCRN menu       245         (3) C SCRN menu       247         (4) D I/O menu       247         (5) E COORD menu       248         (6) F FORM memu       249         (7) G S_PLOT menu       250         (8) H COPY menu       251         Other Functions Often Used in Programs       251                                                                             |
| 6. | Programming Commands       243         (1) A PRGM menu       243         (2) B BRNCH menu       243         (3) C SCRN menu       245         (4) D I/O menu       247         (5) E COORD menu       248         (6) F FORM memu       249         (7) G S_PLOT menu       250         (8) H COPY menu       251         Other Functions Often Used in Programs       251         (1) Inegualities       251                                                                            |
| 6. | Programming Commands       243         (1) A PRGM menu       243         (2) B BRNCH menu       243         (3) C SCRN menu       245         (3) C SCRN menu       247         (4) D I/O menu       247         (5) E COORD menu       248         (6) F FORM memu       249         (7) G S_PLOT menu       250         (8) H COPY menu       251         Other Functions Often Used in Programs       251         (1) Inequalities       251         (2) Graphing functions       252 |

| 7. | Error Messages                                                     | 254 |
|----|--------------------------------------------------------------------|-----|
| 8. | Sample Program                                                     | 254 |
|    | (1) Conversion of temperatures from Celsius to Fahrenheit          |     |
|    | (2) Random substitution of numbers                                 |     |
| CH | APTER 13 OPTION FUNCTIONS                                          |     |
| 1. | Adjusting Screen Contrast                                          | 259 |
| 2. | Checking Memory Usage                                              | 259 |
| 3. | Deleting Files                                                     |     |
| 4. | Link Function                                                      | 261 |
|    | (1) To link with another EL-9650 (Communication between EL-9650s)  |     |
|    | (2) Data communication between the EL-9650 and a Personal computer |     |
| 5. | Reset Function                                                     |     |
|    | (1) When trouble occurs                                            |     |
| AP | PENDIX                                                             |     |
| 1. | Replacing the Batteries                                            |     |
|    | (1) Battery precautions                                            |     |
|    | (2) Replacing the operating batteries                              |     |
|    | (3) Replacing the memory backup battery                            |     |
| 2. | Specifications                                                     |     |
| 3. | Error Codes and Error Messages                                     |     |
| 4. | Calculation Equation Error Conditions Used by This Unit            | 272 |
|    | (1) Financial                                                      | 272 |
|    | (2) Error conditions during financial claculations                 | 274 |
|    | (3) Distribution function                                          | 274 |
| 5. | Calculation Range                                                  | 276 |
|    |                                                                    |     |

## 1. Names of Parts

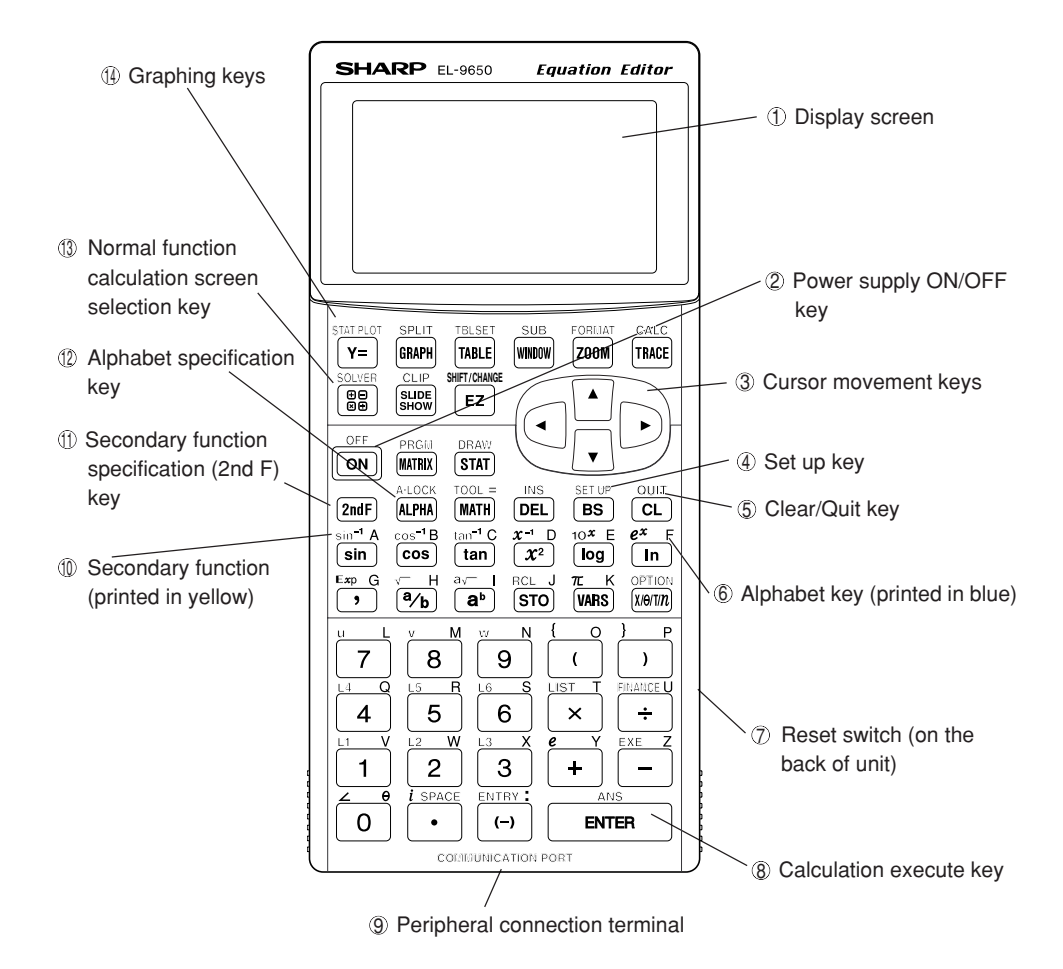

## 2. Function of Each Part

- 1 Display screen
- ② Power supply ON/OFF key: Press ON to turn on the power supply. Press 2ndF ON to turn off the power supply.
- ③ Cursor movement keys: Specifies location to input/correct characters and numbers. The cursor is indicated using "\_" when there is no number or character. The cursor is indicated using a flashing "<sup>[]]</sup>" when overlapping a number or character (this may vary according to setting or display screen). These keys are also used when selecting menus.
- ④ **Set up key:** Mode setting key that determines the calculation method and display format of this graphing scientific calculator.
- ⑤ Clear/Quit key: Used when clearing numerical values, calculation commands, programs, etc., or when returning to the previous screen. This key is also used when clearing errors.
- 6 Alphabet key: Used with ALPHA) to enter letters.
- ⑦ Reset switch: Used when replacing batteries or when errors occur. Caution is required since all memory contents will be deleted when pressing the reset switch.
- ③ Calculation execution key: Used when specifying calculation commands and executing calculations.
- Peripheral connection terminal: Terminal used when connecting separately sold cables or a PC link cable (not a power supply).
- (1) Secondary function: Used with (2ndF) to input secondary functions.
- ③ Secondary function specification key: Used when specifying an operation printed in mustard-yellow above a key (upper left).
- ② Alphabet specification key: Used when specifying an operation printed in blue above a key (upper right).
- ③ Normal function calculation screen selection key: Used when selecting the screen which performs numerical calculations or calculations using functions.

#### (1) Graph related keys:

Various settings for graphing can be made using the group of keys indicated in the box.

- Y=: Used to open the formula input screen for drawing graphs.
- (Reference): This function is used for studying graphs and to aid understanding. (For details, see page 221.)
- EZ: Introduces the user to a mode where expansion and reduction of the graphing screen, input of main functions and graphing settings can be performed with ease.

(For details, see CHAPTER 4 "15. Useful Functions" on page 124.)

- (EZ): The user can move graph curves and change formats directly with a touch of a pen (For details, see page 229).
- GRAPH: Draws a graph using the formula inputted in  $\underline{Y}=$ .

## 3. Explanation of Keys

- Most keys have more than two functions.
- To use a function printed on a key, simply press the button.
- To specify a function (secondary function) printed in yellow above a key or on the upper left, press 2ndF first.
- To specify a function a character printed in blue on the upper right side of a key, press the (ALPHA) key first.

However, there are exceptions to this rule, as in the Menu selection screen, etc., where  $\overline{\tt ALPHA}$  does not have to be pressed first.

#### <Example>

Operation of 
$$(sin^{-1}A)$$
  $(ALPHA)$  A : Specify sin  $(aLPHA)$  A : Specify character A  $(sin)$   $(sin)$ 

## 4. Using the Protective Cover

To open the cover:

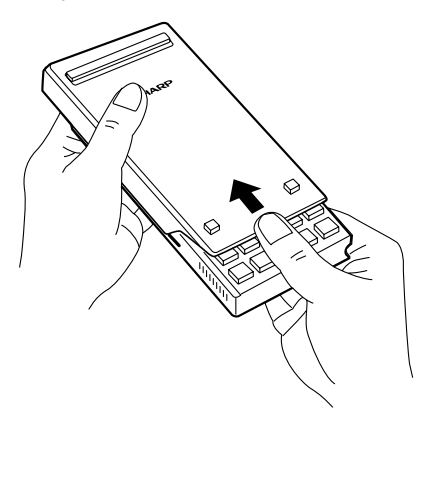

When in use:

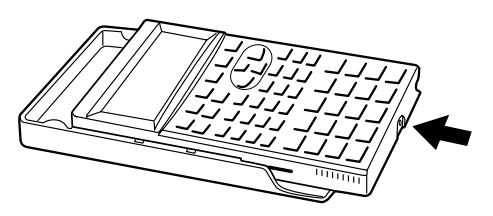

When not in use:

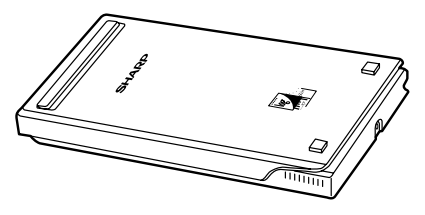

#### CAUTION

Be careful not to drop the touch-pen when removing the unit from its protective cover.

## 5. When Using for the First Time

### (1) Inserting batteries

 Open the battery cover located on the back of the unit.
 To remove the battery cover, pull down on the tab then lift up.

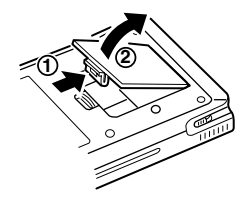

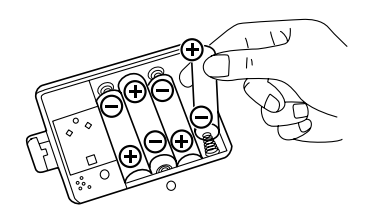

Do not remove the label since it contains backup battery for memory protection.

 Insert batteries as shown in the diagram to the right.
 Be careful to insert the batteries in the correct direction.

3. Close the battery cover.

Make sure that the tab that was pulled when opening the cover is inserted completely and a snapping sound is heard. The unit is automatically reset when closing the

battery cover. The display "WAIT" will appear while the unit initializes settings.

Since the cover also functions as a reset switch, power will not turn on unless the cover is attached.

### (2) Resetting the calculator

- 1. Press the RESET switch located on the back of the unit to clear all data within the calculator's memory.
- A "WAIT" display will appear momentarily when pressing the RESET switch. When the display disappears, the screen shown to the right will appear.
- Press the <u>CL</u> key (the display will change to that shown to the right, indicating that all data within the internal memory of the calculator has been cleared).
- Move to the standard function calculation screen by pressing any key.
- \* The message shown to the right may appear when not performing the above procedure. To prevent loss of data, etc., reset the calculator by following the procedure indicated above.

### (3) Adjusting the contrast

Display contrast may vary with the ambient temperature and remaining battery power. Adjust accordingly for the best view.

### **Operation:**

1. Press (2ndF) (OPTION).

The Optional functions menu will appear (see the diagram on the right).

- 2. The contrast can be adjusted using + -.
  - + : Increases the contrast
  - : Decreases the contrast
- 3. Press (2ndF) (QUIT) to return to the previous screen.

| PRESS<br>CLEAR  | [CL]<br>ALL] | KEY<br>DATA | то |  |
|-----------------|--------------|-------------|----|--|
| PRESS<br>CANCEL | [ ON ]       | KEY         | то |  |
|                 |              |             |    |  |

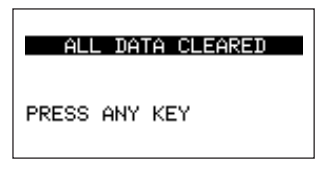

Calculator is not initialized, or memory has been impaired. [CL] to LIZE and CLEAR VITIAL

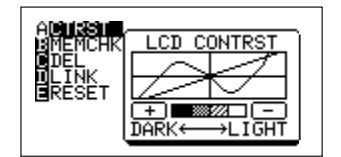

### (4) Turning the power off

Press 2ndF OFF to turn the power off.

### Regarding the automatic power-off function:

The power supply is automatically turned off when there is no operation for a period of approximately 10 minutes to save battery consumption (the time varies by a few minutes according to use).

This function will not operate while executing calculations (flashing """ on the upper right side of the screen).

## 6. Inserting and Removing the Touch-pen

It is possible to store the touch-pen on the side of the main unit when not in use.

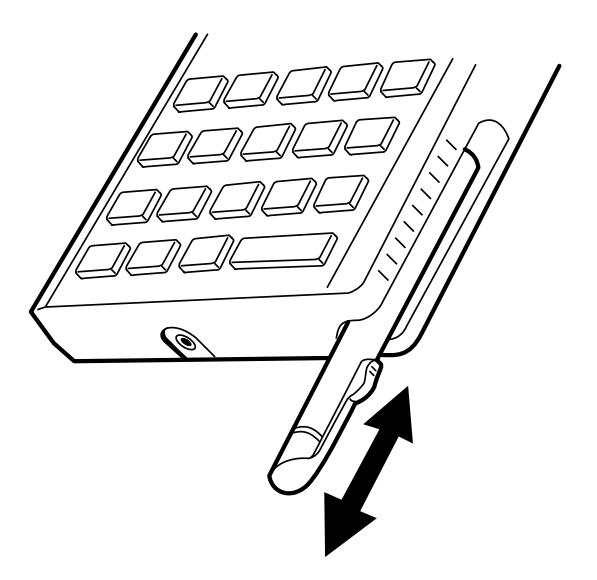

## 7. Caring for Your Calculator

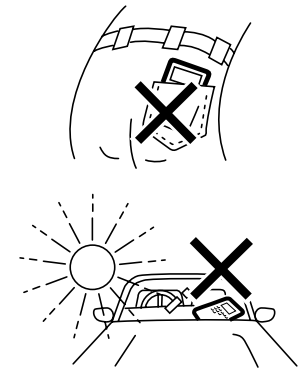

Do not carry the calculator around in your back pocket, as it may break when you sit down. The display is made of glass and is particularly vulnerable.

Keep the calculator away from extreme heat such as on a car dashboard or near a heater, and avoid exposing it to excessively humid or dusty environments.

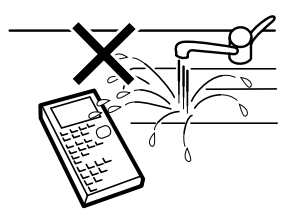

Since this product is not waterproof, do not use it or store it where fluids, for example water, can splash onto it. Raindrops, water spray, juice, coffee, steam, perspiration, etc. will also cause malfunction.

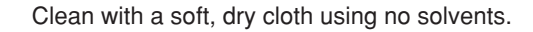

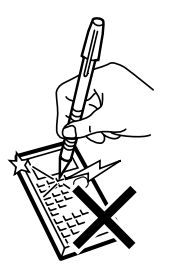

Do not use a sharp pointed object or exert too much force when pressing keys.

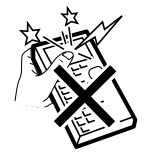

Avoid excessive physical stress.

# CHAPTER 1 GENERAL INFORMATION

This chapter describes the basic key operations (input rules) of the calculator. The procedures described here show how to perform calculations with common math functions. This chapter also explains the main set-up functions (mode settings).

## **1. Entering Numeric Values**

| The number keys ( o to ), and and ( ) are                            | e used to enter numeric                           |
|----------------------------------------------------------------------|---------------------------------------------------|
| Frances                                                              |                                                   |
| <example></example>                                                  |                                                   |
| To enter "356.25"                                                    | 356.25_                                           |
| Press 🔡 CL 356 · 25.                                                 |                                                   |
|                                                                      |                                                   |
| • To enter an exponent, use 2ndF) Exp.                               |                                                   |
| <example></example>                                                  |                                                   |
| To enter "36×10 <sup>15</sup> "                                      | 36e15                                             |
| Press 🔠 CL 36 (2ndF) Exp 15.                                         | 502102                                            |
|                                                                      |                                                   |
| <ul> <li>To enter a negative (-) number, press (-) before</li> </ul> |                                                   |
| entering the number.                                                 |                                                   |
| * Using - to enter a negative number generates an error.             | <ul> <li>is used only for subtraction.</li> </ul> |
| <example></example>                                                  |                                                   |
| To enter "-25.34"                                                    | 25.74                                             |
| Press 圖 (L) (一) 25 ( · ) 34.                                         | -23.54_                                           |
|                                                                      |                                                   |
|                                                                      |                                                   |

## 2. Common Math Operations

The calculator can be used in the same way as a standard calculator for calculations using common math operations.

#### <Example>

To obtain the answer of "(100+256)×2÷85–9"

Press 🔡 CL ( 100 + 256 ) × 2

÷ 85 – 9.

Press ENTER to execute the calculation. The result of the

calculation appears on the right side of the display below the expression. The display does not include an equal (=) sign.

(100+256)\*2/85-9 -.623529411

## 3. Changing Entered Characters and Expressions

To change a character or expression before executing the calculation, follow the procedure below.

Move the cursor to the location for correction. The new content will be inserted to the left of the cursor when entered (during Equation edit mode).

Move the cursor to the character or expression to be changed, and enter a new character or expression. (When the one line edit mode is selected)

- DEL: deletes an entry. When this key is pressed, the character or expression where the cursor is located is deleted.
- BS: moves the cursor backward. Each time BS is pressed, the cursor moves one space to the left and deletes the character or expression entered in that location.
- (2ndF) INS : after pressing these keys, a character or expression can be inserted to the left side of the cursor. (When the one line edit mode is selected.)
  - \* When the INSERT mode is selected, the cursor changes to the "
    "
    "
    symbol.
  - \* When the INSERT mode is selected, the mode stays active until [2ndF] [INS] are pressed again. In the equation edit mode (see CHAPTER 1 "11.Edit Modes" on page 25), the INSERT mode automatically becomes active.
- CL : clears an entire expression that has been entered and the result of the previous calculation.

#### <Example>

| To change "+" in the expression "(100+256)×2+85–9" |
|----------------------------------------------------|
| to, "×".                                           |
| After entering ( 100 + 256 ) × 2 ÷                 |
| 85 — 9, enter 🗨 🗨 🗨 🗨                              |
| $\square$ ENTER to make the change.                |
|                                                    |

(100+256)\*2/85-9\_

| (100+256)*2*85-9 | 60511 |
|------------------|-------|
|                  |       |

## 4. Correcting Errors

When an error is generated, the calculator displays an error message (examples shown below), and stops operating.

The method of correcting an error varies depending on the error code.

**Example A:** This display indicates that a syntax error has occurred. To correct it, follow the procedure below.

- Use 
   or 
   or to move the cursor to the error location, and correct error. (The expression on the screen can be changed.)
- Use CL to clear the error. (The display will return to the primary screen. The entered expression will be deleted.)

**Example B:** This display indicates that a memory error has occurred. To correct it, follow the procedure below.

• Use , ▶, or CL to clear the error. (The entered expression will be deleted.)

ERROR 90 [Memory over ] ∢,):Quit CL:Quit

ERROR 01

∢,):Goto error CL :Quit

1

[Syntaz

**Example C:** When any error except one described above occurs, follow the procedure below.

- Use or to move the cursor to the error location, and correct error. (The expression on the screen can be changed.)
- The display will vary depending on the error message.
- \* For the details of error codes and messages, see APPENDIX "3.Error Codes and Error Messages" on page 270.

## 5. Using Functions

The following shows an example of a calculation using functions that are directly accessible from the keys (functions indicated on keys and secondary functions).

#### <Example>

To obtain the answer of " $\frac{12}{\sqrt{275}} \times 3^{2"}$ "

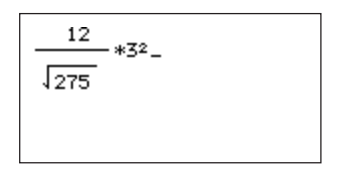

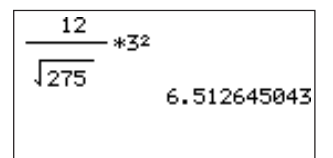

2. Press (ENTER).

## 6. Using Secondary Functions (2ndF) and Alphabet Letters (ALPHA)

- The functions and characters printed to the left and right sides above the keys become active for the next keystroke when (2ndF) or (ALPHA) is pressed.
- When (2ndF) is pressed, the functions printed in yellow become active. When (ALPHA) is pressed, the characters printed in blue become active.
- When (2ndF) or (ALPHA) is pressed, the shape of the cursor changes to indicate that the setting has been changed. (See CHAPTER 1 "12.Display Format of the Cursor Pointer" on page 32 for details.)

### (1) Using secondary functions (2ndF)

The secondary functions include function entries, menu screen display, and mode settings.

### <Example>

To obtain the answer "sin<sup>-1</sup> 0.5" (Angle mode: Radian)

Press 🔠 (2ndF) (sin<sup>-1</sup>) .5 (ENTER)

Secondary function of "sin" key

## (2) Entering alphabet letters

### <Example>

### To enter "A123BCD0"

ALPHA A 1 2 3 2ndF A-LOCK B C D 0-

- Press (2ndF) A-LOCK to set to the ALPHA LOCK mode. In this mode, alphabet letters can be entered continuously from the keyboard.
- To change from the ALPHA LOCK mode to the normal mode, press (ALPHA) (The cursor changes from "<u>A</u>" to "\_".)

For successful usage, function names, graph equation names (Y1 to Y9 and Y0), list names (L1 to L6) etc., should not be typed out. Instead, the appropriate key must be pressed or menu item selected.

### <Example>

| To input a graph equation named "Y1", press VARS A ENTER A 1. Pressing        |
|-------------------------------------------------------------------------------|
| ALPHA Y I will display "Y1" on the screen, but an error will be returned when |
| executing.                                                                    |

sin<sup>-1</sup>.5.523598775

A123BCD0A

## 7. Using Menus

This calculator is equipped with function menus that allow many functions other than those printed on the keys and main unit to be used. These additional functions are grouped by function type and item type. Calculations and mode settings can be executed by selecting appropriate functions.

### <Example>

Press 🔠 and MATH.

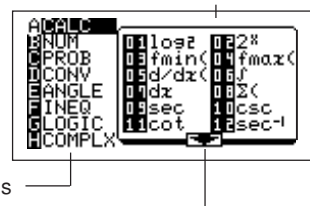

Sub-menu items

Main menu items

★ : This symbol appears when there are more items after No. 12.

- The display changes to the screen shown above.
- The main menu lists items A to H (the number of items varies in each menu). Each item on the main menu has a sub-menu.
- On this display, the highlighted function or mode name (not the alphabet letter or number) is currently selected.

(In the above example, [A CALC] is currently selected. In the [A CALC] sub-menu, however, the number indications are highlighted. This indicates that no function is currently selected. The sub-menu shows items 01 to 12. The " $\blacklozenge$ " symbol indicates that there are more items that are not currently shown on the screen.)

• To see how many items are in the sub-menu, move the cursor from the main menu to the sub-menu, and scroll down the sub-menu.

In the example above, press **>** to move the cursor

to the sub-menu side, and press  $\bigcirc$   $\bigcirc$ 

(**•**) (6 times). The display should look like the one shown on the right (items 01 and 02 disappear from the display, and items 13 and 14 appear at the bottom).

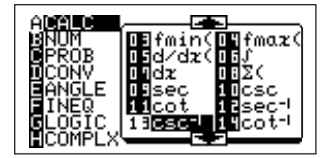

Press (2ndF) , (ALPHA) or touch on the screen with the touch-pen to advance the sub-menu screen.

- " ▲ " and " ♥ " symbols indicate that there are more items before and after those currently shown on the display.
- Press ♥ ♥ ♥ (3 times). The display should look like the one shown on the right. When the screen no longer shows the "♥ " symbol but displays the "♠ " symbol, there are no more sub-menu items below (end of the page). (There are 20 sub-menu items in the [A CALC] menu.) The following diagram shows the main menu and sub-

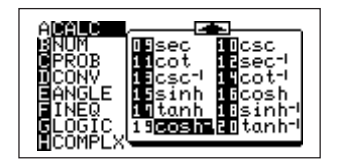

menu structure described above.

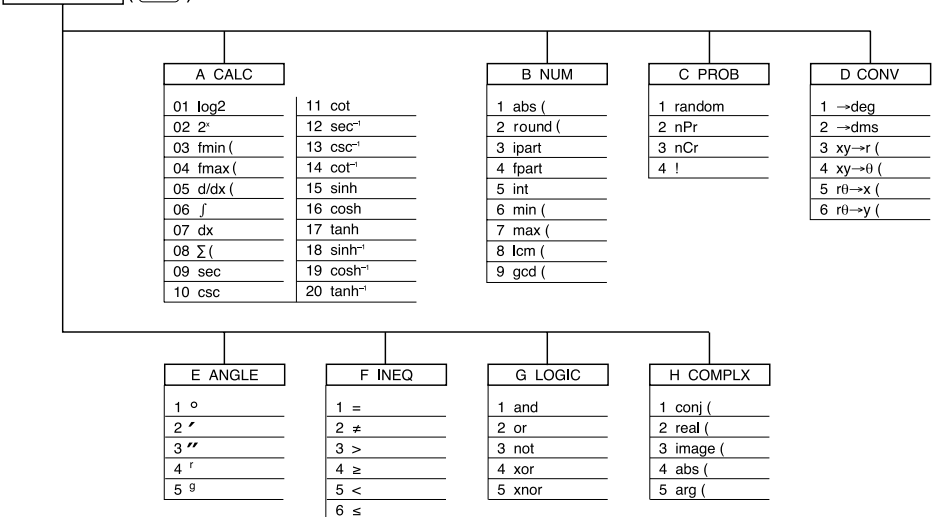

There are three ways to select a menu.

- ① Use , ►, ▼, and ▲, to move the cursor and highlight the selected function, and press ENTER.
- ② Enter the letter (A, B, etc.) or number of the selected menu to directly access the menu. (There is no need to press (ALPHA).)
- ③ Select a menu item by pressing the item on the screen twice with the tip of the touch-pen provided.

### <Example>

To use the "int" function to obtain a whole number (The "int" function is in the [B NUM] sub-menu of the MATH menu.)

- 1. Press 🔠 MATH to open the MATH menu.
- 2. Press B (or select [B NUM] using ▼ or the touch-pen).
- 3. Press ► ▼ ▼ ▼ (or press 5, or select [5 int] with the touch-pen).
- 4. Press ENTER), or select [5 int] with the touch-pen again.

The "int" indication appears on the screen that was displayed before the menu screen appeared.

- \* (ENTER) is not necessary when pressing 5 of procedure 3.
- \* In this calculator, functions are grouped and stored in menus. This allows the many functions to be used easily.

| MCALC<br>BNUM<br>PROB<br>IICONV<br>EANGLE | labs(<br>cround(<br>lipart<br>fpart |
|-------------------------------------------|-------------------------------------|
| FINEQ<br>GLOGIC<br>HCOMPLX                | Sint<br>Smin(                       |

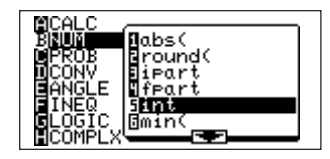

| int _ |  |
|-------|--|
|       |  |
|       |  |

## 8. Operating Modes

- The EL-9650 has many modes and commands that are related to the display method of equations, graphs, lists, calculation results and key input
- Expected results cannot be obtained when errors are made in the default settings.
- Modes that influence various calculations and processes have been organized into a flow chart.
- In reality, each command and mode are related in a complex manner.
   For example, Y= (equation input) and RAPH are related. However a vertical line is not drawn on the flow chart.

This is to show the horizontal relationship (modes that have the most influence) in the most simple way.

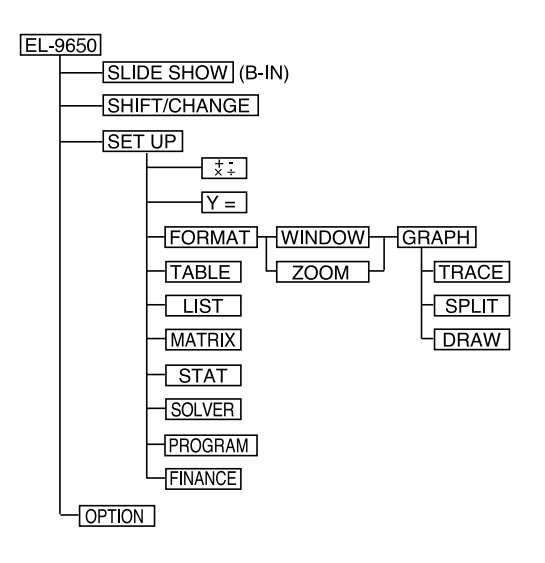

To view the flow chart:

- SLIDE SHOW is unrelated to the SET UP menu.
- The normal function calculation mode (B) is influenced heavily by the SET UP settings.
- The style of GRAPH, in addition to serve is influenced by FORMAT.
- If display or calculation results are not what is expected, check to see whether there are errors in the setting by following the chart to the left.

## 9. Precedence of Calculations

- This unit is equipped with a function that detects calculation precedence.
- The calculation precedence is as follows:
- ① Fraction calculations (a/b)
- ② Complex angles (∠)
- 3 Single calculation functions immediately before a numerical value (X<sup>2</sup>, X<sup>-1</sup>, !, °, <sup>r</sup>, <sup>g</sup>).
- (4) Exponential functions ( $a^{b}$ ,  $a^{-}\sqrt{a}$  etc.)
- ⑤ Multiplications with omitted "×" commands immediately before variables such as π or stored memory and 2π, 2A, etc.
- ⑤ Single calculation functions that are irnmediately after a numerical value (sin, cos, tan, sin<sup>-1</sup>, cos<sup>-1</sup>, tan<sup>-1</sup>, log, 10<sup>x</sup>, ln, e<sup>x</sup>, √, abs, int, ipart, fpart, (–), not, neg etc.).
- $\bigcirc$  Multiplication with omitted "×" commands immediately before a single calculation function that follows a numerical value (3 cos 20, etc.).
- (8) Permutation/combined functions (nPr, nCr)
- (9) ×, ÷
- 1 +, -
- 1 and
- 1 or, xor, xnor
- $\textcircled{1} <, \leq, >, \geq, \neq, =, \rightarrow deg, \rightarrow dms, etc.$
- 1)
- 15 (
- ⓑ }, ]
- 1 {, [, STO, etc.

### <Example>

The key operation and calculation precedence of  $5 + 2 \times \sin 30 + 25 \times 5^3 =$ 

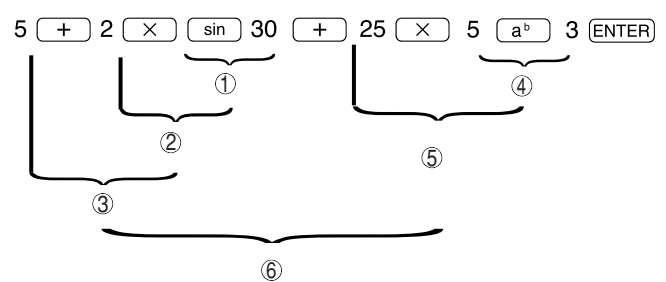

## 10. SET UP Menu

- SET UP is a function that sets input and display methods.
- Please select each method according to use.
- Be sure to set the SET UP mode according to desired calculations and graph plotting since there may be differences in the results depending on the set conditions of SET UP.

## (1) Checking SET UP contents

Press (2ndF) SETUP.

Contents displayed on the right side of the screen when selecting [A] are the current settings.

\* "A" is highlighted and current settings are displayed when entering the SET UP mode. In this case, it is not necessary to press <u>A</u>.

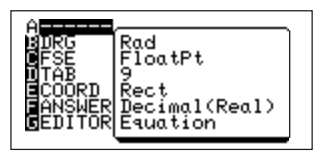

## (2) SET UP menu

The above display will appear when (2ndF) serve are pressed. Since item A of the main menu is used for displaying the current settings, the menus that can be set are B through G, with sub-menus for each. The functions of these are explained below.

[B DRG]: Used to set the angle unit (default setting: Rad)

- [1 Deg]: Set to degree
- [2 Rad]: Set to radian
- [3 Grad]: Set to gradient

The relationships are:  $90(^\circ) = \frac{\pi}{2}$  (Rad) = 100 (g)  $\parallel \qquad \parallel \qquad \parallel$ Deg Rad Grad The units of angle are according to the ones chosen in the SET UP. Be careful since the calculation results may differ unless the angle units are set properly.

#### <Example>

Calculate "sin  $\pi/4$ " using the Rad mode.

1. Press 🔡 CL.

Delete the display screen completely.

- 2. Press (2ndF) SETUP.
- 3. Press B or touch the [B DRG] display using the touch-pen.
- Press 2 or touch the [2 RAD]. Now the Rad mode is set. (When you set for the first time, Rad is already highlighted when moving the cursor pointer from the main menu to the sub-menu. This is because Rad is the default setting.)
- 5. Return to the normal function calculation screen by pressing B or CL CL.
- 6. Press sin ( 2ndF  $\pi$   $\div$  4 ) ENTER.

Now try the same calculation in the Deg mode.

- 1. Press 2ndF SETUP.
- 2. Press B or touch the [B DRG] display using the touch-pen.
- 3. Press 1 or touch the [1 Deg] twice. Now the Deg mode is set.
- 4. Return to the normal function calculation screen by pressing ( , 2ndF) (QUIT), or ( CL ) ( CL ).
- 5. Press sin ( 2ndF  $\pi$   $\div$  4 )

As can be seen above, the results vary according to the set up, even when performing identical calculations.

| COORD<br>EANSWER<br>GEDITOR |
|-----------------------------|
|-----------------------------|

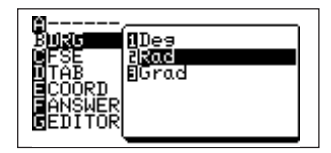

| sin (π/4) | .707106781 |
|-----------|------------|
|           |            |

| sin (π/4) | .013707354 |
|-----------|------------|
|           |            |

ENTER).

[C FSE]: Used to set the display method of calculation results (default setting: FloatPt)

[1 FloatPt]: Floating point method

[2 Fix]: Fixed decimal point method

[3 Sci]: Exponential method (\*\*\*E\*\*)

[4 Eng]: Engineer's exponential method (exponentials are in multiples of  $3: ***E^{**}_{\uparrow}$ )

multiples of 3 -

In [2 Fix], [3 Sci], and [4 Eng], the answer displays using the number of decimals set by TAB.

### CAUTION

When FloatPt is selected in this menu, FloatPt is given priority even if the number of decimals is specified in [D TAB], which is described later.

[D TAB]: Specifies the number of decimals (default setting: 9).

TAB 0 to 9 can be set from submenu options.

### <Example>

Set to TAB 2 in the Sci mode then execute "1  $\div$  3".

1. Press 🔛 CL.

Clear the display screen completely.

- 2. Press (2ndF) SETUP.
- 3. Press C or touch [C FSE] using the touch-pen.
- 4. Touch [3 Sci].

6. Touch [2 2].

pressing ().

Now the method for displaying results is set.

7. Return to the normal function calculation screen by

5. Press D or touch [D TAB].

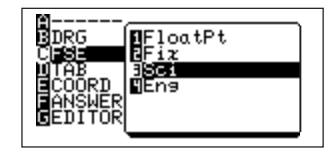

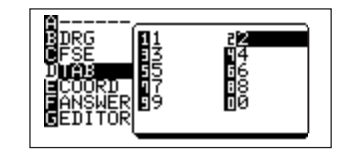

8. Press 1 ÷ 3 ENTER.

[E COORD]: Used to set the coordinate system of graphs (default setting: Rect)

- [1 Rect]: Rectangular coordinates
- [2 Param]: Parametric equation coordinates
- [3 Polar]: Polar coordinates
- [4 Seq]: Sequential graph coordinates

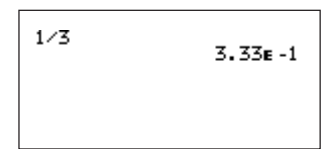

#### <Example>

This example shows the difference of the formula input screen for polar coordinates and rectangular coordinates.

- 1. Press 🔡 CL.
- Press Y=. (Keys to be used when inserting functions or writing subsequent details.)

4. Press E or touch [E COORD] with the touch-pen.

3. Press 2ndF) SETUP.

5. Touch [3 Polar].

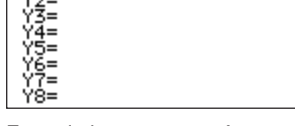

Formula input screen of rectangular coordinates

A-----BDRG fRect PFSE Param DTAB grolar ECUCRU WSeq ANSWER GEDITOR

| R1=_<br>R2=<br>R3=<br>R4=<br>R5=<br>R6= |
|-----------------------------------------|
|-----------------------------------------|

 When Y= is pressed, the formula input screen to the right for polar coordinate graphs will appear. Even with an identical key (Y=), the unit will produce different screens according to the SET UP settings.

**[F ANSWER]**: Used to set the display method and mode of results (default setting: Decimal Real)

[1 Decimal] (real): Displays results using decimals (real number mode).

[2 Mixed] (real): Displays results using mixed fractions (real number mode).

[3 Improp] (real): Displays results using improper fractions (real number mode).

[4 x±yi] (complex): Displays results using complex rectangular numbers (complex number mode).

### <Example>

This example shows the differences in the display method of results for decimals and improper fractions using "1 / 3".

### NOTE

The SET UP condition for B to E is Rad, FloatPt, 9, and Rect respectively.

- 1. 2ndF (Check that [FANSWER] is set to decimal (real).)
- 2. Press B CL 1  $\overset{a}{\sim}_{b}$  3 ENTER.
- 3. Press (2ndF) SET UP.
- 4. Press F or touch [F ANSWER] with the touchpen.
- 5. Press 3 or touch [3 Improp] (real) twice.
- 6. Return to the normal function calculation screen by pressing (意思). The answer is shown using fractions as in the formula.

| 3 | .3333333333 |
|---|-------------|
|   |             |
| 1 |             |

1

Rad FloatPt 9

> ēcimal(Real) guation

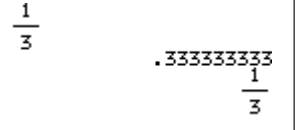

**[G EDITOR]**: Used to set the input method of numerical formulas (default setting: Equation).

- [1 Equation]: Used to set to the mode where formulas can be input as they appear.
- [2 One line]: Used to set to the mode where the input numbers can be input and displayed on one line.

## 11. Edit Modes

Expressions can be entered either by the one-line input method or the equation input method.

In the one-line edit mode, the EL-9650 is used in the same way as a standard scientific calculator. The equation edit mode allows entries of fractions and functions such as powers, roots and constants in a straightforward sequence. (Matrices cannot be entered in a straightforward sequence.)

To set a mode, select : [Equation] (equation edit mode) or [One line] (one-line edit mode) by using [G EDITOR] of the SET UP function.

If an expression has been already entered and is displayed, the expression cannot be changed by switching the input mode.

(If the EDITOR setting is changed in the middle of entering an expression, the portion of the expression that has been entered will be deleted.)

\* The calculation speed of the equation edit mode is slower than that of the one-line edit mode due to extra internal processing.

## (1) Equation edit mode

Expressions are displayed two-dimensionally in commonly used mathematical expressions.

In the equation edit mode, expressions up to 114 bytes can be entered and the display shows up to 8 lines of an expression and a calculation result. (It is not possible to input an expression exceeding this limit.)

In the equation edit mode, each key input is displayed after the calculator completes the internal processing to locate the display position of the variable or function. Therefore, the calculation speed is slightly slower. The calculator memory retains a maximum of three keystrokes. Therefore, keys may be operated before the input of the previous keystroke is displayed on the screen. (The screen may display several entries all at once.)

To enter an expression, use number keys, arithmetic keys, other function keys and cursor keys (

The following functions are displayed two-dimensionally on the display. a/b,  $\sqrt[a]{}$ ,  $\sqrt{}$ , e<sup>x</sup>, 10<sup>x</sup>, x<sup>2</sup>, x<sup>-1</sup>, a<sup>b</sup>, abs,  $\int dx$  (integral function), ( ), [ ], etc.

Of these, the sizes of the parentheses () and brackets [] will be changed depending on the equation.

The sizes of other function indications are the same as those displayed in the one-line edit mode.

### <Example>

To obtain the answer of " $\frac{22}{\sqrt{121}} + \int_{0}^{4} 2^{3} dx$ "

- 1. Press 2ndF) serve G 1 to set to the equation edit mode.
- 2. Press CL to return to the primary screen.
- 3. Press 22 <sup>a</sup>/<sub>b</sub> 2ndF √ 121 ► + MATH A 0 6 0 ▲ 4 ► 2 a<sup>b</sup> 3 ► MATH 0 7 ENTER.

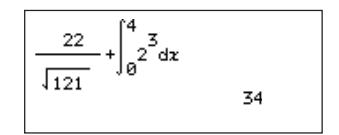

- If the entered expression has more than 22 characters, the screen scrolls to the left.
- In the equation edit mode, the INSERT mode automatically becomes active for key entries. (There is no need to press 2ndF) INS to set to the INSERT mode.)
- Use DEL or BS to delete a function or character.
- When entering a new expression or making a correction, the cursor changes into one of the following four types depending on the input position.
  - "\_": Indicates the location where a new entry can be made. (Blank space on the right of the cursor)
  - " 4 ": Cursor that appears when inserting. Insertions of text and functions are made to the left of the cursor (flashing).
  - " [2] ": Indicates a cursor that allows insertion of a character or function. The inserted character or function appears on the left side of the cursor. This input cursor appears in front of a structural function or after an argument. The cursor also appears in front of an expression.
  - "□": This indication is always accompanied by the " I cursor, and indicates the input location. It appears after the fraction key (a/b) or power key, etc. is pressed. It indicates the location where the next number or function is to be entered.
#### <Example>

To enter the expression " $\frac{1}{3} + \frac{2}{5}$ ", and move the cursor. (SET UP F and G setting: Mixed (Real) and Equation) Press 🖽 CL 1 <sup>a</sup>/<sub>b</sub> 3 **>** + 2 <sup>a</sup>/<sub>b</sub> 5.

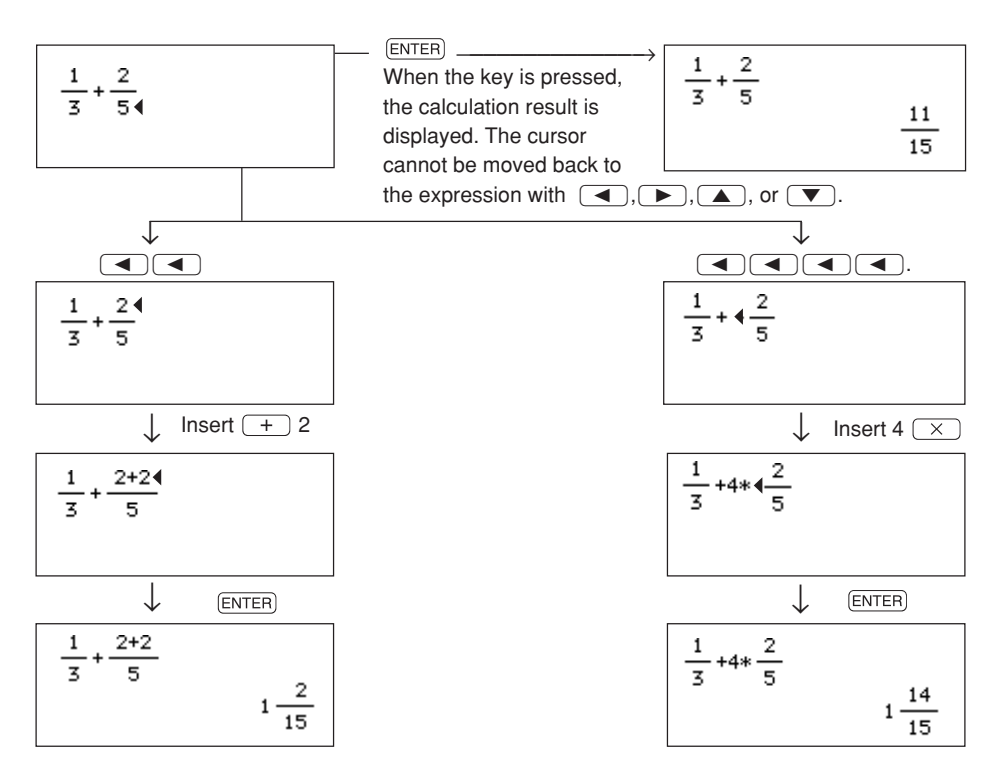

#### <Example>

Here, we will input " $\frac{5}{7}$ " first and then " $3 + \frac{\sqrt{7}}{5}$ ", and move the cursor.

1. Press CL 5 <sup>a</sup>/<sub>b</sub> 7.

| 5  |  |  |
|----|--|--|
| 74 |  |  |
|    |  |  |
|    |  |  |

- 2. Press ( .
- 3. Press 1 +. "1+" is inserted.
- 4. Press CL 3 + 2ndF √ 7 ▶ <sup>a</sup>/<sub>b</sub> 5.
- 5. Press
- 6. Press 2 ×. "2×" is inserted.

1<u>-</u>7

• Parentheses are automatically placed when inputting structured functions such as *x*<sup>2</sup>, *x*<sup>-1</sup>, a<sup>b</sup>, etc. (with the exception of abs).

The following eight types of functions are enclosed within parentheses: a/b,  $\sqrt[a]{}$ ,  $\sqrt{}$ , e<sup>x</sup>,  $x^2$ ,  $x^1$ , a<sup>b</sup>,  $\int dx$  (integral functions)

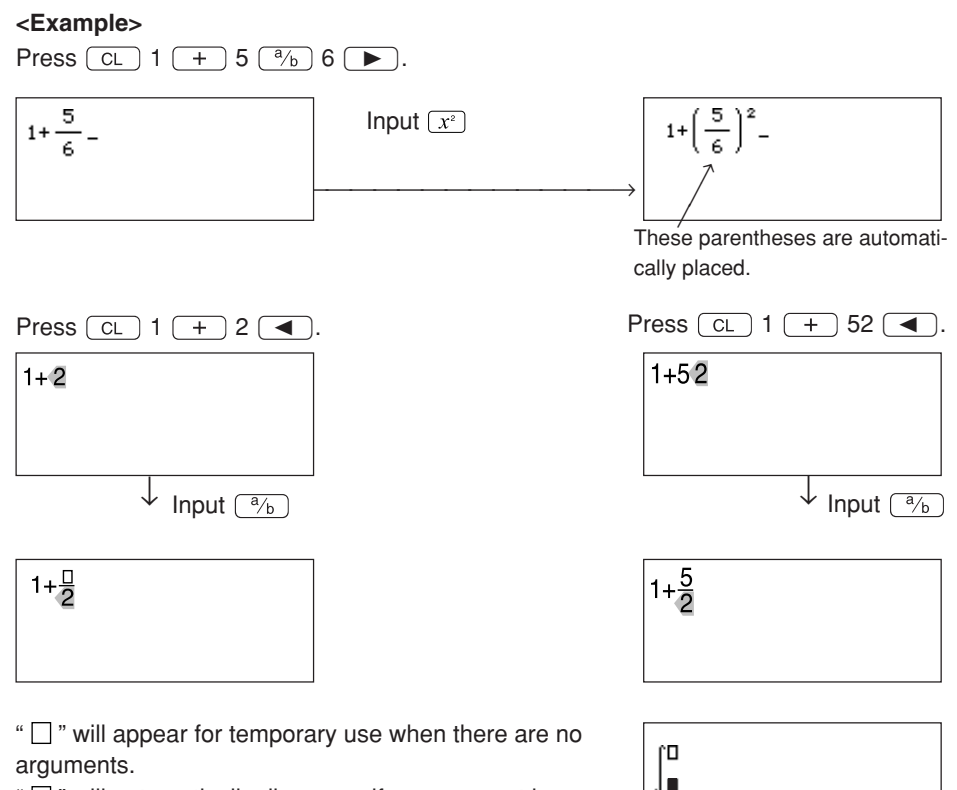

" " will automatically disappear if an argument is added.

All arguments are displayed with "  $\Box$  " as in the diagram on the right when inputting integrals (J). "  $\Box$  " will also disappear if an argument is input.

Examples for inputting structured functions are shown below. For all other functions, the operation will be the same as the one line input method.

| ① a / b:            | 5 <sup>a</sup> / <sub>b</sub> 2 <b>&gt;</b>      | $\frac{5}{2}$ -         |
|---------------------|--------------------------------------------------|-------------------------|
| ً⊘ ∛– ∶             | 3 (2ndF) ∛ 1 2 1 ►                               | 3,121 _                 |
| ③√ :                | 2ndF) (1) 2 6 (1)                                | J26 _                   |
| ④ a <sup>▷</sup> :  | 56 (a) 3 (►)                                     | 56 <sup>3</sup> _       |
| 5 e <sup>x</sup> :  | 2ndF) (e <sup>x</sup> ) 2 ()                     | e <sup>2</sup> _        |
| ⑥ 10 <sup>x</sup> : | $\left(2ndF\right)\left[10^{x}\right]5$          | 5<br>10 <sup>-</sup> _  |
| ⑦ abs :             | MATH B 1 () 3 6 ►                                | I -36I _                |
| ⑧ ∫ <b>d</b> x (in  | tegral) : (MATH) A 0 6 0 A 3 F<br>5 (MATH) A 0 7 | $\int_{0}^{3} 5 dz_{-}$ |

# (2) One-line edit mode

Expressions are entered with number keys, common math function keys and other function keys in the same manner as with a standard calculator.

The screen displays a maximum of eight lines for an expression and a calculation result. Expressions up to 160 bytes can be entered. Only a limited number of digits and signs are displayed.

#### <Example>

To obtain the answer of " $\sqrt{\frac{32}{\sqrt[3]{246}}}$  +3<sup>3</sup>" (SET UP B to F settings: Deg, Float Pt, 0, Rect, and Decimal(Real))

- 1. Press (2ndF) STUP G 2 to set to the one-line edit mode.
- 2. Return the display to the primary screen by pressing CL.
- 3. Press 2ndF √ ( 3 2 <sup>a</sup>/<sub>b</sub> ( 3 2ndF) <sup>§</sup>√ 2 4 6 ) ) + 3 <u>a</u><sup>b</sup> 3 ENTER.

Each line can contain up to 22 digits and signs. The portion of an entry that exceeds this limit will be displayed from the beginning of the next line.

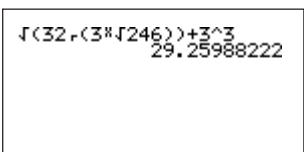

See CHAPTER 3 on page 49 for the method of entering functions.

# 12. Display Format of the Cursor Pointer

- The display format for the cursor pointer depends on the mode settings and screens, even when performing the same operations.
- The conditions and display formats are as follows:

|                       | Whole character |            |             | ④ Half-character |
|-----------------------|-----------------|------------|-------------|------------------|
|                       | ① Normal input  | ② Edit     | ③ Insert    |                  |
| Normal                | _               |            |             | M/               |
| When pressing ALPHA   | A               | A<br>Z I X | <u>A</u>    |                  |
| When pressing (2nd F) | 2               | 2          | <u>2</u> /1 | ž                |

- : Cursor that appears during the normal function calculation mode and input screen, MATRIX screen, etc.
- O : The cursor of O will change to this flashing cursor when entering the numerical formula edit mode.
- ④ : This cursor appears while editing numerical formulas that have been input as is. It is a flashing inset cursor that appears at the end of arguments and in front of structured functions.
- A different cursor may appear on the graphing screen.

# **13. Moving the Cursor**

### (1) Moving the cursor horizontally (

The cursor can be moved along the input line. It is also possible to switch from the main menu to the sub-menu and vice versa in the menu screen. The cursor moves one digit at a time for numbers and characters. It is possible to move the cursor along the graph line in the graph display screen during the tracing.

### (2) Moving the cursor vertically (

When in the one line input mode, it is possible to move the cursor vertically when there are two lines or more. In the input screen for as is formulas, it is possible to move the cursor between arguments of fractions, exponents, and integral functions. It is also possible to move the cursor vertically in the main menu and sub-menu of the menu screen.

#### (3) Jumping (2ndF ◀, 2ndF ►, 2ndF ▲, 2ndF ▼)

It is possible to jump to the top line or the end by pressing (2ndF) before using the cursor movement keys.

Press (2ndF) < to jump to the front of the numerical formula. Press (2ndF) > to jump to the end of the numerical formula. Press (2ndF) ( ) to jump to the top item of the main menu or sub-menu.

Press (2ndF) **v** to jump to the last item of the main menu or sub-menu.

\* Press (ALPHA) ( ) to jump to the previous page of the sub-menu.

\* Press (ALPHA) 💌 to jump to the next page of the sub-menu.

# 14. Resetting the Calculator

# (1) Reset

- Use the reset function in case a malfunction occurs, if you want to delete all data, or want the values for various modes to return to the default settings.
- You can either press the reset switch located on the back of the unit or select the reset function in the menu.
- \* Take care since resetting the unit will delete all memory data.

# (2) Using the reset switch

The reset switch is located on the back of the unit.

- 1. Press the reset switch on the set screen.
- \* Use the enclosed touch pen to press the reset switch. Do not use sharp points such as mechanical pencils, as this may damage the switch.
- The screen shown on the right will appear. This display will appear after "WAIT" appears momentarily.
- 3. To clear all memory data, press CL.

| PRESS           | [CL]   | KEY  | тo |
|-----------------|--------|------|----|
| CLEAR           | ALL ]  | DATA |    |
| PRESS<br>CANCEL | [ ON ] | KEY  | то |

Pressing any key will move on to normal function calculation screen.

• To cancel the reset operation , press ON .

#### ALL DATA CLEARED

PRESS ANY KEY

| - |  |  |  |
|---|--|--|--|
|   |  |  |  |
|   |  |  |  |
|   |  |  |  |
|   |  |  |  |
|   |  |  |  |
|   |  |  |  |
|   |  |  |  |

### (3) Select RESET from the menu

This reset function is used when deleting all memory data at one time or when initializing settings with memory undeleted (SET UP setting contents, etc.).

There are two types of resetting:

default set: This reset function initializes only the settings, but does not delete the memory.

All memory: This reset function initializes the memory contents and settings.

#### Deletion of all set memory:

1. Press (2ndF) (OPTION) (E).

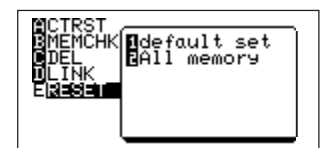

PRESS [CL] KEY TO CLEAR ALL DATA PRESS [ON] KEY TO CANCEL

3. Press CL.

2. Press 2.

Press any key to return to the normal function calculation screen.

| AL 1 | <b>TO A TO A</b> |          |
|------|------------------|----------|
|      |                  | LI FORFU |
|      | 2011111          |          |

PRESS ANY KEY

#### Initializing settings:

1. Press 2ndF OPTION E 1.

2. Press ENTER.

| DEFAULTS SET | S |
|--------------|---|
|              |   |
|              |   |
|              |   |

# CHAPTER 2 UNIQUE FUNCTIONS

This section explains the unique functions of the EL-9650.

- · Pen-touch Operations
- Solver Function (For details, see CHAPTER 9 on page 211.)
- SLIDE SHOW Functions (For details, see CHAPTER 10 on page 221.)
- SHIFT/CHANGE Functions (For details, see CHAPTER 11 on page 229.)

# 1. Pen-touch Operations

- This function allows operations identical with manual key entry, such as selecting menus, changing screens, moving the trace cursor, etc. by touching the screen with the attached pen.
- This function is valid for most screens; however, this function will not operate on some screens.

## (1) Using the touch-pen on the menu screen

1. Press ON.

(Manual key entry must always be used for turning on the power supply).

2. Press MATH.

[A CALC] of the main menu will be highlighted and options 01 to 12 of CALC will appear on the right side of the screen ("  $\blacklozenge$  " on the bottom of the screen indicates that there are more sub-menu items after number 12).

The highlighted menu is the selected menu.

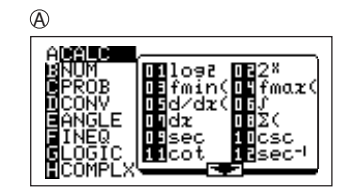

3. Touch [D CONV] of the main menu using the attached pen.

Check to see that the screen changes to that shown on the right

([D CONV] is highlighted, and sub-menu items of [D CONV] are shown on the right).

4. Next, touch [B NUM].

The screen will change to that on the right.

#### 5. Touch 🛨.

( • indicates that there are more sub-menu items following number 6.)

( $\bigstar$  indicates that there are more menus before this screen.)

- In other words, pressing advances the sub-menu by one page (although the advances one line at a time, specifying using the touch-pen is equivalent to ALPHA of manual entry. The secondary screen will display sub-menu items 4 9 when 2ndF is pressed).
- 7. The highlighted [7 max(] shows that it has been selected.

To confirm the [7 max(] command, touch the highlight again.

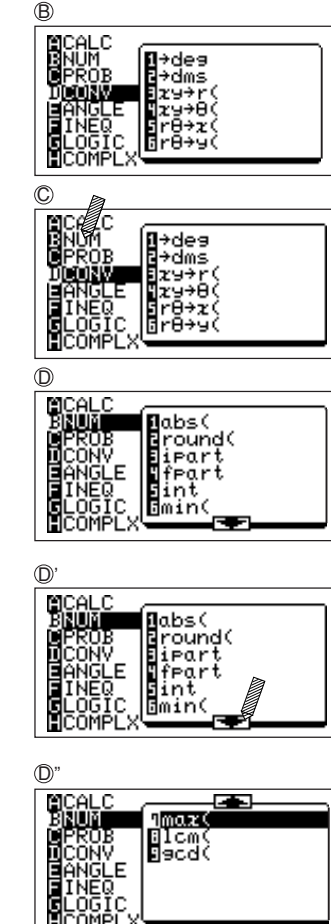

 The screen will return to the display it had before opening the MATH menu and the previously selected command is transferred.
 (For manual key entry, press ENTER) when [7 max(] is highlighted.) Ð

maz(\_

When performing touch-pen operations in the menu screen such as above, the first pen-touch highlights the selection (indicates that the item has been selected) and the second pen-touch confirms the selection/function for transferring commands to the previous screen or executing calculations.

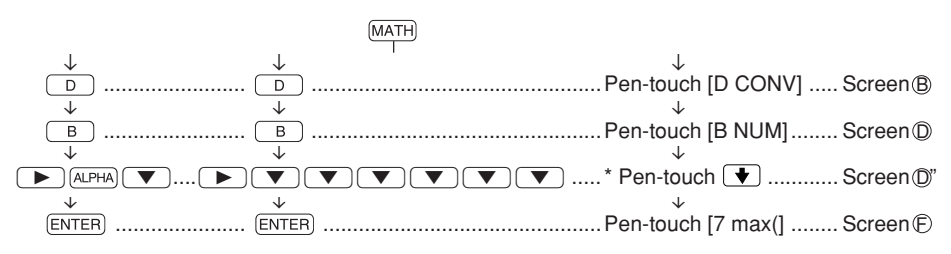

\* The screen is not exactly the same as others.

#### Cautions when using the touch-pen operation:

- The touch-pen operation should be performed without exerting force.
- The display screen is made of glass and film and may break if too much force is applied.
- Always use the attached touch-pen when using the touch-pen operation. Using metal or sharp objects will scratch the screen and may result in malfunctions.
- Because there will be a minor difference in the actual display area and the touch area depending on the viewing angle and operating conditions if you make an error, follow the procedure below:

Since highlighted items are not confirmed, they can be corrected by simply pentouching the correct item.

If an item has been confirmed by pressing  $(\tt ENTER),$  delete the confirmed command by pressing  $(\tt CL),$  then reenter.

# (2) Using the touch-pen on the normal function calculation screen

#### <Example>

The touch-pen operation for changing the "3" of entered "56  $\times$  32" to "4" is explained here.

- 1. Initialize the screen.
  - Press 🔡 CL.
- 2. Input 5, 6,  $\times$ , 3, 2 using manual key entry.
- Touch "3" on the screen using the pen. The cursor will flash on top of the "3" indicating the edit mode (it is now possible to correct the "3") as shown to the right.
- 4. Press DEL 4.

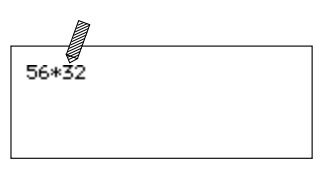

56\*42

5. "56×42" will be calculated when pressing  $\boxed{\text{ENTER}}$ .

| 56*42 | 2352 |
|-------|------|
|       |      |

#### <Example>

The touch-pen operation for changing " $56 \times 42$ ", which has completed calculation of " $56 \times 42 = 2352$ ", to " $36 \times 42$ " is explained here.

1. Touch the area above the answer (2352 on the diagram to the right) with the touch-pen.

|       | <b>&gt;</b> |
|-------|-------------|
| 56*42 | 2352        |
|       |             |
|       |             |

- This will display the previous formula one line below the answer (the cursor is positioned in a location before the calculation).
- 3. Select "5" using the touch-pen as above. Change the number to "3" then press ENTER to execute calculation.

| 56*42<br>56*42_ | 2352         |
|-----------------|--------------|
|                 |              |
| 56*42<br>36*42  | 2352<br>1512 |

In other words, when a calculation has already been executed, it is possible to call out the formula by touching the area above the answer with the touch-pen.

### (3) Using the touch-pen on the graph screen

- In the graph screen, it is possible to easily set the direction and amount of graph shifting using the SHIFT/CHANGE function, etc. as described later, specify tracing locations, and enlarge and reduce screens using the touch-pen operation.
- The selected area when pen-touching on the graph screen is displayed using "[]".
- "[]" appears when touching the graph screen with the touch-pen as on the normal function calculation screen, and touching the same area once more confirms the selection.
- The touch-pen is used on the graph screen to specify cursor location (also used to select formulas when tracing).

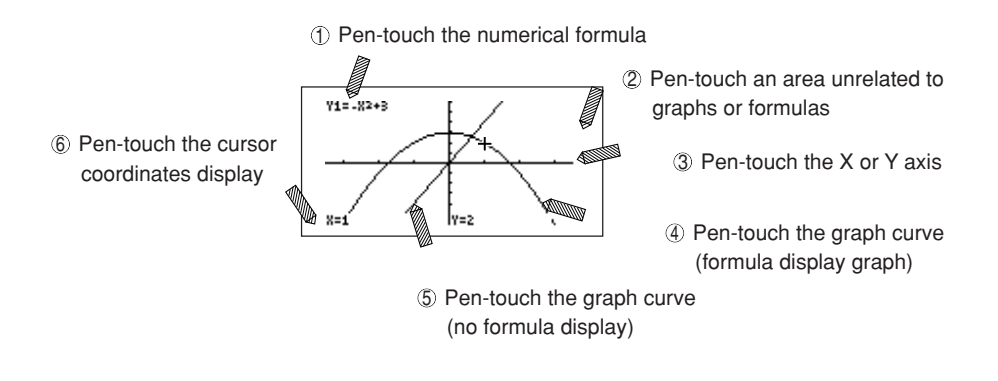

- Pen-touching on a full screen graph, as above, is considered here.
- \* Operations differ when in the normal mode and trace mode. Both are explained below.
- \* For more information on graphing functions see CHAPTER 4 on page 79.

#### When the graph is in the normal mode (non-trace mode):

- (2) to (5): Press anywhere and "[]" will appear with the first pen-touch.
- The cursor pointer will appear in a point (fixed)\* within "[]" with the second pentouch to the same area.
- When not in the trace mode, it is possible to display and move the cursor pointer to the specified location for all selections.

#### When the graph is in the trace mode:

- to ③, ⑤: "Ĺ」" will appear with the first pen-touch.
   Touching within "Ĺ」" deletes "Ĺ」" and returns to the previous graph mode.
- (4): "[]" will appear with the first pen-touch.
   Touching within the "[]" moves and displays the cursor pointer within the "[]" and the "[]" disappears.
- (5): When using the same procedure as in (4), the formula displayed on the upper left along with the cursor movement will change to that of the graph line newly moved by the cursor pointer.
- \* The location where the cursor pointer appears. The onscreen "[ ]" is displayed using a 8 × 10 dot configuration. The relationship of the cursor pointer and the "[ ]" when pen-touching the second time is fixed as shown below ("" is the boxed area and "" is the cursor pointer).

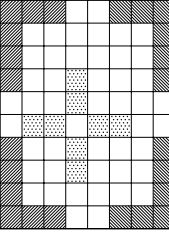

• Since the split screen ((2ndF) (SPLIT)) is always in the trace mode, pen-touching the left side of the screen (graph) moves the cursor in the same manner as the previouslymentioned trace mode. Pen-touching the right side of the screen (list screen or formula screen) changes graph formulas and moves the cursor pointer to the graph curve position that corresponds to the list position.

### (4) Using the touch-pen on other screens

- Pen-touch input is valid for most screens not mentioned previously, such as the menu screen, normal function calculation screen and graph screen.
- On screens similar to that of the menu screen (screens that require selection of set window modes such as Rapid zoom, etc.), list correction, etc., pen-touching will highlight the selected item as with main screen selection method. Other operations are executed in a similar manner to that of the normal function calculation screen.
- You can select the easiest procedure for each screen, since pen-touching and manual key entry perform identical operations.
- There are some screens where pen-touching is not allowed (embedded demonstration screens and sending of slide show screens, etc.).

# 2. Solver Function

- The EL-9650 is equipped with a solver function that allows a known variable to be input to solve an unknown variable. Hence it is possible to solve an equation using various variables.
- Only real numbers may be used in the solver function.

#### <Example>

In the equation Y = A + B, Y and B are known variables with values 2 and 5, respectively. The value of A will be calculated.

- 1. Delete the screen. Press 📰 CL.
- 2. The display on the right will flash momentarily when pressing (2ndF) (2ndF) to inform that it is in the solver mode.

| Solver:Equation<br>Y=0<br>A=0<br>B=0 |  |
|--------------------------------------|--|
|                                      |  |

SOLVER

3. Enter the equation:

| Press (ALPHA) (Y) (ALPHA) (= (ALPHA) (A) (+ (ALPHA) ( | В |
|-------------------------------------------------------|---|
| ENTER).                                               |   |

4. Input the known variables:

Input 2 for Y....2 ENTER

Skip A since it is the unknown variable... (ENTER) Input 5 for B....5 (ENTER)

Move the cursor to the location of the unknown variable A...

5. Execute the solver function.

```
Press (2ndF) EXE.
```

It is simple to use the solver function by inputting known variables when there is only one unknown variable. See CHAPTER 9 on page 211 for details.

\* After the solution has been found, press <u>CL</u> to return to the variable input screen. On this screen, you may change the numeric values in the variables and select another unknown variable to find the solution again. Equation solver A=-3

# **3. SLIDE SHOW Function**

The EL-9650 is equipped with commonly used formulas and graph screens to help understand the relationship between functions and graphs.

### (1) Viewing the installed demonstration screen

• Let's view the installed equation "Y=  $\sqrt{X}$ ".

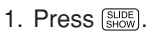

2. Press A **> > > ENTER**.

The screen will split as shown on the right. The left side displays the graph and its equation (depending on the screen, the equation may not appear) and the right side displays the list ( $\boxed{01}$  on the upper right indicates the first demonstration screen of equation "Y =  $\sqrt{X}$ ").

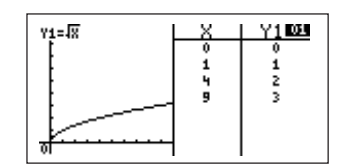

## (2) Advancing the demonstration screen by one page

- 1. Press **T**.
- Next, the graph for "Y=X<sup>2</sup>" appears. The screen number will change to 02.

Use the  $\bigcirc$  key to advance a page and  $\bigcirc$  to view the previous page.

The "Y =  $\sqrt{X}$ " screen is shown on the right, which is the last demonstration screen. Pages will not advance when pressing  $\bigcirc$  (11 screen data is available for "Y =  $\sqrt{X}$ ").

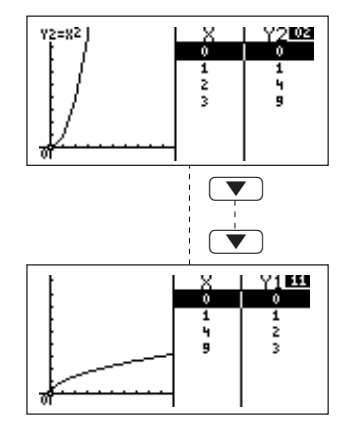

- \* The number of demonstration screens for each equation differs.
- \* The installed data are only for viewing and cannot be corrected and changed. Touch-pen operations are also not used in this function. Only ▼ and ▲ are valid inputs.

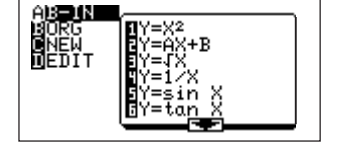

For details on the slide show function, see CHAPTER 10 on page 221.

# 4. SHIFT/CHANGE Function

As with the slide show function, the EL-9650 is installed with a shift function. The shift function allows the installed equations and graph data to be displayed in order to view changes in graphs and formulas when shifting. It has a change function to see how graphs and formulas change after graphs are shifted.

### (1) SHIFT function

Shifting is observed using "Y=X2".

1. Press (2ndF) SHIFT/CHANGE).

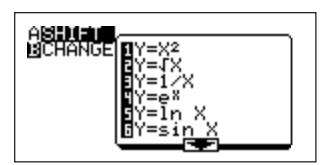

2. Press A ENTER.

The "Y=X<sup>2</sup>" graph will appear on the left side of the screen.

The equation for the currently displayed graph will be displayed on the upper half of the right side of the screen. The bottom half of the same side displays the registered equation.

The cursor "++" will be displayed on the graph. This indicates the directions in which the graph can be moved, and that it is in standby mode.

3. Press v to shift the graph down.

The cursor """ will be displayed, indicating that the graph will be shifted downwards.

4. Press ENTER to confirm.

The equation on the right will be changed with shifting executed.

"Y=X<sup>2</sup> $\rightarrow$ X<sup>2</sup>-1"

The solid lines indicate the graph "Y= $X^2-1$ ".

Currently displayed graph

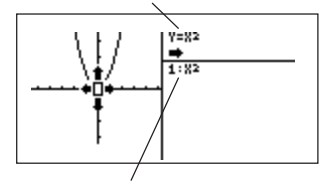

Registered equation

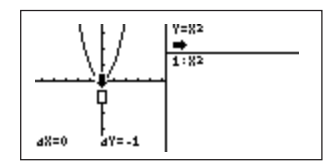

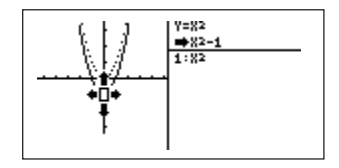

The dotted lines (....) on the screen indicates the graph "Y=X2". (Previous graph).

- \* Graphs of registered equations are indicated using dotted lines (the first formula is automatically registered at the point when selecting "Y=X<sup>2</sup>").
- 5. Press ENTER to register "Y=X<sup>2</sup>−1". The screen as shown on the right will be displayed.
  To continue shifting, use

described earlier.

" $\Delta X=0 \Delta Y=-1$ " displayed on the bottom of the graph indicates the amount the previous graph was shifted in the direction of the X axis and Y axis.

For details, see CHAPTER 11 on page 229.

# (2) CHANGE function

In the shift function, it is possible to view the relationship of graphs and equations using parallel shifting. In the change function, it is possible to view the relationship of equations and graphs by changing the graph format.

Let's view the change using graph "Y=  $\sqrt{X}$  ".

1. Press (2ndF) (SHFTICHANGE). Press (B) (V) (ENTER). Select graph "Y=  $\sqrt{X}$ ".

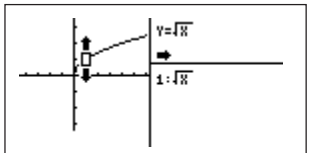

The screen configuration is the same as for the shift function; however, since the graph formats are changed, the cursor becomes as shown on the right.

 Press ▲ (the "Y= √X" graph moves upward). The changes in coordinates are displayed on the bottom left of the screen (in the diagram, (X=1, Y=1) is changed to (X=1, Y=2).

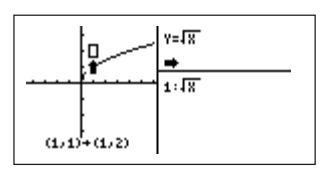

3. Press ENTER to confirm the change, and the previous graph will be displayed using dotted lines as with the shift function.

The registering of equations and graphs is the same as in the shift function.

\* It is possible to specify the shift amount and the change amount in the SHIFT/ CHANGE function using the touch-pen.

For details, see CHAPTER 11 on page 236.

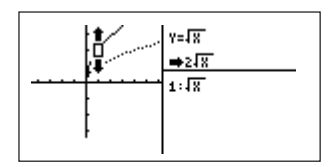

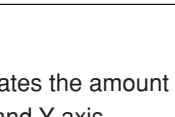

Y=82

➡82-1 1:82

2:82-1

# CHAPTER 3 MANUAL CALCULATIONS

Calculations using common math functions (addition, subtraction, multiplication and division)

Follow the steps described below before performing a calculation. Press 📰 to set to the normal function calculation mode. Press CL to clear the display.

#### Checking the SET UP menu:

Press (2ndF) serue, change the EDITOR to One Line (as shown to the right).

If any of the settings are different, make necessary changes, since different settings may produce a different calculation result.

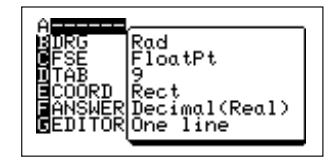

# 1. Arithmetic Calculations

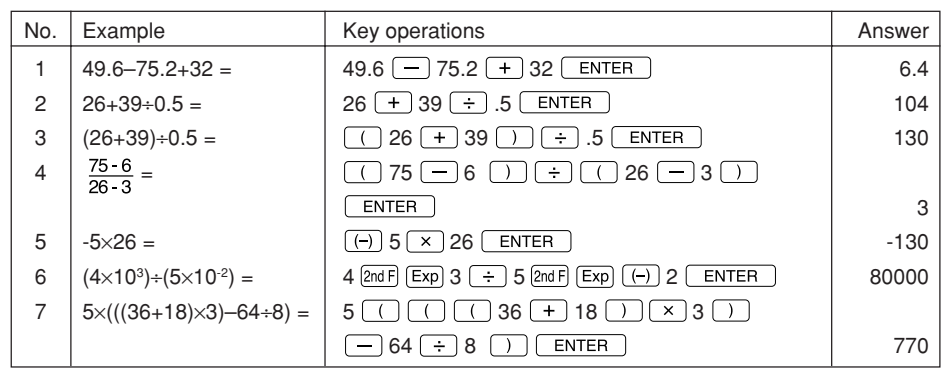

- An entered expression is displayed on the left side of the screen. The answer of the entered expression is indicated on the right side of the screen.
- To enter "0.5", it is accepted to enter ".5" by omitting "0".

- If an answer is smaller than 1 (0.XXX...), the zero (0) indication in the first digit left of the decimal point is omitted on the display.
- All calculations inside parentheses () are completed first.
   In example 3 above, if the parentheses were omitted, the calculation result would be the same as that of example 2.
- A negative number is entered by pressing (-) (not -) before the number, as shown in example 5.

If - is mistakenly used in place of (-), an error will be generated. (Example: For the expression "5 × (-3)", the use of - for the "-" sign of "-3" generates an error. Use (-).)

- The EXP key (secondary function of ) is used to input exponents.
- In example 7, the input of  $\times$  before () may be omitted.
- A maximum of 32 parentheses (including those of other calculation instructions) can be used. However, the numeric values stored in an expression must not exceed 14.

# 2. Function Calculations

- Press 🔠 to set to the common function calculation mode. Press CL to clear display.
- Check to make sure that the SET UP settings are as shown on CHAPTER 1 "10.SET UP Menu" on page 20.
- · There are two groups of functions. The functions of one group are directly accessible from keys (such as log, sin, cos, etc.). The functions of the other group are selected from menu screens (such as  $2^x$ , sinh and  $\int$  in the MATH, CALC menu.)
- Functions that are directly accessible from keys: Trigonometric functions (sin, cos, tan) Inverse trigonometric functions (sin<sup>-1</sup>, cos<sup>-1</sup>, tan<sup>-1</sup>) Square  $(x^2)$ , Reciprocal  $(x^1)$ , Common logarithms (log), Natural logarithms (ln), Exponents (10<sup>*x*</sup>,  $e^x$ ), Pi ( $\pi$ ), Fractions (a/b), Powers (a<sup>b</sup>), Square roots ( $\sqrt{}$ ), Xth roots  $(a\sqrt{})$
- Expressions with inverse trigonometric functions evaluate in the following ranges.

| $\theta = \sin^{-1} X, \theta = \tan^{-1} X$ | $\theta = \cos^{-1} X$            |
|----------------------------------------------|-----------------------------------|
| Deg : $0 \leq  \theta  \leq 90$              | $Deg: \ 0 \leqq \theta \leqq 180$ |
| Rad : $0 \le  \theta  \le \frac{\pi}{2}$     | Rad : $0 \leq \theta \leq \pi$    |
| Grad : 0 ≦  θ  ≦ 100                         | Grad : $0 \le \theta \le 200$     |

## (1) Input examples of functions accessible directly from keys

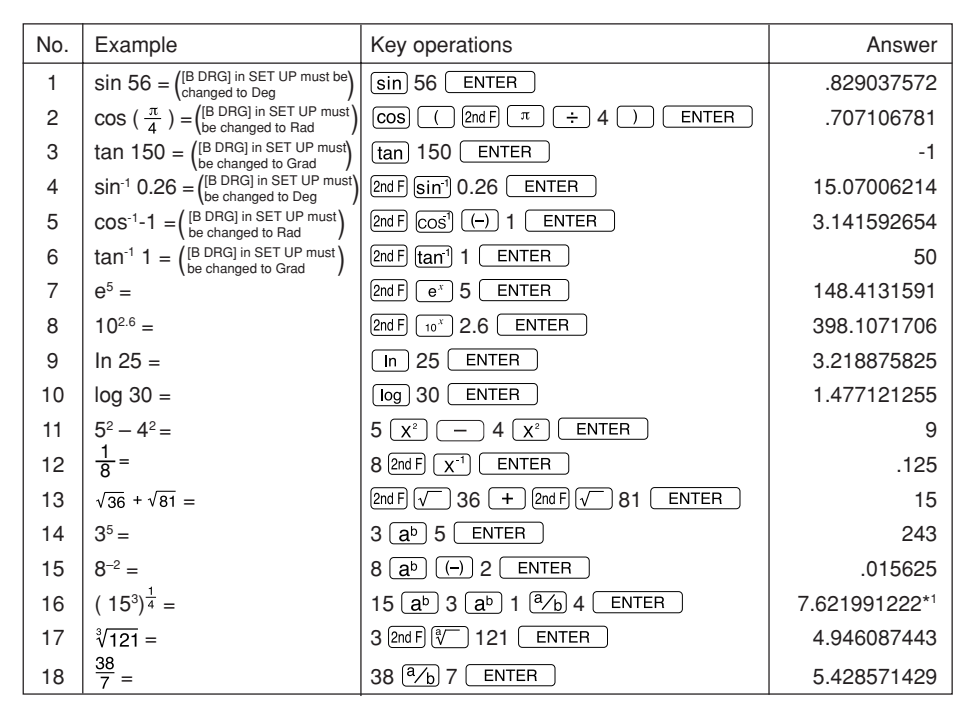

- <sup>1</sup> In a complex calculation with multiple powers, an expression evaluates from the beginning. Therefore, the expression "2<sup>3</sup>2" is interpreted as "(2<sup>3</sup>)2". To evaluate the expression "2<sup>3</sup>2", enter "2<sup>3</sup>(3<sup>2</sup>)".
- When the angle mode is set to Rad, it is possible to input  $\pi$  based on the equation  $\pi = 180^{\circ}$ (Deg).

To enter, press (2ndF)  $\pi$ . It is possible to input " $\pi$ " in the Deg mode. In that case, calculations are based on " $\pi$  = 3.14..." (degrees).

### (2) Functions selected from menus (MATH menu)

- 1. Press MATH.
- 2. Functions are grouped in the main menu, as shown below.

In each group, functions are further divided into sub-menus.

To select a function from a menu, move the cursor to the selected function, and press (ENTER) or touch the function name with the touch-pen. The display returns to the primary screen, and the selected function appears on the screen. When (ENTER) is pressed, the function is executed.

Common function menu (A) – Common function menu (B) – Common function menu (C) – Conversion function menu – Angle function menu – Comparative function menu – Complex function menu –

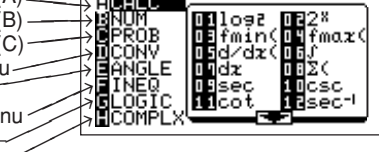

#### Common function menu (A) [A CALC]:

- Press ALPHA To see the items after No. 13 (diagram on the right).
- There are a total of 20 functions in the CALC menu. The menu includes common logarithm to the base 2

ACALC BNUM DPROB ISSinh IScosh ICONV ANGLE ISCOSh-20tanh-1 FINE FLOGIC HCOMPLX

 $(\log_2)$ , 2 raised to the Xth power (2<sup>x</sup>), minimum and maximum function values (fmin, fmax), differential and integral functions (d/dx,  $\int$ , dx), total sum ( $\Sigma$ (), trigonometric and inverse trigonometric functions (sec, csc, cot, sec<sup>-1</sup>, csc<sup>-1</sup>, cot<sup>-1</sup>), and hyperbolic and inverse hyperbolic functions (sinh, cosh, tanh, sinh<sup>-1</sup>, cosh<sup>-1</sup>, tanh<sup>-1</sup>).

#### CHAPTER 3

The following table shows an input example for each function. (The examples show only typical key operations. 

 , , , , , and , but the touch-pen may also be used.)

(See the list in APPENDIX "6. Explanation of EL-9650 menus" for the explanation of functions on page 284.)

| No. | Example                                                                                                    | Key operations                                                                                                    | Answer      |
|-----|----------------------------------------------------------------------------------------------------|----------------------------------------------------------------------------------------------------|-------------|
| 1   | Logarithm to the base 2: log <sub>2</sub> 12                                                                                                    | MATH A 0 1 12 ENTER                                                                                                    | 3.584962501 |
| 2   | 2 to the Xth power:25                                                                                                    | MATH A 0 2 5 ENTER                                                                                                    | 32          |
| 3   | To obtain the value of Y<br>when the function Y has a<br>minimum value (fmin).<br>Finds the smallest value<br>of "Y=X+2" (within the<br>range of -3 to 3). | MATH A 0 3 WHTA + 2<br>7 (-) 3 7 3 ENTER<br>The equation is entered in the sequence of<br>fmin (equation, lower limit value, upper limit<br>value and common difference). However<br>the common difference may be omitted.                                                                                                    | -3          |
| 4   | To obtain the value of Y<br>when the function Y has a<br>maximum value (fmax).<br>Finds the largest value of<br>"Y=2X-3" (within the<br>range of -2 to 2). | MATH A 0 4 2 KNT/n - 3<br>(-) 2 2 2 ) ENTER<br>* The input procedure for equations is the<br>same as for fmin.                                                                                                    | 2           |
| 5   | Differential function<br>$d/dx (x^2-5)$<br>(x = 2, when minute<br>interval is 0.001)                                                                       | MATH A 0 5 Kmm x <sup>2</sup><br>- 5 9 2 9 0.001 ) ENTER<br>(Input sequence: d/dx expression, numeric<br>derivative, minute interval)                                                                                                    | 4           |
| 6   | Integral function:<br>" $\int_{2}^{8} (x^{3}-0.5x^{2}+6)dx$ "                                                                                              | MATH A 0 6 (XHUTH) ( $a^b$ 3<br>- 0.5 (XHUTH) ( $x^2$ + 6 , 2<br>3 8 (MATH A 0 7 (ENTER)<br>* Input sequence: $\int f(x)$ , lower limit, upper<br>limit [, tolerance] dx<br>• If tolerance is not specified, the default<br>setting is 1E-5.<br>• At least 3,000 bytes of free memory are<br>necessary to perform calculation. | 972         |
| 7   | Finds the total amount of "Y=X+2" (within the range of 1 to 5).                                                                                            | $\begin{array}{c ccccccccccccccccccccccccccccccccccc$                                                                                                    | 25          |

| No. | Example                                                                     | Key operations         | Answer      |
|-----|-----------------------------------------------------------------------------|------------------------|-------------|
| 8   | Trigonometric function:<br>sec25 (Equation secx = )<br>(Angle mode:Deg)     | MATH A 0 9 25 ENTER    | 1.103377919 |
| 9   | Trigonometric function:<br>csc60 (Equation cecx = )<br>(Angle mode:Deg)     | MATH A 1 0 60 ENTER    | 1.154700538 |
| 10  | Trigonometric function:<br>cot 15<br>(Angle mode:Deg)                       | MATH A 1 1 15 ENTER    | 3.732050808 |
| 11  | Inverse trigonometric<br>function:sec <sup>-1</sup> 3<br>(Angle mode:Deg)   | MATH A 1 2 3 ENTER     | 70.52877937 |
| 12  | Inverse trigonometric<br>function:csc <sup>-1</sup> 5.8<br>(Angle mode:Deg) | MATH A 1 3 5.8 ENTER   | 9.928191842 |
| 13  | Inverse trigonometric<br>function:cot <sup>1</sup> 2.7<br>(Angle mode:Deg)  | MATH A 1 4 2.7 ENTER   | 20.32313683 |
| 14  | Hyperbolic function:sinh 3                                                  | MATH A 1 5 3 ENTER     | 10.01787493 |
| 15  | Hyperbolic function:<br>cosh 4.5                                            | MATH A 1 6 4.5 (ENTER) | 45.01412015 |
| 16  | Hyperbolic function:<br>tanh 2.8                                            | MATH A 1 7 2.8 ENTER   | .99263152   |
| 17  | Inverse hyperbolic<br>function:sinh <sup>-1</sup> 2.5                       | MATH A 1 8 2.5 ENTER   | 1.647231146 |
| 18  | Inverse hyperbolic function:cosh <sup>-1</sup> 3.1                          | MATH A 1 9 3.1 ENTER   | 1.797456568 |
| 19  | Inverse hyperbolic function:tanh <sup>-1</sup> 0.7                          | MATH A 2 0 0.7 (ENTER) | .867300527  |

• In the CALC menu, it is possible to input expressions, lists and variables, in addition to numeric values.

(To use variables, numeric values must be entered for the variables.)

#### Common function menu (B) [B NUM]:

- Check the menu. Press MATH B to display the screen shown on the right.
- There are a total of nine options in the NUM menu. (See the list in APPENDIX "6. Explanation of EL-9650 menus" for the explanation of functions on page 287.)
- The menu includes functions that return absolute value [abs(], rounded number [round(], integer part [ipart], [int], fractional part [fpart], minimum and maximum values [min(], [max(], least common multiple [lcm(] and greatest common divisor [gcd(].

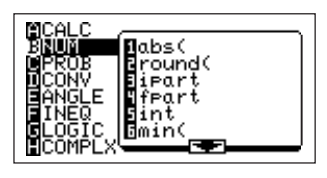

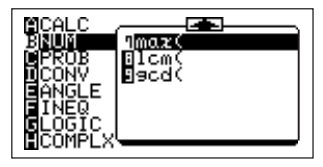

#### <Input examples>

| No. | Example                                                                                   | Key operations                | Answer     |
|-----|-------------------------------------------------------------------------------------------|-------------------------------|------------|
| 1   | Absolute value: log 0.75 *1<br>(abs( )                                                    | MATH B 1 log 0.75 ) ENTER     | .124938736 |
| 2   | Rounded number:3.5675*2<br>to second decimal places<br>(round()                           | MATH B 2 3.5675 92 )<br>ENTER | 3.57       |
| 3   | To obtain the integer part of<br>-5.726 (ipart)                                           | MATH B 3 () 5.726 ENTER       | -5         |
| 4   | To obtain the fractional part of 58÷8 (fpart)                                             | MATH B 4 ( 58 ÷ 8 )<br>ENTER  | .25        |
| 5   | To round -5.726 to the nearest integer (int)                                              | (MATH) B 5 (                  | -6         |
| 6   | Minimum value: To obtain<br>the minimum value of<br>4.256 and 4.32*1                      | MATH B 6 4.256 7 4.32 ) ENTER | 4.256      |
| 7   | Maximum value: To obtain<br>the maximum value of<br>16.45 and 16.47*1                     | MATH B 7 16.45 16.47 () ENTER | 16.47      |
| 8   | Least common multiple: To<br>obtain the least common<br>multiple of 3 and 5 <sup>*1</sup> | MATH B 8 3 7 5 ) ENTER        | 15         |
| 9   | Greatest common divisor:<br>To obtain the greatest<br>common divisor of 36 and<br>42*1    | MATH B 9 36 7 42 ) ENTER      | 6          |

In the NUM menu, it is possible to input expressions, lists and variables, in addition to numeric values. However, numeric values must be entered for the variables.

For example, if list L1 contains {1, 2}, and list L2 contains {2, 3}, the following solution will result: lcm (L<sub>1</sub>, L<sub>2</sub>)  $\rightarrow$  {2, 6}

- \*1 A closing parenthesis ) must be input at the end of the entry. If the parenthesis is not input, an error will be generated.
- \*2 Input of rounding function: round (numeric value, number of digits right of decimal point) The indication of the number of digits to the right of the decimal point may be omitted. (In this case, it complies to the FSE of SET UP and the TAB setting contents.)

#### Common function menu (C) [C PROB]:

- Check the menu. Press (MATH) C to display the screen shown on the right.
- There are a total of four options in the PROB menu. (See the list in APPENDIX "6. Explanation of EL-9650 menus" for an explanation of functions on page 288.)

The menu includes random number generation (random), permutation (nPr), combination (nCr) and factorial (!).

| No. | Example                                                 | Key operations     | Answer         |
|-----|---------------------------------------------------------|--------------------|----------------|
| 1   | Random number: Random                                   |                    | 22.56631033 *1 |
|     | number × 100                                            |                    |                |
| 2   | Permutation: <sub>8</sub> P <sub>3</sub> * <sup>2</sup> | 8 MATH C 2 3 ENTER | 336            |
|     | Total number of possible                                |                    |                |
|     | permutations for selecting                              |                    |                |
|     | 3 items from 8 items                                    |                    |                |
| 3   | Combination: 9C2*3                                      | 9 MATH C 3 2 ENTER | 36             |
|     | Total number of possible                                |                    |                |
|     | combinations for selecting                              |                    |                |
|     | 2 items from 9 items                                    |                    |                |
| 4   | Factorial:7!                                            | 7 MATH C 4 ENTER   | 5040           |

<sup>11</sup> The result produced by the random number function may not be the same as the answer given in the example due to the nature of this function. (Range of random number generation: 0 to 0.999999999)

- <sup>\*2</sup> Permutation is expressed by "nPr =  $\frac{n!}{(n-r)!}$ ".
- <sup>\*3</sup> Combination is expressed by "nCr =  $\frac{n!}{r!(n-r)!}$ ".

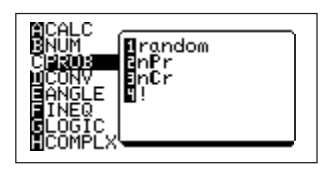

#### Decimal/sexagesimal degree conversion [D CONV]:

It is possible to convert numerical values between decimals (degrees) and sexagesimal (degrees, minutes, seconds).

- →deg: Converts sexagesimal (degrees, minutes, seconds) to decimals (degrees).
- $\rightarrow \! dms :$  Converts a numerical values as decimals to sexagesimal (degrees, minutes, seconds)

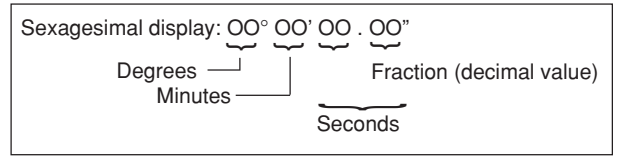

(Seconds can be entered up to 2 decimal places as shown on the left.)

- To convert, specify [1  $\rightarrow deg]$  or [2  $\rightarrow dms]$  of the main menu's [D CONV] of the MATH  $\overline{\rm MATH}$  menu.
- Pressing MATH D will display a screen shown on the right.
- To input degrees (°), minutes (') and seconds (") of a sexagesimal, use [1°](deg.), [2 '](min.) and [3 "](sec.) located in the main menu's [E ANGLE] of the MATH menu.
- Pressing MATH E will display the screen shown on the right.

Let's try converting angles using the two conversion menus.

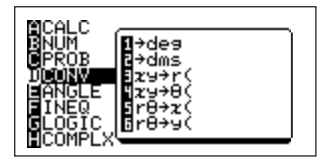

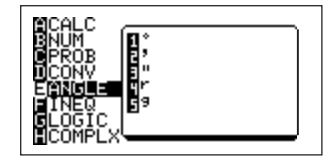

#### CHAPTER 3

| No. | Example                                                                                                    | Key operations                                                                                                    | Answer                                          |
|-----|----------------------------------------------------------------------------------------------------|----------------------------------------------------------------------------------------------------|-------------------------------------------------|
| 1   | (Sexagesimal →decimal<br>conversion):<br>Convert 25°45'18" to<br>decimals (degrees).                                            | <ul> <li>25 MATH E 145 MATH 218 MATH</li> <li>3 MATH D ENTER</li> <li>You may omit selecting E for min. and sec., since equivalent screen of MATH will appear after opening the MATH</li> <li>[E ANGLE] for the first time to enter degrees, minutes and seconds.</li> </ul> | 25.755                                          |
| 2   | (Decimal → sexagesimal<br>conversion)<br>Convert 123.678 degrees<br>to sexagesimal (deg.,<br>min., sec.)                        | 123.678 MATH D 2 ENTER                                                                                                    | 123°40'40.8"<br>(123 deg. 40<br>min. 40 sec. 8) |
| 3   | Applied computation :<br>Time computation<br>Finds the total time for 3<br>hours 30 min. 45 sec. and<br>6 hours 45 min. 36 sec. | (3 MATH) E 1 30 MATH) 2 45<br>MATH 3 + 6 MATH 1 45 MATH 2<br>36 MATH 3 ) MATH D 2 ENTER<br>* Time can be entered in the same manner<br>as degrees.                                                                                                    | 10°16'21"<br>(10 hours 16<br>min. 21 sec.)      |
| 4   | Convert the result of above example to decimals.                                                                                | 2ndF) ANS) (MATH) D 1 ENTER)                                                                                                    | 10.2725                                         |

#### Using angle conversion and others:

The calculator has 3 angle modes: Deg (degree), Rad (radian) and Grad (gradient).

Correct calculation results cannot be achieved unless using the correct input method for each of the modes.

This calculator is equipped with a calculation function (MATH [E ANGLE]) that allows the use of these mode without changing settings.

The screen shown on the right will appear when MATH

E are pressed.

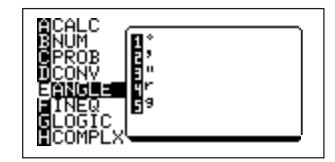

| No. | Example                                                                 | Key operations                                                                             | Answer      |
|-----|-------------------------------------------------------------------------|--------------------------------------------------------------------------------------------|-------------|
| 1   | Calculates sin 30°25'3"<br>using the Rad mode<br>(calculate using Deg)  | sin ( 30 (MATH E 1 25 (MATH 2<br>3 (MATH 3 ) (MATH E 1 ENTER                               | .50629718   |
| 2   | Calculates $\cos \pi/6$ using<br>the Grad mode (calculate<br>using Rad) | $\begin{array}{c} \hline cos (2ndF) \pi \div 6) \\ \hline E 4 \\ \hline ENTER \end{array}$ | .866025403  |
| 3   | Calculates tan 90 using<br>the Deg mode (calculate<br>using Grad)       | tan 90 MATH E 5 ENTER                                                                      | 6.313751515 |

#### Rectangular/polar coordinate conversion [D CONV]:

It is possible to convert rectangular coordinates to polar coordinates and vice versa.

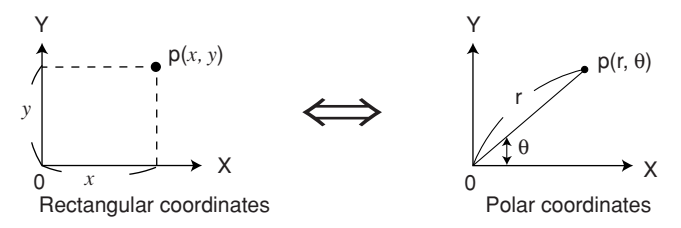

Convert by pressing MATH then inputting numerical value after one of " $xy \rightarrow r(", "xy \rightarrow \theta(", "r\theta \rightarrow x(", or "r\theta \rightarrow y(" commands in [D CONV].$ 

The menu screen shown to the right will appear when pressing (MATH) ( D) are pressed.

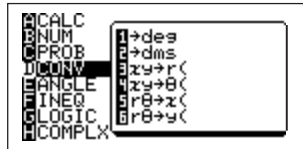

#### CHAPTER 3

1. Rectangular coordinates  $\rightarrow$  Polar coordinates

*xy* $\rightarrow$ r (:finds polar coordinate r from rectangular coordinates (x,y)

 $xy \rightarrow \theta$  (:finds polar coordinate  $\theta$  from rectangular coordinates (x,y)

Conversion formulas:  $\mathbf{r} = \sqrt{x^2 + y^2}$ ,  $\theta = \tan^{-1} \frac{y}{x}$ 

The following scopes are used to find  $\boldsymbol{\theta}$ 

Deg mode:  $0 \le |\theta| \le 180$ Rad mode:  $0 \le |\theta| \le \pi$ Grad mode:  $0 \le |\theta| \le 200$ 

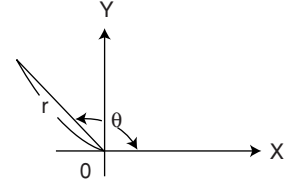

2. Polar coordinates  $\rightarrow$  Rectangular coordinates  $r\theta \rightarrow x$  (:finds rectangular coordinate x from polar coordinates (r,  $\theta$ )  $r\theta \rightarrow y$  (:finds rectangular coordinate y from polar coordinates (r,  $\theta$ )

#### <Coordinate conversion examples>

| No. | Example                                                                                                    | Key operations                                                                                                    | Answer                     |
|-----|----------------------------------------------------------------------------------------------------|----------------------------------------------------------------------------------------------------|----------------------------|
| 1   | Rectangular coordinate<br>→polar coordinates:<br>Convert coordinates (5,3)<br>to polar coordinates<br>(Angle mode:Deg)                                              | First find r<br>MATH D 35 $3$ ENTER<br>Next find $\theta$<br>MATH D 4 5 $3$ ENTER                                         | 5.830951895<br>30.96375653 |
| 2   | Polar coordinates<br>$\rightarrow$ rectangular coordinates:<br>Convert coordinates<br>(r=14, $\theta = \pi/3$ ) to rectangu-<br>lar coordinates (Angle<br>mode:Rad) | First find x<br>$MATH D 5 14 9 2ndF \pi$<br>$\div 3 ) ENTER$<br>Next find y<br>$MATH D 6 14 9 2ndF \pi \div$<br>3 ) ENTER | 7<br>12.12435565           |
| 3   | Application example<br>Find size and direction<br>(phase) of vector i = 3+j9<br>(Angle mode:Deg)                                                                    | First find the size<br>MATH D 33 9 ENTER<br>Next find the direction<br>MATH D 43 9 ENTER                                  | 9.486832981<br>71.56505118 |

\* For degree conversion, it is possible to input lists and variables. It is not restricted only to numerical values. To use variables, numeric values must be entered for the variables.
# 3. Binary, Octal, and Hexadecimal Calculations

In addition to the normally used numerical expression of decimals, binary, octal, and hexadecimal numerical expressions may be used.

This calculator allows conversions and calculations using the four rules of arithmetic and boolean operations of numerical values expressed in decimals, binary, octals, and hexadecimals

# (1) Binary, octal, decimal and hexadecimal numbers

| Decimal (DEC):     | Most commonly used expression of numerical values using                    |
|--------------------|----------------------------------------------------------------------------|
|                    | numbers from 0 to 9.                                                       |
| Binary (BIN):      | Expression of numerical values using only 0 and 1.                         |
| Octal (OCT):       | Expression of numerical values using numbers from 0 to 7.                  |
| Hexadecimal (HEX): | Expression of numerical values using numbers from 0 to 9 and               |
|                    | letters A, B, C, D, E, and F. A to F represent numbers 10 to 15            |
|                    | and letters A, B, C, D, E and F are used in this calculator. Use           |
|                    | $(sin)^A (cos)^B (tan)^C (x^2)^D (log)^E (ln)^F$ directly for entering the |
|                    | letters (the (ALPHA) function is not used).                                |

# (2) Decimals shown as binary, octal, and hexadecimal numbers

| Decimal     | 0    | 1    | 2    | 3    | 4    | 5    | 6    | 7     | 8     |
|-------------|------|------|------|------|------|------|------|-------|-------|
| Binary      | 0    | 1    | 10   | 11   | 100  | 101  | 110  | 111   | 1000  |
| Octal       | 0    | 1    | 2    | 3    | 4    | 5    | 6    | 7     | 10    |
| Hexadecimal | 0    | 1    | 2    | 3    | 4    | 5    | 6    | 7     | 8     |
|             |      |      |      |      |      |      |      |       |       |
| Decimal     | 9    | 10   | 11   | 12   | 13   | 14   | 15   | 16    | 17    |
| Binary      | 1001 | 1010 | 1011 | 1100 | 1101 | 1110 | 1111 | 10000 | 10001 |
| Octal       | 11   | 12   | 13   | 14   | 15   | 16   | 17   | 20    | 21    |
| Hexadecimal | 9    | Α    | В    | С    | D    | E    | F    | 10    | 11    |

# (3) Binary, octal, decimal and hexadecimal conversion

- 1. Press (廣晉) to set to the standard function calculation mode.
- 2. Press 2ndF) TOOL (A) ENTER to display listing of numerical expressions.

Conversions can be made while in this screen by inputting numerical values at the location of the flashing cursor.

#### <Example>

Convert 38 expressed in decimals to binary, octal, and hexadecimal numbers.

Press 🔡 2ndF TOOL A ENTER 🔻 38 ENTER.

#### <Example>

| Convert hexadecimal 2BC to binary, octal, and decima |
|------------------------------------------------------|
| numbers.                                             |
| Press (B) (2ndF) TOOL (A) (ENTER) 2 B C (ENTER).     |

### <Example>

Convert 12.34 expressed in decimals to binary, octal, and hexadecimal numbers.

\* Decimals are discarded for modes other than the DEC mode.

| Press | 日日     | 2nd |
|-------|--------|-----|
| 11000 | لقالقا |     |

2ndF) TOOL (A) ENTER) 🔻 12.34 ENTER.

 Numerical values in binary, octal, and hexadecimal modes can be expressed in the following number of digits:

Binary: 16 digits

Octal: 10 digits

Hexadecimal: 10 digits

An error is returned for calculations and conversions exceeding the above mentioned number of digits.

An error is also returned for calculations and conversions with results exceeding the range.

| Initial cursor p | osition |
|------------------|---------|
| HEX:             |         |
| DEC:             | 0       |
| OCT:             | 0       |
| BIN:             | 0       |
|                  | 6       |

| UEV. |        |
|------|--------|
| HEAR | 26     |
| DEC: |        |
| ост: | 38     |
| 0011 | 46     |
| BIN: | 100110 |
|      | 100110 |

| HEX: |            |
|------|------------|
| DEO. | 2BC        |
| DEC: | 700        |
| 0CT: | 1274       |
| BIN: | 1214       |
|      | 1010111100 |

| HEX: |       |
|------|-------|
| DEC: | 12 34 |
| OCT: | 12.04 |
| BIN: | 1100  |

- Decimals are not used for modes other than the DEC mode (

   is inoperable).

   When converting numerical values with decimals to binary, octal, or hexadecimal, decimals are discarded and only the integers are converted.
- When numerical values of binary, octal, and hexadecimal modes are negative, the display is switched to complements of 2.

# (4) Binary, octal, and hexadecimal calculations (arithmetic calculations)

For binary (BIN), octal (OCT), and hexadecimal (HEX) modes, the four rules of arithmetic  $(+ - \times \div)$  can be used as in the decimal (DEC) mode. Calculations using parentheses and memory can be executed as well in the same manner as in the decimal (DEC) mode (however, function calculations and other calculations not mentioned above cannot be executed).

In decimal calculations, exponents may be entered using  $\ensuremath{\mbox{Exp}}$  and decimals may be used.

Calculation results for binary, octal, and hexadecimal modes are displayed with the same number of digits as with conversions. Calculation results are displayed with conversions to each number system.

### **Binary calculation:**

#### <Example>

| Calculate "1011+110".<br>Press ⊞ 2ndF TOOL A ENTER ▼ ▼ ▼ 1011<br>+ 110 ENTER. | HEX:<br>DEC:<br>OCT:<br>BIN: | 11<br>17<br>21<br>10001 |
|-------------------------------------------------------------------------------|------------------------------|-------------------------|
| Calculate "(1010 - 111) × 10".<br>Press ( 1010 – 111 ) × 10 ENTER.            | HEX:<br>DEC:                 | 6                       |

OCT:

BIN:

6

110

#### **Octal calculation:**

### <Example>

| Calculate "42 ÷ 6" in base 8.                                                                                         |                                       |                              |
|----------------------------------------------------------------------------------------------------|---------------------------------------|------------------------------|
| Press ⊞ 2ndF TOOL A ENTER ▼ ▼ 42 ÷ 6<br>ENTER.                                                                        | HEX:<br>DEC:<br>OCT:<br>BIN:          | 5<br>5<br>5<br>101           |
| Calculate "35 ÷ 6" in base 8.<br>Press  2ndF ™ ▲ ENTER ▼ ▼ 35 ÷<br>6 ENTER.                                           | HEX:<br>DEC:<br>OCT:<br>BIN:          | 4<br>4<br>4<br>100           |
| Hexadecimal calculation:<br><example><br/>Calculate "2FF–25".<br/>Press 🔠 2ndF TOOL A ENTER 2FF — 25 ENTER.</example> | HEX:<br>DEC:<br>OCT:<br>BIN:<br>10110 | 2DA<br>730<br>1332<br>311010 |
| Calculate "(200 – FC) ÷ 3".<br>Press 🔠 2ndF 1002 A ENTER ( 200 – FC<br>) ÷ 3 ENTER.                                   | HEX:<br>DEC:<br>OCT:<br>BIN:          | 56<br>86<br>126              |

- There is no need to switch modes when continuing calculations after binary, octal, or hexadecimal conversions. Calculations can be continued as is.
- Press Y=, GRAPH, TABLE, (WOOM), (B), or (2ndF) (QUIT) to return to the previous screen from the current mode.
- Memory calculations cannot be used in this mode.

# 4. Test Functions

Using the inequality expressions,  $(=, \neq, >, \geq, <, \leq)$ , value A and value B are compared, "1" is returned for true and "0" is returned for false. Real numbers, equations or lists can be used for value A and value B.

For matrices, only "=" and " $\neq$ " can be used and the dimensions of the matrices must be the same.

Inequality expressions are selected from the [MATH][F] menu.

#### <Example>

Compare 4 with 2 to see if 4 is bigger.

- 1. Press 🔠 4 MATH F 3 2.
- 2. Press ENTER. "1" is returned.

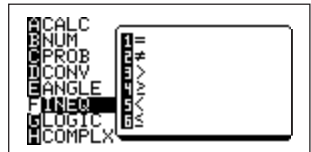

| 4>2 | 1 |
|-----|---|
|     |   |
|     |   |

# 5. Boolean Operations

In binary, octal, decimal and hexadecimal modes, calculations with boolean expressions of and, or, not, xor and xnor may be used.

It is also possible to find complements (neg) to express negative values.

# (1) Table of true values for boolean operations

| Α | В | A and B | A or B | A xor B | A xnor B |   | А | not A |
|---|---|---------|--------|---------|----------|---|---|-------|
| 0 | 0 | 0       | 0      | 0       | 1        | _ | 0 | 1     |
| 0 | 1 | 0       | 1      | 1       | 0        |   | 1 | 0     |
| 1 | 0 | 0       | 1      | 1       | 0        |   |   |       |
| 1 | 1 | 1       | 1      | 0       | 1        |   |   |       |

Press MATH to select a boolean operator (and, or, not, neg, xor, or xnor).

 For binary, octal, decimal, and hexadecimal modes after pressing after pressing after pressing after pressing and pressing after pressing and pressing and pressing only one number system can be converted and listed in the remaining number systems as well.

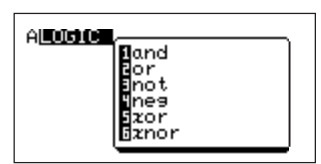

| No. | Example                                                     | Key operations                                                                                                    | Display                      |                                                     |
|-----|-------------------------------------------------------------|----------------------------------------------------------------------------------------------------|------------------------------|-----------------------------------------------------|
| 1   | Binary: using "and"<br>for 1011 and 101                     | Image: Condemonstration       A       ENTER         Image: Condemonstration       Image: Condemonstration       Image: Condemonstration         Image: Condemonstration       Image: Condemonstration       Image: Condemonstration         Image: Condemonstration       Image: Condemonstration       Image: Condemonstration         Image: Condemonstration       Image: Condemonstration       Image: Condemonstration         Image: Condemonstration       Image: Condemonstration       Image: Condemonstration         Image: Condemonstration       Image: Condemonstration       Image: Condemonstration         Image: Condemonstration       Image: Condemonstration       Image: Condemonstration         Image: Condemonstration       Image: Condemonstration       Image: Condemonstration         Image: Condemonstration       Image: Condemonstration       Image: Condemonstration         Image: Condemonstration       Image: Condemonstration       Image: Condemonstration         Image: Condemonstration       Image: Condemonstration       Image: Condemonstration         Image: Condemonstration       Image: Condemonstration       Image: Condemonstration         Image: Condemonstration       Image: Condemonstration       Image: Condemonstration         Image: Condemonstration       Image: Condemonstration       Image: Condemonstrate         Image: Condemonst | HEX:<br>DEC:<br>OCT:<br>BIN: | 1<br>1<br>1<br>1                                    |
| 2   | Hexadecimal: using<br>"or" for 5A and E2                    | (▓☐) (2ndF) TOOL (A) ENTER 5A<br>(MATH) (2) E2 (ENTER)                                                                                                    | HEX:<br>DEC:<br>OCT:<br>BIN: | FA<br>250<br>372<br>11111010                        |
| 3   | Binary: using "not"<br>for 101110                           | El 2ndF TOOL A ENTER V<br>MATH 3 101110<br>ENTER                                                                                                    | HEX:<br>DEC:<br>OCT:<br>BIN: | FFFFFFFFD1<br>-47<br>7777777721<br>111111111010001  |
| 4   | Hexadecimal: using<br>"neg" for comple-<br>ment of 1        | (MATH) (2ndF) (TOO) (A) ENTER (MATH)<br>(4) 1 (ENTER)                                                                                                    | HEX:<br>DEC:<br>OCT:<br>BIN: | FFFFFFFFFF<br>-1<br>7777777777<br>111111111111111   |
| 5   | Octal: using "xor" for<br>36 and 52                         | <ul> <li>Enter</li> <li>2ndE (TOOL A ENTER)</li> <li>▼ 36 (MATH) 5 52 (ENTER)</li> </ul>                                                                                                    | HEX:<br>DEC:<br>OCT:<br>BIN: | 34<br>52<br>64<br>110100                            |
| 6   | Hexadecimal: using<br>"xnor" for A5 and 2F                  | (BB) (2ndF) (TOOL) (A) (ENTER) A5<br>(MATH) 6) 2F (ENTER)                                                                                                    | HEX:<br>DEC:<br>OCT:<br>BIN: | FFFFFFFF75<br>-139<br>7777777565<br>111111101110101 |
| 7   | Hexadecimal: using<br>"or" and "and" for 70,<br>3E, and A2  | 2ndF       TOOL       A       ENTER       (         70       MATH       2       3E       )       MATH         1       A2       ENTER                                                                                                    | HEX:<br>DEC:<br>OCT:<br>BIN: | 22<br>34<br>42<br>100010                            |
| 8   | Hexadecimal: using<br>"and" for 3D and 35<br>then adding 12 | Image: Big 2ndF       TOOL       A       ENTER         3D       MATH       1       35       )       +       12         ENTER                                                                                                    | HEX:<br>DEC:<br>OCT:<br>BIN: | 47<br>71<br>107<br>1000111                          |

69

# 6. Calculations Using Complex Numbers

 To execute calculations using complex numbers, select sub-menu item [4 x ± yi] or [5 r ∠ θ] within [F ANSWER] in the SET UP menu screen.

```
2ndF SETUP F 4 Or 5
```

- The initial screen for the complex number calculation mode is the same as for the real number mode.
- Complex numbers can be noted using either [4 x ± yi]: (rectangular coordinates) or [5 r∠ θ](polar coordinates).

# (1) Usable function keys (main unit keys) in the complex number mode

The following functions can be used for complex numbers. There are no limits for calculations using real numbers:

x<sup>2</sup>, x <sup>-1</sup>, log, ln, 10<sup>x</sup>, e<sup>x</sup>, a<sup>b</sup>,  $\sqrt{-}$ , <sup>a</sup> $\sqrt{-}$ 

# <Example>

Calculate " $(3+4i) \times (4-6i)$ ".

1. Press (2ndF) serve and check to see that the second line

from bottom of the right in the set contents screen displays "x±yi".

To change the setting to "x±yi", press 2ndF) SETUP F

- 2. Press (◯) ( 3 + 4 (2ndF) i ) × ( 4 - 6 (2ndF) i ) (ENTER).
- It is possible to input complex numbers (i) in the real number mode (real). However, an error is returned when pressing [ENTER].

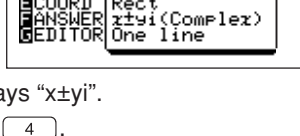

Rad EloatPt

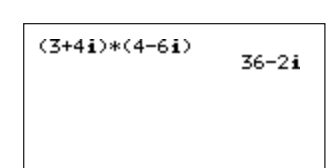

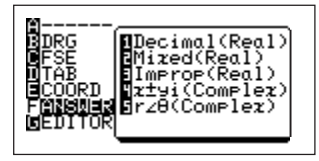

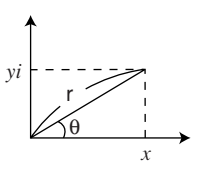

# (2) Usable functions (menus) for complex numbers

Some of the functions within menu screens can be used for complex numbers, including abs, ipart, fpart, etc.

(For details, see table on page 282, APPENDIX "6. Explanation of EL-9650 menus", describing usable functions in the complex number mode according to menus of this calculator.)

#### <Example>

| Find the absolute value of "3+4i".          |                       |   |
|---------------------------------------------|-----------------------|---|
| Press III MATH B 1 3 + 4 2ndF i<br>) ENTER. | abs(3+4i)             | 5 |
|                                             |                       |   |
|                                             | MCALC<br>INUM Inconj( |   |

In the MATH menu, there is a function sub-menu exclusively for complex numbers.

Press (MATH) (H).

[conj(]: finds the complex conjugate

### <Example>

Find the complex conjugate of "6+3i".

| Press 🔡 MATH H | 1 6 + 3 2ndF | i |
|----------------|--------------|---|
| ) (ENTER).     |              |   |

| conj(6+3 <b>i</b> ) | 6 <b>-3i</b> |
|---------------------|--------------|
|                     |              |
|                     |              |

conj((5+2i)\*(3-4i)) 23+14i

Calculations can also be performed.

#### <Example>

Find the complex conjugate of " $(5+2i) \times (3-4i)$ ".

Press 🔠 MATH H 1 ( 5 + 2 2ndF i

)  $\times$  ( 3 - 4 2ndF i ) ) ENTER.

[real(]: finds real part of a complex number in polar form <Example>

| Find real pa | rt of polar | coordinate | s "15∠ 30" | (angle |
|--------------|-------------|------------|------------|--------|
| mode:Deg)    |             |            |            |        |

| Press 🔡 | MATH | H) | 2 | 15 | (2ndF) ∠ | 30 |
|---------|------|----|---|----|----------|----|
|---------|------|----|---|----|----------|----|

) ENTER.

\* Angles can be entered using Deg, Rad, and Grad modes.

[image(]: finds imaginary part of a complex number in polar form.

#### <Example>

Find the imaginary part of the complex number "(15+2i)2".

| Press 🔡 (MATH) H 3 ( 15 + 2 2ndF) i                       | image((15+2 <b>i</b> )2) |    |
|-----------------------------------------------------------|--------------------------|----|
| ) $x^2$ ) ENTER                                           |                          | 60 |
| [abs(]: finds the absolute value (same as MATH), [B NUM], |                          |    |
| and [1 abs(]).                                            |                          |    |
|                                                           |                          |    |

**[arg(]:** finds angle "*x*+*yi*" when converting θ (rectangular coordinates) to polar coordinates)

Formula:  $\theta = \tan^{-1}(y/x)$ 

### <Example>

Find angle (argument) of "7+5i" (angles mode:Deg).

| Press 🔠 MATH H 5 7 + 5 2ndF i |
|-------------------------------|
| ) (ENTER).                    |

| ar9(7+5 <b>i</b> ) | 35.53767779 |
|--------------------|-------------|
|                    |             |

| real(15∠30)<br>12.99038106 |
|----------------------------|
|                            |
|                            |

# 7. Convenient and Useful Functions

# (1) Last entry function

- The EL-9650 is equipped with a temporary memory area that stores expressions entered for calculation.
- Expressions that have been executed are stored in an executing order until the temporary memory becomes full. When the capacity of the temporary memory is exceeded, stored expressions are deleted in order from the oldest. Therefore, previously entered expressions can be recalled only when they are still stored in the temporary memory.
- A maximum of 160 bytes can be stored in the temporary memory. The capacity may vary slightly when there are division codes between expressions.
- Please note that when switching (changing) from the Equation edit mode to One-line edit mode in the SET UP menu, all numerical equations and graph equations automatically stored to the temporary memory will be cleared and cannot be recalled.

# **Operating instructions:**

- To recall the expression evaluated immediately before, press 2ndF ENTRY. The previous expression appears on the display.
- To recall the expression evaluated before the previous one, press (2ndF) (ENTRY). Repeat this step to continue recalling expressions in an order from the newest.
- If a recalled expression is evaluated again, it will be added to the temporary memory as the newest data.
- Data in the temporary memory can be deleted by changing the editor type and resetting.

#### <Example>

| 1. Enter following expressions:<br>10 + 5 = | √121<br>6*3+2 | 15<br>11 |
|---------------------------------------------|---------------|----------|
| $\sqrt{121} = 6 \times 3 + 2 =$             | 15/3          | 20<br>5  |
| 15 ÷ 3 –                                    |               |          |

To recall previous expressions in sequence after evaluating the above expression.

- The expression "15 ÷ 3" evaluated before the previous one is displayed at the bottom of the display.
   Press (2ndF) (ENTRY).
- √121 15 6\*3+2 11 15∕3 20 15∕3\_ 5

| √121 11<br>6*3+2 20<br>15/3 5 |       | 15 |
|-------------------------------|-------|----|
| 6*3+2 20<br>15/3 5            | J121  | 11 |
| 15/3 20                       | 6*3+2 |    |
|                               | 15/3  | 20 |
| 6*3+2 J                       | 6*3+2 | 5  |

 The expression "6 × 3 + 2" evaluated before the expression "15 ÷ 3" is recalled and displayed at the location of "15 ÷ 3".
 Press (2ndF) (ENTRY).

When expressions continue to be recalled without editing or evaluating, they appear at the bottom of the display.

# (2) Continuing calculations using last answer

• The answer resulting from evaluating an expression (by pressing (ENTER)) can be used in the next calculation.

To use the previous calculation result, press (2ndF) (ANS) at the location where the result is to be inserted.

• The "Ans" indication on the display represents the result of the previous calculation. The previous answer may be used two or more times in a single expression. Note that the numeric value represented by "Ans" changes when a new expression is evaluated.

(If an error is generated during a calculation, the previous answer remains as the value of "Ans".)

# <Example 1>

To evaluate "5 +  $6 \times 20$ ", and obtain the square root of that answer.

- 1. Press BB 5 + 6  $\textcircled{\times}$  20 ENTER to obtain the answer of "5 + 6  $\times$  20".
- 2. Press (2ndF)  $\sqrt{}$  (2ndF) (ANS) (ENTER)

to obtain the square root of the above answer.

### <Example 2>

Apply the result of "3+2" to the next equation

 $"10 \times (3+2) + 2^{(3+2)} =".$ 

Key operation:

- 1. Press 🔠 3 + 2 ENTER.
- 2. Press 10 × 2ndF ANS + 2 ab 2ndF ANS ENTER.

5+6\*20 125 JAns 11.18033989

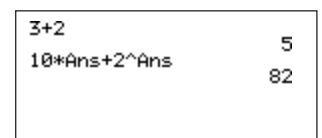

#### <Example 3>

Pressing ENTER after executing a calculation replaces the contents in Ans with the latest results and continues calculation.

After executing "3+1", proceed with "2 × Ans".

- 1. Press 🔠 3 + 1 ENTER. "Ans=4" is stored in memory.
- 2. Press 2 × 2ndF ANS ENTER. 4 of "Ans" is replaced by 8.
- 3. Press ENTER).

" $2 \times 8$ " is executed and Ans is replaced with 16.

4. Press ENTER).

" $2 \times 16$ " is executed and "Ans" is replaced with 32.

# (3) Memory calculations

It is possible to store numerical values to independent memories A to Z and  $\theta$ . Here, memory calculations using the independent memory are explained.

# Using the independent memory (A to Z and $\boldsymbol{\theta}$ ):

It is possible to store different numerical values in memory spaces A to Z and  $\theta$  (total of 27). You can store numerical values or calculation results in the memory and use in equations.

\* It is also possible to store the calculation results in the memory using "Ans".

To do so, press (2ndF) (ANS) (STO) (ALPHA) A ( or B to Z ,  $\theta$  ) (ENTER).

\* Variables X, Y, R, and  $\theta$  will change when executing graph, etc.

### <Example 1>

Store calculation result of " $(12+6) \times 2$ " in memory A and calculation result of " $5 \times sin60$ " in memory B. (Angle mode:Deg)

1. Press ( 12 + 6 ) × 2 STO ALPHA A ENTER.

2. Press 5 sin 60 sto alpha B enter.

(Specify memory space using A to Z and  $\theta$  after pressing (STO). It is necessary to use (ALPHA) to input alphabets.)

| (12+6)*2≑A | 7/          |
|------------|-------------|
| 5sin 60≑B  | 4.330127019 |

| 3+1   | 4        |
|-------|----------|
| 2*Ans | 16<br>16 |
|       | 22       |

0

Ø≑C

To clear memory contents, store "0" to the memory space.
 <Example 2>
 Clear contents of memory C.
 Press 0 (STO) (ALPHA) C (ENTER).

To recall memory,  $\ensuremath{\operatorname{RCL}}$  or  $\ensuremath{\operatorname{\mathsf{ALPHA}}}$  may be used.

### <Example 3>

Recall memory A and B with stored data from example 1 (A = 36 and B = 4.330127019) using different approaches.

- When using RCL: 2ndF) RCL (ALPHA) A (ENTER)

• When using (ALPHA): (ALPHA) B (ENTER)

When using 2ndF RCL to recall memory, "RCL\_" will appear on the bottom left of the screen. Input the memory name here.

Calculating using memory (Although  $$_{\tt ALPHA}$$  is used in the example below,  $$_{\tt RCL}$$  may also be used as in the previous example.)

### <Example 4>

Use A and B entered in example 1 to execute

 $\text{``A} \times \text{B}/(\text{A} + \text{B})\text{''}.$ 

Press (Alpha) A (Alpha) B ÷ ( (Alpha) A + (Alpha) B ( ) (ENTER)

- \* "×" notations may be omitted for calculations involving multiplication of memories such as A×B or when numerical values come first such as 3×A and 5×B.
- <sup>\*</sup> All memory of A to Z and  $\theta$  are maintained even when pressing  $\bigcirc$  or when shutting the power supply off.

| В | 4.330127019 |
|---|-------------|

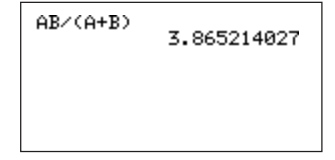

| 36_ |  |  |  |
|-----|--|--|--|
|     |  |  |  |
|     |  |  |  |
|     |  |  |  |

# (4) TOOL menu

- The TOOL menu is equipped with functions to convert and execute binary, octal, decimal, and hexadecimal expressions as well solve simultaneous linear equations and polynomial equations.
- Press (2ndF) Tool to enter the TOOL menu (the display to the right will appear).

[A NBASE] .... Menu to execute binary, octal, decimal and hexadecimal calculations.

[B SYSTEM] . Menu to solve simultaneous linear equations.

[C POLY] ...... Menu to solve polynomial equations.

### 1. [A NBASE]

See the previous pages for details of this function. (See CHAPTER 3 "4. Boolean Operations" on page 67)

### 2. [B SYSTEM]

- It is possible to solve simultaneous linear equations with two to six unknown values using this function.
- Press 2ndF TOOL B to display the screen shown on the right.
- The sub-menu to select the number of unknown values for the linear equation will appear on the right side of the screen.

[2 2] solves simultaneous linear equations with two unknown values and [3 3] solves simultaneous linear equations with three unknown values.

#### <Example>

Solve the system of equations.

3X + 4Y - 5Z = -3: equation 1

2X - 8Y + 3Z = 2: equation 2

4X + 2Y + Z = 20: equation 3

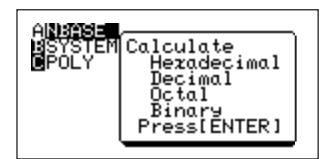

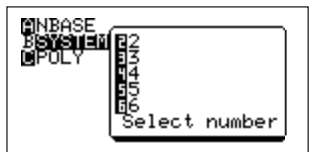

 Enter the mode to solve simultaneous linear equations with three unknown values by pressing (2ndF) TOOL

B 3.

The input screen shown on the right will appear.

Equation types are displayed on the top of the screen.

The list of coefficients (a, b, c, d) allowed for input (the cursor pointer is located on the first line of a) is displayed below.

Only 4 coefficients are displayed at a time. Use the  $\checkmark$  to scroll the screen. Input values are displayed on the very bottom of the screen.

- 1. Input each coefficient of equation 1 by entering:
- 3 ENTER 4 ENTER (-) 5 ENTER (-) 3 ENTER 2. Input each coefficient of equation 2 by entering: 2 (ENTER) (-) 8 (ENTER 3 (ENTER) 2 (ENTER)
- 3. Complete coefficient input by entering: 4 (ENTER) 2 (ENTER) 1 (ENTER) 20 (ENTER)
- 4. Press <u>2ndF</u> EXE to execute calculation. The results are displayed on-screen.
  - Answer: X=3 Y=2 7=4
- To solve simultaneous linear equations with two to six unknown values, first select using 2ndF) TOOL B 2 (or 3 to 6), then enter coefficients using the procedure mentioned above.

# 3. [C POLY]

- It is possible to solve polynomial equations using this function.
- Press 2ndF) Tool C to enter the mode which solves polynomial equations. The screen shown on the right will appear.

[2 2] solves quadratic equations.

[3 3] solves cubic equations.

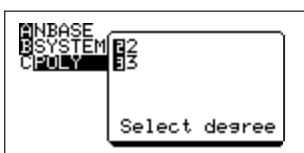

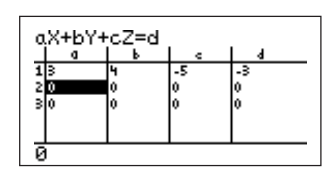

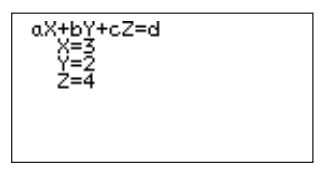

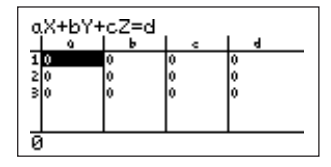

• This function is explained using an example.

#### <Example>

The quadratic equation " $ax^2 + bx + c = 0$ " is solved using parameters "a=2", "b=-5" and "c=-3".

- Press 2ndF TOOL C 2. (Select quadratic equation) The screen shown on the right will appear asking for input of each parameter. Since the cursor pointer is positioned at "a", enter starting with value a.
- 2. Complete parameter entry by pressing 2 ENTER (-) 5 ENTER (-) 3 ENTER.
- 3. Press (2ndF) EXE to execute calculation as shown on the right.
- 5 ENTER (---) 3 ENTER. az<sup>2</sup>+bz+c=0 X1= X2= -.5

az<sup>2</sup>+bz+c=0 a=0 b=0

**с**=Й

To solve cubic equations, press 2ndF TOOL C 3
 then input each parameter following the example

mentioned above (for cubic equations, four parameters of a to d are entered).

# CHAPTER 4 GRAPHING FUNCTIONS

This chapter describes the method of displaying a graph by specifying functions and parameters.

# **1. Function Graphing Procedures**

In the EL-9650, there are two input methods for displaying a graph.

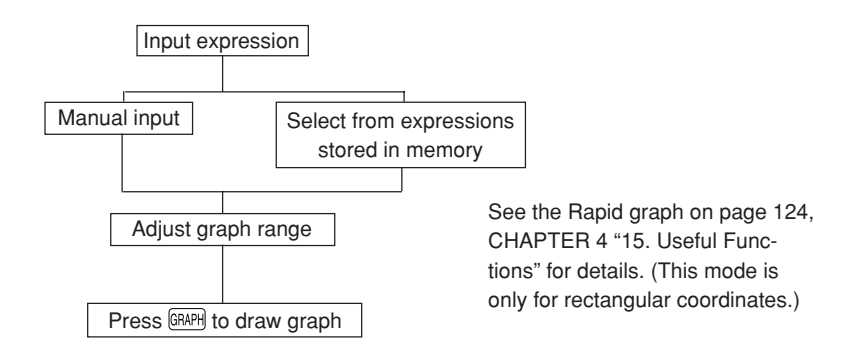

# 2. Graph Modes

- The EL-9650 has four graph modes (rectangular coordinate graph, parametric coordinate graph, polar coordinate graph, and sequence graph).
- To select a mode, use the SET UP settings. (Press 2ndF) serve.) (See CHAPTER 1 "10. SET UP Menu" on page 20 for details.)
- · The input method varies depending on the mode.

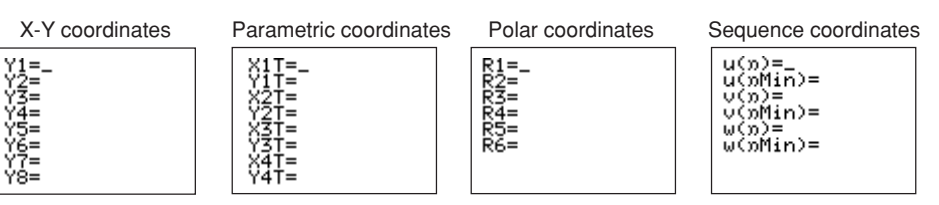

# 3. Rectangular Coordinate Graphing

- In the rectangular coordinate graph mode, ten functions can be stored in Y1 to Y9 and Y0 for graph drawing.
- The rectangular coordinate graph mode is the default setting of the EL-9650.

The following section describes the procedures to draw a graph of equations "Y1=– $(X+2)^2+5$ " and "Y2=X–2", and then explains graphing functions.

# (1) Setting the rectangular coordinate graph mode

Press (2ndF)  $\operatorname{{\scriptstyle \hspace*{-0.5ex}{\rm Erv}}}$  to display the screen shown on the right.

The graph mode is set by [E COORD].

Check to make sure that it is set to Rect.

If it is set differently, change the setting to Rect.

# (2) Checking the format (See page 97 for details.)

• Press 📰 2ndF FORMAT.

The FORMAT menu is used to specify the graph style. Check to make sure that the settings are the same as the ones shown on the right. If any of the settings are different, the displayed screen may differ from the screen described below.

The screen on the right shows the default settings of the EL-9650.

In the sequence coordinate graph mode, the [G TYPE] indication appears at the lower right corner on the display.

When this happens, set [E COORD] of the SET UP menu to [1 Rect].

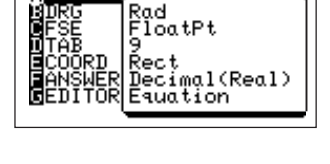

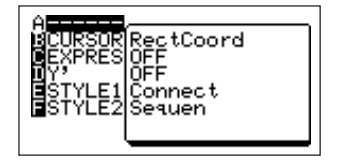

• The following briefly explains the items on the FORMAT menu.

| А |        | : To display the list of the settings of the mode                   |
|---|--------|---------------------------------------------------------------------|
| В | CURSOR | : To set the graph coordinate system                                |
| С | EXPRES | : To set whether or not to display the graph equation on the screen |
| D | Y'     | : To set whether or not to display the graph slope (dy/dx) on the   |
|   |        | screen                                                              |
| Е | STYLE1 | : To specify line graph or dot graph                                |
| F | STYLE2 | : To set the graph drawing method                                   |
| G | TYPE   | : To set the axis for sequence coordinate graphing                  |

# (3) Entering a function (See page 98 for details.)

1. Press 🔡 🖳

As shown on the right, the screen prompts for the inputs of Y1 to Y8. (The calculator can store up to 10 functions. To display Y9 and Y0, scroll the screen to display the next page. To input functions in Y9 and Y0, use **v** to move the cursor to the input position.)

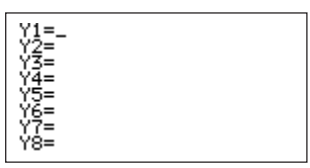

- 2. Enter "-(x + 2)<sup>2</sup> + 5" in "Y1".
- 3. When Y= is pressed to display the above screen, the cursor is located at [Y1]. This indicates that the calculator is ready to accept the input for Y1.
- 4. On this screen, operate the following keys.

Press (-) ( WHT/M + 2 )  $x^2$  + 5 ENTER.

When any key is pressed, the "=" sign next to "Y1" is highlighted and changes to "20". The appearance of the sign indicates whether the function will be made into a graph or not when THAPH is pressed.

🛛 : Graph to be drawn.

- = : Graph not to be drawn.
- \* In the rectangular coordinate graph mode, Kurn enters "X". This eliminates the need to press (ALPHA) X to input "X".
- 5. When ENTER is pressed, the cursor automatically moves to [Y2]. The screen will look like the one shown on the right.

| Y1 <b>8</b> -(X+2)2+5<br>Y2=_<br>Y3=<br>Y4=<br>Y5=<br>Y5=<br>Y7=<br>Y7= |
|-------------------------------------------------------------------------|

6. Enter "X-2".

Key operations: KNIT/n - 2 ENTER

7. The cursor moves to [Y3]. This completes the input of the functions.

# (4) Displaying graphs

- To display a graph, press GRAPH.
- A graph will be created according to the Y1 and Y2 functions, as shown on the right.
- To cancel the displaying of a graph, press ON.

#### Y18-(X+2)2+5 Y28x-2 Y3=\_ Y4= Y5= Y6= Y7= Y7= Y8=

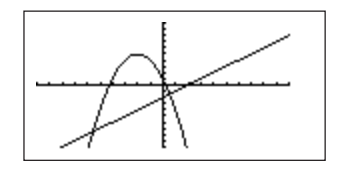

# (5) Zooming in on graphs (See page 100 for

details.)

- The graph that appears when GRAPH is pressed in the above step is displayed in the default setting range, called window.
- The initial values of the rectangular coordinate graph mode are shown below.

- Window means settings that specify the display area. For details, see CHAPTER 4, "11. Setting a Window" on page 104.
- In the following steps, the intersection and maximum value are obtained. For easy viewing, zoom in on the graph.
- To zoom in, press 2000. There are several methods for zooming. Use the sub-menu of the ZOOM menu to make a selection.
- 1. Press ZOOM.
- 2. Press 2 to select [2 Box].

(The BOX function allows the selection of a section to be enlarged by displaying a rectangular box.)

The display returns to the previous graph screen, and the cursor starts flashing near the center of the display.

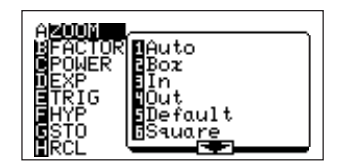

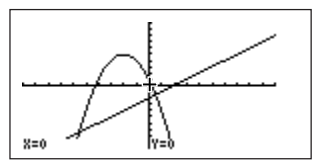

# Procedures:

The following steps enlarge the section of the graph marked by \_\_\_\_\_ in the diagram shown on the right.

- 1. Move the cursor to corner ①, and press ENTER. (
- 2. Move the cursor to corner ②. ( ... ... ...) A rectangular box appears on the display to show the section selected for zooming.
- 3. Press (ENTER). The section of the graph selected by the rectangular box is drawn to fill the entire graph display area.
- \* The touch-pen can also be used to select a section to zoom.
- \* When the touch-pen is used, touch corner ① twice with the pen, then touch corner ② twice.
- When the zoom function is used, the graph range changes from the initial value according to the zooming ratio.
   The graph range stays in that setting unless the range setting is changed or returned to the default setting.

# (6) Displaying equations

Before using the trace function, follow the steps below to display the equation of the graph shown on the screen.

The [C EXPRES] menu of the FORMAT menu is used to display an equation on the screen.

Press (2ndF) FORMAT C 1 CL TRACE.

The equation "Y1=– $(x+2)^2+5$ " will be displayed at the upper left corner of the display.

\* Only one equation can be displayed. Of the entered functions, the equation with the smallest graph number is displayed.

The function equation can be displayed on the TRACE screen. Equation of the displayed graph

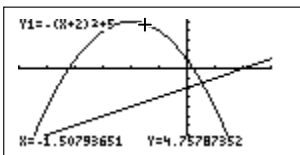

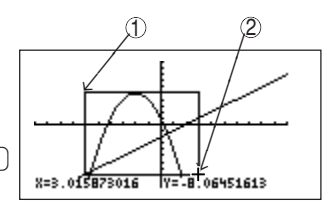

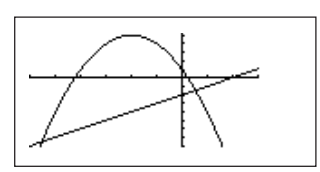

84

# (7) Trace function for moving the cursor pointer on the graph

The trace function allows the cursor pointer to be moved on the graph and displays the coordinates.

• Set to the TRACE mode. Press TRACE.

As shown on the right, a flashing cursor pointer

appears on the equation curve. The X and Y coordi-

nates of the cursor pointer position are displayed at the bottom of the screen.

Moving the cursor pointer

There are two ways to move the cursor pointer on a graph.

- (1) Using  $\blacksquare$   $\blacktriangleright$ :
- When <a>> is pressed, the cursor pointer moves to the left on the equation curve.</a>
- When  $\bigcirc$  is pressed, the cursor pointer moves to the right on the equation curve.
- ② Using the touch-pen:
- With the touch-pen, touch the location on the display.
   The cursor pointer moves to the selected position.
   A "[ ]" mark appears on the screen. This mark indicate

A "  $\begin{bmatrix} \\ \\ \\ \end{bmatrix}$ " mark appears on the screen. This mark indicates the selected position.

 If the position is acceptable, touch inside the "[]" mark. This enters the selected position, and moves the cursor to a point on the curve inside the "[]" mark. (The location to which the cursor moves is a calculation point on the graph within the "[]" mark, which is obtained by the calculator's internal processing. If the graph slope is steep and there is no calculation point within the "[]" mark, the cursor moves to a calculation

point nearest to the " $\begin{bmatrix} \\ \\ \\ \end{bmatrix}$ " mark. Therefore, the cursor pointer may be positioned outside the " $\begin{bmatrix} \\ \\ \\ \\ \end{bmatrix}$ " mark in some cases.)

\* If the displayed "[]" mark is not located at the selected position, touching another position with the touch-pen moves the "[]" mark to the newly selected position.

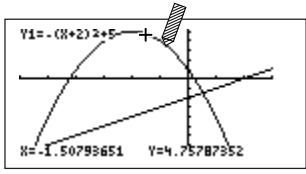

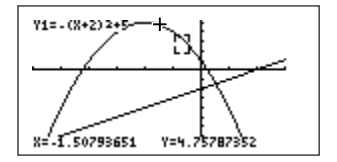

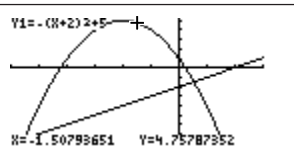

\* If the "[]" mark is not positioned over a graph, touching the same position with the touch-pen does not move the cursor.

After leaving and returning to the TRACE screen, the cursor will be located at the same position as it was in the previous TRACE screen (not at the initial position).

### When the cursor pointer is moved beyond the screen border:

When the cursor pointer is moved beyond the display border by using  $\blacksquare$  or  $\blacktriangleright$ 

- 1: If the cursor pointer is moved beyond the left or right edge of the display, the calculator scroll the screen left or right automatically to show the cursor pointer.
- 2: If the cursor pointer is moved beyond the top or bottom edge of the display, the cursor pointer is no longer on the screen, and only the X and Y coordinates are shown. (The coordinate values change in accordance with the cursor position.)
- If the cursor pointer is located outside the screen, press TRACE again when the trace screen is displayed. The screen will change the display area so that the cursor pointer appears near the center of the display.

### Changing the graph (equation) to trace:

There are two ways to move the cursor pointer to another graph.

(1) Using  $\blacksquare$   $\bigtriangledown$ :

When  $\bigcirc$  is pressed, functions valid for graphing are selected in an order from the newest entry to the oldest. (The order of the selection is opposite when  $\bigcirc$  is pressed.)

② Using the touch-pen:

To select another equation curve, touch the graph with the touch-pen, as shown on the right. The " $\begin{bmatrix} \neg \\ \neg \end{bmatrix}$ " mark appears when the graph is touched once (the screen is similar to that for moving the cursor). When the same position is touched again with the pen, the cursor pointer moves.

- pointer moves. Note that if a graph or calculation point is not located within the "<sup>[-1</sup>" mark, the above operation is invalid.
- \* If two or more graphs are located within the "<sup>r</sup><sub>L</sub>", mark, the one with the smallest equation number will be selected.

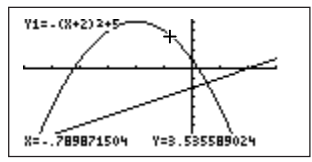

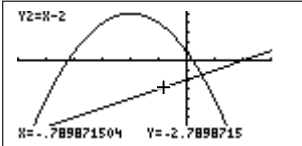

When the graph with the cursor pointer indication is changed in either of the previous two methods, the equation displayed at the upper left corner of the display also changes to the one for the newly selected graph.

(The previous example shows the screen after the cursor pointer is moved from the equation "Y1 =  $-(x+2)^2+5$ " to the equation "Y2 = x-2".)

\* Since the X and Y coordinates vary depending on the location of the cursor pointer, the displayed values may differ from those in the examples.)

#### Free-moving cursor:

The above explanation showed the methods of moving the cursor on a graph. The cursor can also be moved freely on the screen.

There are two ways to set the cursor to the free-moving mode.

In either method, the screen must be in the graph display mode (not in the TRACE mode).

Press any of <, >, 
 , 
 , 
 , 
 , 
 , 
 , 
 , 
 , 
 , 
 , 
 , 
 , 
 , 
 , 
 , 
 , 
 , 
 , 
 , 
 , 
 , 
 , 
 , 
 , 
 , 
 , 
 , 
 , 
 , 
 , 
 , 
 , 
 , 
 , 
 , 
 , 
 , 
 , 
 , 
 , 
 , 
 , 
 , 
 , 
 , 
 , 
 , 
 , 
 , 
 , 
 , 
 , 
 , 
 , 
 , 
 , 
 , 
 , 
 , 
 , 
 , 
 , 
 , 
 , 
 , 
 , 
 , 
 , 
 , 
 , 
 , 
 , 
 , 
 , 
 , 
 , 
 , 
 , 
 , 
 , 
 , 
 , 
 , 
 , 
 , 
 , 
 , 
 , 
 , 
 , 
 , 
 , 
 , 
 , 
 , 
 , 
 , 
 , 
 , 
 , 
 , 
 , 
 , 
 , 
 , 
 , 
 , 
 , 
 , 
 , 
 , 
 , 
 , 
 , 
 , 
 , 
 , 
 , 
 , 
 , 
 , 
 , 
 , 
 , 
 , 

② Select a point on the display using the touch-pen.

When the screen is touched, the "[]" mark appears on the display. Touch the same location again to display the cursor pointer. After the cursor pointer appears on the display, (I), (I), (I), and (I) can be used to move the cursor pointer dot by dot. The touch-pen can be used to designate a new location.

# (8) Displaying numerical derivative Y' of graphs

A numerical derivative of a graph is expressed by dy/dx. This calculator features a function that displays a numerical derivative Y' (dy/dx).

- To display Y', set [D Y'] of FORMAT menu to [1 ON].
- Key operations: 2ndF FORMAT D 1 CL
   When the above keys are pressed, Y' appears above Y at the lower right corner of the display.

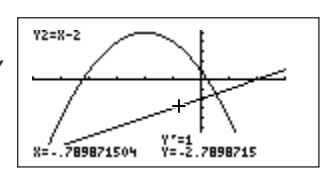

• When the cursor pointer is moved by the trace function, the Y' coordinates also change, in the same way as for X and Y.

If the Y' indication is not needed, it can be turned off using the previously mentioned Y' menu.

# (9) CALC functions (See page 117 for details.)

The CALC functions perform calculations.

To use a function, press (2ndF) (CALC).

# <Example>

To obtain the maximum value of "Y1 =  $-(x+2)^2+5$ ". Display the cursor pointer at Y1 to select graph Y1. (Press TRACE.)

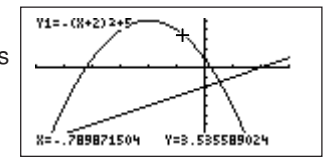

- Press  $(\mbox{2ndF})$   $(\mbox{CALC})$  to display the CALC menu.
- [4 Maximum] provides maximum values. To select, press (4). The cursor moves to the maximum value point of the graph "Y1 =  $-(x+2)^2+5$ ", as shown below. The coordinates are displayed at the bottom of the display.
- \* When calculating using CALC functions: When solving in a screen while using the ZOOM function, results may differ in value from that shown in the example (coordinate values).

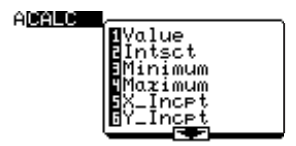

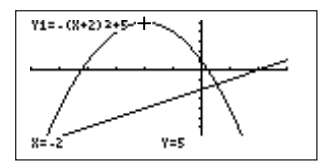

# (10) Shading

The calculator is equipped with a function to shade a specified range (SHADE function). This function is valid only for rectangular coordinates.

The following steps explain how to shade the area designated by this function.

The SHADE menu is located in the DRAW menu.

• Press (2ndF) DRAW.

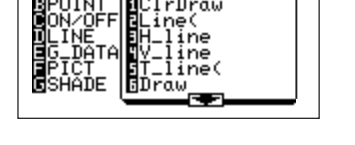

• Press G.

The display shows two sub-menu items.

- [1 SET]: To set the shade function.
- [2 INITIAL]: To cancel the shade setting. Used to return to the initial graph display.
- To set the shade function, press 1.

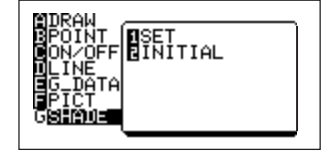

< Meaning of symbols on display >

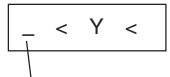

Initial cursor position

- The display shows the left and right sides of "Y", and the cursor is located on the left of those symbols. "Y" indicates the shading range. The shaded area will be larger than the value input on the left ("□" < Y) of "Y" and smaller than the value input on the right (Y < "□") of "Y".</li>
- The cursor indicates the position where a selected equation number is entered. To input an equation number, select from Y1 to Y9, and Y0 displayed at the bottom of the display. (The cursor is positioned on [NON] indicator in the initial display condition. This means that selection has not been made.)
   Move the cursor to the selected equation using + -.
   To move the cursor in the left-to-right direction, use < ).</li>
- \* The touch pen can also be used to select Y1, etc.

• A maximum of 5 settings can be made on the SHADE screen.

Settings and their meanings (There are 3 shading patterns as shown below.)

Y1 < Y < Y2 (Shading of area larger than Y1 and smaller than Y2)

<Y < Y2 (Shading of area smaller than Y2)

Y1 <Y (Shading of area larger than Y1)

The following steps shade the area smaller than Y1 and larger than Y2.

- 1. Press (2ndF) (G) (1) to display the screen shown previously.
- 2. Press -. Make sure that "Y2" appears on the left side of "Y".
- 3. Press ▶ to move the cursor to the input position ("Y2<Y<\_") of the upper bound function.
- 4. Press to input "Y1" on the right side of "Y".

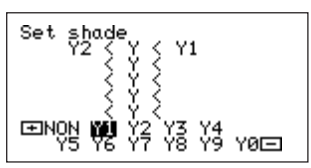

5. Press IRAPH. This returns to the graph display. The specified area on the graph will be shaded, as shown on the right.

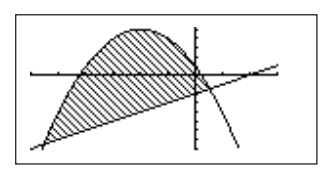

\* If an invalid graphing function (Y1 to Y9, and Y0 functions with "=" sign in non-highlighted condition) is selected for the shading function, the entry is invalid.

# (11) Displaying tables (See page 121 for details.)

- A table is a chart of values yielded by a function (Yn) for values of X.
- There are two methods to create tables. In one method, the entry of a function automatically produces a table. In the other method, values are manually entered for X.
- To produce a table, it is necessary to display the TABLE SET screen. The TABLE SET screen is used to enter information necessary for a table display, such as whether to use the automatic table function or to manually input values, and the start value and table step.
- Press 2ndF) TELSET ▼. Specifies the automatic table production mode.
- 2. Press (----) 4 ENTER. Sets "-4" in Table Start.
- 3. Press 1 (ENTER). Sets "1" in Table Step.
- Press TABLE.
   Displays a table.

| 8     | Y1 | Y2 |  |
|-------|----|----|--|
| -4    | 1  | -6 |  |
| -3    | 4  | -5 |  |
| -2    | 5  | -4 |  |
| -1    | 4  | -3 |  |
| 0     | 1  | -2 |  |
| 1     | -4 | -1 |  |
| X= -4 |    |    |  |

Equations for Y1 and Y2 have been entered; therefore, no value can be entered for the next column.

- Move the cursor pointer in the left-to-right direction by using 

   While setting tables, pressing
   Move the right end of the display, and the Y1 column disappears. As a result, the screen shows X, Y2, Y3 and Y4 (only when Y3 and Y4 are in the equation and graphing is valid).
- Move the cursor pointer in the vertical direction by using 

   In the above screen, when 

   is pressed, "-5" appears in the X column, and "1" disappears.

   The screen can be scrolled even outside the display range.

# (12) Split screen

- The split screen displays both a graph and a table at the same time. In the table set display (see above), press (2ndF) SPLIT.
- The screen changes to the display shown on the right. The cursor pointer is located on the graph, and the coordinates of the cursor pointer location are highlighted in the table.
- The table screen shows X and Y1. They indicate the number of the equation on which the cursor pointer is located.
- When the cursor pointer is moved to the graph Y2 using or , the Y1 display changes to the Y2 display, and the table shows the Y2 value for X. In the split screen, the TRACE mode is active.
- To exit from the split screen, press (2ndF) (QUIT).

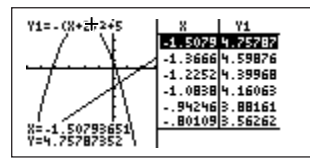

# 4. Parametric Graphing

The parameter graph mode can display graphs of defined equations (X = X(t), Y = Y(t)) using three parameters (variables). To display the calculated points, the calculator increases the T interval of Tstep and executes calculation. When the parameter coordinates are set, press with to input T. You may draw up to 2 graphs in parameter graph.

#### <Example>

- Graph " $X = 3 \sin T 2$ ", " $Y = 2 \cos T$ ".
- 1. Set parametric coordinates. Press (2ndF) SETUP (E) (2).
- 2. Input equations.

Press ⊻= key to display screen to the right. Input "3 sin T - 2" to "X1T" and "2 cos T" to "Y1T".

Press 3 sin XATTA - 2 ENTER 2 cos XATTA ENTER.

- \* To change the graph size, reset the WINDOW value (see page 104) or execute ZOOM (see page 100).
- 3. Plot graph.

Press GRAPH to plot graph.

- \* In the CALC functions of the parametric coordinate system, only Value (numeric value) is valid. Other functions, such as Intsct, Minimum, etc., used in the rectangular coordinate system are not provided.
- \* All trigonometric functions within a function equation are calculated using the angle unit (Deg, Rad or Grad) specified in the SET UP menu. Set angle unit system according to use.

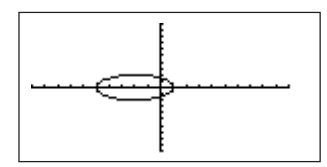

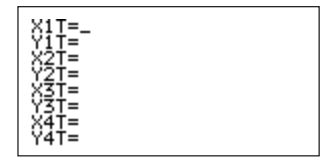

# 5. Polar Coordinate Graphs

A polar coordinate graph shows coordinates with distance r from the origin point and positive-value angle  $\theta$  from the X axis.

When the polar coordinate graph mode is selected, pressing  $\overline{wm}$  enters the value of  $\theta$ . **<Example>** 

To draw a polar coordinate graph of  $\cos\theta$ :

1. Set to the polar coordinate graph mode

Press (2ndF) SETUP E 3.

2. Entering equations.

In the polar coordinate graph mode, the equation input

screen (press 📳 🖳) allows a maximum of six

equations (R1 to R6) to be entered.

When  $\underline{Y}$  is pressed, the cursor pointer positioned at [R1].

Enter the equation.

Press cos XMT/n ENTER.

| 3. | Drawing | graphs. |
|----|---------|---------|
|----|---------|---------|

Press IRAPH. A small oval graph appears on the display, as shown on the right.

The oval graph results because the display pitches of the X and Y axes are not the same.

(The default X and Y range settings are valid for an initial graph display.)

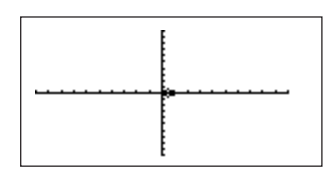

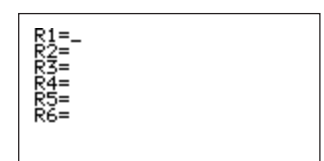

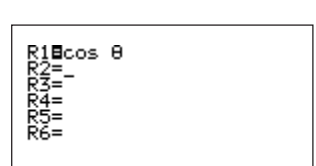

4. Setting suitable ranges

The calculator features a function that allows easy range setting for graphing various equations. The following shows how this function is used to set the most suitable range for the above graph.

- Press ZOOM.
- Press A 1.

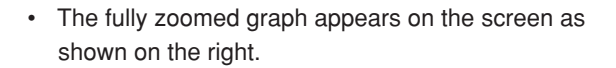

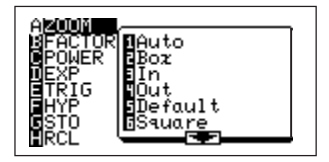

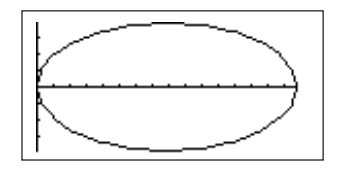

\* In the polar coordinate graph mode, the trace, zoom and other functions can be used in the same way as for the X-Y coordinate graph mode. However, the CALC menu only has the VALUE function (numerical calculation function, obtaining R for the input value of θ).

# 6. Sequence Graphing

- The calculator is equipped with a sequence graph mode that can display regulated sequences (arithmetic and geometric) which can be expressed using function equations as graphs.
- The sequence graph mode can register or simultaneously draw three graph equations u(n), v(n) and w(n).
- Variables u, v, and w for use in graphs are entered as 2ndF u (secondary function of 7), 2ndF v, and 2ndF w. Variables are input in lower-case.
- xmm in the sequence graph mode is for the input of *n*.

#### <Example>

There is the following arithmetical progression as a sequence.

3, 6, 9, 12, 15, 18....

Since the general term u(n) of this sequence can be expressed as "u(n-1) + 3", we will draw a graph with changes of *n* up to 10.

1. Set sequence graph mode (select [4 Seq] in the SET UP menu).

| Press | (2ndF) | SET UP | E | 4 | ₩₽ Y=. |
|-------|--------|--------|---|---|--------|
|-------|--------|--------|---|---|--------|

The screen shown on the right will appear.

- 2. Input equation.
- Since the cursor pointer is positioned at u(*n*), the graph equation is entered as is.

 $\label{eq:press_end} Press \ \texttt{2ndF} \ \ \textbf{U} \ \ ( \ \ \texttt{XWT/n} \ \ - \ 1 \ ) \ \ + \ 3 \ \texttt{ENTER}.$ 

- The cursor will move one line below to "u(nMin)".
- u(nMin) is the value of u(n) when the value of n is Min (minimum). In this case, it is 3.
- The screen shown to the right appears when pressing 3 ENTER and entry is complete (in this example, input of equations v(n) and w(n) is not necessary).

u(n)∎u(n−1)+3 u(nMin)={3} v(n) =v(mMin)= ພ(ກ)= ω̃(ḿMin)=

u(m)=\_ u(mMin)=

ν(n)= ν(nMin)= ω(n)= ω(nMin)=

- 3. Set graph display screen size prior to graphing
- Press the WINDOW key to display the screen shown to the right.
- Since the cursor pointer is positioned at "*n*Min", input *n*Min = 0 and *n*Max = 10 by pressing 0 (ENTER) 10 (ENTER).
- Since Plotstart and Plotstep are the graph start point and increment of *n*, input 1 (ENTER) 1 (ENTER).
- Next, input set values for X axis (horizontal axis) and Y axis (vertical axis).
- Press 0 ENTER 10 ENTER 1 ENTER, set Xmin = 0, Xmax = 10, and Xscl = 1

- The first screen displays variables up to Xscl. Press ENTER to automatically open the following screens.
- 4. Graphing
- Press the GRAPH key to display the previous sequence graph.

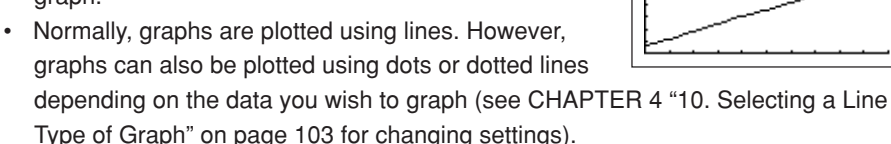

- Two types of variables (u to w(*n*-1) and u to w(*n*-2)) can be displayed using sequence graphs. When setting the two types of variables, it is necessary to input two values for the initial values u(*n*Min), v(*n*Min) and w(*n*Min) (for example, when entering 1 and 3 for u(*n*Min), enter "u(*n*Min) = {1,3}", separating numerical values with ",").
- In the Seq graph mode, 5 types of graph formats can be selected.
- These formats can be selected by accessing the FORMAT menu. See CHAPTER 4 "7. FORMAT Setting" on page 97 for details.
- Notice on the COB-Web graph:

To trace the COB-Web graph in the sequence graph mode, it is not possible to touch a desired point on the graph using the pen and directly move the cursor to that position. Additionally, the display contents in the table on the split screen may vary from those in the normal table.

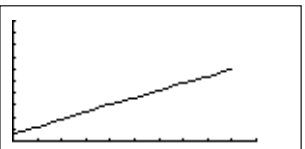

Window (Seq) mMin=0 mMaz=10 PlotStart=1 PlotStep=1 Xmin=\_10

Window (Seq) ↑PlotSter=1

(maz=10́

scl=i

≺min=0 ≺maz=10

# 7. FORMAT Setting

These are various settings for operating the GRAPH screen.

The following describes the sub-menus in detail.

Pressing (2ndF) FORMAT displays the screen shown on the right.

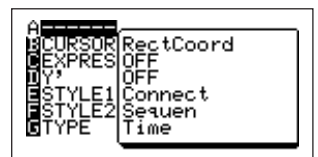

[G TYPE] appears only when the sequence coordinate graph mode is selected.

[A - - - - -] — Current format setting display screen.

#### [B CURSOR]

- [1 Rect Coord] To set to the rectangular coordinate graph mode. The location selected by the trace or other function is indicated by X and Y coordinates displayed at the bottom of the graph. (In the parametric system, the T indication is added.)
- [2 Polar Coord] To set to the polar coordinate graph mode. The location selected by the trace or other function is indicated by r and  $\theta$  displayed at the bottom of the graph. (In the parametric system, the T indication is added.)

#### [C EXPRES]

| [1 | ON] — | Displays | sa | graph | equation | on the | graph | screen |  |
|----|-------|----------|----|-------|----------|--------|-------|--------|--|
|    | ~     | -        |    |       |          |        |       |        |  |

[2 OFF] — Does not display a graph equation on the graph screen.

#### [D Y']

| 1 ON] —  | Displays a numeric derivative (dy/dx) on the graph screen.         |
|----------|--------------------------------------------------------------------|
| 2 OFF] — | Does not display a numeric derivative (dy/dx) on the graph screen. |

### [E STYLE1]

| [1 Connect]— | To connect calculation points of a graph equation to create a |
|--------------|---------------------------------------------------------------|
|              | graph. (Line indication).                                     |

```
[2 Dot] — Displays calculation points of a graph equation (Dot indication).
```

### [F STYLE2]

| [1 Sequen] — | To set to the sequential graphing mode. (Graphs are drawn one at |
|--------------|------------------------------------------------------------------|
|              | a time, in order.)                                               |
|              |                                                                  |

- To set to the simultaneous graphing mode. (Two or more graphs [2 Simul] are drawn at the same time.)
- [G TYPE] (Valid only when the sequence coordinate graph mode is selected in SET UP. This indication does not appear in other modes.)

| [1 Web] —  | Set to the COB-Web graph plot mode.                                         |  |
|------------|-----------------------------------------------------------------------------|--|
|            | To set $u(n-1)$ to the X axis, and $u(n)$ to the Y axis.                    |  |
| [2 Time] — | To set <i>n</i> to the X axis, and $u(n)$ , $v(n)$ and $w(n)$ to the Y axis |  |
| [3 uv] —   | To set $u(n)$ to the X axis, and $v(n)$ to the Y axis.                      |  |
| [4 uw] —   | To set $u(n)$ to the X axis, and $w(n)$ to the Y axis.                      |  |
| [5 vw] —   | To set $v(n)$ to the X axis, and $w(n)$ to the Y axis.                      |  |
|            |                                                                             |  |

# 8. Entering Functions

- To enter functions, press Y= to display the function input screen, then enter expressions (an equation must be entered to display a graph).
- This calculator supports a total of four coordinate systems for the graphing function. (X-Y, parametric, polar, sequence — SET UP menu)
- The input screen and number of functions that can be stored in memory varies depending on the mode. (One of the following screens appears when (Y=) is pressed.)

| X-Y                                                   | Parametric                                                            | Polar                                   |
|-------------------------------------------------------|-----------------------------------------------------------------------|-----------------------------------------|
| Y1=_<br>Y2=<br>Y3=<br>Y5=<br>Y5=<br>Y7=<br>Y8=        | X1T=_<br>Y1T=<br>X2T=<br>Y2T=<br>X3T=<br>Y3T=<br>Y3T=<br>Y4T=<br>Y4T= | R1=_<br>R2=<br>R3=<br>R4=<br>R5=<br>R6= |
| Y3=<br>Y4=<br>Y5=<br>Y6=<br>Y7=<br>Y8=<br>Y9=<br>Y0=_ | X3T=<br>Y3T=<br>X4T=<br>Y4T=<br>Y5T=<br>Y5T=<br>X6T=<br>Y6T=_         |                                         |

Memory capacity: 10 equations Memory capacity: 12 equations Memory capacity: 6 equations
Sequential

u(m)=\_ u(mMin)= v(n) =v(mMin)=  $\omega(n) =$ w(mMin)=

Memory capacity: 3 equations (u(n), v(n), w(n)) and 3 lists (u(nMin), v(nMin), w(nMin))

- In each function input screen, the cursor pointer indicates the equation number where an input can be made.
- When a function input screen is opened, the cursor appear on the right of the "=" sign of the top equation number.
- When a function is entered, the cursor pointer moves to the next character.
- Pressing ENTER completes the entry of the function to the equation number. At the same time, the cursor pointer moves to the equation number immediately below.
- The "=" sign of the equation for which an input is made becomes "≡" (highlighted). This indicates that the graphing function is valid. (When I is pressed, the graph of the highlighted equation is drawn.)

When the graph display is not necessary, use  $\checkmark$ ,  $\blacktriangleright$ ,  $\blacktriangle$ , and  $\checkmark$  to move the cursor to the "=" sign of the selected equation number, and press  $\blacksquare$ . This changes the sign to "=" to indicate that the graphing function is inactive.

- If an equation does not fit in a single line, it automatically wraps to the beginning of the next line. (When the one line edit mode is selected.)
- with is used to enter a variable in each of the above modes.
- Pressing with allows the input of X in the X-Y coordinate system, θ in the polar coordinate system, T in the parametric coordinate system, and *n* in the sequence coordinate system.
- To delete or change an entered expression, move the cursor to the correction position using 
   , 
   , 
   , and 
   , and

# 9. Zoom Functions

- The ZOOM menu contains instructions that enable the changing of the display range of the graph screen.
- To use the zoom function, press ZOOM.
- [A ZOOM] To change the display range without numeric input such as range designation.
- [B FACTOR] To change display range by inputting zoom factors for X and Y axes.

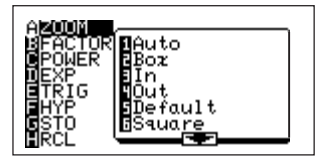

[C POWER], -For automatic optimum screen settings for graphing powers, trigono[D EXP],metric functions and hyperbolic functions.

[E TRIG],

- [F HYP]
- [G STO] To store zoom settings (window settings) in memory.
- [H RCL] To recall stored window data and to return to the display that was shown before zooming was activated.
- A sub-menu appears on the right half of the display for each of menu items A to H.
- The sub-menu items have the following functions.
- [A ZOOM]

| [1 Auto] — | To set to the automatic scale<br>mode. (Matches Ymin-Ymax<br>relation to Xmin-Xmax relation.)                                                                                                    | When [Auto] is selected in the graph display<br>mode, a graph is automatically re-drawn<br>according to the new window information.                                                                                  |
|------------|----------------------------------------------------------------------------------------------------|----------------------------------------------------------------------------------------------------|
| [2 Box] —  | To enlarge a section specified by<br>the rectangular box to a full-<br>screen display                                                                                                    | When [Box] is selected, the display returns to<br>the graph screen. When the upper left corner<br>of the rectangular box is specified and then<br>the lower right corner is specified, a new<br>display area is set. |
| [3 ln] —   | To enlarge a graph according to<br>the X and Y zoom factors set by<br>[B FACTOR].                                                                                                    | When [In] is selected in the graph display<br>mode, a graph is re-drawn according to the<br>new window information (factor data).                                                                                    |
| [4 Out ]—  | To reduce the size of a graph<br>according to the X and Y zoom<br>factors set by [B FACTOR].<br>When moving the cursor pointer<br>before displaying "In" and "Out"<br>described above, enlargement<br>and reduction is executed so that<br>the cursor pointer is the center of<br>the screen. | When [Out] is selected in the graph display<br>mode, a graph is re-drawn according to the<br>new window information (factor data).                                                                                   |

| [5 Default] — | To set the graphing function<br>to the standard display<br>settings (default settings).<br>The default settings vary in<br>the four modes. | When [Default] is selected in the graph<br>display mode, a graph is re-drawn according<br>to the default window data.   |
|---------------|----------------------------------------------------------------------------------------------------|----------------------------------------------------------------------------------------------------|
| [6 Square] —  | To set the same scale for the<br>X and Y axes.<br>The Y-axis scale is adjusted<br>according to the X-axis scale.                           | When [Square] is selected in the graph<br>display mode, a graph is re-drawn according<br>to the new window information. |
| [7 Dec] —     | To set each screen dot to "0.1".                                                                                                    | When [Dec] is selected in the graph display<br>mode, a graph is re-drawn according to the<br>new window information.    |
| [8 Int] —     | To set each screen dot to "1".                                                                                                    | When [Int] is selected in the graph display<br>mode, a graph is re-drawn according to the<br>new window information.    |
| [9 Stat] —    | To display all points of statistical data.                                                                                                 | When [Stat] is selected in the graph display<br>mode, a graph is re-drawn according to the<br>new window information.   |

[B FACTOR] To adjust the X and Y axis zoom factors, and display the settings. Key operations: Pressing 2001 (B) displays the following screen.

Display changes

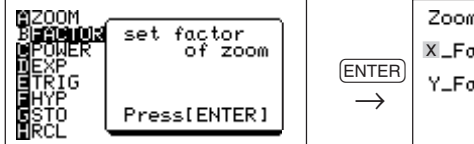

|          | Zoom factor |   |
|----------|-------------|---|
|          | X_Fact=     | 4 |
| ER]<br>≽ | Y_Fact=     | 4 |
|          |             | ` |

- When the above screen (zoom factor input screen) appears, the cursor is located over "
   "" of "X\_Fact".
- Enter a numeric value for the X axis zoom factor, and press ENTER.
- The entered value is displayed at the lower right side of the "X\_Fact =" indication. The cursor moves to "Y".
- Set the zoom factor for the Y axis.
- To exit from this screen, press (2ndF) (QUIT).
- The zoom factors set on this screen are used in the zoom in and out functions described previously. A graph cannot be re-drawn by setting FACTOR only.

[C POWER] [D EXP] [E TRIG] [F HYP]

- These menus change the display variables to settings suitable for drawing graphs of powers [C POWER], [D EXP], trigonometric functions [E TRIG] and hyperbolic functions [F HYP].
- To use these functions in the graph display mode, select an appropriate item from the ZOOM menu and press (ENTER). The previous graph is replaced by a new graph according to the new window settings.
- The EL-9650's preset graph ranges are as follows.  $[C POWER] - [1 X^2]$   $[D EXP] - [1 10^x]$ [E TRIG] – [1 sin X] [F HYP] – [1 sinh X] [2 X<sup>-1</sup>] [2 ex] [2 cos X] [2 cosh X] [3 √X] [3 log X] [3 tan X] [3 tanh X] [4 In X] [4 sin<sup>-1</sup> X] [4 sinh<sup>1</sup>X] [5 cos<sup>-1</sup> X] [5 cosh<sup>-1</sup>X] [6 tan<sup>-1</sup> X] [6 tanh<sup>-1</sup> X]
- For trigonometric functions, each of the Deg, Rad and Grad modes has its range settings.
- These key operations are valid only in the rectangular coordinate graph mode.

[G STO]

| 1:Sto Win To store the current window informa- | When [Sto Win] is selected in the graph display mode, the window |
|------------------------------------------------|------------------------------------------------------------------|
| Only one set of data can be stored.            | information is stored, then the graph display mode reactivates.  |

[H RCL]

| 1:Rcl Win To recall the window information<br>stored by the Sto Win instruction.                                                                                                    | When [Rcl Win] is selected in the<br>graph display mode, a graph is drawn<br>according to the stored window<br>information.                                                            |
|----------------------------------------------------------------------------------------------------|----------------------------------------------------------------------------------------------------|
| 2:Pre Win To re-draw a graph according to the<br>window information that was valid prior<br>to the execution of the zoom function.<br>If the zoom function has not been<br>used, specifying this will draw a graph<br>according to the default settings. | When [Pre Win] is selected in the<br>graph display mode, a graph is re-<br>drawn according to the window<br>information that was valid prior to the<br>execution of the zoom function. |

# 10. Selecting a Line Type for a Graph

• The calculator has five kinds of lines (Solid line (-), Dotted line (...), Bold line (-), Locus  $(\oplus)$ , Dot  $(\odot)$ ) for drawing graphs.

 The type of line can be selected on the DRAW menu. It is possible to set a desired line type for equations in the different graph coordinate systems (four kinds in total).

- To select a line type, do the following.
- 1. Press (2ndF), DRAW, D. (The menu [D LINE] allows you to set a desired line type.)
- 2. Press (ENTER).

X-Y\*1

Select Yl :

As shown in the figures below, a list containing the equation number in each coordinate system and line type will appear

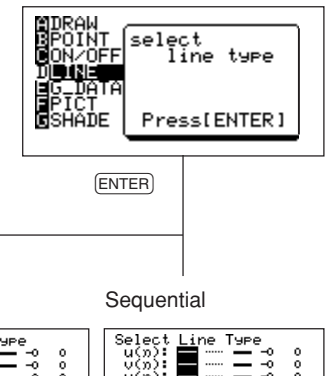

on the screen.

Parametric

Select Line Type XII : 🖬 …… — -0

| Select Line Type  |   |
|-------------------|---|
| ↑Y4 : 	 -0        | 0 |
| 'ýš : 🗖 🛶 -á      | õ |
| Ýĕ : ■ →          | õ |
| ÝŽ : 🗖 🛶 -à       | ō |
| ÝŚ : 🗖            | õ |
| Ý9 : 🗖            | ō |
| ÝÀ : 🗖 ····· 🗕 -ò | 0 |
|                   |   |

| 231<br>X4T<br>X5T<br>X6T |  | Ξ | 22254 | 0000 | 287878<br>2878<br>2878<br>2878<br>2878<br>2878<br>2878<br>28 |
|--------------------------|--|---|-------|------|--------------------------------------------------------------|
|                          |  |   |       |      |                                                              |

| Select         | Line Type                  |   |
|----------------|----------------------------|---|
| R1             | <b>—</b> ····· <b>—</b> -0 | 0 |
| R <del>3</del> |                            | ŏ |
| R4 :           | <b>—</b> ···· <b>—</b> -?  | 0 |
| R5 R6          |                            | ö |

Polar

| k | The highlighted | part on the scre | een expresses t | he current lin | e type setting. |
|---|-----------------|------------------|-----------------|----------------|-----------------|

- The cursor flashes on the solid line of the first line (top of the screen).
- In the rectangular coordinate system, equations may exist on two pages. A " $\downarrow$ " mark is displayed at the left of the equation on the bottom line of the screen. (To show Y8, Y9 and Y0, press (2ndF)  $(\mathbf{V})$  or press  $(\mathbf{V})$ ... to move the cursor sequentially.)
- The initial line type is a solid line (-).

00000

## <Example>

To set Y1: Bold line, Y2: Dotted line, and Y3: Locus line in the rectangular coordinate system.

Assume that the screen marked \*1 on the previous page is already displayed.

1. Sets [Y1] to bold line.

Press **> >** ENTER **V**.

- 3. Sets [Y3] to locus line.

```
Press > ENTER.
```

| Ý5 : 0 0<br>Y6 : 0 0 |
|----------------------|
| ↓Ý7 : 🔤 ····· 🛶 -ò ò |

If the contents you have set are correct, press (2ndF) (QUIT) to return to the previous screen.

- \* If the equation is deleted or if no equation is input, the solid line is set.
- For other three coordinate systems, the same procedure is applied to set the type of line.

# 11. Setting a Window

- The word, "WINDOW", stands for a graph display screen.
- Using this screen, it is possible to set several ranges (X, Y, θ...) for the window. Changing the window ranges can be used to clarify the trend of the entire graph or to enlarge an important part of the graph.
- Press mom to display any of the following screens corresponding to the currently set coordinate system.

• Input a numeric value while the cursor is displayed and press ENTER to set it.

## Rectangular coordinate system:

Xmin/Xmax: X-axis minimum and maximum values Xscl: X-axis scale (Same contents apply to the Y-axis.)

#### Parametric coordinate system:

The values below are applied to this coordinate system in addition to those in the rectangular coordinate system. Tmin/Tmax: T minimum and maximum values Tstep: Cursor pointer step value during tracing

## Polar coordinate system:

The values below are applied to this coordinate system in addition to those in the rectangular coordinate system.  $\theta \min/\theta \max: \theta$  (angle) minimum and maximum values  $\theta$ step: Cursor pointer step value during tracing

## Sequential coordinate system:

The values below are applied to this coordinate system in addition to those in the rectangular coordinate system. nMin/nMax Maximum and minimum values of the sequential variable (n)

PlotStart/PlotStep: Start and step values of the variable (*n*) for drawing graph

| Window                              | (Rect)  |
|-------------------------------------|---------|
| Xmin=                               | -10     |
| Xma <b>x</b> =1                     | .0      |
| Xscl=1<br>Ymin=<br>Ymaz=1<br>Yscl=1 | 10<br>0 |

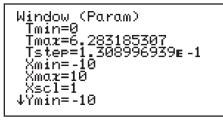

| Window (Param)<br>MTstep=1.308996939p.1 |
|-----------------------------------------|
| Xmin=-10                                |
| Xsç1=1                                  |
| Ymin=-10<br>Ymaz=10                     |
| Ysc1=1                                  |

Window (Polar) 8min=0 8mia=0 8step=1.388996939e-1 Xmin=-10 Xxmaz=10 Xxmaz=10 Xxmaz=12 ↓Ymĭn=-10

Window (Polar) Aðstep=1.308996939m-1 Xmin=-1.308996939m-1 Xmaz=10 Xscl=1 Ymin=-10 min= (max=1 /scl=1

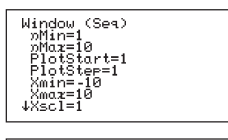

| Window (Seq)<br>↑PlotStep=1 |  |
|-----------------------------|--|
| Xmin=-10<br>Xmaz=10         |  |
| Ymin=-10<br>Ymaz=10         |  |
| Yscl=1                      |  |

# 12. Draw Operations

- The DRAW menu allows you to draw points or lines, and to save or call up the graph or pixel data.
- There are two kinds of drawing methods; one allows you to draw a point or line by directly touching a desired point on the screen and the other allows you to specify it by manually inputting data.

Press 2ndF DRAW on the graph screen.

Move the cursor pointer directly to a desired location on the graph screen where you wish to draw a point or line.

Press 2ndF) DRAW on other screens.

A selected DRAW menu is displayed on the screen. Specify the coordinates of a desired location where you wish to draw a point or line. For example, to draw a point at (2, 3), input Point (2, 3) on the screen and press **ENTER**. The point can be seen on the screen immediately after the graph screen has been opened.

## (1) Draw menu configuration

Press 2ndF) DRAW to display the following screen.

Used to draw and delete a line or function on the graph screen. Used to draw and delete a point on the graph screen. Used to turn ON/OFF the display of function equation. Used to select a line type of the graph. Used to save and call up the graph data. Used to save and call up the graph picture. Used to shade a specified area. The following key operations show those after (2ndF) (max) A have been pressed.

## [A DRAW]

|             | Function                                                                | Key operations and display                                                                                                    |
|-------------|-------------------------------------------------------------------------|----------------------------------------------------------------------------------------------------|
| [1 ClrDraw] | Deletes all points, lines, or<br>pictures drawn using the<br>DRAW menu. | (Graph display screen)<br>Press 1 to delete the draw data and to<br>redisplay only the graph.<br>(Other screens)<br>Press 1 to display the message "CIrDraw"<br>and press ENTER to proceed to delete the data.<br>(At this time, the message, "Done", showing that<br>the data deletion has been performed will appear<br>instantaneously on the screen.)                                                                                                    |
| [2 Line( ]  | Draws a line between the specified two points.                          | (Graph display screen)<br>Press 2 to display the cursor pointer on the<br>graph screen. Use ▲ ▲ ▲ ★ to<br>move the cursor pointer to a desired location<br>where you wish to start drawing of a line and<br>press ENTER. Next, move the cursor pointer to a<br>location where the line ends and press ENTER to<br>draw a line between specified two points. (Using<br>the same procedure, you can draw any number<br>of lines subsequently.)<br>To cancel the mode, press CL.<br>(Other screens)<br>Press 2 to display the message "Line (".<br>Input the start and end coordinates of a line and<br>press ENTER to draw the line on the graph<br>screen.<br>The following syntax is used to draw a line.<br>[Line (2, 3, 5, 6)]<br>Coordinates of<br>line end point |

| [3 H line]  | Draws a horizontal line at a   | (Graph display screen)                             |
|-------------|--------------------------------|----------------------------------------------------|
|             | specified location             | Press 3 to return to the graph display             |
|             | specified location.            | screen where the cursor pointer is displayed       |
|             |                                | Using                                              |
|             |                                | pointer to a desired location and press ENTER to   |
|             |                                | fix it (Using the same procedure, you can draw     |
|             |                                | any number of horizontal lines subsequently )      |
|             |                                | * To cancel the horizontal line draw screen        |
|             |                                | nress (1)                                          |
|             |                                | (Other screens)                                    |
|             |                                | Press 2 to display the message "H line"            |
|             |                                | Input the coordinates of a location where you      |
|             |                                | wich to draw a horizontal line and proce ENTER     |
|             |                                | to draw it on the graph screen                     |
|             |                                | The following syntax is used to input the          |
|             |                                | coordinates                                        |
|             |                                | [H_line 5]                                         |
|             |                                | (Horizontal line is drawn at "Y=5")                |
| [4 V line]  | Draws a vertical line at a     | The same key operations used to draw a H-line      |
|             | charitical location            | are used to draw a vertical line. However, to      |
|             | specified location.            | specify the coordinates the following syntax is    |
|             |                                | used.                                              |
|             |                                | IV line 61                                         |
|             |                                | (V line is drawn at "X=6".)                        |
| [5 T line(] | Draws a tangential line at the | (Graph display screen)                             |
|             | point on the graph             | Press 5 to display the cursor pointer on the       |
|             |                                | graph. Using (                                     |
|             |                                | pointer to the desired location on the graph and   |
|             |                                | press (ENTER) to draw a tangential line or input a |
|             |                                | numeric value (X-axis coordinate value) to draw    |
|             |                                | a tangential line corresponding to the X-axis      |
|             |                                | coordinate of the graph.                           |
|             |                                | * Use 🔳 💌 to change the selection of               |
|             |                                | graph to be displayed.                             |
|             |                                | (Other screens)                                    |
|             |                                | Press $5$ to display the message "T_line (".       |
|             |                                | Input a graph equation and X-axis coordinate       |
|             |                                | value where you wish to draw a tangential line     |
|             |                                | and press (ENTER) to draw the tangential line on   |
|             |                                | the graph screen.                                  |

|              |                                                                                                    | The following syntax is used to draw a tangential line.<br>[T_line (Y1, 3)]<br>Equation on which X-axis coordinate tangential line is drawn. value<br>(Tangential line is drawn at (X=3) on the graph Y1.)                                                                                                    |
|--------------|----------------------------------------------------------------------------------------------------|----------------------------------------------------------------------------------------------------|
| [6 Draw ]    | Draws an additional graph of<br>the function equation on the<br>graph screen.                                                    | <ul> <li>(All screens)</li> <li>Press 6 to display the message "Draw_".</li> <li>For example, to draw the graph for "X2", do the following.</li> <li>Press with x2". The message, "Draw X2", will appear.</li> <li>Press ENTER. Graph for "Y=X2" is drawn on the graph screen.</li> <li>* It is also possible to specify a function equation from "Y1 to Y9", and Y0 which are already registered.</li> </ul>                                                                                                    |
| [7 Shade(]   | Draws two specified function<br>graphs and shades the area<br>between them.                                                      | <ul> <li>(All screens)</li> <li>Press 7 to display the message "Shade (_".<br/>Enter the lower limit equation and upper limit equation in order and press ENTER to shade the area between the two equations.</li> <li>For example, "Shade (2X<sup>2</sup>–5, X)" means that two graphs for "Y=2X<sup>2</sup>–5" and "Y=X" are drawn and the area "2X<sup>2</sup>–5 &lt; Y &lt; X" is shaded.</li> <li>* It is also possible to specify function equation numbers which are already registered.<br/>The shade drawn here will disappear when redrawing the graph.</li> <li>* It is also possible to specify shading by inserting the value of the x axis after the equation. For example, input shade (2X<sup>2</sup>–5, X,-1,1) to shade between "2X<sup>2</sup>–5<y<x" 1.<="" and="" li="" to="" x="-1"> </y<x"></li></ul> |
| [8 Draw Inv] | Draws a graph for the inverse<br>function.<br>* The inverse function is a<br>graph which is symmetric to<br>the graph for "Y=X". | (All screens)<br>Press <u>8</u> to display the message "Draw Inv".<br>Input a function equation for which you wish to<br>draw its inverse function or specify the equation<br>number which is already registered. Press<br><u>ENTER</u> to draw the inverse function graph for the<br>given function.<br>For example, "Draw Inv sin X" draws an inverse<br>function of "sin X".                                                                                                    |

| [9 Circle(] | Draws a circle on the graph screen.     | (Graph screen)<br>Press 9 to display the cursor pointer on the<br>screen. Using •••, move the<br>cursor pointer to the center of the circle which<br>you wish to draw and press ENTER to set the<br>center. Next, move the cursor pointer to a<br>location to determine the radius of that circle and<br>press ENTER to draw the circle on the screen.                                                                                        |
|-------------|-----------------------------------------|----------------------------------------------------------------------------------------------------|
|             |                                         | ►                                                                                                    |
|             |                                         | (Other screens)<br>Press (9) to display the message "Circle (".<br>Input the coordinates of the center and radius in<br>order and press (ENTER) to draw the circle.<br>For example, Circle (2, 3, 4) draws the circle<br>with a radius of 4 at coordinates (2, 3).<br>Center coordinates<br>Radius<br>Center coordinates (2, 3).                                                                                                    |
| [0 Text(]   | Writes a character on the graph screen. | <ul> <li>(All screens)</li> <li>Press 0 to display the message "Text (_". Input a location (column, row) and the desired text and press ENTER to write the text on the screen. For example, "Text (5, 1, "ABC")" writes ABC with an origin of column No. 5 and row No. 1.</li> <li>* The ranges in which you can specify the row and column are shown below.</li> <li>* To specify a character string, " is used (press MATH E 3).</li> </ul> |

- \* Lines, points, and curves drawn by the Draw menu are handled as pictures. Therefore, they cannot be traced.
- \* Graphs drawn by the Draw menu are automatically cleared if any screen settings are changed. To save the graph, use the Sto Pict menu.
- \* For example, to input Y1 for specifying a function equation, press WARS A ENTER A 1. To input "ABC" for Text function, press MATH E 3 (2ndF) A-LOCK A B C ALPHA MATH E 3.

## Row and column definitions for text input:

You may specify the coordinates where you wish to start writing text. (0 to 9 for row and 0 to 30 for column) Column

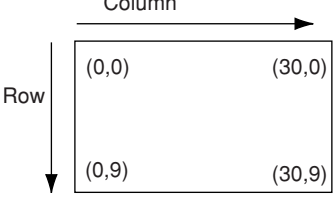

## [B POINT]

- · Draws and deletes a point on the graph screen.
- There are two operation methods. One is to directly move the cursor pointer to a location on the graph screen where you wish to insert a point. The other is to call a relevant command on the graph screen and to directly input the coordinates to draw or delete a point.

Use Pnt ON or CHG (coordinates) or PxI ON or CHG (coordinates) when inputting coordinates.

\* X and Y coordinates should be separated by a comma (,).

- [1 Pnt ON] Draws a point on the specified graph screen.
- [2 Pnt OFF] Deletes a point on the specified graph screen. (Points (dots) making up the graph or coordinate axis can also be deleted.)
- [3 Pnt CHG] Changes the display status of a point on the specified graph screen. (Deletes the point when it is displayed and draws the point when it is not displayed.)
- \* For Pnt ON, Pnt OFF and Pnt CHG, input by specifying coordinates of the X and Y axis. For example, Pnt ON (5,3) defines points at coordinates X = 5, Y = 3
- [4 Pxl ON] Draws a point at a specified location by inputting the column and row. Column and row definitions are shown to the right.
   Column: 0 to 126 (For the split screen (see CHAPTER 4 "15. Useful Functions" on page 124), only a range of 0 to 64 can be specified.) Row: 0 to 62

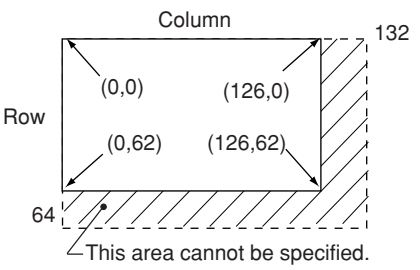

- [5 Pxl OFF] Deletes a point at a location specified by column and row. (Points (dots) making up the graph or coordinate axis can also be deleted.)
- [6 Pxl CHG] Changes the display status of a point at a location specified by column and row. (Deletes the point when it is displayed and draws the point when it is not displayed.)
- [7 Pxl TST] Displays "1" when a point exists at a location specified by column and row and "0" when no point exists.

The following screen will appear.

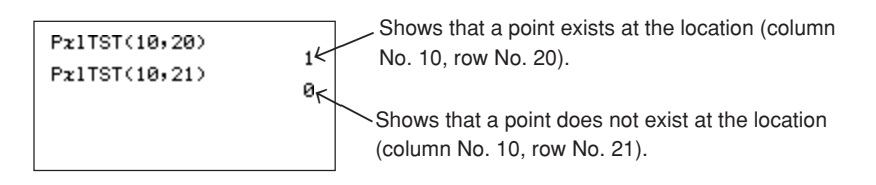

## [C ON/OFF]

Makes the graph equation valid or invalid in units of equation. (For the rectangular coordinate system, this equals "Y1 2" (Valid) and "Y1=" (Invalid).)

[1 Draw ON] Makes the graph equation valid. (An "=" mark in the specified equation will be highlighted.)

## <Example>

| To specify [1 Dra             | w ON]:                                                                  | ПламОМ                |
|-------------------------------|-------------------------------------------------------------------------|-----------------------|
| 1. Press 2ndF                 | RAW) C 1.                                                               | 21 00011 2            |
|                               |                                                                         |                       |
|                               |                                                                         |                       |
|                               |                                                                         |                       |
| 2. Press 2 🥠<br>Make the seco | 4 to input an equation number.<br>and and fourth ("Y2" and "Y4" for the | DrawON 2,4_           |
| rectangular co                | ordinate system) valid.                                                 |                       |
|                               |                                                                         |                       |
|                               |                                                                         | Press Enter           |
| This message sh               | ows that operation has been performed.                                  | DrawON 2,4            |
|                               |                                                                         | Done                  |
|                               |                                                                         |                       |
|                               |                                                                         |                       |
|                               |                                                                         |                       |
| [2 Draw OFF]                  | Makes the graph equation invalid. (An "=                                | mark in the specified |
|                               | equation will not be highlighted.)                                      |                       |
|                               | Perform the above operations to specify                                 | Draw OFF.             |

## [D LINE]

Used to specify a type of line for the graph. (For details, see CHAPTER 4 "10. Selecting a Line Type for a Graph" on page 103.)

## [E G\_DATA]

[1 Sto GD]

Saves the graph data. The graph data can be saved to any of ten memory spaces G\_Data 1 to G\_Data 9, and G\_Data 0. Graph data which can be saved are the equation data (in all rectangular, polar, parametric, and sequential coordinate systems) and window settings.

If the memory was previously used, new data overwrites the old data. Operation:

1. Press 2ndF right E 1. The screen shown to the right will appear, allowing you to input the memory number where you wish to save the data.

2. Press 1 ENTER. Graph data is saved to G\_Data 1. The screen shown on the right will appear, showing that the graph data has been saved to G\_Data 1.

|   | StoGD _ |
|---|---------|
|   |         |
|   |         |
|   |         |
|   |         |
| Г |         |

Done

| StoGD | 1 |  |  |
|-------|---|--|--|
|       |   |  |  |

Г

## [2 Rcl GD]

Calls up the saved graph data.

Specify the graph data number to call up the graph which is already saved. (If the graph data is called up, that graph data overwrites the graph screen and window data currently displayed on the screen.)

If the graph database to be called up cannot be found, the relevant error message will appear on the screen.

## Operation:

- 1. Press 2ndF E 2. The screen shown to the right will appear, allowing you to call up the graph data.
- 2. Press 1 (ENTER). G\_Data 1 is called up. The screen shown on the right will appear, showing that G\_Data 1 has overwritten the current screen contents.

| Delign. |   |
|---------|---|
| KCIOD   | _ |

| Rc1GD 1 | Done |
|---------|------|
|         |      |

## [F PICT]

[1 Sto Pict]

Saves the function graph and coordinate axes currently displayed, and points, lines, and graphs drawn by the DRAW function as pictures. Graphic pictures are saved to any of ten memory spaces, Pict 1 to Pict 9, and Pict 0. If the memory where the Pict data has been saved is specified, the new data overwrites the old data.

Operation:

To save the following graph to Pict 1, do the following.

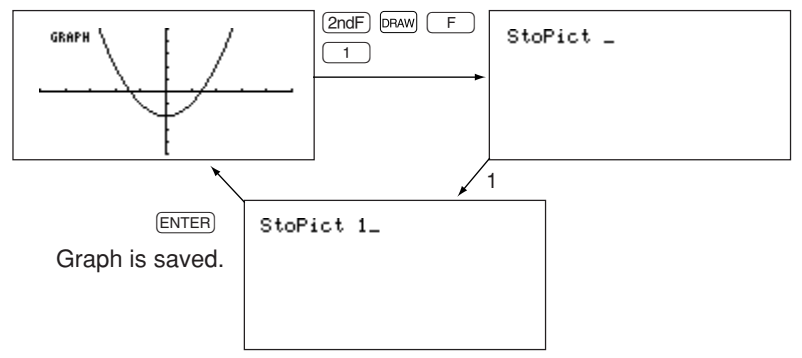

\* The data to be saved as Pict data is like a hard copy of the screen and is completely different from the graph data. Even though the Pict data is called up, the data is handled as pictures, and therefore no function equations exist. (Tracing is also not possible.)

## [2 Rcl Pict]

Calls up the saved Pict data by specifying it. The Pict data which is called up is overlapped on the current graph screen. If the Pict data to be called up is not found, the relevant error message will appear on the screen.

## Operation:

To call up the Pict 1 data which has been saved previously and overlap it on the graph currently being created, do the following.

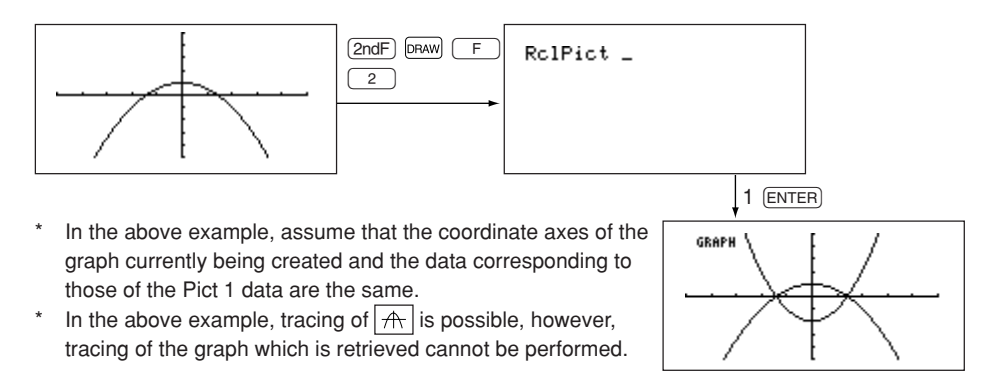

## [G SHADE]

Shades an area specified by function equations. (For details, see CHAPTER 4 "3. Rectangular Coordinate Graphing : (10) Shading" on page 88.)

# **13. CALC Functions**

- This function allows you to automatically calculate the position specified by the menu and move the cursor to that point.
- Press 2ndF) CALC to enter the CALC menu.
   When 2ndF) CALC are pressed, the screen shown to the right will appear.
- The CALC function has seven options, 1 to 7, which are described below.
- However, when Polar, Param, or Seq is selected, only Value appears as shown on the right.
- [1 Value] ...... Calculates the Y-axis value corresponding to the X-axis value and moves the cursor pointer to that point on the graph.
- [2 Intsct]...... Calculates the intersection of two graphs and moves the cursor pointer to that point.
- [3 Minimum].. Calculates the minimum of the given function graph and moves the cursor pointer to that position.
- [4 Maximum]. Calculates the maximum of the given function graph and moves the cursor pointer to that position.
- [5 X\_Incpt] .... Calculates the position where the function graph intersects the X-axis and moves the cursor pointer to that point.
- [6 Y\_Incpt] .... Calculates the position where the function graph intersects the Y-axis and moves the cursor pointer to that point.
- [7 Inflec]...... Calculates the inflection point of the function graph and moves the cursor pointer to that point.
- \* Option 7 will not appear on the first screen. Press  $\bigcirc$  to scroll the screen.

## <Example>

To select any of the above menu items, 1 to 7, press (2ndF) (CALC), and a desired number, 1 to 7. In the following examples, assume that "Y1=X<sup>2</sup>-5" and "Y2=X+4" have been registered and EXPRES is ON.

| ÷ | ACALC<br>IValue<br>Intsct<br>Marimum<br>Marimum<br>X_Incet<br>V_Incet |
|---|-----------------------------------------------------------------------|
|---|-----------------------------------------------------------------------|

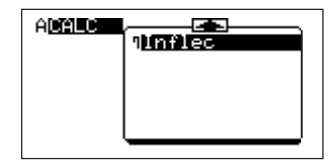

| ACALC | <b>1</b> Value |  |
|-------|----------------|--|
|       |                |  |
|       |                |  |
|       |                |  |

## [1 Value]:

Press 1.

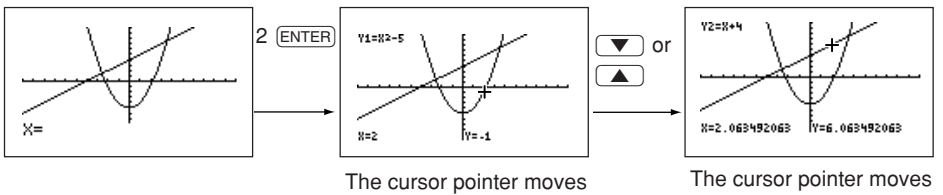

The cursor pointer moves to the point "X=2" on the graph for "Y =  $X^2 - 5$ ".

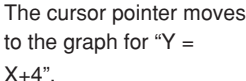

- \* As shown above, press 💌 or 🔺 to move the cursor pointer between graphs. (Press 🗨 or **>** to trace the cursor pointer on the graph.)
- \* X and Y coordinates will appear on the bottom of the screen.

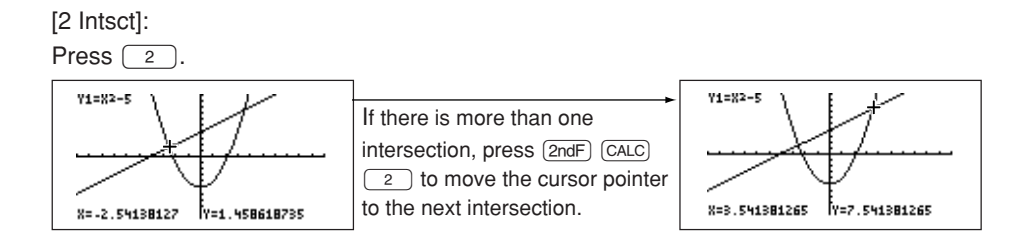

- \* To calculate the intersection if more than one graph is displayed, press ▲ or ▼ to move the cursor to another graph, and then press (2ndF), (CALC), and (2) again.
- \* If the intersection exists beyond the display range of the screen, only the coordinates will appear on the bottom of the screen. The cursor pointer will not appear when the X coordinate of that intersection is within the display range.

## [3 Minimum]:

• Press <u>3</u>.

The cursor pointer moves to the minimum point of the graph for "Y1 =  $X^2 - 5$ ".

- At this time, the coordinates will appear on the bottom of the screen.
- To move to another graph, press  $\bigcirc$  or  $\bigcirc$ .

If the minimum point cannot be calculated, the error message, "No Solution", will appear and show that the cursor pointer cannot be moved.

[4 Maximum]:

- Press 4.
- In the previous example, the maximum point cannot be calculated and therefore the error message "No Solution" will appear on the screen.
- If the graph "Y1 = -X<sup>2</sup> + 2" shown to the right is displayed, the cursor moves to the maximum point.

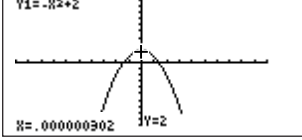

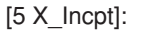

Press <u>5</u>.

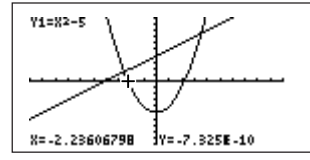

If there is more than one intersection, press 2ndF CALC 5 to move the cursor pointer to the next intersection.

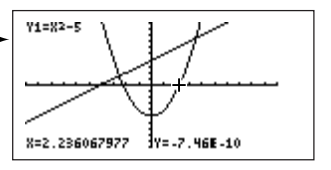

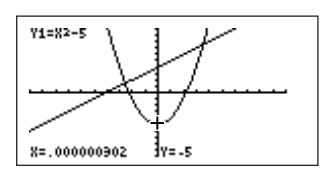

- [6 Y\_Incpt]:
- Press 6.

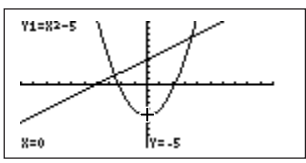

[7 Inflec]:

• Press 7.

In this example, assume that the cubic equation of "Y1 =  $X^3 - 3X^2 + 2$ " has been input.

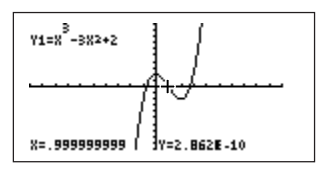

\* When calculating using the CALC function:

When solving in a screen with the ZOOM function in use, results may differ in value from that shown in the example (coordinate values).

# 14. Tables

- The calculator allows you to illustrate the changes using the function equation and graph you have input. In addition to this function, it also has tables for showing a list of X and Y values.
- There are four kinds of tables available corresponding to the specified coordinate system (graph).

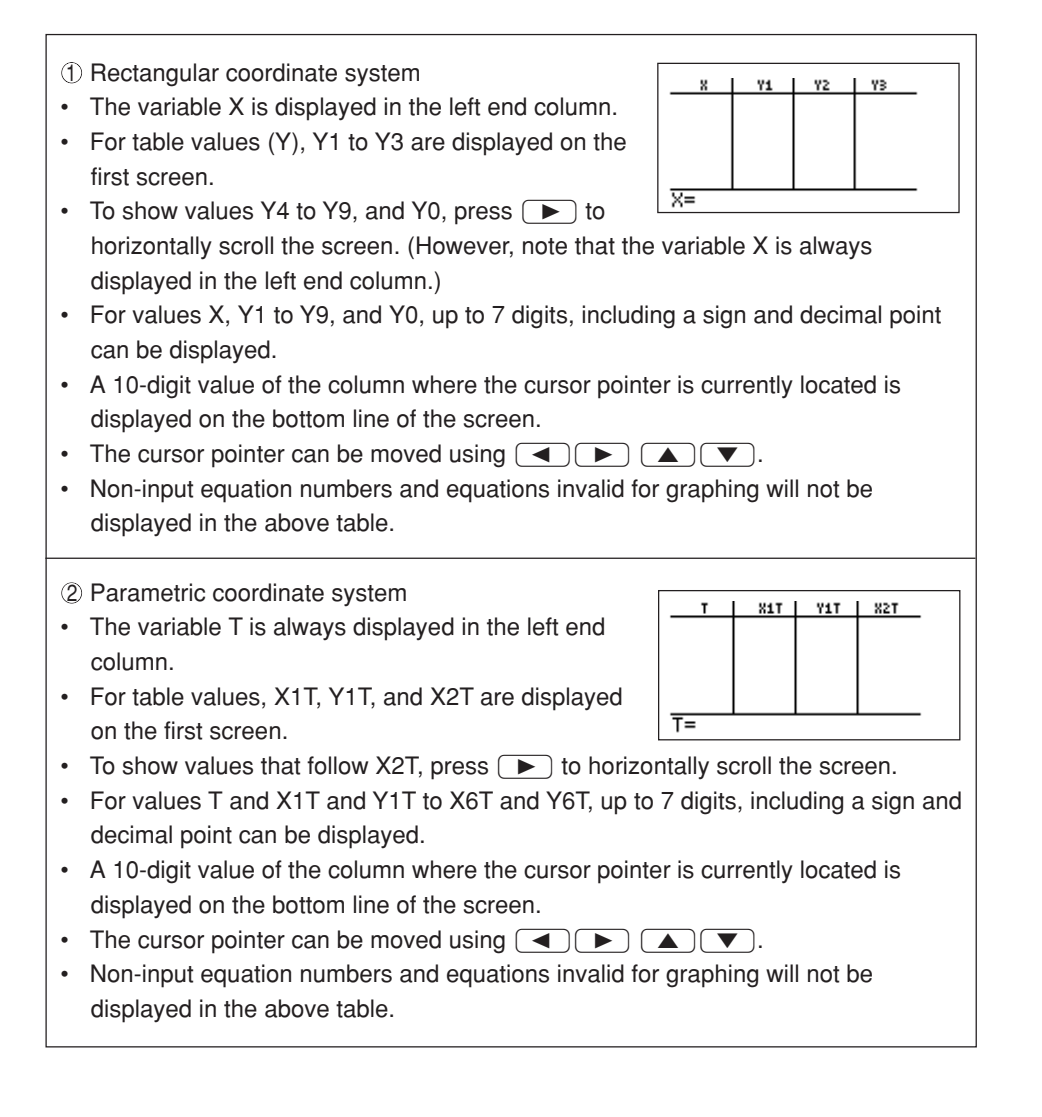

- ③ Polar coordinate system
- The variable  $\boldsymbol{\theta}$  is always displayed in the left end column.
- For table values (R), R1 to R3 are displayed on the first screen.
- To show values R4 to R6, press > to horizontally scroll the screen.
- For values θ, R1 to R6, up to 7 digits, including a sign and decimal point can be displayed.
- A 10-digit value of the column where the cursor pointer is currently located is displayed on the bottom line of the screen.
- The cursor pointer can be moved using  $\blacksquare$   $\blacktriangleright$   $\blacksquare$   $\blacksquare$ .
- Non-input equation numbers and equations invalid for graphing will not be displayed in the above table.

④ Sequential coordinate system

- The variable *n* is always displayed in the left end column.
- Tables values u(n), v(n), and w (n) are simultaneously displayed.
- ))=
- For values n, u(n), v(n), and w(n), up to 7 digits, including a sign and decimal point can be displayed.
- A 10-digit value of the column where the cursor pointer is currently located is displayed on the bottom line of the screen.
- The cursor pointer can be moved using  $\blacksquare$   $\blacktriangleright$   $\blacksquare$   $\blacksquare$ .
- Non-input equation numbers and equations invalid for graphing will not be displayed in the above table.

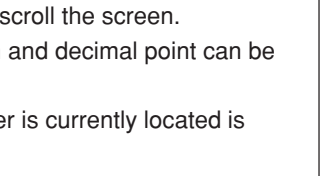

R1

8=

R2

R3

1

## (1) Table Setting

- To display the table, press THEE. (Note that it is essential to input an equation and set the table before using this function.)
- Table setting allows you to input data necessary for creating a table.
- Press 2ndF) TELSET to enter the table setting screen. (See the figure below.)
- The cursor pointer is initially located at "Auto", showing the variable input method. Auto: Automatically creates a table using the function equation and given TableStart and TableStep values.

User: Displays a blank table. As you input values for variable columns, table values are automatically calculated by the function equation to complete the table. Thus, although TableStart and TableStep inputs can be made when selecting User, set values will not be used. TBLSter=

- Press or to switch between "Auto" and "User".
- TableStart is a start value of the variable in the table, and TableStep is a step value of the variable. Both are numeric values.

## <Example>

To automatically create a table starting from -5 with a step of 1 in the X-Y coordinate after equations, "Y1 = X", "Y2 = X<sup>2</sup>", and "Y3 = -X<sup>2</sup> + 3" have been input.

#### 2ndF TBLSET

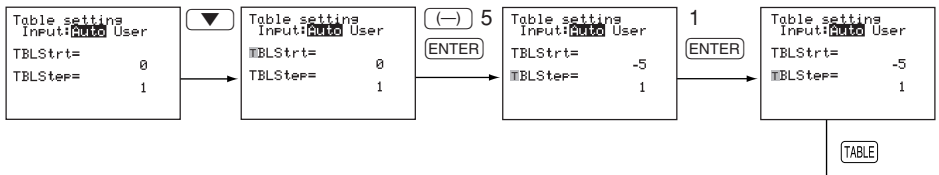

- \* After the table has been displayed, the screen can be scrolled vertically using ▲ or ▼.
- \* Even though the cursor is on the top or bottom line of the table, use of ▼ and ▲ is allowed. In this case, the table set screen is also changed with correspondence to the table display.

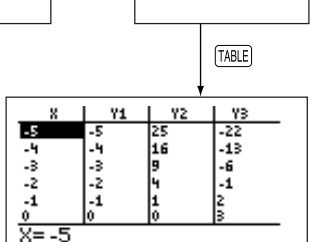

## <Example>

To create a table in the User mode under the above conditions.

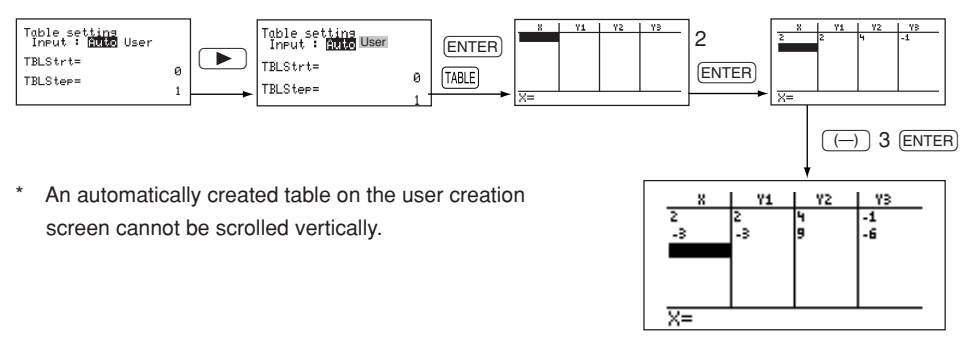

# **15. Useful Functions**

The calculator provides a rapid function which allows you to easily input a graph equation, window settings, and zoom settings while observing the graph screen. Pressing EZ enters the rapid function mode.

## (1) Rapid GRAPH

• For simple operations, you can select a desired equation from the built-in list in the calculator and draw its graph.

This mode is valid only in the rectangular coordinate system.

- When EZ is pressed in other modes, an error occurs. (The error message "Rectcoordinate only available", instantaneously appears on the screen.)
- 8 kinds and 51 types of equations listed below are built into the rapid graph function.

|       |      |           |                            | 1)                             | Y=AX <sup>2</sup>                  |
|-------|------|-----------|----------------------------|--------------------------------|------------------------------------|
|       | Í    |           | Y=AX <sup>2</sup>          | 2)                             | Y=X <sup>2</sup>                   |
|       |      | A)        |                            | 3)                             | Y=3X <sup>2</sup>                  |
|       |      |           |                            |                                | Y=1/2 X <sup>2</sup>               |
|       |      |           |                            | 5)                             | Y=-2X <sup>2</sup>                 |
|       |      |           |                            | 1)                             | Y=AX <sup>2</sup> +B               |
|       |      |           |                            | 2)                             | Y=X <sup>2</sup> +1                |
|       | X2   | B)        | Y=AX <sup>2</sup> +B       | 3)                             | Y=2X <sup>2</sup> -1               |
|       |      |           |                            | 4)                             | Y=-X <sup>2</sup> +1               |
|       | Í    |           |                            | 5)                             | Y=-2X <sup>2</sup> -1              |
|       |      |           |                            | 1)                             | $Y=A(X-H)^2+K$                     |
|       |      |           |                            | 2)                             | $Y=2(X-1)^{2}+2$                   |
|       |      | C         | $Y = A(X - H)^2 + K$       | 3)                             | $Y = -2(X-1)^2 + 2$                |
|       |      | - /       |                            | 4)                             | $Y = (X+2)^2 - 1$                  |
|       |      |           |                            | 5)                             | $Y = -(X+2)^2 - 1$                 |
|       |      |           | Y=AX <sup>2</sup> +BX+C    | 1)                             | $Y = AX^2 + BX + C$                |
|       | B×   | A)        | Y=B <sup>x</sup>           | 1)                             | Y=B <sup>x</sup>                   |
|       |      | A)        | Y=logX                     | 1)                             | Y=logX                             |
|       | IOG  | B)        | Y = Alog (X - H) + K       | 1)                             | Y = Alog (X - H) + K               |
|       | 200  |           | $Y = A \ln (X = H) + K$    | 1)                             | $Y = A \ln (X = H) + K$            |
|       |      | 10)       |                            | 1)                             | $Y = A \sin (BX - H) + K$          |
|       |      |           |                            | 2)                             | $V = 2 \sin(-2X + \pi) + 2$        |
|       |      |           |                            | 3)                             | $Y=1/2\sin(X-\pi/2)-1$             |
|       |      | A)        | Y-Asin (BX-H)+K            | 4)                             | $V_{2sin} (.2X_{\pm \pi})_{\pm 2}$ |
| RAPID |      |           |                            | 5)                             | $V_{-1/2sin} (X_{-\pi/2})_{-1}$    |
| GRAPH |      |           |                            | 5)                             | $V_{-\sin} (2Y_{+\pi}/2) + 1$      |
|       |      |           |                            | 7)                             | $1 = \sin(2X + \pi/2) + 1$         |
|       |      |           | 1)                         | $V = \Lambda_{COC} (BX H) + K$ |                                    |
|       |      |           |                            | $\frac{1}{2}$                  | $V_{-2000} (2X_{+}\pi) + 2$        |
|       |      |           |                            | 2)                             | $V_{-1/2000} (Y_{-\pi/2}) = 1$     |
|       | TRIG | B)        | Y=Acos (BX–H)+K            | (1)                            | $V = 2005 (-2X + \pi) + 2$         |
|       |      |           |                            | (4)                            | 1 = -2005(-2X+R)+2                 |
|       |      |           |                            | 5)                             | $f = -1/2\cos(x - \pi/2) + 1$      |
|       |      |           |                            |                                | $f = 1/2\cos(2X + \pi/2) + 1$      |
|       |      |           |                            | ()                             | $f = 1/2 \cos(2X - \pi/2) + 1$     |
|       |      |           | Y = Atan (BX - H) + K      |                                | Y=Atan (BX-H)+K                    |
|       |      |           | Y=ASEC (BX-H)+K            |                                | Y=Asec (BX-H)+K                    |
|       |      |           | Y=ACSC (BX-H)+K            | 1)                             | Y=ACSC (BX-H)+K                    |
|       |      |           | Y=ACOT (BX-H)+K            | 1)                             | Y=Acot (BX-H)+K                    |
|       | X3   | (A)       |                            |                                |                                    |
|       |      | B)        | $Y = A(X - H)^{\circ} + K$ | 1)                             | $Y = A(X - H)^{3} + K$             |
|       |      | A)        |                            | 1)                             | Y=A/X                              |
|       |      |           | Y=A/X                      | 2)                             | Y=1/X                              |
|       | 1    |           |                            |                                | Y=-1/X                             |
|       | X    | <u>B)</u> | Y = A/(X - H) + K          | 1)                             | Y = A/(X - H) + K                  |
|       |      | (C)       | Y = (AX+B)/(CX+D)          | 1)                             | Y = (AX+B)/(CX+D)                  |
|       | √X   | (D)       | $Y = A/(X - H)^2 + K$      | 1)                             | $Y = A/(X - H)^2 + K$              |
|       |      | (A)       | Y=A√ BX                    | 1)                             | Y=A√ BX                            |
|       |      | B)        | Y=A√ (BX−H)                | 1)                             | Y=A√ (BX−H)                        |
|       |      | (C)       | Y=A\(BX-H)+K               | 1)                             | $Y = A\sqrt{(BX-H)} + K$           |
|       |      | ( D)      | Y= <sup>A</sup> √ BX       | 1)                             | Y= <sup>A</sup> √ BX               |
|       | X    | ( A)      | Y=A X–H +K                 | 1)                             | Y=A X-H +K                         |

#### <Example>

**CHAPTER 4** 

Input "Y1 =  $2\sin(-2X + \pi) + 2$ " using the rapid graph function.

- 1. Press  $Y_{=}$  to open the equation input screen and place the cursor at [Y1].
- 2. Press EZ to display the large classification screen for the equation.
- 3. Since the sine function is included in [TRIG], select [TRIG]. There are three methods shown below to select [TRIG].
  - Touch [4 TRIG] with the pen.
  - Press 4 ENTER.
  - Press (V) (ENTER). (Assuming the cursor pointer is initially located at X<sup>2</sup>.)
  - The screen enters the medium classification screen on which actual equations are displayed.
- 4. To select the sine graph, move the cursor to A (current position) and press (ENTER).
  - The small classification screen shown to the right will appear.
- 5. Press 2 ENTER to input a desired equation to Y1.
- At this time, pressing GRAPH immediately draws the graph. However, the equation selected using the rapid graph function does not have any graph range. Therefore, the graph is drawn based on the current window settings.
- \* To return to the normal function calculation screen from the rapid graph mode, press [2ndF] [QUIT].
- \* To return to the initial screen of RAPID GRAPH, press [CL].
- \* The entire equation cannot be displayed when the number of digits exceed one line. Use (

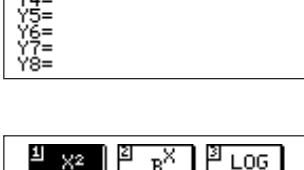

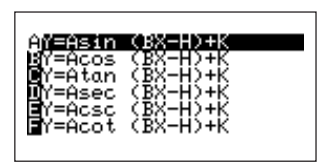

IXI

1Y=Asin (BX-H)+K **2**Y=2sin (-2X+π)+2  $(=\frac{1}{2}\sin((X-\frac{\pi}{2})-1))$ 

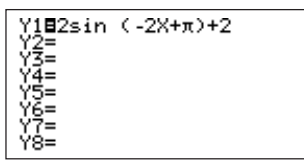

## (2) Rapid window

- This function is used to set the window settings by selecting any of the typical window settings built into the calculator.
- Regardless of the coordinate system, this function only sets the X and Y values.
- To set the rapid window, set the X-Window and Y-Window in that order.
- Pressing CL during setting of the rapid window returns to initial screen of the Rapid window. At this time, however, if setting of the X-Window has been completed, this setting affects the subsequent operation. (It is not necessary to set both the X- and Y-Window at the same time.)
- To return to the normal function calculation screen from the rapid window mode, press (2ndF) (QUIT).

## <Example>

To set the X-Window to (-10 < X < 1, scl: 1) and Y-Window to (-10 < Y < 1, scl: 1) in the X-Y coordinate using the rapid window function, do the following.

1. Press with to open the window screen.

The default settings will appear on the screen. (The settings which appear on the screen may vary depending on previous operations.)

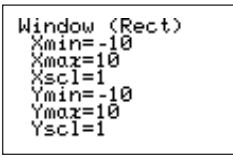

2. Press EZ.

A selection screen, which clearly shows where the coordinate axes of the graph should be located, will appear. (Roman numerals indicate quadrants.)

- 3. Select number 7 to set this example. There are the following three ways to select number 7.
  - Touch [<sup>∞</sup><u></u>,
  - Press 7 ENTER.
  - Press ( ) ENTER.

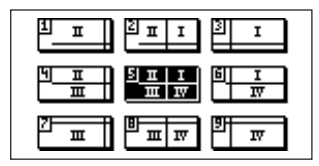

4. The X-Window selection screen will appear.

The settings displayed on the top line (after C: ) are the current settings.

The  $\textcircled{\bullet}$  mark at the upper right corner of the screen shows that the setting selection range exists after line

- 5. Press 5 ENTER (or directly touch [5]) to select line 5.
- 6. The Y-Window selection screen will appear.

The current settings are displayed on the top line, like the X-Window selection screen.

[A AUTO] allows automatic setting of the Y-Window corresponding to the X-Window.

- 7. Press 4 ENTER to select line 4.
- \* Pressing ENTER draws the graph based on the selected Xand Y-Window.

|                                               | 18 <b>1</b> |
|-----------------------------------------------|-------------|
| 1-500 <x<100< th=""><th>s∈1=100</th></x<100<> | s∈1=100     |
| 2-720 <x<90< td=""><td>s∈1=90</td></x<90<>    | s∈1=90      |
| 3-100 <x<10< th=""><th>se 1=10</th></x<10<>   | se 1=10     |
| 4 -50 <x<5< td=""><td>se 1=5</td></x<5<>      | se 1=5      |
| <b>3</b> -10<8<1                              | Se 1=1      |

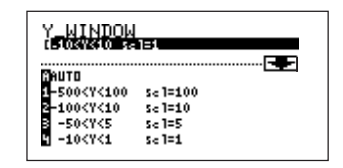

| <br> | <br> | <br>L |
|------|------|-------|
|      |      | 1     |
|      |      | ŧ.    |
|      |      | E     |
|      |      | £     |
|      |      | t     |

## (3) Rapid zoom

- The rapid zoom function allows you to easily enlarge or reduce the graph while referring to the reduced graph.
- To use this function, press EZ on the graph drawing screen.

## <Example>

When drawing a graph of the cubic equation, a part of the graph is not displayed. Move this part to the display area using the rapid zoom function.

- 1. To move the displacement point of the graph which cannot be seen currently to the screen and move the whole graph down, follow the next steps.
- 2. Press EZ.

A reduced graph of the above graph will appear at the center of the screen.

First, lower the graph by touching ▲ ▲ … with the pen or pressing ENTER ENTER … Use [◄] [▶] [▲] [▼] at the top, bottom, left, and right of the screen show the axis to be extended. Touch any of these symbols or press a relevant key.

If the cursor pointer is at the top of the Y-axis setting as shown, press v or v to move the cursor pointer along with the Y-axis and press or to move the cursor pointer along with the X-axis. (Use of pen-touching allows direct selection of a point where the cursor pointer is moved.)

4. Next, move the graph to the right by touching
 [◄] [◄] ... with the pen or pressing 
 ■ ENTER
 ■ ENTER

 ■ ENTER

Move the cursor pointer to [4] at the left of the screen and touch [4] or keep (ENTER) pressed to gradually move the graph to the right.

- 5. Press GRAPH to view the full graph.
- \* The initial screen that appears for Rapid Zoom may differ from that shown in the example, depending on the Window settings.

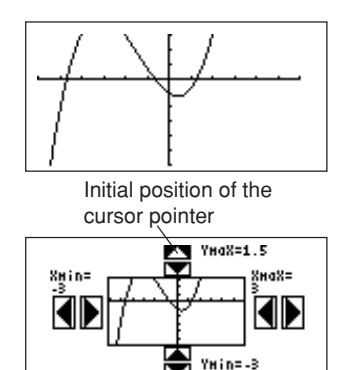

(Move the Y-axis to the center of the screen.)

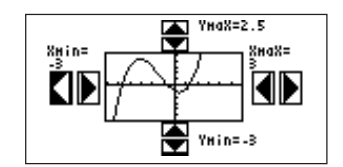

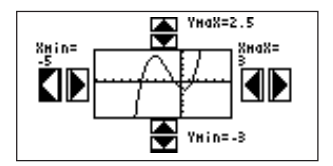

## (4) Split screen

- The calculator provides a split screen function which allows you to view the graph and table or the graph and graph equation at the same time.
- The screen is split vertically as shown below. This function is valid in all coordinate system modes.

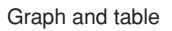

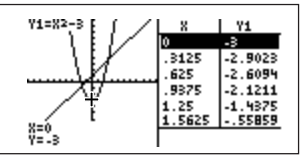

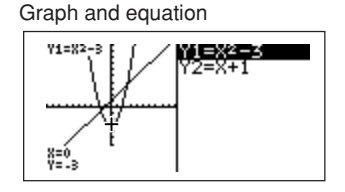

- \* The area where the cursor is located is reversely displayed.
- To enter the split screen, press 2ndF) SPUT.
- When (2ndF) SPUT are pressed on the graph screen, the graph and table are displayed on the same screen.
- When (2ndF) SPUT are pressed on the equation input screen, the graph and equation are displayed on the same screen.

The following illustration shows these relationships.

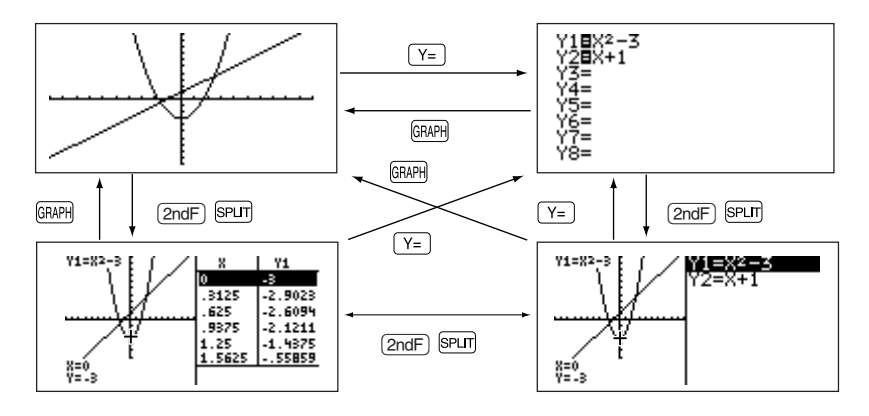

- The split screen is always in the trace mode. Therefore, the cursor pointer appears
  on the graph. Accordingly, the coordinate values are reversely displayed in the table
  and the equation at which the cursor pointer is located is also reversely displayed.
- Using  $\blacktriangleleft$  or  $\blacktriangleright$ , move the cursor along the graph. (Values reversely displayed in the table are also changed accordingly.)
- When two or more graphs are displayed on the screen, a desired graph is selected using 
   or 
   . (Accordingly, the table or equation on the right of the screen is also changed.)
- The table on the split screen does not relate to the table settings on the table fullscreen.
- The table on the split screen is displayed in units of trace movement amount based on the cursor pointer position on the graph screen. When the table full-screen is displayed by pressing THEE, a different table may appear on the screen.
- When the EXPRES or Y' is set to ON on the FORMAT menu, the equation or coordinates are displayed on the graph screen.
- Only equations whose graphs can be drawn are displayed on the split screen.
- Press GRAPH or TABLE on the split screen to display the full-screen of the graph or table. To exit the split screen, press any of other function keys.

## (5) Substitution graph

- The substitution graph allows you to input an equation using characters and variables, and substitute numeric values for the characters to draw its graph.
- The substitution graph is valid only in the rectangular coordinate system. Using this function, any number of numeric value sets can be substituted while referring to the graph drawing screen. This clearly shows the changes in the graph depending on numeric values.

For example, the graph for "Y1 =  $AX^3 + BX^2 + CX^2 - D$ " is drawn by substituting numeric values for variables A, B, C, and D of the equation.

- 22 kinds of variables (characters), A to Z except for R, T, X, and Y can be used for the substitution graph.
- Up to seven variables (characters) can be used for one equation. (If the equation contains more than seven variables (characters), up to seven characters from the top of the equation are determined as variables and subsequent characters are ignored.)
- If you attempt to execute an equation containing no variables, the substitution graph becomes invalid and the error message, "NO VARIABLE", appears on the screen.
- To input the equation, there are the following two methods after Y= has been pressed. After the equation has been input, the same operations apply to subsequent steps.
- Input an equation directly.

## <Example>

Input "AX<sup>2</sup> + B" to "Y1".

| Press V- (move the cursor to V1 |           |             | VIDTIN    |     |     |           | R    |
|---------------------------------|-----------|-------------|-----------|-----|-----|-----------|------|
|                                 | ), ( UL ) | I (ALPHA) A | [Xia I/i] | X^2 | ( + | ) (ALPHA) | . D. |

② Press EZ to select a desired equation from the equation list built into the rapid graph function (if the desired equation is included in the rapid graph function).

## <Example>

Input the same example above.

| Press Y= (move the cursor to | Y1) | CL EZ | 1 | ENTER |  | ENTER | ENTER. |
|------------------------------|-----|-------|---|-------|--|-------|--------|
|------------------------------|-----|-------|---|-------|--|-------|--------|

#### <Example>

Substitute numeric values under the conditions that "Y1 =  $AX^2 + BX + C$ " and "Y2 = AX" have been input.

Equation input screen

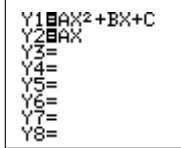

The cursor pointer is located at Y1. Drawing of both graphs Y1 and Y2 is valid.

1. Press (2ndF) (SUB).

The substitution graph screen will appear. The equation on which the cursor pointer is located and its variables are displayed on the right of the screen.

If variables (characters) contain no values, the graph is not drawn.

If independent memories A to C contain any numeric values, the graph is drawn based on these values.

- \* If the equation (in this example, Y1) on which the cursor is located contains no variables, the substitution graph screen will not appear.
- 2. Press 2 (ENTER). (2 is input to A.) The graph for "Y1 =  $2X^2$ " is drawn. (Since B and C have no values, they are ignored.) At this time, the graph for Y2 is also drawn. Y2 also uses variable A which is used in Y1. Therefore, the drawing of the graph for Y2 is also valid.
- If you need to draw only the graph for Y2, it is necessary to change variables (characters) or make the graph drawing invalid.
- 3. Press 1 (ENTER). (1 is input to B.) The graph is changed from "Y1 =  $2X^2$ " to "Y1 =  $2X^2$  + 1X".
- 4. Press (-) 3 (ENTER). (-3 is input to C.) Now, the graph for "Y1 =  $2X^2 + 1X - 3$ " is drawn on the screen.

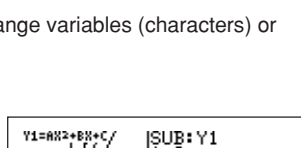

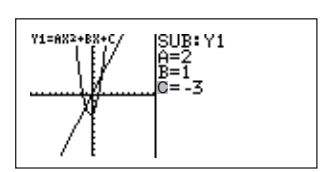

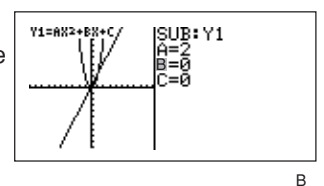

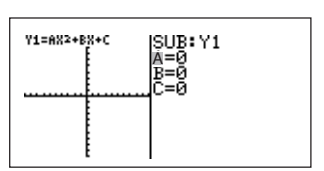

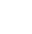

Next, change variable A from 2 to 5 and view how the graph changes.

- 1. Press 5 ENTER. (The cursor is moved from C to A and 5 is input.)
  - The slope of the graph becomes sharp.
- \* Accordingly, move the cursor and substitute other numeric values for variables to view how the graph changes.
- \* The trace function cannot be used in the substitution graph mode.

(When TRACE is pressed, the full-screen graph will appear.)

2. Press (2ndF) EXE to return to the equation display screen.

The equation is written based on the last numeric values input on the substitution graph screen.

\* Once (2ndF) (EXE) have been pressed, the screen cannot be returned to the previous substitution graph screen.

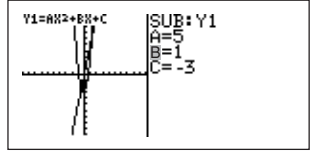

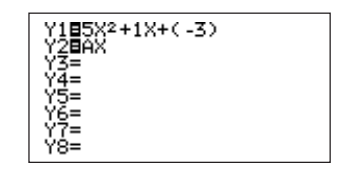
# CHAPTER 5 MATRIX FUNCTIONS

## 1. Inputting a Matrix

- Up to ten files can be defined as matrices (each matrix can contain up to 99 rows and columns).
- The size may be defined in the range of 1 through 99. However, the overall size is limited according to the memory capacity.
- To input a matrix, press with to enter the edit menu in the matrix mode. (A matrix which is already input can also be edited in the with edit mode.)
- For the input procedures, define a dimension (row  $\times$  column) and enter numeric values for elements in sequential order.

#### <Example>

Input a matrix  $\begin{vmatrix} 4 & 3 & 1 \\ 5 & 2 & 6 \end{vmatrix}$  to mat A. 1. Press IMTE to display the matrix menu.

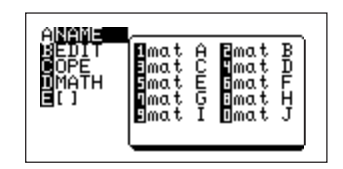

- 2. Press B to display the edit menu.
- \* The contents on the right portion of the screen are not changed. When a matrix name is selected on [A NAME] on the previous screen, that matrix name is copied to the home screen (screen immediately before pressing WITH) ) and is used for calculation.
- 3. Press 1 to specify [1 mat A] as the matrix input file.

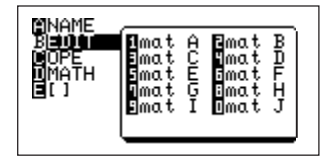

#### Description of screen:

The screen to the right shows the matrix column 1, row 1 being set.

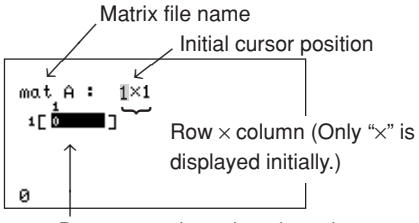

Data screen based on the column, row settings (no display initially).

- 4. Define a dimension (row  $\times$  column). This matrix is 2 rows  $\times$  3 columns. Press 2 (ENTER) 3 (ENTER).
- Every time (ENTER) is pressed, the rows are made and then the columns are made. Accordingly, the cursor is also moved right and down automatically every time (ENTER) is pressed.

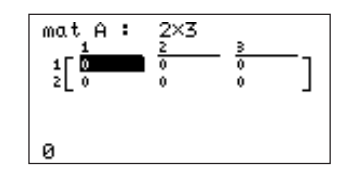

Row number and column number are displayed on the screen.

• The maximum number of elements that may be displayed on one screen is 5 rows by 3 columns.

```
To show other areas, press \blacksquare, \blacktriangleright, \blacktriangle, or \blacktriangledown.
```

• Even though the data overflows the screen area, the row and column numbers are always displayed, making it easy to check the data location.

The maximum parentheses display of a matrix differs according to contents as shown below.

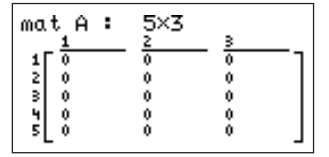

The above shows that all of the data are displayed on the screen.

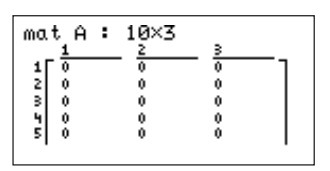

The above shows that the column data is displayed on the screen, but more rows of data exist on the bottom.

- 5. Input data sequentially. First, press 4.
- "4" is displayed on the bottom of the screen. The contents displayed on the bottom line show the data to be input in the cell where the cursor pointer is located.
- The order of the numeric value input is (1st row, 1st column), (1st row, 2nd column)..., (2nd row, 1st column), (2nd row, 2nd column)...and so on.
- 6. Press ENTER 3 ENTER 1 ENTER 5 ENTER 2 ENTER 6 ENTER to obtain this screen.
- At this time, the unit is in the edit mode. Press a numeric key and (ENTER) to overwrite "6".
- To move the cursor pointer to the top of the defined dimension, press .
- To use the touch pen on this screen, directly touch the desired numeric data to allow that data to be edited.
- Press (B) after entry has been completed.

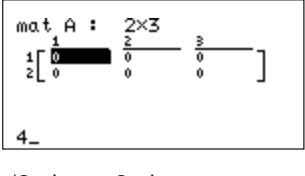

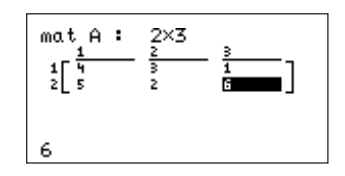

## 2. Matrix Calculations

Functions except for complex numbers can be used.

Additionally, [C OPE] and [D MATH] of the IMTER menu include the special matrix functions.

#### <Example>

Assume that mat A is  $\begin{vmatrix} 1 & 5 \\ 3 & 2 \end{vmatrix}$  and mat B is  $\begin{vmatrix} 4 & -2 \\ 3 & 9 \end{vmatrix}$ .

Calculate the addition of mat A and mat B, and the square of mat A.

The calculation is done on the home screen.

- 1. mat A + mat B
  - CL
     (Clears the home screen.)

     MATRIX
     A

     1
     +

     MATRIX
     A

mat A+mat B\_

2. Press ENTER to obtain the answer in the matrix format.

| mat A+mat B | [[5 3 ]<br>[6 11]] |
|-------------|--------------------|
|             |                    |

|                                                        | r               |                     |
|--------------------------------------------------------|-----------------|---------------------|
| 3. Square of mat A.                                    | mat A2          |                     |
|                                                        |                 | [[16 15]<br>[9 19]] |
| MATRIX A 1 $x^2$ ENTER                                 |                 |                     |
| If the answer matrix and the equation cannot be        |                 |                     |
| displayed on one screen, the equation disappears and   |                 |                     |
| only the answer is displayed.                          |                 |                     |
| To show the part of the answer which cannot be display | d on the coreon | propp               |

To show the part of the answer which cannot be displayed on the screen, press

 $\blacksquare$ ,  $\blacktriangleright$ ,  $\blacktriangle$ , or  $\blacksquare$  to scroll the screen in a desired direction.

Additionally, using the last answer function, the answer can be temporarily stored into a blank matrix file like "Ans  $\Rightarrow$  mat H". After that, press WIRK B 8 to display the list in the edit mode.

## 3. Calculations Using Special Matrix Functions

- The matrix menu includes the OPE, MATH, and [] calculation on the function menus.
- Pressing INTR C allows you to check the options included in the OPE menu.

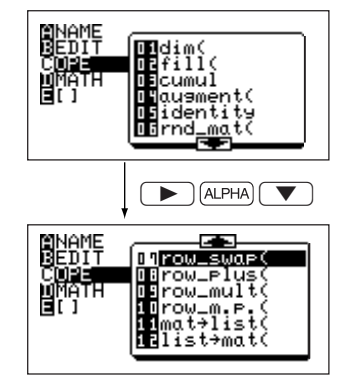

## (1) OPE

The following explains commands of the OPE menu, assuming that mat A is  $\begin{vmatrix} 5 & 4 \\ 4 & 5 \end{vmatrix}$ ,

mat B  $\begin{vmatrix} 3 & 1 \\ 2 & 6 \end{vmatrix}$  and mat E  $\begin{vmatrix} 5 & 2 & 3 \\ 4 & 9 & 2 \\ 1 & 5 & 6 \end{vmatrix}$ .

[01 dim(] Used to define a matrix or check the contents.

#### <Example>

To define the dimensions of mat C as [2, 3]:

Entry:  $\{2, 3\} \Rightarrow \text{dim (mat C)}$ 

Display: As shown to the right.

\* "⇒" indicates STO.

\* To specify mat C, press  $\ensuremath{\texttt{MTRIX}}$  A 3 (not B 3).

{2,3}≑dim(mat C) {2 3} mat C [[0 0 0] [0 0 0]]

To check the contents of mat C:

The display shown to the right will appear when pressing WTR (A) (3) (ENTER). As described previously, it is also possible to define the matrix by pressing WTR

```
B 3 2 ENTER 3 ENTER.
```

[02 fill(] Used to fill elements of the matrix with a specified value.

#### <Example>

To fill all elements of mat D with 5: (It is necessary to define the dimension before executing this function.) Entry: fill (5, mat D)

Answer:  $\begin{bmatrix} 5 & 5 \\ 5 & 5 \end{bmatrix}$ 

\* The message, "Done", will appear on the screen after calculation.

This answer is obtained by calling up mat D.

[03 cumul] Used to make a cumulative matrix.

#### <Example>

To make a cumulative matrix of mat A: Entry: cumul mat A Answer:  $\begin{vmatrix} 5 & 4 \\ 9 & 9 \end{vmatrix}$ 

[04 augment(] Used to make an augmented matrix.

#### <Example>

To make an augmented matrix of mat A and mat B:

Entry: augment (mat A, mat B) Answer:  $\begin{vmatrix} 5 & 4 & 3 & 1 \\ 4 & 5 & 2 & 6 \end{vmatrix}$ 

[05 identity] Used to make a unit matrix.

#### <Example>

To make a unit matrix containing 3 rows by 3 columns:

Entry: identity 3 |100| 1

| Answer <sup>.</sup> | 0 | 1 | 0 |  |
|---------------------|---|---|---|--|
|                     | 0 | 0 | 1 |  |

| fill(5,mat D) |                 |  |
|---------------|-----------------|--|
| cumul mat A   | Done<br>[[5 4]  |  |
|               | 'iğ <u>ği</u> ı |  |

| ausment(mat A,mat B)<br>[[5 4 3 1]<br>[4 5 2 6]] |
|--------------------------------------------------|
|                                                  |

| identity 3 | [[1 0 0]<br>[0 1 0]<br>[0 0 1]] |
|------------|---------------------------------|
|            |                                 |

[06 rnd\_mat(] Used to make a matrix by generating random numbers.

#### <Example>

To make a random matrix containing 2 rows by 3 columns (TAB setting: 2, FSE: set to FIX): Entry: rnd\_mat (2, 3)

Answer: |.23 .38 .79 |

\* Since this function generates random numbers, the actual answer you obtain may not match the above display.

[07 row\_swap(] Used to swap the data in two specified rows.

#### <Example>

To swap the 2nd and 3rd rows of mat E (FSE: set to FloatPt):

Entry: row\_swap (mat E, 2, 3)

Answer: |5 2 3 | 1 5 6 | 4 9 2

rnd\_mat(2,3) [[.23 .38 .79] [.19 .64 .14]]

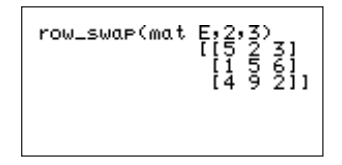

[08 row\_plus(] Use to add specified row data to another specified row.

#### <Example>

To add the 2nd row to the 1st row of mat E:

```
Entry: row_plus (mat E, 2, 1)
Answer: \begin{vmatrix} 9 & 11 & 5 \\ 4 & 9 & 2 \\ 1 & 5 & 6 \end{vmatrix}
```

| row_Plus(mat E,2,1)<br>[9 11 5]<br>[4 9 2]<br>[1 5 6]] |
|--------------------------------------------------------|
|                                                        |

row\_mult(3,mat E,1) [[15 6 9] [4 9 2] [1 5 6]] [1 5 6]]

[09 row\_mult(] Used to perform scalar multiplication of elements in a specified row.

#### <Example>

To multiple elements in the 1st row of mat E by 3: Entry: row\_mult (3, mat E, 1)

```
Answer: |15 6 9
4 9 2
1 5 6
```

#### CHAPTER 5

[10 row\_m.p.(] Used to perform scalar multiplication of elements in a specified row and add the result to another specified row.

row\_m.p.(2,mat [[7 [4

#### <Example>

To multiple elements in the 3rd row of mat E by 2 and add the result to the 1st row:

```
Entry: row_m.p. (2, mat E, 3, 1)
Answer: \begin{vmatrix} 7 & 12 & 15 \\ 4 & 9 & 2 \\ 1 & 5 & 6 \end{vmatrix}
```

[11 mat→list(] Used to make list data from the matrix data (makes a list corresponding to each column of the matrix)

This function is the same as mat $\rightarrow$ list (of the LIST, OPE menu)

#### <Example>

To make lists L1, L2, and L3 using mat E (mat E contains three columns):

Entry: mat→list (mat E, L1, L2, L3)

Answer: L1: {5 4 1} L2: {2 9 5} L3: {3 2 6}

After the message "Done" has been displayed, press [2ndF]
 L1 [ENTER] to sequentially call up the list to check it.
 Additionally, it is possible to make a matrix from the specified column of the matrix.

#### <Example>

To make list L1 from the 3rd row of mat E: Entry: mat $\rightarrow$ list (mat E, 3, L1 ) Answer: L1: {3 2 6}

| →list(mat | E,L1,L2,L3)<br>Done |
|-----------|---------------------|
|           |                     |
|           |                     |
|           |                     |

| L1 | 15 4 11 |
|----|---------|
| 12 | 10 4 17 |
|    | {2 9 5} |
| L3 |         |
|    | {3 2 6} |

| mat⇒list(mat | E,3,1 | -12<br>Do | )<br>one |
|--------------|-------|-----------|----------|
| LI           | {3    | 2         | 6}       |
|              |       |           |          |

- \* After the message "Done" has been displayed, 2ndF) L1 ENTER to call up list L1 to check it.
- [12 list→mat] Used to make matrix data from the list data (for details, see CHAP-TER 6 "3. Special List Function Groups Built into the Menu" on page 148).

This function is the same as list $\rightarrow$ mat (of the LIST, OPE menu)

143

## (2) MATH

- Next, the special matrix function menu [MTRIX] is explained below.
- Press MATRY D to open the matrix MATH menu. This menu contains options 1 to 4.
- [1 det] Used to calculate the determinant from the matrix to obtain the solution.This command can be used only when the number of rows and columns are the same.

#### <Example>

To calculate the determinant of mat A:  $\begin{vmatrix} 3 & 4 & 2 \\ 8 & 3 & -6 \\ -5 & 2 & 2 \end{vmatrix}$ : Entry: det mat A

Answer: 172

[2 trans] Used to calculate the transposed matrix (rows and columns of the matrix are swapped).

#### <Example>

To calculate the transposed matrix of mat B:  $\begin{vmatrix} 1 & 2 \\ 5 & 6 \\ 3 & 4 \end{vmatrix}$ :

Entry: trans mat B Answer:  $\begin{vmatrix} 1 & 5 & 3 \\ 2 & 6 & 4 \end{vmatrix}$ 

[3 row EF] Used to calculate the row-echelon form of the matrix.

#### <Example>

To calculate the row-echelon form of mat A:  $\begin{vmatrix} 3 & 6 & 2 \\ 4 & 1 & 3 \end{vmatrix}$ (TAB: 2, FSE: set to FIX): Entry: rowEF mat A

Answer: | 1.00 .25 .75 | .00 1.00 -.05 |

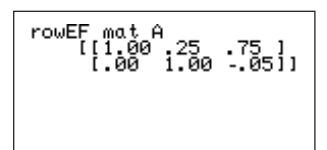

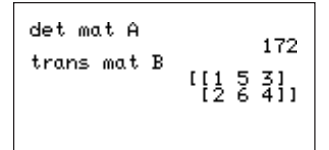

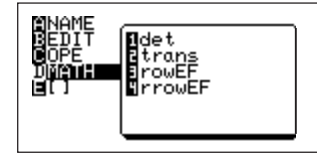

[4 rrow EF] Used to calculate the reduced row-echelon form of the matrix.

#### <Example>

To calculate the reduced row-echelon form of mat A:  $\begin{vmatrix} 2 & 3 & 18 \\ 3 & 3 & -3 \end{vmatrix}$ :

Entry: rrowEF mat A Answer:  $\begin{vmatrix} 1 & 0 & 3 \\ 0 & 1 & 4 \end{vmatrix}$ 

rrowEF mat A [[1 0 3] [0 1 4]]

The use of rrow EF makes it possible to solve simultaneous equations.

To solve the following simultaneous equations, follow these steps.

x + 2y - z = 32x - 3y + z = 03x - y - z = -2

First, determine the coefficients of the matrix and make matrix B containing 3 rows

by 4 columns.  $\begin{vmatrix}
1 & 2 & -1 & 3 \\
2 & -3 & 1 & 0 \\
3 & -1 & -1 & -2
\end{vmatrix}$ 

- Next, calculate the matrix B using rrow EF as shown below.
- · As a result, the following solutions are obtained.

 $\begin{array}{ll} 1 \times x + 0 \times y + 0 \times z = 2 & x = 2 \\ 0 \times x + 1 \times y + 0 \times z = 3 & y = 3 \\ 0 \times x + 0 \times y + 1 \times z = 5 & z = 5 \end{array}$ 

 To solve simultaneous equations using rrow EF, a matrix containing the numbers of variables and equations is required.

### (3) Calculation using []

• Next, the calculation using [] is explained.

Press MATRIX E to open the [] menu.

Square brackets [] are provided on the matrix function screen "E:" to define a matrix representation. By selecting sub-menu item 1 or 2, the matrix representation can be copied onto the home screen.

#### < Example >

Used when creating a matrix directly from the standard function display screen. Key operation to create  $\begin{vmatrix} 4 & 3 \\ 2 & 5 \end{vmatrix}$  is as follows:

```
      Image: Matrix Image: Matrix
```

# CHAPTER 6 LIST FUNCTIONS

- A list is handled as numeric data containing multiple numeric values in parentheses.
- A list is normally used in equations and calculations. The calculator has six registration areas, L1 to L6, as memory areas. Additionally, all lists L1 to L6 are registered as one set of list data. Up to ten sets of list data, L Data 1 to L Data 9, and L Data 0 can be stored.
- To input data and create a list, select the general function calculation screen.

#### <Example>

Assume that the data 1, 3, 2, and 9 and the other data 5, 4, 6, and 3 exist. Store both of the sets of data to L1 and L2, respectively.

1. 🔡 CL

Selects the general function screen and clears it.

- 2. 2ndF (1 ) 3 ) 2 ) 9 2ndF }
  Puts one set of data in parentheses. A comma (,) must be put between numeric values.
- 3. The data input is now completed. Next, to store the above data to list L1, follow these steps.

To resister the data, use STO.

Stores the data to list L1.

In the same manner, to create list L2, follow these steps.

```
      2ndF € 5 , 4 , 6 , 3 (2ndF )

      (2ndF) [L2] (ENTER)
```

• To specify the list number, press 2ndF L1 (or L2 to L6) (ENTER). The specified list is displayed on the screen.

{1,3,2,9}

{1,3,2,9}⇒L1 {1 3 2 9}

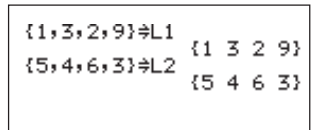

# **1. List Calculations Using List Number**

- Calculations between lists and calculations using functions can be performed.
- It is also possible to store complex numbers in the list.

#### <Example>

Calculation examples using lists L1 and L2 created previously.

| Example                                                | Key operation                                    | Display                                                                                                    |
|--------------------------------------------------------|--------------------------------------------------|----------------------------------------------------------------------------------------------------|
| To input the result of the above $10 \times L1$ to L3: | 10 × 2ndF L1 STO 2ndF<br>L3 ENTER                | 10*L1≑L3<br>{10 30 20 90}                                                                                                    |
| sin L3                                                 | sin (2ndF) L3 (ENTER)<br>* Angle mode is degree. | The above display, "",<br>shows that the answer<br>cannot be displayed<br>within one line and the<br>remaining part exists on the<br>right. (To show the<br>remaining part of the<br>answer, press <b>&gt;</b><br><b> .</b> The numeric |
|                                                        |                                                  | values will scroll to the left<br>and the message, "", will<br>also appear at the left end.                                                                                                    |
| L1 + L2                                                | 2ndF) L1 + 2ndF) L2 (ENTER)                      | L1+L2 {6 7 8 12}                                                                                                    |
|                                                        |                                                  |                                                                                                    |

#### LIST FUNCTIONS

| To add new data 7 to<br>L1                                      | <ul> <li>7 STO (2ndF) L1 ( 5 )</li> <li>(ALPHA) : (2ndF) L1 (ENTER)*1</li> <li>* To add new data, it is put in the 5th term since data is already input until the 4th term.</li> <li>* If a number of 6 or more is input instead of 5 in the above operation and (ENTER) is pressed, an error occurs.</li> <li>* If a number of 4 or less is input in () in the above operation, the old data in the corresponding term is overwritten by 7.</li> </ul> | 7≑L1(5):L1<br>{1 3 2 9 7}                              |
|-----------------------------------------------------------------|----------------------------------------------------------------------------------------------------|--------------------------------------------------------|
| To add L1 which has<br>been updated in step<br>4 to L2: L1 + L2 | 2ndF) L1 + 2ndF) L2 (ENTER)<br>* Since the L1 contains five terms and<br>L2 contains four terms, addition<br>cannot be done.                                                                                                    | ERROR Ø5<br>[Dimension ]<br>∢,⊧:Goto error<br>CL :Quit |
| √L2                                                             | (2ndF) (2ndF) (L2) (ENTER)                                                                                                    | {2.236067977 2 2.4494                                  |

 $^{\star 1}$  : If a colon ( : ) is used, data may continue to be entered in more than one term.

# 2. Drawing a Function Graph Using a List

#### <Example>

To draw the graph for "Y = {1, 2, 3}  $x^{2}$ " in the rectangular coordinate system using the list containing {1, 2, 3}, follow these steps.

1. First, input the equation.

Y= opens the equation input screen.

- 2. Move the cursor to Y1. (If any equation is already input, clear it.)
- 3. (2ndF) { 1 , 2 , 3 (2ndF) } (x<sup>2</sup>) (ENTER)

4. Press GRAPH.

Three graphs are drawn as shown to the right.

{1, 2, 3}  $X^2$  means that three graphs for "Y=1X<sup>2</sup>", "Y=2X<sup>2</sup>", and "Y=3X<sup>2</sup>" are drawn.

The window settings in the graph shown to the right are default values.

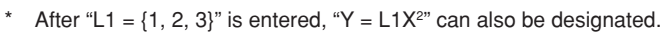

## 3. Special List Function Groups Built into the Menu

Press (2ndF) LIST.

- [A OPE] ...... Menu for functions related to transformation
- [B MATH] ..... Menu for list calculation functions
- $[C \ L\_DATA]$  . Menu for saving/loading of list data

## (1) OPE

"♦" showing that sub-menu items exist below No. 6 is displayed. Press ► (ALPHA) ▼ to show all menus. There are ten options available in the OPE.

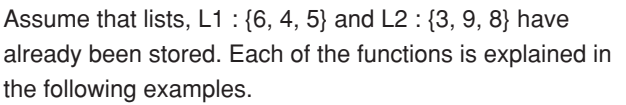

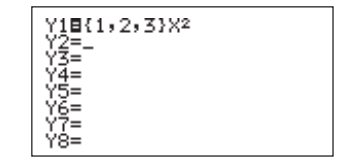

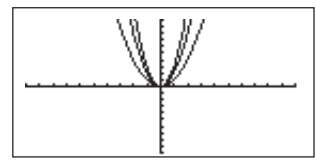

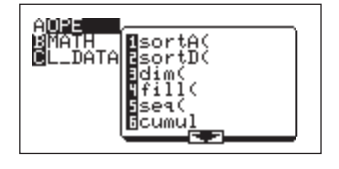

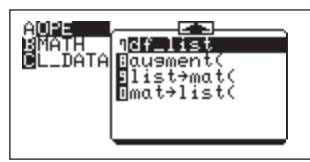

[1 sort A(] Used to sort the data in the list in ascending order.

#### <Example>

To sort list L1 in ascending order:

Entry: sort A (L1)

Answer: {4 5 6}

\* It is also possible to sort more than one list at the same time. To do so, separate lists with a comma (,).

Entry: sort A (L1, L2)

Answer: L1: {4 5 6}

L2: {9 8 3}

At this time, the first list (L1) is sorted in ascending order, however, subsequent lists are sorted according to the sorted terms in the first list.

(All lists are not sorted in ascending order.)

[2 sort D(] Used to sort the data in the list in descending order.

#### <Example>

To sort list L1 in descending order:

Entry: sort D (L1)

Answer: {6 5 4}

"Done" will be displayed on the execution screen of both sortA and sortD. Press (2ndF) [L1] (ENTER) to check list contents.

[3 dim(] Use to set or return the dimension (the number of terms) of the list.

#### <Example>

To display the dimension of list L1: Entry: dim (L1) Answer: 3

#### <Example>

To set the dimension of list L3:

Entry: 4 STO dim (L3)

Answer: {0 0 0 0}

Display: 4

\* When executing the dim command using an existing list, a new list is created using the entered data.

[4 fill(] Used to substitute a specified value for all terms in the specified list for which numeric values are input.

#### <Example>

To substitute 5 for list L3: Entry: fill (5, <u>L3</u>) Numeric value for substitution Answer: {5 5 5 5} "Done" will be displayed on the execution screen. Press 2ndF L3 ENTER to check list contents.

[5 seq(] Used to input an equation and make a list by changing variables ranging from a start value to an end value by a set increment. Include "x" in the equation as a variable.

Entry: seq (equation, start value, end value, increment)

Increment can be omitted. (The increment will be set to "1".)

#### <Example>

To make a list based on calculation values when the variable X of the equation "X+2" is changed from 0 to 4 in increments of 1:

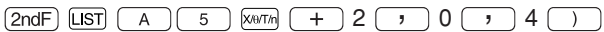

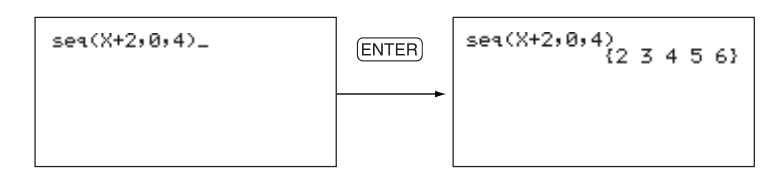

[6 cumul] Used to cumulate terms in the list sequentially from the first term .

#### <Example>

```
To cumulate list L1:
Entry: cumul L1
Answer: {6 10 15}
6 6+4 6+4+5
```

[7 df\_list] Used to calculate the difference between adjacent terms in the list to make a new list.

#### <Example>

To calculate the difference between adjacent terms in list L1 and make a list :

Entry: df\_list L1 Answer: {-2 1}

[8 augment(] Used to make an augmented list of two lists.

#### <Example>

To make an augmented list of L1 and L2:

Entry: augment (L1, L2)

Answer: {6 4 5 3 9 8}

[9 list $\rightarrow$ mat(] Used to make a matrix from the list data.

#### <Example>

To make matrix A from lists L1 and L2:

Entry: list→mat (L1, L2, mat A)

Calls up the matrix file name.

Key operations: MATRIX A 1

Answer: mat A [[6 3]

| [4 | 9]   |
|----|------|
|    | ~ 11 |

|       | [5 8 | 5]] |      |
|-------|------|-----|------|
| <br>I | -11  | 1   | <br> |

\* "Done" will be displayed on the execution screen.

\* To call up the contents of the matrix: MTRM (A) (1) (ENTER).

The terms of each list are input to each column of the matrix. The use of complex numbers is not allowed.

This function is the same as "list $\rightarrow$ mat" of the MATRIX menu.

 $[0 mat \rightarrow list(]$  Used to make list data from the matrix data.

(For details, see CHAPTER 5 "3. Calculations Using Special Matrix Functions" on page 139.)

This function is the same as "mat $\rightarrow$ list" of OPE menu.

## (2) MATH

In this section, assume that  $L1 = \{6, 4, 5\}$  and  $L2 = \{3, 9, 8\}$  are already input.

- 1. Press (2ndF) [LIST]  $\hfill B$  to display the MATH sub-menu.
- 2. Press ► (ALPHA) ▼ to open the next page. There are eight options available in the MATH menu.

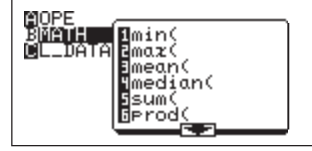

[1 min (] Used to find the minimum value in the list.

#### <Example>

To find the minimum value in list L1:

Entry: min (L1)

Answer: 4

The minimum value of more than one list can be calculated at the same time. In this case, lists are separated by a comma (,).

[2 max (] Used to find the maximum value in the list.

#### <Example>

```
To find the maximum value in list L1:
```

Entry: max (L1)

Answer: 6

 $^{\ast}$  In the same manner as described above, multiple lists can be calculated at the same time.

[3 mean (] Used to calculate the average value of the list.

#### <Example>

```
To find the average value of list L1:
Entry: mean (L1)
Answer: 5
```

[4 median (] Used to find the median value in the list.

#### <Example>

To find the median value in list L2: Entry: median (L2) Answer: 8

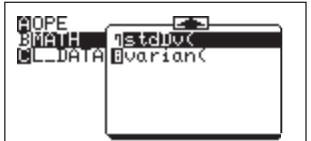

[5 sum (] Used to sum terms in the list.

#### <Example>

To find the sum of list L1: Entry: sum (L1) Answer: 15

It is also possible to sum values at specified locations.
 In this case, the entry is sum (L1, 2, 5) to sum up 2nd trough 5th elements of L1.

[6 prod(] Used to multiply all terms in the list.

#### <Example>

To multiply all terms in list L1: Entry: prod (L1)

- Answer: 120
- \* For [6 prod (], it is also possible to multiply terms at the specified locations in the same manner as described in [5 sum (].

[7 stdDv (] Used to calculate the standard deviation of the list.

#### <Example>

To calculate the standard deviation of list L2: Entry: stdDv (L2) Answer: 3.214550254

[8 varian (] Used to calculate the variance of the list.

#### <Example>

To calculate the variance of list L2: Entry: varian (L2) Answer: 10.33333333

## (3) L\_DATA

As previously described, up to six lists, L1 to L6, can be registered.

It is also possible to store all of the six lists and call them up as one list data.

List data is stored in up to 10 memory spaces, L\_Data 1 to L Data 9, and L Data 0.

If this function is used efficiently, up to 60 lists (6  $\times$  10) may be stored.

This menu allows you to store and call up the list data.

 $\left[ 1 \ \text{StoLD} \right]$  Used to store the list as list data.

On the [C L\_Data] selection screen:

| Press 1 to select StoLD. | The screen shown to the |
|--------------------------|-------------------------|
| right will appear.       |                         |

Press 1 (ENTER) to store the created list into L\_Data 1. If you wish to store the list into L\_Data 2, press 2 instead of 1.

| AOPE<br>BMATH<br>CLIDATA | IStoLD<br>ERcilD |  |
|--------------------------|------------------|--|
|                          |                  |  |

| StoLD _ |  |  |
|---------|--|--|
|         |  |  |
|         |  |  |

StoLD 1

The message, "Done", showing the completion of data storage, will appear on the screen.

- [2 RclLD] Used to call up the stored list data.The current list data is overwritten by called up list data.On the [C L Data] selection screen:
- Press 2 to select [RclLD]. The screen shown to the right will appear.

| RolLD . | - |  |  |
|---------|---|--|--|
|         |   |  |  |
|         |   |  |  |
|         |   |  |  |

• Press 1 (ENTER) to call up list data 1. The message, "Done", showing the completion of data calling, will appear on the screen.

RolLD 1

Done

Done

# 4. Editing and Easy Input of List Data

- The procedures previously described are used to edit and input list data. However, complex key operations are required to input and edit a great amount of data.
- This problem obviously occurs when inputting a lot of data, such as statistics data. In this case, the list function is commonly used because statistical data is handled as a list.
- To solve this problem, it is possible to directly input and edit the data to/from the list table.
- The list table is included in the statistics menu. Operations are explained in the following.

# (1) Inputting and editing the data using the list table Input:

- 1. Press STAT.
- 2. The screen shown to the right will appear. Press ENTER.
- 3. Lists L1 to L3 will appear, each of which contains elements No. 1 to 6.

In the initial state, all elements are blank and the cursor pointer is located at L1 - 1 (top line).

- Input a numeric value and press ENTER. Numeric values can be input to elements of L1 in sequential order. It is also possible to input a numeric value, equation (for example "3 + 5"), and data in an independent memory space.
- 5. Input data (5, 3, 4, 6, 7, 11). Key operations: 5 ENTER 3 ENTER 4 ENTER 6 ENTER 7 ENTER 11.

The data is input as shown to the right.

\* The display on the bottom line is related to the cell where the cursor pointer is located. If any input data exists in the cell, its value is displayed. However, the maximum 10-digit value is

displayed on the bottom of the screen, while the maximum 8-digit value excluding exponents is displayed in the cell.

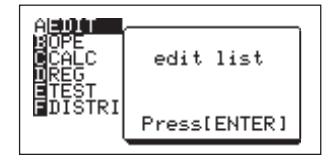

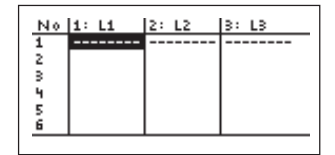

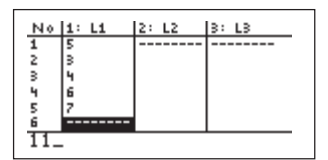

6. Press ENTER to scroll the data input screen. Item number 7 will appear on the screen.

#### Edit :

Change data from "4" to "10" in the above example.

It is also possible to move the cursor pointer by touching the cell where 4 exists with the touch-pen.

2. Press 10 ENTER to change the data from "4" to "10".

| No | 1: L1 | 2: L2 | 3: L3 |
|----|-------|-------|-------|
| 2  | 3     |       |       |
| з  | 4     |       |       |
| 4  | 6     |       |       |
| 5  | 7     |       |       |
| 6  | 11    |       |       |
| 7  |       |       |       |
|    |       |       |       |

| No | 1: L1 | 2: L2 | 3: L3 |
|----|-------|-------|-------|
| 2  | 3     |       |       |
| з  | 4     |       |       |
| 4  | 6     |       |       |
| 5  | 7     |       |       |
| 6  | 11    |       |       |
| 7  |       |       |       |
| 4  |       |       |       |

| No | 1: L1 | 2: L2 | 3: L3 |
|----|-------|-------|-------|
| 2  | 3     |       |       |
| з  | 10    |       |       |
| 4  | 6     |       |       |
| 5  | 7     |       |       |
| 6  | 11    |       |       |
| 7  |       |       |       |
| 6  |       |       |       |

# CHAPTER 7 STATISTICS/ REGRESSION CALCULATIONS

- It is possible to find standard deviations and means for statistical data in 1-variable or 2-variable form.
- Other functions such as statistical data graphing, regression curve plotting, statistical tests and estimation calculation are also available.
- · It is also possible to obtain coefficients for calculated regressions.
- This chapter explains the input procedure and calculation method of statistics and how to obtain regression curves.

# 1. Statistics

## (1) Calculating statistics

The function for statistical calculations can be displayed by pressing (STAT) (as shown on the right).

The outline of the menu is as follows:

[A EDIT] ..... Used to set the edit mode of the data. (new data entry is initiated here).

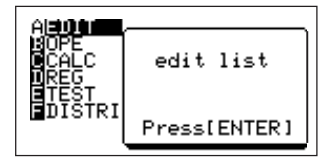

- [B OPE] ..... Calculation menu to control items within the data.
- [C CALC] ... Menu to obtain various statistics.
- [D REG] ..... Menu to select and draw regression curves.
- [E TEST] .... Statistical authorization menu
- [F DISTRI] .. Distribution

## (2) Statistics

- · It is possible to input statistical data directly into the list.
- The amount of data allowed for input varies according to the used memory space, however, up to 999 elements can be entered (per list).
- Statistics obtained from entered statistical data are as follows:

#### Statistics of 1-variable (x):

n: sample number

x: mean of sample (x)

sx: standard deviation of sample (x) (standard deviation when modulus is "n-1")

$$SX = \sqrt{\frac{\Sigma x^2 - n\overline{x}^2}{n-1}}$$

 $\sigma x$ : population standard deviation of sample (x) (standard deviation when modulus is

n)

$$\sigma \mathbf{x} = \sqrt{\frac{\sum \mathbf{x}^2 - n\overline{\mathbf{x}}^2}{n}}$$

 $\Sigma x$ : sum of sample (x)

 $\Sigma x^2$ : sum of squares of sample (x)

xmin: smallest value of sample (x)

 $\mathsf{Q}_{_1}\!\!:\!\mathsf{median}$  of Med and the smallest value

Med: median of sample (x)

Q3: median of Med and the largest value

xmax: largest value of sample (x)

#### Statistics of 2-variable (x, y):

The following statistics are obtained in addition to the statistics of the 1-variable (x).

 $\Sigma xy$ : sum of product of sample (x,y)

 $\overline{y}$ : mean of sample (y)

- sy: standard deviation of sample (y) (standard deviation when modulus is (n-1))
- $\sigma y :$  population standard deviation of sample (y) (standard deviation when modulus is n)

```
\Sigma y: sum of sample (y)
```

 $\Sigma y^2$ : sum of square of sample (y)

ymin: smallest value of sample (y)

ymax: largest value of sample (y)

These statistics are obtained by [1\_Stats] or [2\_Stats] of STAT C 1 or 2
 after inputting statistical data.

### (3) Entering statistical data

- The calculator has six lists (L1 to L6) for entry.
- It is possible to combine the six lists into one list and save up to ten lists (L\_Data1 to L\_Data9 and L\_Data0) separately (see CHAPTER 6 on page 145 for details).
- Try entering statistical data using examples below. (Here, we will solve by using [STAT] [C CALC])

#### <Example1>

The following are test results of math and physics exams for ten students. The data for the math tests are entered in list 1 (L1) and the data for the physics tests are entered in list 2 (L2).

| Student      | Α  | В  | С  | D  | E  | F  | G  | Н  | I  | J  |
|--------------|----|----|----|----|----|----|----|----|----|----|
| Math (L1)    | 70 | 83 | 91 | 68 | 65 | 72 | 56 | 78 | 95 | 73 |
| Physics (L2) | 65 | 80 | 78 | 80 | 90 | 86 | 70 | 62 | 88 | 68 |

- \* See CHAPTER 6 on page 155 for the input procedure.
- 1. Display list by entering STAT A ENTER.

The cursor pointer will be displayed at the top of the L1 data display.

Data can be entered at the position of the cursor pointer.

2. Input 70. We will first enter the score of the math test of student A.

70 will be displayed at the very bottom as shown on the right. To complete entry  $(\mbox{ENTER})$  must be pressed.

\* The picture on the right shows the state before pressing ENTER. It is possible to correct the "0" by using to move the cursor pointer (the very bottom) to "7 2 ".

- Press ENTER to input 70 to the first row of list L1. The cursor pointer will move to the second row. Continue entry for the remainder of list L1 data.
- 4. 83 ENTER 91 ENTER 68 ENTER 65 ENTER 72 ENTER 56 ENTER 78 ENTER 95 ENTER 73 ENTER
- 5. Use  $\blacktriangleright$  to move the cursor to the top line of L2.

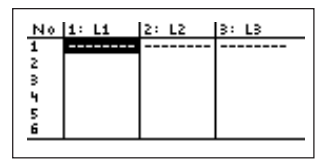

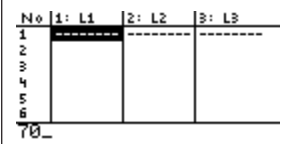

| No. | 1: L1 | 2: L2 | 3: L3 |
|-----|-------|-------|-------|
| 1   | 70    |       |       |
| 2   | 83    |       |       |
| з – | 91    |       | 1     |
| 4   | 68    |       | 1     |
| 5   | 65    |       | 1     |
| 6   | 72    |       | 1     |

6. Enter the test results of the physics exam to L2 following the same procedure previously described.

65 ENTER 80 ENTER 78 ENTER 80 ENTER 90 ENTER 86 ENTER 70 ENTER 62 ENTER 88 ENTER 68 ENTER

Now data entry is complete.

# Alternative entry procedure - Frequency table (using a weight list)

In the previous example, scores of the mathematics and physics tests are sequentially input into the lists L1 and L2, respectively. If the same data is duplicated, it is also possible to separately input the data values and their quantities.

For example, consider the points of the chemistry test shown in the following table.

| Student   | Α  | В  | С  | D  | E  | F  | G  | H  |    | J  |
|-----------|----|----|----|----|----|----|----|----|----|----|
| Chemistry | 75 | 86 | 90 | 82 | 60 | 75 | 82 | 90 | 75 | 82 |

The table below shows the results after the above table is classified by points.

| Points             | 60 | 75 | 82 | 86 | 90 |
|--------------------|----|----|----|----|----|
| Number of students | 1  | 3  | 3  | 1  | 2  |

In the same manner as described previously, when inputting points to the list L3 and number of students to the list L4, the list shown to the right is obtained.

At this time, the list L4 is called weight list (Freq.) of the list L3. L3 and L4 are handled together as statistical data. The weight list is used to draw the statistical graph or calculate the statistical verification calculation described later. If no weight lists exist, the specification of a list name is unnecessary.

## (4) Calculating statistics (CALC menu)

- Various statistics can be obtained by entering statistical data and using the CALC menu.
- The CALC menu can be selected by  $\ensuremath{\hbox{\scriptsize STAT}}$   $\ensuremath{\mathbb{C}}$  .

#### <Example 2>

Calculate one-variable statistics for the data in L1.

- 1. Press (2ndF) (QUIT) (STAT) to display the statistics mode.
- 2. Press <u>c</u> <u>1</u> to transfer [1\_Stats] to the standard function calculation screen.
- 3. First the statistics for L1 are obtained. Press 2ndF L1.
- 4. Press ENTER to display results.
- 5. Press **V V .**.. to display all statistics.

| $\begin{array}{c} 1\_Stats\\ \overline{z}=75.1\\ sz=11.91124585\\ \sigma z=11.3\\ \Sigma z=751 \end{array}$ |  |
|----------------------------------------------------------------------------------------------------|--|
| ∑z2=57677<br>n=10<br>↓zmin=56                                                                               |  |

| No | 2: L2 | 3: L3 | 4: L4 |
|----|-------|-------|-------|
| 1  | 65    | 60    | 1     |
| 2  | 80    | 75    | 3     |
| з  | 78    | 82    | 3     |
| 4  | 80    | 86    | 1     |
| 5  | 90    | 90    | 2     |
| 6  | 86    |       |       |

tities. H = I = J90 = 75 = 82

2: L2

86

70

62

88

68

No 1: 6 72

7 56

8 78

9 95

10 73

11

3: L3

- 6. Press (2ndF) (ENTRY) (DEL) (2ndF) L2 (ENTER) to display results of the statistics for L2.
- 7. Press **V V .**.. to display all statistics.

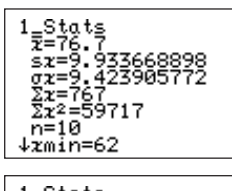

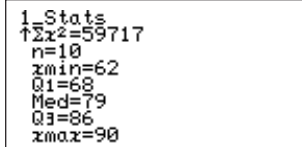

- Input "1\_Stats list name" when obtaining statistics for only one variable. (STAT C 1)
- When obtaining statistics for two variables and the data list used for calculating statistics are L1 and L2, separate the list names by using "," such as "2\_Stats L1, L2". (STAT) C (2))

Try executing 2\_Stats using the data from example 1. Key operation:

STAT C 2 2ndF L1 , 2ndF L2 ENTER

The results shown on the right are returned (use

 $\blacksquare$  ... to view the screens below).

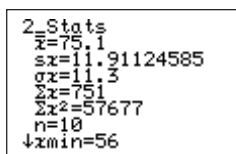

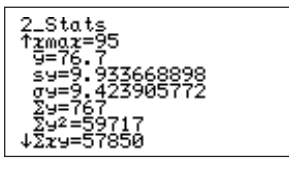

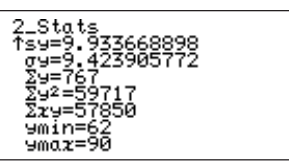

#### ANOVA(:

- This function is accessed using STAT [C CALC] 3.
- ANOVA executes single analysis of the quadratic deviation that compares the population mean of a population of two to a population of six.
   Statistical data is entered using list format.

#### <Example>

Calculate using statistic lists L1:{30, 25, 28, 35, 31} and L2:{28, 25, 27, 29, 31}

ANOVA(\_

 To edit already input statistical data, enter the EDIT mode of the stat menu, as with standard input.

#### <Example 3>

There is a list of statistical data such as the one shown on the right. We will change the "30" located on the second row of L2 to "35".

- 2. Press 35 (ENTER) to change the content.

#### To delete one data entry: • Move the cursor pointer to the location for deletion and press (DEL). The data is

deleted and the rows below will move upwards by one row.

- Press 圆 CL STAT C 3 to transfer the function to the standard function calculation screen .
- Press (2ndF) [L1] , (2ndF) [L2] ) to input the data list.
- Press (ENTER) and the answer shown to the right will appear.
- · The answer is shown using two screens.
- \* F, p, df, SS, MS and sxp indicate statistic, probability, degree of freedom, sum of squares, quadratic mean, and standard mean, respectively.

### (5) Editing statistical data

## To change one data entry at a time:

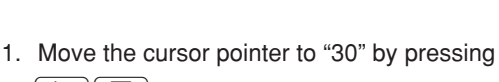

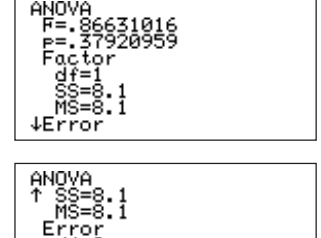

ØŠ777697

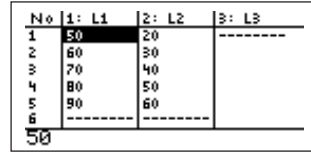

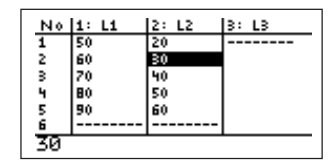

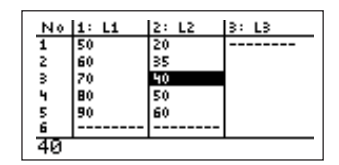

#### To delete one list:

- Use the OPTION menu (See CHAPTER 13 on page 260.)
- 1. Move the cursor pointer to the list name to delete using 2ndF) OPTION C 1
- 2. Press ENTER to delete all data within the list selected.
- To delete a list from the list screen, use 
   To move the cursor pointer from the data display to the list names (L1 to L6).

The screen shown on the right will appear when pressing  $\bigcirc {\tt DEL}$  (when list L1 is selected).

 $\ensuremath{\mathsf{Press}}$  (enter) to delete all data from the selected list.

The list is now blank.

Press any other key except  $\overleftarrow{\mbox{ENTER}}$  to return to the previous list display screen.

#### Inserting data:

If data is found missing after completing input, it is possible to open a specific location and insert data.

#### <Example 4>

Insert "40" between rows 3 and 4 of list L1 of example 3.

- Use 
   ▶ ▲ ▼ to move the cursor pointer to the row below the location of insertion (in this case, move the cursor pointer to row 4 of L1 : "80")
- 2. "0" is displayed when pressing <u>2ndF</u> <u>INS</u> and displayed items below the cursor are shifted one row down.
- 3. Press 40 (ENTER). "40" will be entered in the row 4 and number of data for L1 will be 6.

## (6) Graphing statistical data

- It is possible to display the obtained statistical data as graphs to check the state of distribution.
- 3 types of graphs can be drawn using the same statistic list.
- For statistical graphs the user may choose among histogram, broken line plot, normal probability plot, normal distribution plot, box plot, modified box plot, scatter diagram, and XY line.

It is also possible to select 3 types of dots for each broken line plot, normal probability plot, modified box plot, scatter diagram, and XYline plotted.

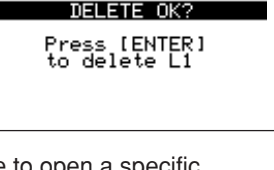

| N٥ | 1: L1 | 2: L2 | 3: L3 |
|----|-------|-------|-------|
| 1  | 50    | 20    |       |
| 2  | 60    | 30    |       |
| з  | 70    | 40    |       |
| 4  | 80    | 50    |       |
| 5  | 90    | 60    |       |
| 6  |       |       |       |
| 80 |       |       |       |

| No | 1: L1 | 2: L2 | 3: L3 |
|----|-------|-------|-------|
| 1  | 50    | 20    |       |
| 2  | 60    | 30    |       |
| з  | 70    | 40    |       |
| 4  | 0     | 50    |       |
| 5  | 80    | 60    |       |
| 6  | 90    |       |       |
| 0  |       |       |       |

The following is a list of statistical graph types available on the calculator.

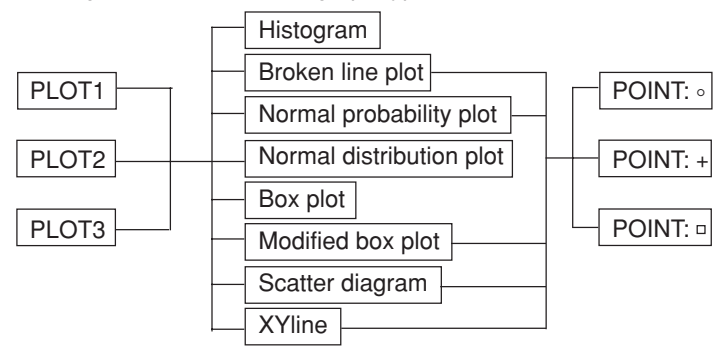

• For example, it is possible for PLOT 1 to be a Broken line plot using + as plotting dots and PLOT 2 to be a Histgram.

#### <Example 5>

Here, we will take the data from example 1. A histogram will be made using the scores for the math tests as PLOT 1. A broken line plot (plot: •) will be made using the physics scores as PLOT 2. First, we will set a graph using the math scores (L1).

- 1. Press 2ndF) STATPLOT.
- 2. Specify PLOT1 by pressing A ENTER and the screen will change as shown below.

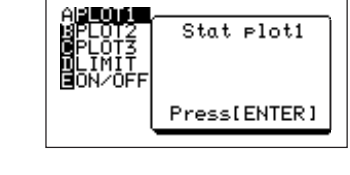

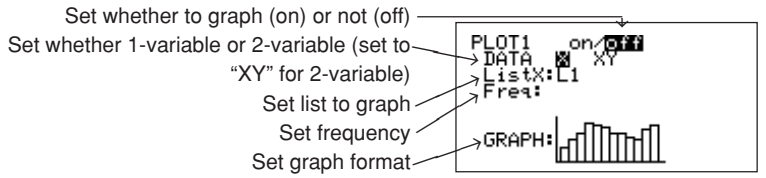

- This screen shows that PLOT1 is off (graphing invalid) and is a 1-variable and that a histogram of list 1 is selected. Press ENTER to select "on".
- In this screen, the highlighted location, as well as the displayed list name and graph image diagram are selected.
- The cursor is positioned at the very top where "on" is displayed when first opening the screen (flashing display).
- \* To clear the contents entered in "Freq", move the cursor to the list name then press DEL (ENTER).

3. Press I 2000 [A ZOOM] [9 Stat]. The graph shown on the right will appear.

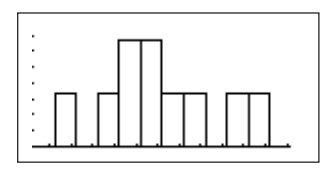

on/off

693

GRAPH:

Next, we will set the graph for the physics scores (L2).

- 4. Press (2ndF) STATPLOT.
- 5. Press B ENTER to display the same type setting screen as above. The only difference is that PLOT2 will be displayed on the top left corner of the screen.
- 6. Press ENTER. "on" will be highlighted.
- Press 
   Image: The set of the cursor pointer to "Image: The set of the cursor pointer to "Image: The set of the cursor pointer to "Image: The set of the cursor pointer to "Image: The set of the cursor pointer to the cursor pointer to "Image: The set of the cursor pointer to the cursor pointer to the cursor pointer
- 8. Press 2ndF L2 ENTER to change to "List X: L2".
- 9. Press v to move the cursor pointer to "BRAPH".
- 10. Press 2ndF) STATPLOT to display the graph type selection screen shown below.

Create a histogram Create a broken line plot Create a normal probability plot Create a normal distribution plot Create a box plot Create a modified box plot Create a scatter diagram Create a XYline

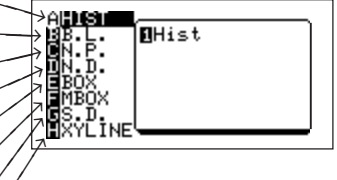

- Press B to select the broken line plot.
   [1 Broken•] displays points using "•", [2 Broken+] displays points using "+" and [3 Broken□] displays points using "□".
- Press <u>3</u> to return to the previous screen. At this time, the graph image diagram located at the bottom of the screen is changed.
- 13. Press GRAPH to graph the contents of list L2 using the specified format.
- "Freq" on the screen indicates the space where frequency is entered. The frequency list is entered in this space when data and the frequency for the data are entered as a list, etc. at the time of creating a statistical data list.

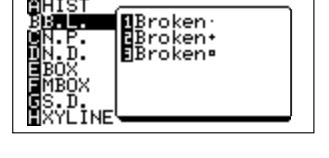

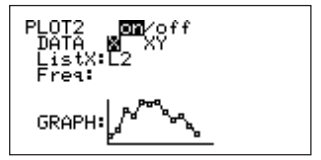

## (7) Explanation of graph types

- As mentioned earlier, the calculator is capable of drawing 8 types of graphs using statistical data.
- Graphs are selected by pressing  $(\mbox{PndF})$   $(\mbox{STATPLOT})$  again in the STAT PLOT mode.
- Overviews of each graph are given below.

#### Histogram (A HIST):

- A bar graph is drawn using the entered statistical data (x).
- The X-axis shows the difference between MAX and MIN values of the statistical data divided evenly by 10.
- The Y-axis shows the frequency.
   (A): shows the smallest value (Xmin) of the statistical data.

(B): shows the largest value (Xmax) of the statistical data.

- (C): The number of divisions is shown as the equation  $\left(\frac{Xmax-Xmin}{XscI}\right)$ .
- \* The above screen will appear when pressing 200M [A ZOOM][9 Stat] and setting the WINDOW VALUE to automatic.
- \* The number of divisions for the above equation can be set using a number in the range of 1 through 64. Change the windows setting in order to change the number of division. (See CHAPTER 4, "11. Setting a Window" on page 104.)

#### Broken line plot (B B.L.):

- Displays the frequency distribution of entered statistical data (x) using a broken line.
- The correlation of points between a histogram and a broken line plot is as shown on the right (The broken line is displayed by connecting the upper left points of the bars of the histogram. In other words, the class

width of a histogram is represented by the upper left point of the bar graph.)
\* It is possible to draw both a histogram and a broken line plot on a screen at the same time. In this case, the histogram is not displayed with dots as shown in the diagram above. This diagram uses a dotted line as a convenience to show the relationship between a histogram and a broken line plot.

• Three types of points may be selected: "•", "+" or "□".

#### Normal probability plot (C N.P.):

- Statistical data (x) on the horizontal axis displays the variable of the normal distribution that is standard for that data.
- If the dots are plotted in a near-straight line, it indicates that the data is normal.
- The division number is shown using a equation identical to that of a histogram.

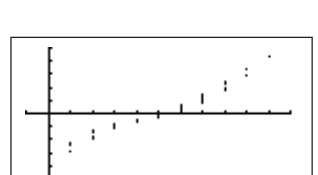

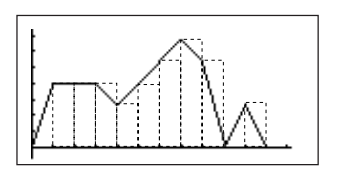

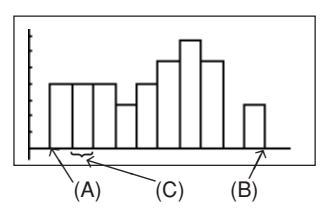

#### Data for the Normal Probability Plot:

It is not possible to set the frequency in the Normal Probability Plot (NP.P.) of the statistical graphs. The statistical data should be created using only one list instead of splitting the statistical data into the data and frequency.

#### Normal distribution plot (D N.D.):

- Draws the normal distribution curve of entered statistical data (x).
- Horizontal axis (x) are data in the range of Xmin to Xmax.

#### Box plot (E BOX):

- Shows the entered statistical data (x) using box plot.
- · Definitions of points on the graph are as follows:
  - (A): Smallest value (Xmin) of the statistical data.
  - (B): Median (Q1) between the median (Med) and the smallest value (Xmin) of the statistical data.
  - (C): Shows the median (Med) of the statistical data.
  - (D): Shows the median (Q3) between the largest value (Xmax) and the median (Med) of the statistical data.
  - (E): Shows the largest value (Xmax) of the statistical data.

#### Modified box plot (F MBOX):

- Shows the entered data (x) using modified box plot.
- · Definition of points on the graph are as follows:
  - (A): Shows the smallest value (Xmin) of the statistical data.
  - (B): Shows the tip of the extension and is defined by "(Q3–Q1)×1.5".
  - (C): Shows Q1 (same as for box plot).
  - (D): Shows Med (same as for box plot).
  - (E): Shows Q3 (same as for box plot).
  - (F): Shows the tip of the extension and is defined by "(Q3–Q1)×1.5".
  - (G): Shows the maximum value (Xmax) of the statistical data.
- The length of the extension from the box is determined by Q1 and Q3.
- Statistical data on the outside of the extension are shown using dots.
- 3 types of dots can be used: "•", "+" and " $\hfill\square$  ".

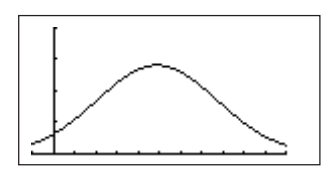

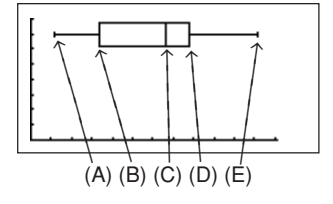

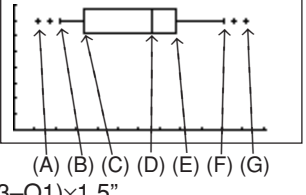

#### Scatter diagram (G S.D.):

- When statistical data (X) and (Y) are entered, the (Y) value with respect to the (X) value is drawn.
- 2-variable statistical data is required for drawing a scatter diagram.
- There are three types of points: "•", "+" and "□".
- Statistical data lists can be set freely to either the X or Y axis.

#### XYLine (H XYLINE):

- Displays a graph that connects each point of a scatter diagram.
- Each point is connected in the sequence (sequence of rows) of the statistical data.

### (8) Specifying statistical graph and graph functions

- As mentioned earlier up to three graphs can be drawn per one statistical data.
- Press (2ndF) STATPLOT to specify statistical graphing.
- Select one from [A PLOT1] to [C PLOT3] to advance to the detailed setting screen of each graph.
- It is possible to overlap graphs PLOT1 to PLOT3 when displaying.

When overlapping graphs, graphings of PLOT1 to PLOT3 are all valid.

- It is possible to display and delete graphs by setting graph on/off for each graph.
- LIMIT settings

Press [D LIMIT] and the display shown to the right will appear.

Use [D LIMIT] to set the upper and lower limit lines to display on a statistical graph. It is also possible to select whether to display lines indicating upper and

lower limits, as well as the line indicating the mean of x [2 LimON] or not [3 LimOFF]. For upper and lower limit lines, input the upper and lower limit values for plotting after selecting [1 SET].

Upper and lower limit lines are displayed using short broken lines. The mean is indicated using a long broken line.

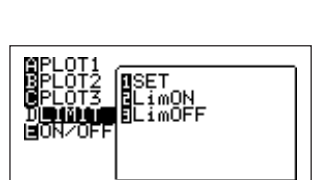

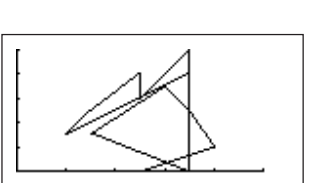

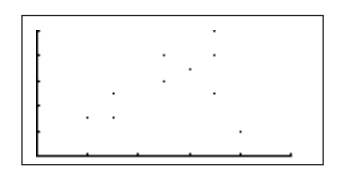

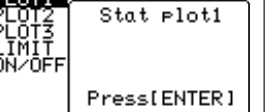

### (9) Trace function of statistical graphs

- As with function graphs, statistical graphs are also equipped with a trace function to move the cursor pointer on graph curves.
- To operate this function, press TRACE then use 
   to move the cursor pointer once it appears on-screen.
- The location of where the cursor pointer appears and the amount it moves are different for some statistical graphs. This is explained below.

#### Cursor pointer in histograms:

- For histograms, the cursor pointer appears on the very left side when pressing TRACE.
- When using **>** to trace a histogram, the cursor pointer moves from the top left of each bar to the next in sequence.
- The bottom of the screen displays X and Y value.

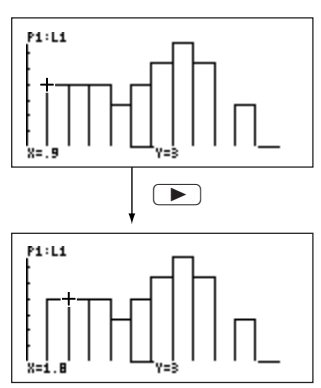

#### Box plots, modified box plots:

- The cursor pointer appears in the Med value when the TRACE is pressed.
- The cursor pointer can be moved using 
   Image: Image:
- The bottom of the screen displays the name of the location where the cursor pointer is currently located.

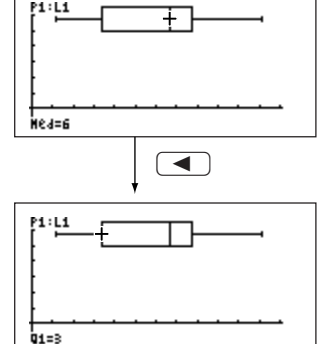

## (10) Data list operation function (B OPE)

- Press STAT B to display the screen shown on the right.
- Within the OPE menu are four functions to process data lists.

[1 sortA(]: organizes list contents in ascending order.

- This function operates in the same manner as "sort A(" of (2ndF) [LIST] (A) (1). See page 149 for details.
- · Here, we will explain how the list contents are organized.

#### <Example 6>

18, 15, 20, 6, 5 have been entered to list L1 as statistical data.

We will now organize this data list in ascending order.

- 1. Press (STAT) B 1 to display "sortA(" on the screen.
- 2. Press (2ndF) L1 () to specify list (L1).

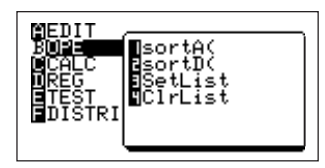

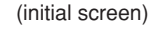

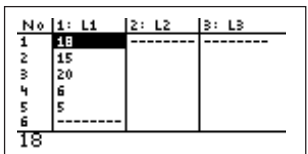

| sortA(L1) | Done |
|-----------|------|

| 3. The contents of L1 will be organized when pressing | sortA(L1) | Don |
|-------------------------------------------------------|-----------|-----|
| (ENTER).                                              |           |     |
|                                                       |           |     |

sortA(L1)\_

[2 sortD(]: organizes list contents in descending order.

- This function operates in the same manner as "sort D(" of (2ndF) LIST 2 А See page 149 for details.
- Operation procedure is the same as for "sort A(". "sortD(" can be selected by specifying  $\begin{bmatrix} B \end{bmatrix}$   $\begin{bmatrix} 2 \end{bmatrix}$  when selecting from the menu.
[3 SetList]: organizes the lists in the specified order.

- Entry: SetList list name, list name,...
- Up to 6 list names can be specified. List names must be separated using  $\fbox{}$ .
- · Entered list names are arranged in order from the left.
- When entering only one list name, that list will be displayed on the very left.

#### <Example 7>

There are lists L1 to L3 with statistical data shown on the right. We will arrange the list in the order of L3, L2, and L1.

- 1. Press STAT B 3 to specify SetList.
- 2. Input list names in the order to be arranged by pressing 2ndF L3 , 2ndF L2 , 2ndF L1.
- 3. Press ENTER to execute arrangement.

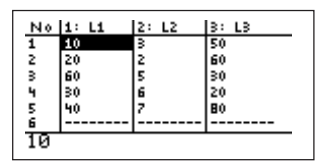

| SetList L3,L2,L1 | Done |
|------------------|------|
|                  |      |
|                  |      |

| No | 1: L3 | 2: L2 | 3: L1 |
|----|-------|-------|-------|
| 1  | 50    | 3     | 10    |
| 2  | 60    | 2     | 20    |
| з  | 30    | 5     | 60    |
| 4  | 20    | 6     | 30    |
| 5  | 80    | 7     | 40    |
| 6  |       |       |       |
| 50 |       |       |       |

[4 CIrList]: deletes all data of specified lists.

4. Press (STAT) (A) (ENTER) to check contents.

- Entry: ClrList list name, list name, list name,...
- Up to 6 list names can be entered. List names must be separated using ",".
- For example, to delete data of list L1, enter as shown on the right.

ClrList L1\_

## 2. Regression

- Regression curves are selected from the [D REG] menu in the statistic mode.
- Check the menu contents.
  Press STAT D to display the primary screen of the REG menu. There are two other screens that can be accessed by moving the cursor pointer to the submenu side (the right half of the screen displaying "01 Med\_Med", etc.) and pressing (ALPHA)

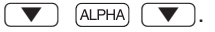

Primary screen

Secondary screen

Third screen

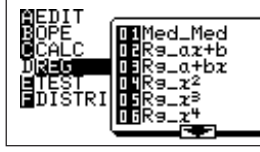

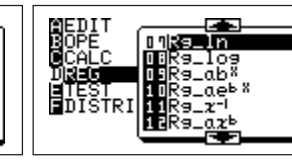

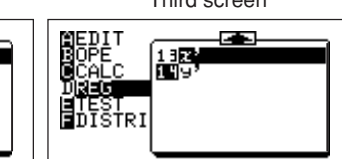

| Function name        | Description                                    | Regression formula                       | Parameter                     |
|----------------------|------------------------------------------------|------------------------------------------|-------------------------------|
| 01 Med_Med           | Finds the regression curve                     | y=ax+b                                   | a,b                           |
|                      | using the median-median                        |                                          |                               |
|                      | method.                                        |                                          |                               |
| 02 Rg_ax+b           | Finds the regression curve                     | y=ax+b                                   | a, b, r, r²                   |
|                      | using the linear equation                      |                                          |                               |
|                      | (linear regression-1).                         |                                          |                               |
| 03 Rg_a+bx           | Finds the regression curve                     | y=a+bx                                   | a, b, r, r²                   |
|                      | using the linear equation                      |                                          |                               |
|                      | (linear regression-2).                         |                                          |                               |
| 04 Rg_x <sup>2</sup> | Finds the regression curve                     | y=ax <sup>2</sup> +bx+c                  | a, b, c, R <sup>2</sup>       |
|                      | using the second degree                        |                                          |                               |
|                      | polynomial (quadratic                          |                                          |                               |
|                      | regression).                                   |                                          |                               |
| 05 Rg_x <sup>3</sup> | Finds the regression curve                     | y=ax <sup>3</sup> +bx <sup>2</sup> +cx+d | a, b, c, d, R <sup>2</sup>    |
|                      | using the third degree                         |                                          |                               |
|                      | polynomial (cubic regres-                      |                                          |                               |
|                      | sion).                                         |                                          |                               |
| 06 Rg_x⁴             | 6 Rg_x <sup>4</sup> Finds the regression curve |                                          | a, b, c, d, e, R <sup>2</sup> |
|                      | using the fourth degree                        |                                          |                               |
|                      | polynomial (quartic regres-                    |                                          |                               |
|                      | sion).                                         |                                          |                               |

| Function name          | Description                                                                                                    | Regression formula         | Parameter               |
|------------------------|----------------------------------------------------------------------------------------------------|----------------------------|-------------------------|
| 07 Rg_ln               | Finds the regression curve<br>using the natural logarithm<br>formula (natural logarithm<br>regression).                                                 | y=a+blnx                   | a, b, r, r <sup>2</sup> |
| 08 Rg_log              | Finds the regression curve<br>using the common logarithm<br>formula (common logarithm<br>regression).                                                   | y=a+blogx                  | a, b, r, r <sup>2</sup> |
| 09 Rg_ab <sup>×</sup>  | Finds the regression curve<br>using the exponential<br>function formula (exponential<br>regression-1).                                                  | y=ab <sup>x</sup>          | a, b, r, r <sup>2</sup> |
| 10 Rg_ae <sup>bx</sup> | Finds the regression curve<br>using the exponential<br>function formula (exponential<br>regression-2).                                                  | y=ae <sup>bx</sup>         | a, b, r, r <sup>2</sup> |
| 11 Rg_x <sup>-1</sup>  | Finds the regression curve<br>using the inverse function<br>formula (reciprocal regres-<br>sion).                                                       | y=a+bx <sup>-1</sup>       | a, b, r, r <sup>2</sup> |
| 12 Rg_ax <sup>b</sup>  | Finds the regression curve<br>using the power function<br>formula (power regression).                                                                   | y=ax <sup>b</sup>          | a, b, r, r <sup>2</sup> |
| 13 Rg_logistic         | Finds the regression curve<br>using the logistic logarithm<br>formula (logistic regression).                                                            | y=c/(1+ae <sup>-bx</sup> ) | a, b, c                 |
| 14 Rg_sin              | Finds the regression curve<br>using the sin regression<br>formula.<br>The calculator will fit a sin<br>curve for unequal, as well as<br>equal, spacing. | y=a•sin(bx+c)+d            | a, b, c, d              |

| Eunction name | Description                                                           | Regression formula       | Parameter            |  |  |  |  |  |  |
|---------------|-----------------------------------------------------------------------|--------------------------|----------------------|--|--|--|--|--|--|
|               |                                                                       |                          |                      |  |  |  |  |  |  |
| 15 X          | Find the estimated value of X when a value Y was given by comply-     |                          |                      |  |  |  |  |  |  |
|               | ing to the function found using                                       | g the regression form    | ula.                 |  |  |  |  |  |  |
|               | Entry: AX' (numerical values of                                       | or list are entered in A | . Multiple solutions |  |  |  |  |  |  |
|               | can be obtained at the same                                           | time of inputting list.) |                      |  |  |  |  |  |  |
|               | <example 8=""> when the follow</example>                              | ving is entered as sta   | tistical data.       |  |  |  |  |  |  |
|               | <u>X  10 20 30 40 </u>                                                | 50                       |                      |  |  |  |  |  |  |
|               | Y 20406080                                                            | 100                      | 40x' 70              |  |  |  |  |  |  |
|               | Find estimated value of x give                                        | en "y=140".              | 10                   |  |  |  |  |  |  |
|               | Key operation: 🔠 140 STAT (                                           | D 1 5                    |                      |  |  |  |  |  |  |
|               | ENTER                                                                 |                          |                      |  |  |  |  |  |  |
| 16 Y'         | Find the estimated value of Y                                         | when a value X was       | given by comply-     |  |  |  |  |  |  |
|               | ing to the function found using                                       | g the regression form    | ula.                 |  |  |  |  |  |  |
|               | Entry: AY' (numerical values or list are entered in A. Multiple solu- |                          |                      |  |  |  |  |  |  |
|               | tions can be obtained at the s                                        | ame time of inputting    | list.)               |  |  |  |  |  |  |
|               | <example 9=""> Data from exar</example>                               | mple 8 are entered. H    | ere we will find the |  |  |  |  |  |  |
|               | estimated value for Y given "X= 80, 100". [80, 100] 9'                |                          |                      |  |  |  |  |  |  |
|               | Key operation: 圖書 (2ndF) 〔{                                           | 80 , 100                 | 1160 2007            |  |  |  |  |  |  |
|               | 2ndF } STAT D 1 6                                                     |                          |                      |  |  |  |  |  |  |
|               | ENTER                                                                 |                          |                      |  |  |  |  |  |  |

• X', Y' will be valid after regression calculations, excluding 2nd, 3rd and 4th degree polynomial regressions, logistic regression and sin regression, have been done.

#### <Example10>

The following relationship was found when heating a beaker filled with water.

Find the regression equation using the data and estimate the water temperature before heating.

| Time (sec)                     | 2    | 3    | 4    | 5    | 6    | 7    | 8    | 9    | 10   | 10.5 | 11   | 11.5 | 12   | 12.5 |
|--------------------------------|------|------|------|------|------|------|------|------|------|------|------|------|------|------|
| Water<br>tempera-<br>ture (°C) | 38.4 | 46.4 | 54.4 | 62.5 | 69.6 | 76.1 | 82.4 | 88.6 | 93.4 | 94.9 | 96.5 | 98.2 | 99.1 | 100  |

1. Press STAT A ENTER to display the list input screen.

First, we will enter the time in list L1 and the water temperature in list L2.

- 2. Complete time entry by pressing 2 ENTER 3 ENTER 4 ENTER ...12.5 ENTER ►.
- 3. Complete water temperature entry by pressing 38.4 [ENTER] 46.4 [ENTER] 54.4 [ENTER] ...100 [ENTER].

Next, we will set the statistical graph settings and plotting location.

Here, PLOT1 is displayed using a scatter diagram.

- 4. Specify PLOT1 by pressing (2ndF) STATPLOT (A) (ENTER).
- 5. Press ENTER to turn on PLOT.
- Specify 2-variable "XY" by pressing 
   ENTER.

  "ListY" (Y axis) is displayed in the list and L2 is automatically displayed.

Next, we will specify "+" as the graph dot type used.

7. Press (2ndF) (STATPLOT) G (2) to specify graph type, scatter diagram and dot type: "+".

The GRAPH image screen dot will change to "+", indicating that "+" has been specified as the dot type.

| L | 14.6 | 1    | E. LE | 5. L5 |
|---|------|------|-------|-------|
|   | 10   | 10.5 | 94.9  |       |
|   | 11   | 11   | 96.5  |       |
|   | 12   | 11.5 | 98.2  |       |
|   | 13   | 12   | 99.1  |       |
|   | 14   | 12.5 | 100   |       |
|   | 15   |      |       |       |
|   |      |      |       |       |
|   |      |      |       |       |

10.000

12.12

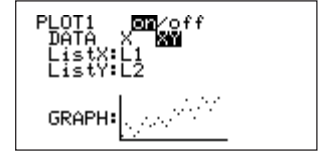

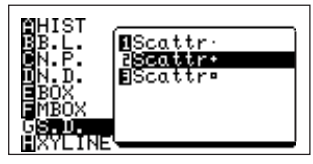

- 8. Press 2000 (A) (9) to draw the scatter diagram of this statistical data.
- \* Selecting <u>A</u> <u>9</u> in the ZOOM mode allows for quick graphing in an optimum range since window setting values of the graph plotting screen are automatically set using the Window set list data.
- \* Graphs can be drawn using (RAPH); however, since the current window setting values are used for the statistical graph, the desired graph may not always be displayed.

In this case, it is necessary to reset the screen range by pressing WINDOW).

• Next, we will draw a regression curve.

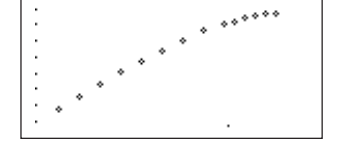

- Since water temperature will not rise above 100°C under normal pressure, the regression formula for the curve up to 100°C point is solved.
- It seems appropriate to decide whether it is a exponential regression or quadratic regression.

Here, we will draw a regression curve using the quadratic regression.

9. Press B CL STAT D 0 4 to display "Rg\_x<sup>2</sup>" on-screen.

| R9_z <sup>2</sup> | (L1,L2,Y1)_ |  |
|-------------------|-------------|--|
|                   |             |  |

10. Press ( )(2ndF) [L1) ( )(2ndF) [L2) ( )

VARS A ENTER A 1 ) Specify objective list number Specify Y1

- \* (VARS) is explained in a later section (see CHAPTER 12 "6. Other Functions Often Used in Programs" on page 251 for details)
- The reason for specifying Y1 here is to store the formula obtained by the regression calculation to Y1 (Formulas obtained using regression graphs cannot be displayed unless stored to either Y1 to Y9, and Y0).

- 11. Press (ENTER) to display the regression formula and parameters as shown on the right.
- 12. Press in to draw a regression curve using the found parameter values and the scatter diagram.
- A regression curve close to the estimated point was found.
- If there is a large difference between the regression curve and plotted dots of the statistical data, change the regression curve and repeat steps 9 through 12.

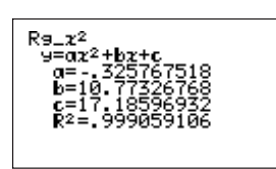

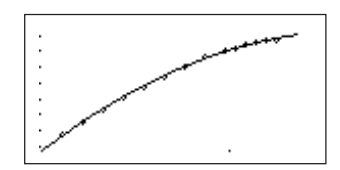

\* If a formula already exists in the formula number for entering the regression formula, existing contents will be replaced by the new contents.

About the residual list

- There are residuals between regression curves and actual values.
- · The residual list stores these residuals automatically.
- [resid] list can be found in [B REGEQN][0 resid] of the STAT VARS menu ([VARS] [H STAT]).
- Use the following key operation to recall the residual list from the standard function calculation screen.

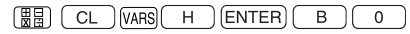

- Press ENTER to display the residual list on-screen.
- To show the residual list in the form of a graph, first store as a list, then follow the graphing operation.
- \* [resid] cannot be graphed when specified independently.

## 3. Statistic Testing

- The calculator is equipped with a test function for statistical data.
- To use the statistic test function, press (STAT) then select "E TEST".
- All of the options used in statistical testing are shown below.

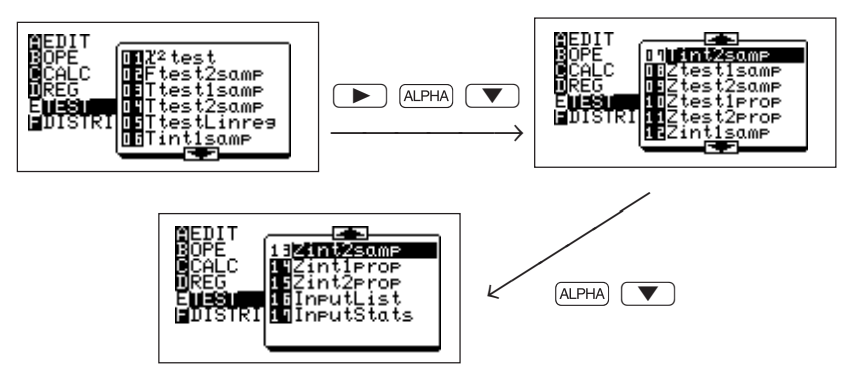

- To use a test function, select the most suitable function from the options and solve after inputting statistics of each specification in the EDIT screen.
- There are two types of input method for inputting statistics in the EDIT screen of a test function: input from a statistics data list and numerical value input (however, there are some test functions that cannot be input from a list (see below)).
- [16 InputList] and [17 InputStats] indicated above specify the input method of statistics.

[16 InputList] : Set input mode to the statistic data list method.[17 InputStat] : Set input mode to the value input mode.

- \* Either list input or parameter input may be used for tests other than [01 χ<sup>2</sup>test],
  [05 TtestLinreg], [10 Ztest1prop], [11Ztest2prop], [14 Zint1prop] and [15 Zint2prop].
- \* To clear the contents entered in "Freq", move the cursor to the list name then press DEL ENTER.

InputStats

For example, to set to the numerical value input mode: Press (照日) (STAT) (E) (1) (7) (ENTER)

The screen shown to the right appears, indicating that the numerical value input mode has been set.

 When setting to the statistics input method, all statistic test functions are valid.
 To change the setting, follow the previously described procedure to change modes.

#### [01 $\chi^2$ test]

Test  $\chi^2$  using the sample data of a 2-way table represented by a matrix.

#### <Example 1>

As shown below, the sample data is in the form of a matrix and is stored to mat A. We will use this to test  $\chi^2$  and store the result in mat B.

|         |   |   |   | Note: Matrix data must be integers |
|---------|---|---|---|------------------------------------|
|         | 3 | 2 | 5 | 4                                  |
| mat A = | 6 | 1 | 3 | 8                                  |
|         | 2 | 3 | 5 | 1                                  |

- Press STAT E 0 1 to input necessary items. Input matrix name with the sample data for testing in Observed Matrix. Input matrix name in which to insert test result in Expected Matrix.
- Since the cursor pointer is located at Observed Matrix, we will first input mat A.
- Press MATRY A 1 ENTER to transfer mat A to the screen and move the cursor pointer down.
- Press MATRIX A 2 to input mat B.

Press (2ndF) (EXE) to display the answer. The result will be the input to mat B in a matrix format. Opening mat B will display the matrix shown to the right.

\* χ<sup>2</sup> indicates statistics

X²Test Observed Matriz∶mat A Expected Matriz∶mat B

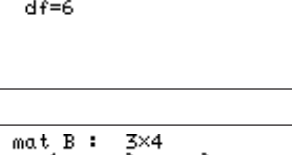

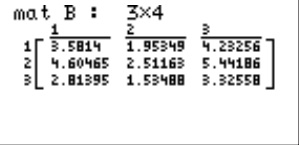

Done

#### [02 Ftest2samp]

Two sample data collected from two different populations are tested for population standard deviation  $\sigma_1$  and  $\sigma_2$ .

#### <Example 2>

To test population standard deviation  $\sigma_1 < \sigma_2$  for the two sample data,  $n_1 = 20$ , standard deviation  $sx_1 = 5.6$  and  $n_2 = 50$ , standard deviation  $sx_2 = 6.2$ , follow the next steps.

- Since we will use the numerical value input method of statistics values for this test, we will first set the unit to the numerical value input mode.
- 1. Press 🖽 STAT E 1 7 ENTER to set the unit to the numerical value input mode.
- 2. Press STAT E 0 2 to display the parameter input screen.
- 3. Press  $\blacktriangleright$  ENTER  $\checkmark$  to highlight (select) " $\sigma_1 < \sigma_2$ ". (In the default setting, the cursor pointer will appear at " $\sigma_1 \neq \sigma_2$ ".)
- 4. 5.6 ENTER 20 ENTER 6.2 ENTER 50 ENTER
- 5. Press (2ndF) EXE to solve.
- \* F indicates statistics and P indicates probability.
- \* No input is necessary when there is no weight list.

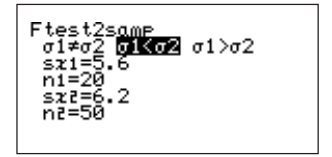

#### [03 Ttest1samp]

Tests the hypothesis of population mean  $\mu$  when the population standard deviation " $\sigma$ ", from one sample data of a collected population, is unknown.

#### <Example 3>

We will test the validity of the sample mean  $\mu_0$ , 64.52, obtained from statistical data {65.6, 62.8, 66.0, 64.5, 65.1, 65.3, 63.8, 64.2, 63.5, 64.4} of n=10 from a given population (solve by hypothesizing  $\mu < \mu_0$ ).

- 1. We will use the list input method for the statistical data. Input statistics to list L1. (Press STAT E 1 6 ENTER to set list input mode.) STAT A ENTER 65.6 ENTER 62.8 ENTER 66 ENTER 64.5 ENTER 65.1 ENTER 65.3 ENTER 63.8 ENTER 64.2 ENTER 63.5 ENTER 64.4 ENTER
- \* If the cursor pointer is not at L1, use the < box keys to move and clear previous data, then input data.
- 2. Press STAT E 0 3 to display the parameter input screen (as shown to the right).
- 3. Press  $\blacktriangleright$  ENTER  $\checkmark$  to specify (highlight) " $\mu < \mu_0$ " and move cursor pointer to  $\mu_0$ .
- 4. Input sample mean by entering 64.52 ENTER).
- 5. Specify list L1 by pressing 2ndF) L1 ENTER.
- 6. Input list weight by pressing ENTER (when there is a weight list, input list name).
- 7. Press (2ndF) EXE to obtain the answer shown to the right.
- \* t indicates statistics, P indicates probability and sx indicates sample standard deviation.
- \* No input is necessary when there is no weight list.

#### [04 Ttest2samp]

Tests two sample means,  $\mu_1$ ,  $\mu_2$ , when the population standard deviations,  $\sigma_1$ ,  $\sigma_2$ , from two sample data collected from two different sources are unknown.

#### <Example 4>

Test " $\mu_1 \neq \mu_2$ " in following two sample data:

Data 1 ...(2.37, 2.51, 2.43, 2.28, 2.46, 2.55, 2.49) Data 2 ...(2.63, 2.71, 2.56, 2.61, 2.55, 2.68, 2.42, 2.48, 2.51, 2.65)

| Ttest1samp<br><b>Π≓μβ</b> μζμ0 μ>μ0<br>μΩ=0<br>List:L1 Freq: |  |
|--------------------------------------------------------------|--|
|                                                              |  |

#### CHAPTER 7

The test will be conducted using the previous data.

- 1. Set to the list input (InputList) mode Press STAT A ENTER to input data 1 to list 2 (L2) and data 2 to list 3 (L3).
- 2. After inputting lists, press STAT E 0 4 to open the parameter input screen of "Ttest2samp", then input each parameter and test method.
- \* When there is no Freq specification, calculation is executed with weight as "1".
- \* Pooled is prediction for unknown  $\sigma_1, \sigma_2$ . Select "No" if  $\sigma_1, \sigma_2$  are subjectively unequal. Select "Yes" if  $\sigma_1, \sigma_2$  are equal. Calculation is executed using this prediction as the basis.
- 3. Press 2ndF) EXE to solve.

The answer is shown using two screens.

\* "df" indicates degree of freedom.

| No | 1: L1 | 2: L2 | 3: L3 |
|----|-------|-------|-------|
| 1  | 2.37  | 2.63  |       |
| 2  | 2.51  | 2.71  |       |
| з  | 2.43  | 2.56  |       |
| 4  | 2.28  | 2.61  |       |
| 5  | 2.46  | 2.55  |       |
| 6  | 2.55  | 2.68  |       |
|    |       |       |       |

| test2samp<br><b>11:10</b> µ1⟨µ2 µ1⟩µ2<br>Pooled:No <b>N25</b><br>List1:L1 Freq1:<br>List2:L2 Freq2: |
|----------------------------------------------------------------------------------------------------|
|----------------------------------------------------------------------------------------------------|

Ttest2samP µ1≠µ2 t=-3.050093286 p=.008101925 df=15 ž1=2.441428571 ž2=2.58 ↓sz1=.091729415

| Ttest2samP<br>µ1≠µ2<br>↑ž1=2.441428571<br>ž2=2.58<br>sz1=.091729415<br>sz2=.092496246<br>n1=7<br>n2=10 |  |
|----------------------------------------------------------------------------------------------------|--|
|                                                                                                    |  |

#### [05 TtestLinreg]

Tests the hypothesis of slope  $\beta$  of linear regression straight line "Y =  $\alpha$  +  $\beta$ x" and correlation coefficient  $\rho$  of two dimensional sample data obtained from two different populations.

#### <Example 5>

The test is conducted under the assumption that the value of slope  $\beta$  and correlation coefficient  $\rho$  obtained from statistical data X (65, 56, 78, 86, 92, 71, 68) and Y (95, 59, 88, 78, 75, 68, 80) randomly extracted from two different populations are  $\beta \& \rho \neq 0$ .

- 1. Since we will be using lists to input statistics, press STAT A ENTER to display the list screen.
- 2. Input statistical data x to list 4 and y to list 5 (as shown to the right).

(If other data exists in list 4 or 5, delete data or register under a different list name.)

- 3. Press STAT E 0 5 to open the parameter input screen of TtestLinreq then input necessary items.
- \* It is not necessary to input equation items.
- \* If a linear (straight line) regression calculation has been executed using the above data and the function equation (Y1 to Y9, and Y0) has been stored, input that equation number.
- 4. Press (2ndF) EXE to solve The answer is given using two screens

 a,b indicates regression coefficients, s indicates standard error, r indicates the correlation coefficient and r<sup>2</sup> indicates the coefficient of determination.

| No | 1: L1 | 2: L2 | 3: L3 |
|----|-------|-------|-------|
| 1  | 65    | 95    |       |
| 2  | 56    | 59    |       |
| 3  | 78    | 88    |       |
| 4  | 86    | 78    |       |
| 5  | 92    | 75    |       |
| 6  | 71    | 68    |       |

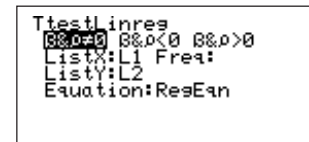

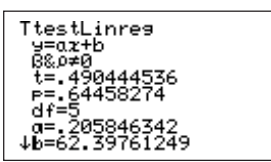

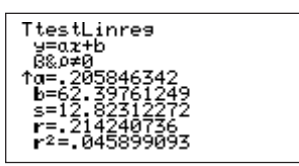

#### [06 Tint1samp]

Finds the confidence bound of population mean  $\mu$  when the value of population standard deviation  $\sigma$  from sample data of a population is unknown.

#### <Example 6>

Sample data from example 3 is used. We will use this to find the confidence bound of  $\mu$  with level of confidence at 0.99.

1. Set to list input mode (InputList). The statistical data is assumed to be stored in L1.

- 2. Press STAT E 0 6 to input each parameter (as shown to the right).
- Press 2ndF EXE to solve (as shown to the right). The numerical value within () shows the confidence bound with level of confidence at 0.99.
- \* sx indicates sample standard deviation.
- \* When using the numerical value input mode, n is a positive integer.
- \* For the C-level, % input mode is accessed when the entered value is 1 to 100.

#### [07 Tint2samp]

Finds the confidence bound of the difference of two sample means,  $\mu_1$  and  $\mu_2$ , when the population standard deviations,  $\sigma_1$  and  $\sigma_2$ , from two sample data sets collected from two different populations, are unknown.

#### <Example 7>

Here, we will find the confidence bound of  $\mu$  with the level of confidence at 0.95 using the contents from example 4 (statistical data is assumed to be stored in L2 and L3).

- 1. Set to list input mode (InputList).
- 2. Press STAT E 0 7 to input each parameter (as shown to the right).
- 3. Press (2ndF) EXE to solve (as shown to the right). The answer is shown using two screens. The numerical value within () indicates the confidence bound of the differences between  $\mu_1$  and  $\mu_2$  when the level of confidence is 95%.
- \* When using the numerical value input mode, "n1", "n2" are positive integers.

T<u>i</u>nt2samp ooled No Yes Freq1 Freq2

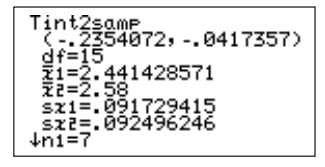

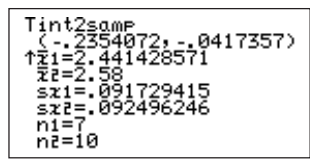

Tint1samp C-level=.99 List:L1 Freq:

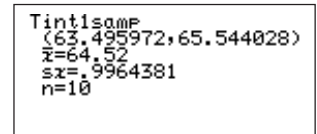

#### [08 Ztest1samp]

Tests the hypothesis of population mean  $\mu$  when the value of the population standard deviation,  $\sigma,$  from sample data collected from a population, is known.

#### <Example 8>

The average weight and standard deviation ( $\sigma$ ) for a product being manufactured are known to be 52.4g and 4.5, respectively.

The validity is judged when the weight of 20 of these units averages 53.4g (x).

- 1. Since we will be using numerical input for entering the statistics, set to the numerical value input mode.
- Select Z test from the statistic function menu then input each parameter.
   Press (STAT) E 0 8 to display the Ztest parameter

input screen (as shown to the right).

| Ztest1samp<br>μ <b>2μ3</b> μ<μ0<br>μ0=0<br>σ=0<br>τ=0<br>τ=0<br>n=0 | µ>µ0 |
|---------------------------------------------------------------------|------|
|                                                                     |      |

#### Explanation of the screen:

- $\mu \neq \mu_0$ ,  $\mu < \mu_0$ ,  $\mu > \mu_0$ ...Hypothesis setting (double side test, single side test settings)
- $\mu$  indicates the population mean,  $\mu_0$  indicates the population mean hypothesis obtained from sample data,  $\sigma$  indicates the population standard deviation,  $\overline{x}$  indicates the sample mean and n indicates the sample number. ("n" is a positive integer.)
- As a hypothesis,  $\mu \neq \mu_0$  (double side test) is found using the obtained sample data.
- 3. The cursor pointer is located at  $\mu \neq \mu_0$  initially. Press  $\bigtriangledown$  to move the cursor pointer to  $\mu_0$  ( $\mu \neq \mu_0$  will be highlighted, indicating that it has been selected).
- 4. Press 52.4 (ENTER) to input the hypothesized value of  $\mu_{\rm o}.$
- 5. Press 4.5  $\fboxspace{1.5mu}$  to input the value of  $\sigma.$
- 6. Press 53.4  $\fbox{ENTER}$  to input the value of  $\overline{x}.$
- 7. Press 20 ENTER to input the value of n (as shown to the right).
- 8. Press (2ndF) EXE to solve. The answer shown to the right will be displayed.
- \* z indicates statistics and P indicates probability.

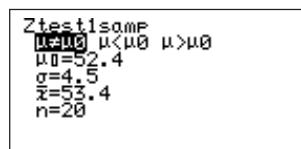

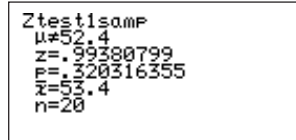

#### [09 Ztest2samp]

Tests the identity of two sample means,  $\mu_1$  and  $\mu_2$ , when the population standard deviation,  $\sigma_1$  and  $\sigma_2$ , from two sample data sets collected from two different populations, are known.

#### <Example 9>

 $\mu_1 > \mu_2$  is the test for two sets of sample data:  $\overline{x_1} = 77.3$ ,  $\sigma_1 = 3.4$ ,  $n_1 = 30$  and  $\overline{x_2} = 75.2$ ,  $\sigma_2 = 2.8$ ,  $n_2 = 20$  ( $\overline{x_1}$  and  $\overline{x_2}$  indicate each sample mean).

- 1. Set to the numerical value input mode (InputList).
- 2. Press STAT E 0 9 to open the parameter input screen.

Input each obtained parameter and test method (the screen to the right shows the screen with input complete).

- 3. Press 2ndF EXE to solve. The answer will be displayed as shown to the right.
- \* "n1" and "n2" are positive integers.

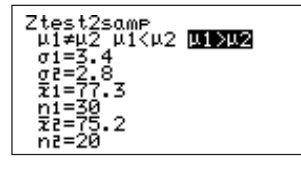

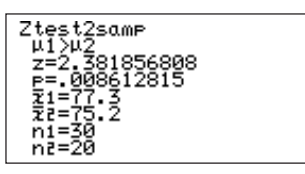

#### [10 Ztest1prop]

Tests the success probability  $P_0$  of a population.  $P_0$  is the success probability obtained from sample data collected from a population.

#### <Example 10>

A coin was tossed 100 times and landed heads side up 42 times. Normally, the probability of heads facing up is 0.5, but we will test this obtained sample data (test using prop  $\neq P_0$ ).

- 1. Press STAT E 1 0 to input each parameter.
- "prop" shows the success probability of population estimated from the obtained success probability (since the test will be conducted using hypothesis prop P<sub>0</sub>, the screen will look like the one shown to the right).
- \* x indicates the success number and n indicates the trial number. ("n" is a positive integer.)

| Ztest1pr<br><u>prop≠p0</u><br>pl=.5<br>x=42<br>n=100 | °O₽<br>Prop <p0< th=""><th>prop&gt;p0</th></p0<> | prop>p0 |
|------------------------------------------------------|--------------------------------------------------|---------|
|                                                      |                                                  |         |

- 2. Press (2ndF) EXE to obtain the answer as shown to the right.
- \*  $\widehat{\mathsf{P}}$  indicates the success probability obtained from the sample data.
- Ztest1prop prop≠.5 z=-1.6 p=.109598583 ¢=.42 n=100

#### [11 Ztest2prop]

Executes comparative test for the success probability, (P1, P2), obtained from two sets of sample data collected from two different populations.

#### <Example11>

Here, we will test the success probability of P1 and P2 using the hypothesis, P1 < P2, for the two sets of sample data  $n_1 = 50$ ,  $x_1 = 16$  and  $n_2 = 20$ ,  $x_2 = 5$ .

1. Press STAT E 1 1 to input each parameter (as shown to the right).

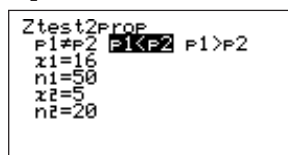

2. Press (2ndF) EXE to obtain answer as shown to the right.

The answer is given using two screens.

- \*  $\widehat{P}$  indicates the calculated success rate of sample data 1 and 2 combined.
- \*  $\widehat{P_1}$  and  $\widehat{P_2}$  show the success rates of each set of sample data.
- \* "n1" and "n2" are positive integers.

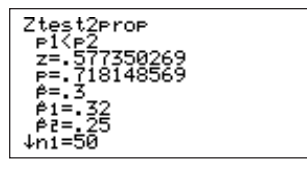

#### [12 Zint1samp]

Finds the confidence bound of the population mean,  $\mu$ , when the value of the population standard deviation,  $\sigma$ , from sample data collected from a population, is known.

#### <Example 12>

Here, we will find the confidence bound of the sample data from example 8 ( $\mu$ ) when the level of confidence (C-level) is 0.95.

- 1. Set to the numerical value input mode (InputStat).
- 2. Press STAT E 1 2 to input each parameter (as shown to the right).

Zinț1<u>s</u>amp

824,55.372176)

3. Press (2ndF) EXE to solve (as shown to the right). The numerical value within () indicates the confidence bound with the level of confidence at 0.95. In other words, the confidence bound of this sample data with the confidence level at 95% is between 51.428... and 55.372....

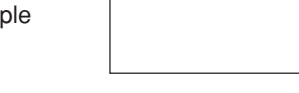

- \* C-level indicates the level of confidence.
- \* "n" is a positive integer.

#### [13 Zint2samp]

Finds the confidence bound of two sample means, " $\mu_1$ ,  $\mu_2$ ", when each population standard deviation, " $\sigma_1$ ,  $\sigma_2$ ", from two sets of sample data collected from two different populations, are known.

#### <Example 13>

Here, we will find the confidence bound of  $\mu_1$  and  $\mu_2$  using contents from example 9 with the confidence level at 0.9.

- 1. Set to the numerical value input mode (InputStat).
- 2. Press STAT E 1 3 to input each parameter (as shown to the right).

| Zint2samp<br>o1=3.4<br>o2=2.8<br>C-level=.9<br>71=77.3<br>n1=30<br>72=75.2 |
|----------------------------------------------------------------------------|
|----------------------------------------------------------------------------|

MP 8998,3.55021

э

- 3. Press (2ndF) EXE to solve (as shown to the right). The numerical value within () indicates the confidence bound of  $\mu_1$  and  $\mu_2$  when the confidence level is 90%.
- \* "n1" and "n2" are positive integers.

#### [14 Zint1prop]

Finds the confidence bound of the success probability of a population from the success probability obtained from sample data collected from a population.

#### <Example 14>

Here, we will find the confidence bound of the success probability of contents from example 10 with confidence level at 0.95.

- 1. Press STAT E 1 4 to input each parameter (as shown to the right).
- Press (2ndF) EXE to solve (as shown to the right). The numerical value within () indicates the confidence bound of the success probability with confidence level at 95%.
- \* "n" is a positive integer.

#### [15 Zint2prop]

Finds the confidence bound of the difference (P1 - P2) of the success probability obtained from two sets of sample data collected from two different populations.

#### <Example 15>

Here, we will find the confidence bound of the success probability of contents from example 11 with the confidence level at 0.9.

1. Press STAT E 1 5 to input each parameter (as shown to the right).

Zintlerop C-level=.95 z=42 ก็=1่ติด

Zintlerop (.32326431,.51673569)

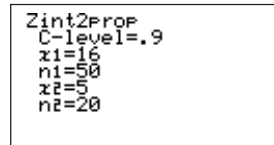

- 2. Press (2ndF) EXE to solve (as shown to the right). The numerical value within () indicates the confidence bound of success probability P1 - P2 with the confidence level at 90%.
- \* "n1" and "n2" are positive integers.

## 4. Distribution Function

- The calculator is equipped with a distribution calculation function to find the distribution of a statistic.
- To execute a calculation using the distribution function, press [STAT] and select [F DISTRI1.
- There are 15 options within the [F DISTRI] menu (check by pressing [ALPHA] ()).
- To use a distribution function, first press [STAT] [F] in the standard function calculation screen, select desired function from the sub-menu list, then transfer the desired function to the standard function calculation screen by pressing (ENTER). For example, to use [04 pdfT]:

The following function will appear when pressing (₩₩) (STAT) F 0 4.

edfT(\_\_\_\_

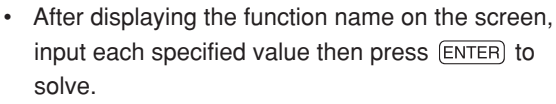

 Below is an explanation of the menus and input values.

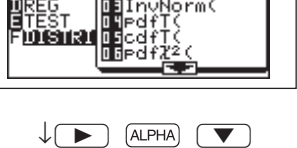

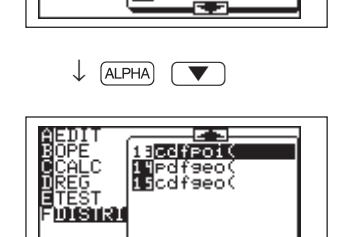

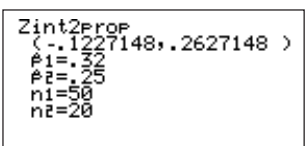

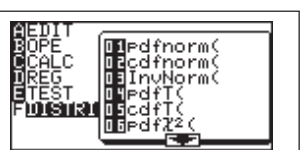

**[01 pdfnorm(]**: Finds the probability density of a specified value x for the normal distribution  $N(\mu, \sigma^2)$ (cannot be input using lists).

Format: pdfnorm (value of x, mean, standard deviation) However, mean ( $\mu$ ) and standard deviation ( $\sigma$ ) may be omitted. (When omitted,  $\mu$ =0 and  $\sigma$ =1.)

#### <Example 1>

Find the normal distribution probability density for x = 65 when the normal distribution of test scores averages 60, with a standard deviation of 6.

Key operation:

| Pdfnorm(65,60,6) | (₩₩) (STAT F 0 1 65 , 60 , 6 ) ENTER |
|------------------|--------------------------------------|
|                  |                                      |
|                  |                                      |

**[02 cdfnorm(]**: Calculates the normal distribution probability of a specified range x for normal distribution N ( $\mu$ ,  $\sigma^2$ )(cannot be entered using lists).

Format: cdfnorm (lower value, upper value, mean, standard deviation) However the mean and standard deviation may be omitted. (When omitted,  $\mu$ =0 and  $\sigma$ =1.)

#### <Example 2>

Calculate the probability of range "x = 54 to 66" in example 1.

| Key operation:                  |   |
|---------------------------------|---|
| ₩ STAT F 0 2 54 , 66 , 60 , 6 6 | ) |
| (ENTER)                         |   |

| cdfnorm(54,66,60,6)<br>.682689492 |
|-----------------------------------|
|                                   |
|                                   |

**[03 InvNorm (]**: Finds the value of x of a given normal distribution probability (cannot be entered using lists).

Format: InvNorm (probability, mean, standard deviation) However, the mean and standard deviation may be omitted. (When omitted,  $\mu$ =0 and  $\sigma$ =1.)

#### <Example 3>

| Find the value of x when the probability of example 1 is 0.8. | InvNorm(0.8,60,6) |
|---------------------------------------------------------------|-------------------|
| Key operation:                                                | 63.0491214        |
| (BE) STAT F 0 3 0.8 , 60 , 6 ) ENTER                          |                   |
| Thus, all of the probabilities for data with x up to 65 are   |                   |

0.8.

**[04 pdfT (]**: Finds the probability density of a specified value x for T distribution with n degrees of freedom (cannot be entered using lists).

Format: pdfT (value of x, degrees of freedom)

Degrees of freedom is a positive real number.
 If decimals are used for the degrees of freedom, the closest calculation is executed using the supplied degrees of freedom as an integer.

#### <Example 4>

Find the probability density of T distribution with 9 degrees of freedom when "x = 2.5". Key operation:

| STAT | F 0 | 4 2.5 | ,9 | $\bigcirc$ | ENTER |
|------|-----|-------|----|------------|-------|
|------|-----|-------|----|------------|-------|

\* An error may occur when entering an extremely large number (exceeding 100, etc.) for the degrees of freedom.

edfT(2.5,9) .02778012

**[05 cdfT (]**: Finds the T distribution probability within the specified range of x for T

distribution with n degrees of freedom (cannot be entered using lists).

Format: cdfT (lower limit, upper limit, degrees of freedom)

 Degrees of freedom is a positive real number.
 If decimals are used for the degrees of freedom, the closest calculation is executed using the supplied degrees of freedom as an integer.

#### <Example 5>

Find the probability of range X = 0.5 to 3.2 for T distribution with 9 degrees of freedom. Key operation:

| STAT F 0 | 5 2.5 🥠 | 9 ) ENTER |
|----------|---------|-----------|
|----------|---------|-----------|

| cdfT(0.5,3.2,9)<br>.309119998 |  |
|-------------------------------|--|
|                               |  |

**[06 pdf** $\chi^2$  (]: Finds the probability density of specified value x for  $\chi^2$  distribution with n degrees of freedom (cannot be entered using lists).

- Format:  $pdf\chi^2$  (value of x, degrees of freedom)
- \* Degrees of freedom is a positive integer.

#### <Example 6>

Find the probability density of  $\chi^2$  distribution with 15 degrees of freedom when "x = 6.5". Key operation:

(₩) STAT F 0 6 6.5 , 15 ) ENTER

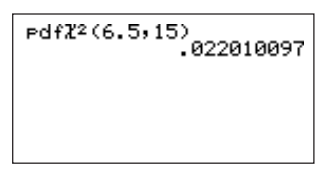

**[07 cdf** $\chi^2$  **(]**: Finds the x<sup>2</sup> distribution probability of a specified range of x for  $\chi^2$  distribution with n degrees of freedom (cannot be entered using lists).

Format:  $cdf\chi^2$  (lower limit, upper limit, degrees of freedom)

\* Degrees of freedom is a positive integer.

#### <Example 7>

Find the probability of range "x = 3 to 15" for  $\chi^2$  distribution with 10 degrees of freedom. Key operation:

| ( | cdfl2(3,15,10)<br>.849362207 |
|---|------------------------------|
|   |                              |

**[08 pdfF (]**: Finds the probability density of specified value x for F distribution that possesses two independent degrees of freedom, m and n (cannot be entered using lists).

Format: pdfF (value of x, degrees of freedom of numerator, degrees of freedom of denominator)

\* Degrees of freedom for m and n are positive integers.

#### <Example 8>

Find the probability density for F distribution generated with degrees of freedom 15 and 10 when "x = 3".

Key operation:

■ STAT F 0 8 3 , 15 , 10 ) ENTER

\* An error may occur when entering an extremely large number (exceeding 100, etc.) for the degrees of freedom.

PdfF(3,15,10) .044804194 **[09 cdfF (]**: Finds the F distribution probability of specified range x for F distribution with two independent degrees of freedom, m and n (cannot be entered using lists). Format: cdfF (lower limit, upper limit, degrees of freedom of the numerator, degrees of freedom of denominator) However, the degrees of freedom of the numerator and the degrees of freedom of the denominator may be omitted.

#### <Example 9>

Find the probability of range "x = 0 to 2.5" for F distribution generated with degrees of freedom 15 and 10.

#### Key operation:

| (₩₩) STAT F 0 9 0 7 2.5 7 | 15 , 10 )                                 |
|---------------------------|-------------------------------------------|
| ENTER                     |                                           |
| * A                       | and the second of the second second bases |

cdfF(0,2.5,15,10) .926291613

\* An error may occur when entering an extremely large number (exceeding 100, etc.) for the degrees of freedom.

**[10 pdfbin (]**: Finds the probability density of specified value x for binomial distribution (cannot be entered using lists, with the exception of success numbers).

Format: pdfbin (trial number, success probability, success number) However the success number may be omitted (when the success number is not specified, the calculation is executed by entering values from 0 to the trial number and displays the list).

\* The success probability is  $0 \le p \le 1$ .

#### <Example 10>

There is a binomial distribution with success probability of 30%. Find the probability density for 15 trials with "x = 7".

#### Key operation:

```
■ STAT F 1 0 15 , 0.3 , 7 ) ENTER
```

Pdfbin(15,0.3,7) .081130033 [11 cdfbin (]: Finds the probability of a specified range x of a binomial distribution (cannot be entered using lists, with the exception of success numbers). Format: cdfbin (trial number, success probability, success number) However, the success number may be omitted (when the success number is not specified, values from 0 to the trial number are entered and displayed as list).

#### <Example 11>

Find the probability of example 9 using range up to "x = 7". Key operation:

| STAT F 1 1 15 , 0.3 , 7 ) ENTER | cdfbin(15,0.3,7)<br>.949987459 |
|---------------------------------|--------------------------------|
|                                 |                                |

**[12 pdfpoi (]**: Finds the probability density of a specified value x for a Poisson distribution of mean μ.

Format: pdfpoi (mean, value of x)

#### <Example 12>

Find the probability density of "x = 4", when the mean of a Poisson distribution is 3.6. Key operation:

(☐) STAT F 1 2 3.6 7 4 ) ENTER

| PdfPoi(3.6,4)<br>.191222339 |  |  |  |  |  |
|-----------------------------|--|--|--|--|--|
|                             |  |  |  |  |  |

**[13 cdfpoi (]**: Finds the probability of specified range x for a Poisson distribution of mean  $\mu$ .

Format: cdfpoi (mean, value of x)

#### <Example 13>

Finds the probability within the range up to "X = 4".

Key operation:

(₩ STAT) F 1 3 3.6 , 4 ) ENTER

- [14 pdfgeo (]: Finds the probability density of specified value x for a geometric distribution.
  - Format: pdfgeo (success probability, value of x)
- \* The success probability is  $0 \le p \le 1$ .

#### <Example 14>

Find the probability density of a geometric distribution with success probability of 5.6% that it will be successful the 26th time.

#### Key operation:

| STAT F 1 4 | 0.056 , | 26 🔵 | ) ENTER) |
|------------|---------|------|----------|
|------------|---------|------|----------|

| Pdf9eo(0.056,26)<br>.013258301 |
|--------------------------------|
|                                |
|                                |

[15 cdfgeo (]: Finds the probability of a specified range of x for geometric distribution.

Format: cdfgeo (success probability, value of x)

#### <Example 15>

Find the probability for example 14 using range up to x = 26.

Key operation:

|  | T F 1 | ] 5 C | ).056 ( | , 2 | 26 🔵 | ) ENTER |
|--|-------|-------|---------|-----|------|---------|
|--|-------|-------|---------|-----|------|---------|

#### Limitations for calculating the distribution function:

For the following statistical distribution functions, the range of degree of freedom in which calculation can be made is limited to those shown below.

- 1) pdfT( Degrees of freedom  $\leq$  140
- 2) cdfT( Degrees of freedom  $\leq$  670
- 3)  $pdf\chi^2$  Degrees of freedom  $\leq 141$
- 4) pdfF( Degrees of freedom  $\leq$  70
- 5) cdfF( Degrees of freedom  $\leq$  670 (For both degrees of freedom to be input)
- 6) pdfpoi( Mean of poisson distribution  $\leq$  230
- 7) cdfgeo( Success probability is  $0 \le p \le 1$

# CHAPTER 8 FINANCIAL FUNCTIONS

- The financial calculation commands of the calculator are located in the Financial menu.
- Press (2ndF) FINANCE to execute financial calculations (FINANCE) is the second function of ÷).
- Numerical value input format and display format in the FINANCE mode comply to that of SET UP.
- Pressing 2ndF FINANCE displays the menu screen shown below. The outline of the main menu is as follows:

Specifies the T.V.M. solver mode ASULVER Specifies a financial calculation function Specifies payment due (beginning of period/end of period) Specifies individual function within the T.V.M. solver Press[ENTER]

## **1. Before Starting Financial Calculations**

### (1) Differences between simple interest and compound interest

• There are two ways to calculate interest: simple interest and compound interest. The calculator is capable of executing, both simple and compound interest calculations.

#### The differences between simple interest and compound interest:

For example, what would the difference be for simple interest and compound interest when depositing \$10,000 (principal sum) in a bank for a period of three years at an annual interest rate of 3%?

#### CHAPTER 8

Simple interest:

- Annual interest rate of 3% means that 3% interest of \$10,000 will be received for the first year or \$300.
- Since the principal sum remains the same, the interest for the second year would also be: \$10,000 × 0.03 (3%) = \$300.
- Thus, the total interest after a period of three years would be \$900, as indicated below.

10,000 (principal sum)  $\times 0.03$  (interest)  $\times 3$  (number of years deposited) = 900 Compound interest:

- The interest for the first year would be \$300 (\$10,000  $\times$  0.03), which is the same as for simple interest.
- The interest for the second year is calculated by adding the interest gained in the first year to the principal sum. Thus, interest of \$309 ((\$10,000 + \$300) × 0.03) would be received.
- The interest for the third year is calculated by adding the interest gained in the second year, which is \$318.27 as indicated below.
  (\$10,300 + \$309) × 0.03 = \$318.27
- Thus, the total interest received in the period of three years would be \$927.27 (\$300 + \$309 + \$318.27)
- As can be seen in the above example, there is a difference of \$27.27 (\$927.27 \$900) after three years for simple interest and compound interest, although the interest rate is the same.
- For compound interest, the amount in the bank is increased by receiving interest on the interest gained during each calculated period.

### (2) Cash flow diagrams

Cash flow diagrams show cash flow by time in a form of a diagram. Cash flow diagrams are created with the following items in mind.

- Time flow is indicated using a horizontal line. Time flow moves from left to right. Time is divided into even sections (day, month, quarter periods, half year, year, etc.). Each section indicates a compound interest period and the total number of sections indicates the total number of periods.
- Cash flow is indicated using a vertical line with arrows. Inflow of cash is indicated using a UP arrow as plus and outflow of cash is indicated using a DOWN arrow as minus.
- For this calculator, the cash flow for each period is considered the same (even payment).

For example, the cash flow diagram used to find the principal sum total of standard compound interest would look like this: FV (Future value)

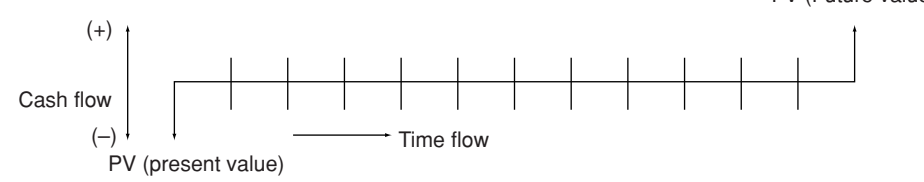

Since the present value (PV) is deposited into the bank, it is considered an outflow (payment) from the customer's point of view. Thus, a vertical line with an arrow is drawn on the bottom (minus) of the diagram. Since principal interest total is received from the bank, it is considered an inflow (revenue) from the customer's point of view. Thus, a vertical line with an arrow is drawn on the top of the diagram.

Diagrams for deposits and loan payments have payment due at the beginning and end of each period. Thus, producing a cash flow diagram is somewhat different than that described above.

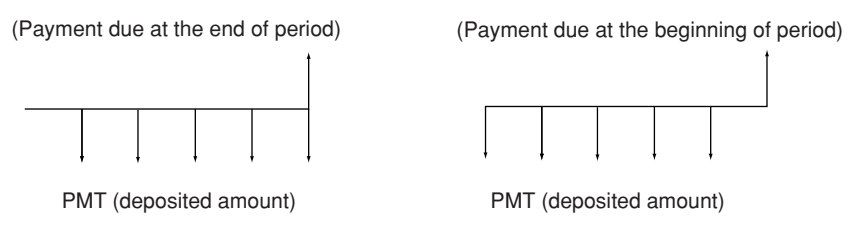

When executing financial calculations, it is recommended to display contents using such cash flow diagrams to simplify problems for easier calculations.

## 2. The Financial Function

### (1) Setting of payment due (at the beginning/end of a period)

- With the calculator, it is possible to set whether payments are due at the beginning of a period or at the end of a period.
- Payments due at end of a period means that payments are made at the end of each period. Payments due at the beginning of a period means that payments are made at the beginning of each period.
- The only difference is that the interest for a payment due is lower for the amount paid at the beginning of each period.
- · Usually, loan payments are due at the end of each period.
- · Payment due setting is specified in the FINANCE menu.
- 1. Press (2ndF) (FINANCE). Since specification of payment due is located in [C PERIOD], press <u>c</u> to open the sub-menu (the screen to the right will appear).
- 2. Press 1 (ENTER) (PmtEnd) to specify payment due at the end of a period and 2 (ENTER) (PmtBegin) to specify payment due at the beginning of a period.

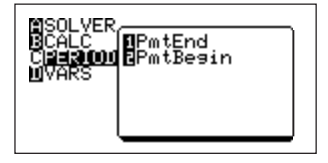

• The content specified here will be reflected in the calculation results.

### (2) SOLVER function

- The calculator is equipped with a SOLVER function that calculates number of payments (N), interest (i), present value = principal sum (PV), payment or received amount (PMT), future value = principal interest total (FV), etc. at one time.
- The SOLVER function is described in CHAPTER 9 on page 211 and is a function that solves one unknown variable by inputting known variables.
- To execute the SOLVER, press (2ndF) FINANCE then press (A) (ENTER). (To differentiate from the method used in standard functions, the SOLVER function for finance is called the TVM-SOLVER).

• The following screen will appear when entering the TVM SOLVER mode.

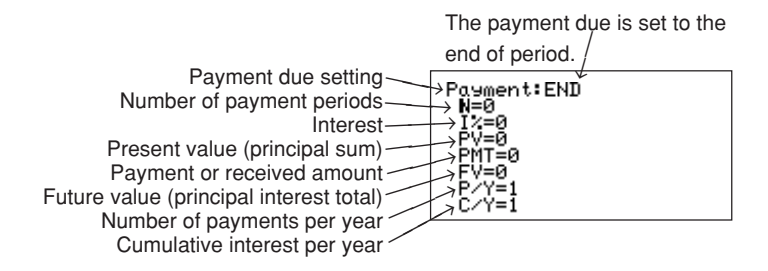

#### <Example 1>

There is plan to purchase a house for a price of \$300,000. The down payment is \$100,000. We will calculate the monthly payments for a 30 year loan at an annual interest rate of 5% for the remaining \$200,000.

• First, draw the cash flow for this problem (payments are due at the end of period).

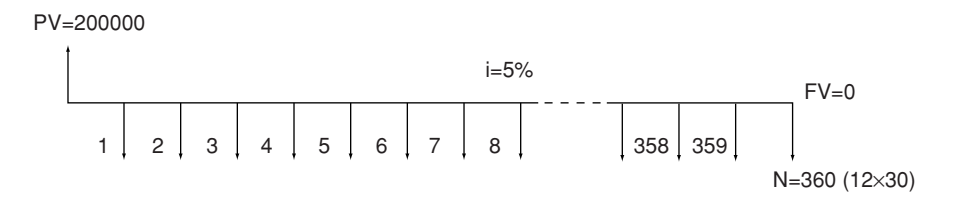

We will then input known variables (the following key operation is executed while in the TVM SOLVER screen).

1. Press 360 ENTER to input 360 (number of monthly payments for 30 years) for N (number of payments).

The cursor pointer moves to "I%" and the annual interest can be entered.

2. Input I% (annual interest).

5 ENTER

- 3. Input PV (present value) (in this case, it is the loaned \$200,000). 200000 (ENTER)
- 4 Press (ENTER).

Since the payment amount has been solved, PMT is skipped without entry and the cursor is moved down ("0" will be displayed).

5. Press ENTER).

Since the FV (future value) will be "0" at the end (remaining loan), ENTER is pressed to display "0".

6. Press 12 ENTER).

Since P/Y (number of payments per year) is monthly, there will be 12 payments annually.

7. Press ENTER.

C/Y (cumulative interest per year) is given the same numerical value as the entered P/Y. Since there are 12 monthly payments, annual interest is naturally calculated in the same manner.

8. Press (▲) (▲).

Move the cursor pointer to the location of "PMT" (it is also possible to touch [PMT] using the touch pen).

9. Press (2ndF) EXE .

Calculation is executed and the result shown to the right is obtained.

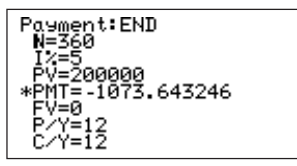

• Result: PMT=-1073.643246

(This is due to the FSE setting being set to FloatPt in the SET UP menu. Calculation results can be modified using appropriate TAB settings. The answer above would be displayed "1073.64" when setting to TAB: 2, FSE: FIX).

• The negative PMT display indicates payments.

#### <Example 2>

We calculate the down payment amount for the above example when the limit for monthly payments is \$800. At the same time, we will set "TAB: 2, FSE: FIX" to modify the calculation result.

1. First we will set TAB to "2" and FSE to "FIX".

2ndF SETUP C 2 D 2

2. Display the previous TVM SOLVER screen by pressing CL 2ndF FINANCE

A ENTER (the cursor pointer will again flash at "N".)

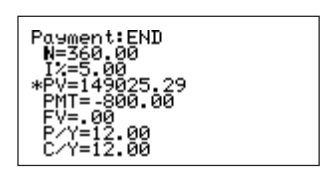

- 3. Press **V V** (-) 800 ENTER to input "-800" for "PMT".
- 4. Press 🔍 12 ENTER 🔺 🔺 🔺 to move the cursor pointer to the location of PV.
- 5. Press (2ndF) EXE to solve.
- Result: PV = 149025.29
- This shows the limit of payable amount for monthly payments of \$800.
- Thus, the amount needed for the down payment is \$150,974.71 (\$300,000 \$149,025.29)

In the TVM SOLVER screen, it is easy to obtain various results by inputting known variables such as payment periods to 20, 25, and 30 years to simulate payments, as well as freely setting the unknown variable (variable to solve).

#### <Example 3>

We will compare the principal interest total for accumulated interest of \$100 monthly at 2.18% for 5 years. The cash flow diagrams for the payment due at the beginning and end of the period are as follows (TAB is set to 2):

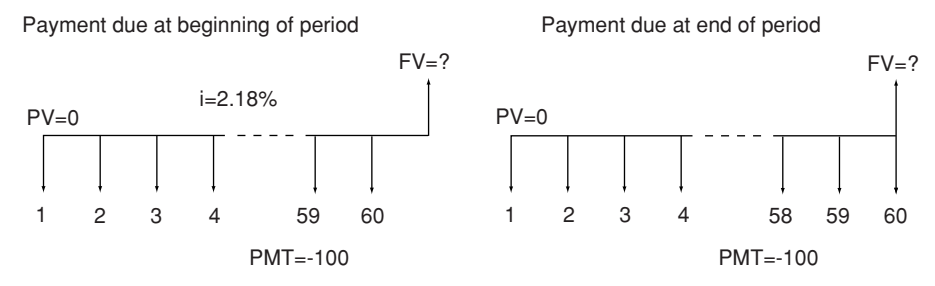

#### ① Payment due at beginning of period

- 1. Press 2ndF FINANCE C 2 ENTER to set to payment due at beginning of period.
- 2. Press (2ndF) FINANCE (A) (ENTER) to specify the TVM SOLVER.

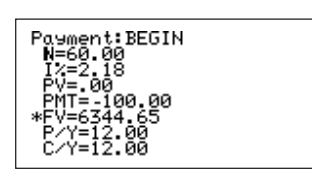

- 4. Press ( ) 2ndF EXE to move the cursor to FV and solve.
- 2 Payment due at end of period
- 1. Press (2ndF) FINANCE C 1 (ENTER) to set to payment due at end of period.
- 2. Press 2ndF FINANCE A ENTER.

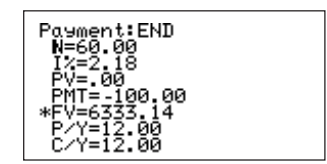

3. Press **V V P EXE** to calculate FV by using the numerical value entered in the above example.

### (3) Calculation using the CALC mode

- In the CALC menu of the FINANCE menu are functions designated for finance calculations.
- Press 2ndF) FINANCE B to check the contents of the CALC menu.
- 01 to 06 calculates each variable displayed on the previous TVM SOLVER screen.

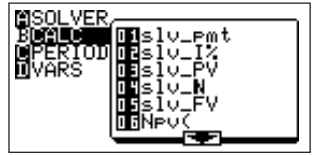

#### <Example 4>

Here, we are asked to make monthly payments for a sum of \$200,000 at interest of 5% for 30 years.

We will simulate on the standard function calculation screen how the results change when changing conditions of various variables.

[01 slv\_pmt] : Calculates monthly payments.

Input method: input variable other than PMT, such as slv\_pmt (N, I%, PV, FV, P/Y, C/Y), to solve PMT (TAB is set to 2).

Find the result when changing interest from 5% to 4%.

- 1. Press 團 CL. Recall the normal function calculation screen and clear unnecessary display. 360, 4, 200000, 0, 12, 12) -954.83
- 2. Press 2ndF) FINANCE C 1 ENTER to set PmtEnd.
- 3. Press 2ndF) FINANCE B 0 1 to display
- "slv\_pmt" on-screen.
- 4. Input known variables ( 360 , 4 , 200000 , 0 , 12 , 12 ).
- Pressing ENTER displays the monthly payments (PMT) at interest rate of 4%. Thus, it shows that the monthly payments are reduced from \$1073.62 at 5% to \$954.83 at 4%.

200000, -1000, 0, 12, 12)

[02 slv\_l%] : Calculates annual interest

Input method: slv\_I%(N, PV, PMT, FV, P/Y, C/Y)

Here, we will calculate the interest to establish a monthly

payment of \$1000 (TAB is set to 2).

CL 2ndF FINANCE B 0 2

( 360 ) 200000 ) (-) 1000 ) 0 )

#### 12 , 12 ) ENTER

Thus, monthly payments of \$1000 are possible at interest rate of 4.39%

- It is possible to find out an unknown variable by inputting known variable for the functions described below.
- However, the contents simulated on the home screen do not influence the variable values of the TVM SOLVER.

**[03 slv\_PV] :** Calculates the present value. Input method: slv\_PV(N, I%, PMT, FV, P/Y, C/Y)

**[04 slv\_N] :** Calculates the number of payments. Input method: slv\_N(I%, PV, PMT, FV, P/Y, C/Y)

**[05 slv\_FV] :** Calculates the future value. Input method: slv\_FV (N, I%, PV, PMT, P/Y, C/Y)

**[06 Npv (] :** Calculates the pure initial value and evaluates the validity of the investment.

#### <Example 5>

There is a plan of raising the initial investment to increase sales each year, as shown to the right. How much would the initial investment have to be in order to increase the annual revenue of 18%?

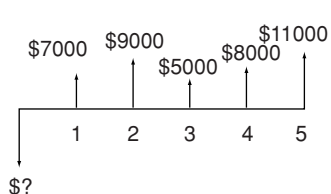

- "Npv(" is used in such a case to calculate investment.
- Input method: Npv(interest rate, initial investment, list of following collected investment)

#### CHAPTER 8

- \* Annual sales (collected investment) are input in a list format.
- This is explained using the following key procedure.
- 1. Press I CL to recall standard function calculation screen and clear screen.
- 2. Input collected investment data to list L1.

2ndF { 7000 , 9000 , 5000 , 8000 , 11000 2ndF } STO

- 2ndF L1 ENTER
- 3. Calculate NPV.

2ndF FINANCE B 0 6 18 7 0 7 2ndF L1 ) ENTER

- Thus, an initial investment of \$24,373.53 allows revenue to be secured at 18% using the sales plan above.
- \* Input initial investment value for the equation above: 0. This is to find the one-time investment payment.

#### <Example 6>

To find out whether the revenue of 18% can be secured with an investment of \$25,000 using example 5 above, enter "25000" as the investment instead of "0".

• 🔛 CL

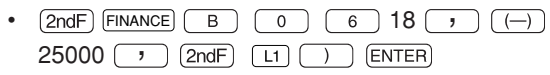

- \* Negative numbers indicate outflow of cash (investment).
- The answer will be -626.47. A negative sign is attached.

Thus, revenue of 18% cannot be secured using the sales plan above with an investment of \$25,000.

Next, we will explain functions [07] and on. First, we will check the contents of the CALC sub-menu.

Display 07 to 12 by pressing (2ndF) FINANCE B
 ALPHA

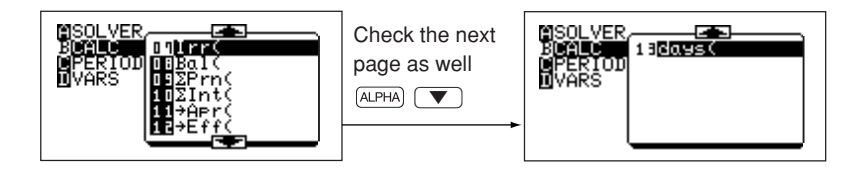

N⊵v(18,-25000,L1) -626.47

8000<u>,</u>11000}⇒L

4373.53
**[07 Irr] :** Calculates the investment revenue rate.

Input method: Irr (initial investment, list of following collected investment)

#### <Example 7>

The investment revenue rate is calculated using example 5 by assuming an investment of \$28,000 for the sales plan. (The sales plan is considered entered in list L1 and TAB is set to "2").

- 1. 🔛 CL
- 2. (2ndF) FINANCE B 0 7 (---) 28000 , 2ndF L1 ) ENTER
- 12.42 is obtained as the answer. Thus, the investment revenue rate for the above condition is 12.42%

Irr(-28000,L1) 12.42

\* In the previous example, revenues following the investment value (input using "-" symbol) were assumed to be positive. However, when the assumed revenue is set to minus (in other words, more than two inverse symbols), the assumed revenue rate must be entered at the end. Error is returned unless this is done.

Input method: Irr (Initial investment value, list of collected investment, assumed revenue rate)

#### [08 Bal (] : Calculates payments.

Input method: Bal (number of payments, displayed number of decimals).

The displayed number of decimals is optional (TAB setting will be valid in this case).

#### <Example 8>

We will calculate the loan balance after 15 years (180 months), using the contents set in example 1.

1. 🔡 CL

2. (2ndF) FINANCE B 0 8 180 ) ENTER

Thus, the remaining loan balance is \$135,767.82

Bal(180)

135767.82

## **[09** $\Sigma$ **Prn (] :** Calculates the amount of principals in the total payment.

Input method: SPrn (initial n

Input method:  $\Sigma$ Prn (initial number of payments, end number of payments, displayed number of decimals).

The displayed number of decimals is optional.

#### <Example 9>

We will compare the amount of principals in the total payment after 5 years (1 to 60) and 10 years (61 to 120) using example 1.

#### CHAPTER 8

1. 🔡 CL

(ENTER)

- 2. (2ndF) FINANCE B 0 9 1 , 60 ) ENTER 3. (2ndF) FINANCE B 0 9 61 , 120 )
- ΣPrn(1,60) ΣPrn(61,120) -20973.34

As it can be seen, the payments dominating the principal

sum are greater for years 6 to10 when compared to the first through the fifth years (negative indicates payment).

[10  $\Sigma$ Int (] : Calculates the sum of interest dominating the payment sum.

Input method:  $\Sigma$ Int (Initial number of payments, end number of payments, displayed number of decimals).

The displayed number of decimals is optional.

#### <Example 10>

We will compare the sum of the interest dominating the payment sum after 5 years and

10 years, as with example 9.

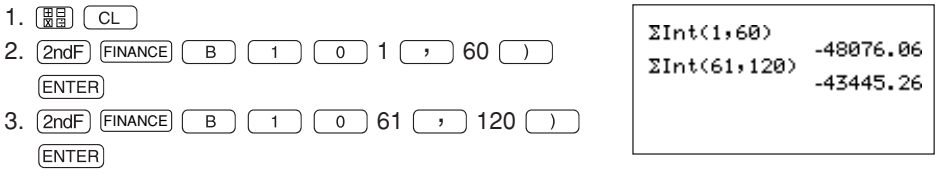

\* Calculations cannot be executed for [08 Bal(], [09 ΣPrn(] and [10 ΣInt(] if the known variables of example 1 are not entered.

(for execution of calculation, numerical values must be entered to I%, PV and PMT)

[11  $\rightarrow$  Apr (] : Converts effective interest rate to nominal interest rate.

Input method: →Apr (effective interest rate, number of settlements)

#### <Example 11>

How much is the nominal interest rate for the quarterly compound interest (every three

months) when the effective interest rate is 12.55%? What would the nominal interest rate be when monthly compound interest rate is 10.5%? (TAB setting is 2).

| →Apr(12.55,4) | 12.00 |
|---------------|-------|
| →Apr(10.5,12) | 10.03 |
|               |       |

- 1. 🔡 CL
- 2. (2ndF) FINANCE (B) (1) (1) 12.55 () 4 () ENTER

Ans: The nominal interest rate is 12.00%

3. (2ndF) FINANCE B 1 1 10.5 , 12 ) ENTER

Ans: The nominal interest rate is 10.03%

days(9.0197,12.3199) 851.00

| [12 $\rightarrow$ Eff (]: Converts nominal interest rate to effective interest rate. | →Eff(8,12) | 8.30 |
|--------------------------------------------------------------------------------------|------------|------|
| Input method: $\rightarrow$ Eff (nominal interest rate, number of settlements)       | →Eff(8,2)  | 8.16 |

#### <Example 12>

What would the effective interest rate for monthly compound interest be with 8% as the annual interest rate? How much would it be for half a year?

The TAB is set to "2".

- 1. 🔛 CL
- 2. (2ndF) FINANCE (B) (1) (2) 8 (, 12) (ENTER)

Finds the monthly compound interest rate.

Ans: 8.3% for monthly compound interest rate

3. (2ndF) FINANCE B 1 2 8 , 2 ) ENTER

Finds the compound interest rate for half a year.

Ans: 8.16% for compound interest rate for half a year

- \* Effective interest rate converts annual interest rate to monthly or quarterly (three months) or semi-annually (six months) for compound interests. The nominal interest rate shows the annual interest rate.
- [13 days (]: Calculates days (the calculation range is 1950 to 2049).

Input method: days (start month. day year, end month. day year) or days (day month. year, day month. year)

Years/months/days are entered using 2 digits. For example 1997 would be 97.

#### <Example 13>

Calculate number of days from September 1, 1997 to

December 31, 1999.

- 1. 🔡 CL
- 2. [2ndF] FINANCE B 1 3 9 0197 7 12
  - 3199 ) ENTER

Ans: 851 days

### (4) VARS menu

- · The VARS menu is installed with all functions used in the TVM SOLVER.
- Press (2ndF) FINANCE D to display all sub-menu items within the VARS menu.
- · The functions of these menus are the same as that of the previously described SOLVER.
- These SOLVER functions can be recalled from the standard function calculation screen.
- To recall: press 🔠 (2ndF) FINANCE D

| Try recalling these functions with the TVM SOLVER of |  |
|------------------------------------------------------|--|
| Example1 executed.                                   |  |

□ CL 2ndF FINANCE (ENTER) : Recalls the D 1 content of N

| N  |           |
|----|-----------|
|    | 360.00    |
| 14 | 5.00      |
| PV | 200000.00 |
|    |           |

2ndF FINANCE D

(ENTER) : Recalls the content of 2 1%

2ndF FINANCE D 3 [ENTER] : Recalls the content of PV

· As is shown, these functions can recall contents of the TVM solver and input numerical values to these functions (for example, to input a numerical value, use the (STO) key as with  $400 \Rightarrow N$ ).

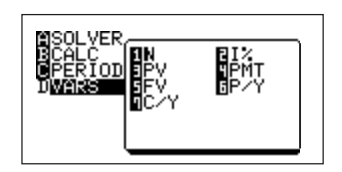

# CHAPTER 9 SOLVER FUNCTION

- The calculator allows you to find the solution of equations. This chapter describes how to input an equation and find the solution.
- The basic flow is as follows.
- 1. Enter the solver mode ((2ndF) (SUVER)).
- 2. Input an equation.
- 3. Input numeric values for known variables.
- 4. Calculate unknown variables. (There are three kinds of calculation methods available.)

An equation which is frequently used can be stored and called up when necessary.

\* To exit the SOLVER mode, press 🔠.

## 1. Inputting an Equation and Finding Its Solution

- To use the solver function, press (2ndF) (SUVER). The message "SOLVER" momentarily appears, showing that operation has entered the solver mode, and then the equation input screen appears.
- 2. To input an equation :
- It is possible to use functions assigned to the keyboard and some of the menu functions.
- 27 characters, A to Z, and  $\theta$  can be used for variables.
- One character is defined as one variable. (For example, ABC means  $A \times B \times C.)$
- Variables A to Z and θ correspond to independent memory spaces. For example, the variable A and independent memory A are the same.
   Independent memory spaces may directly use the contents of other equations, programs, and calculations as they are already stored. Conversely, values found by the solver function can also be used by other equations and programs through independent memory spaces.
- Equations can be input in one line edit mode or in equation edit mode.
   It is not necessary to input an equation in the format of left side = right side.
   For example, an equation such as "A + B + C" can be input. (At this time, the calculator assumes the equation to be "A + B + C = 0", and performs the calculation.)

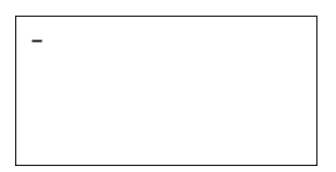

SOLVER

#### 3. To find the solution:

When (ENTER) is pressed after the equation has been input, the calculator enters the variable input screen.

Input numeric values for the known variables, then move the cursor pointer to a variable for which you wish to obtain the solution. Press (2ndF) EXE to find the solution.

Even though the numeric value already exists in the variable for which you wish to obtain the solution, if values in other variables are changed, recalculation is performed to find the solution. "I" flashes at the upper right corner of the screen during calculation.

#### <Example>

Enter the equation "A = 3B -C + D", to find the value C in the case of A=10, B=3, and D=-5.

1. (alpha) A (alpha) = 3 (alpha) B (-) (alpha) C (+) (alpha) D

2. Press ENTER.

The screen is changed to the variable input screen. The message, [Solver: Equation], shows the analysis method used by the solver.

Unless otherwise specified, the solution is found by the equation method.

3. Next, input numeric values for known variables. The cursor pointer is located at "A". This allows you to input a value for A.

Press 10 ENTER 3 ENTER  $\checkmark$  (-) 5 ENTER to input values for variables except for C.

| Solver:Equation<br>A=10<br>B=3<br>C=0<br>D=-5 |
|-----------------------------------------------|
|                                               |

4. To find the solution:

Press ( to move the cursor to "C=" (after inputting numerical values, the cursor pointer is at "D").

Equation solver C=-6

Press (2ndF) and EXE to display the answer screen shown to the right.

- \* After the solution has been found, press CL to return to the variable input screen. On this screen, you may change the numeric values in the variables and select another unknown variable to find the solution again.
- \* To edit the equation, press CL on the variable input screen to change the screen to the equation input screen, allowing you to correct or edit the previously input equation.

### 2. Selecting the Solution Analysis Method

- The calculator has three kinds of analysis methods that may be used to find the solution. They are equation, Newton, and graph methods.
- When the solution can be found by a simple algebraic equation, the equation method is normally used. The calculator automatically selects this method in the default setting (unless otherwise specified).
- If the solution cannot be found by the equation method, it automatically switches to the Newton method.
- To select the analysis method:

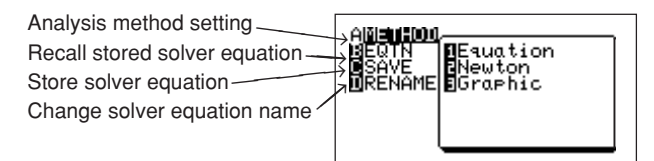

The following analysis methods are built into the menu, [A METHOD].

- [1 Equation] : Solution is directly found by the equation method.
- [2 Newton] : Solution is found by the Newton method.
- [3 Graphic] : Solution is found by the graph method.

### (1) Newton's method

- This method is used to find the solution of a complex equation. For example, this method can obtain the real value of a square root by repeating calculations.
- To find the solution using this method, it is necessary to specify the initial value (START) and step value (STEP).

The calculation is repeated until the difference between the right side and left side of the equation is within the allowable range.

#### <Example>

Use the equation "S = P  $(1 + I)^{N}$ " (S: Amount with interest added, P: Initial investment amount, I: Interest rate, N: Investment period) to calculate an interest rate necessary to get \$15,000 after 5 years from an initial investment of \$10,000.

- 1. Press 🔢 (2ndF) 💷 CL (CL). Clears the previous equations.
- 2. Press 2ndF (MUR) (A) (2). Specifies the Newton analysis method.
- 3. To input the equation, follow these steps.

| Press (2ndF) A-LOCK S = P (ALPHA) ( 1 + | L                       |
|-----------------------------------------|-------------------------|
|                                         | S=P(1+I) <sup>N</sup> _ |

- 4. Press ENTER. (The variable input screen will appear.)
- 5. To input each known value: Press 15000 ENTER 10000 ENTER ▼ 5 ENTER.

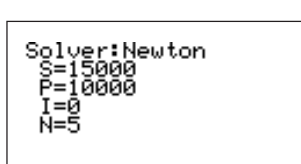

- 6. Move the cursor to "I" and perform calculation. Press (a) (2ndF) (EXE).
- 7. To input START and STEP values: 0 (ENTER) .001 (ENTER)

| Newton solver |
|---------------|
| START=0       |
| STEP=.001     |
|               |

8. Press (2ndF) EXE to find the solution.

As a result, I = 0.084471771 ( $\pm 8.45\%$ ) is obtained. Approximate values of the right (RIGHT=) and left (LEFT=) sides and the difference (L-R =) will appear on the screen, allowing you to check the error range.

- Newton solver I=.084471771 RIGHT=15000 LEFT =15000 L-R =-.000000156
- This method finds an approximate value of the solution, so that the difference between the right side and left side of the equation is 0.
- The value obtained by this method may include an error. As the difference between the right and left sides is small, a value close to the real value is obtained. (If the difference is large, the error is also large.)
   Therefore, when the difference between the right and left sides is large, a value

close to the real value is not obtained.

- If this occurs, change the STEP and START values and recalculate the solution. (Press CL to return to the variable input screen.)
- Additionally, if a difference between the right and left sides exists, recalculate with the obtained value used as the START value to obtain a value closer to the real value.
- In above example, even if you had not set the Newton method for analysis, the calculation will be performed in the same manner as described in the equation method. That is, first the equation method attempts to find the solution. If the solution cannot be obtained, the method is automatically switched to the Newton method and the START and STEP value input screen will appear. Inputting numeric values automatically changes the analysis method to the Newton method.

### (2) Graph method

- In the graph method, the solution is found by plotting the right and left sides of the equation to get the intersection.
- Drawing the graph allows you to understand whether multiple solutions exist, whether the solution is an inconsequential line or asymptotical line, as well as its upper and lower limits.

- Additionally, this method can be used to plot the graph and find approximate values if the initial value is unknown when finding the solution by the Newton method.
- The start point (BEGIN) and end point (END) are input in this method, instead of START and STEP in the Newton method.
- When the solution is found, the cursor flashes at the intersection of the two graphs and the solution is displayed on the bottom of the screen.
- If the message, " No solution in window", is displayed on the screen, it shows that no solution was found in the specified range.
- If this occurs, press CL to return to the variable input screen and change the BEGIN and END values.
- To enlarge a part of the graph after the solution has been found, you may use the ZOOM Box function. (See CHAPTER 4 "9. Zoom Function" on page 100.)

#### <Example>

Find the time when the ball reaches a point 3 m high after it has been thrown straight up at an initial speed of 10 m/sec.

Applicable equation:  $H = 0.5 \text{ GT}^2 + \text{VT} + \text{D}$ 

(H: Height, G: Acceleration due to gravity = -9.8 m/s<sup>2</sup>, T: Time, V: Initial speed, D: Initial height)

- 1. Press B 2ndF SUVER CL CL. Clears the previous equation.
- 2. Press (2ndF) SUVER (A) (3). Selects the graphic mode.
- Input the equation.
- 3. Press (alpha) H (alpha) = 0.5 (alpha) G (alpha) T  $x^2$ + (alpha) V (alpha) T + (alpha) D (enter).

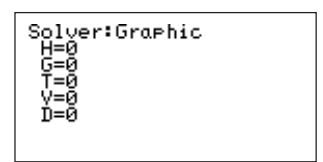

4. Input values for the known variables and calculate T. Press 3 ENTER (-) 9.8 ENTER ( 10 ENTER 0

ENTER ( ) (2ndF) and EXE.

Graphic solver variable range BEGIN=0 END=2

- 5. Set the range. Press 0 ENTER 2 ENTER 2ndF EXE.
- 6. As a result, T = 0.365436467 (= 0.37 sec.) is obtained.

- \* If multiple solutions exist:
- When the first solution is obtained, the process is stopped. If other solutions exist, change the parameters to perform the process in a different range.
- It is possible to change the initial value (START) for the Newton method and the range (BEGIN and END) for the graph method, respectively.
- Additionally, if more than one intersection exists on the graph screen, the CALC function can be used.
- To find the second intersection in the above example, follow these steps.
- 1. Press (2ndF) (CALC).
- 2. As a result, "T = 1.675379859 (= 1.68 sec.)" is obtained.

### 3. Registering an Equation

To register an equation, input the equation after entering the SOLVER mode or enter one of the screens after executing calculation.

- · An equation which is frequently used can be registered using the following steps .
- Registration of solver equations is done while in the SOLVER mode.
- 1. Press (2ndF) SOLVER to display the solver menu.

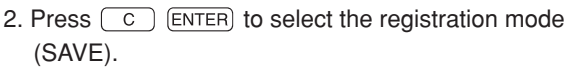

3. Input an equation name.

The number of characters for the equation name is 8 or less.

When in the SAVE mode, ALPHA LOCK is automatically placed so that letters may be entered without having to press (ALPHA).

| AMETHOD<br>BEQTN<br>CSAVE<br>URENAME |              |  |
|--------------------------------------|--------------|--|
|                                      | Press[ENTER] |  |

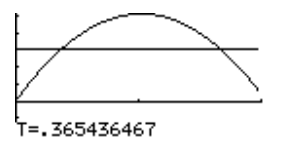

TITLE:MOTION≜

- 4. Press ENTER to register the equation.
- · A maximum of 99 equations can be registered.
- The number of equations which may be registered varies depending on how much memory is currently free.

### 4. Calling Up the Solver Equation

- To call up the registered solver equation, follow these steps.
- 1. Press (2ndF) SOLVER to enter the solver mode.
- 2. Press 2ndF) SUUER again to display the solver menu.
- 3. Press B.

The equation number and its name will appear on the screen.

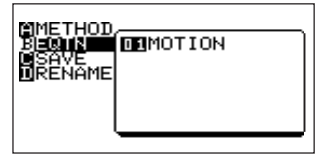

- 4. Press 0 1 ENTER. (Input the equation number to call a desired solver equation.)
- After the equation has been called, enter values for known variables and move the cursor to the variable for which you wish to find the solution, and solve.

H=0.5GT2+VT+D

### 5. Renaming the Solver Equation

- To rename an equation which is already registered, select [D RENAME] in the solver menu. The equation number and name will appear on the right portion of the screen.
   Select the equation number for which you wish to change the name. (In this example, press 0 1 ENTER).)
- The cursor pointer will appear at the head of the name. Enter the new name.
- ALPHA LOCK is automatically turned on in this mode, so letters may be entered without having to press (ALPHA).

| TITLE: MOTION |  |
|---------------|--|
|               |  |

# CHAPTER 10 SLIDE SHOW FUNCTIONS

The calculator is equipped with two types of slide show functions:

- **Built-in Slide Show.** You can redisplay stored function equations and graphs and coordinate relationship screens.
- Creating an Original Slide Show. You can create your own slide show screens and register them.

To enter the slide show screen, press  $\ensuremath{\mathbb{S}}^{\text{SLIDE}}_{\text{SHOW}}.$ 

The screen shown to the right will appear.

([A B - IN] is highlighted and options 1 to 6 will appear

on the right portion of the screen.)

The main menu of the slide show has the following classifications.

- A B-IN .... Used to call up the built-in slide show screen.
- B ORG ... Used to call up the original slide show screen.
- C NEW... Used to perform the default settings (registration of name) for the original slide screen.
- D EDIT ... Used to edit the original slide show.

### 1. Built-in Slide Show

- the screen to display equations number 7 and 8.)
- \* Pen-touch selection is also possible.
- This function is designed for read-only access.
   (After the screen has been displayed, press 
   or

   to scroll up/down the screen.)
- It is impossible to edit and delete the slide show screen. (Only slide shows you have created yourself can be edited, changed, and deleted.)
- The slide show screen is designed to help understand the graph. The contents displayed on the screen may vary from the actual screen.
- · The operations are explained with reference to the example.

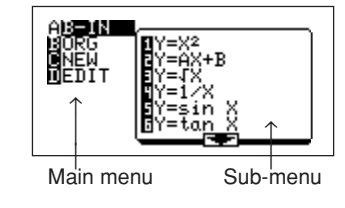

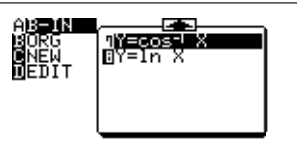

#### CHAPTER 10

#### <Example>

the right.

View the slide show screen for "Y = AX + B":

- 1. Press  $\mathbb{S}_{HOW}^{SLIDE}$ . Enters the slide show mode.
- 2. Press ENTER **(** ENTER). Selects [A B-IN] and "2 Y = AX + B". The first screen appears as shown on Economic and the first screen appears as shown on Economic and the first screen appears as shown on Economic and the first screen appears as shown on Economic and the first screen appears as shown on Economic and the first screen appears as shown on Economic and the first screen appears as shown on Economic appears as shown on Economic appears appears a

Although equations are expressed using "Y=AX+B" when selecting, numbers are substituted for A and B in the actual screen.

3. Scroll up the screen.

The graph for "Y2 = 2X", and X and Y2 values will appear on the screen.

As the values in the table are highlighted, the dotted line showing the coordinates on the graph and coordinate values are displayed.

When the screen is further scrolled up, two graphs, screen 01 and screen 02, and the value of "Y1–Y2" are displayed, demonstrating the relationship between graphs Y1 and Y2. (That is, "Y1–Y2" is always 1.)

The Y coordinate corresponding to "X = 2" in graph Y1 is shown on screen 04.

\* As shown above, the Y values corresponding to the X values (Y1, Y2, etc.) and the relationship between the graph and equation can be easily understood.

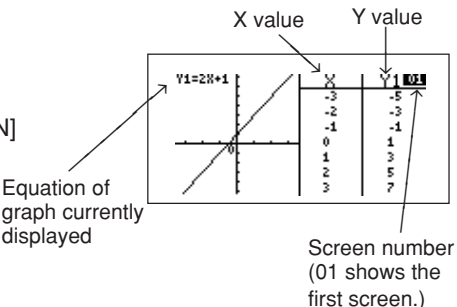

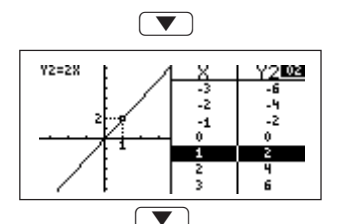

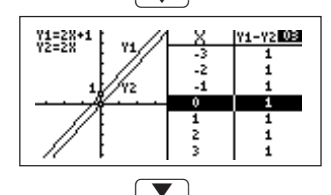

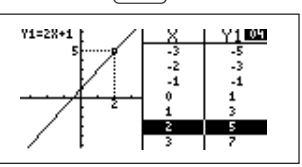

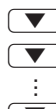

The graph screen is sequentially scrolled up using the cursor key (
). (To scroll down the screen, press
)

 When vis pressed sequentially, the slide show screen for "Y = AX + B" is stopped on the screen shown to the right.

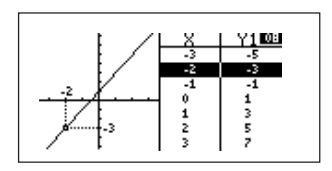

- That is, the built-in graph for "Y = AX + B" is completed on the 8th screen.
   (At this time, use of is invalid but use of is valid.)
- \* The number of screens may vary depending on the selected equation. That is, not all equations are composed of 8 screens.
- \* To exit the slide show screen, press (2ndF) (QUIT) to return to the standard function calculation screen viewed immediately before starting the slide show.

### 2. Creating an Original Slide Show

The calculator provides a function which allows you to create your own slide show screens and register them.

- The number of screens which you can store may vary depending on the amount of free memory. (It is possible to register as many screens as the memory capacity allows. However, if you use up most of the memory for the slide show, this may affect other calculations.)
- A title can be put on the original slide show. (Only one title can be put on the slide show.)
- The flowchart for creating your original slide show is shown below.

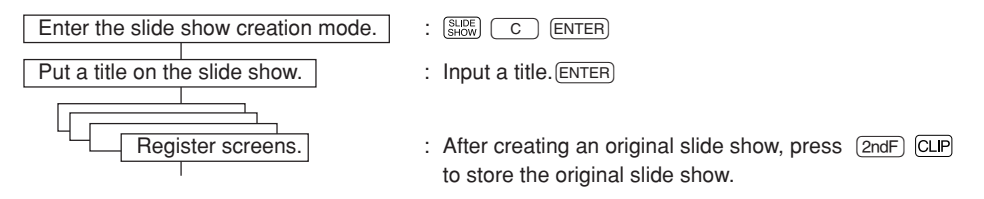

• The original slide show has no specific end mark. (When another slide show is created following the original slide show, the previous data is cleared and updated by the new slide show.)

Create an original slide show according to the example.

#### <Example>

Input "Y1 = 2X–5" and "Y2 =  $X^{2"}$ , and then store the equations, graph screen, table screen, and graph and table screen in sequential order. (Set to the X-Y coordinate system.)

- 1. Press  $\blacksquare$  CL. Clears the screen.
- 2. Press SLIDE C ENTER.

Selects the original slide show (new slide show) creation mode.

Displays the title input screen shown to the right.

3. Input the title as "GRAPH". (Up to 8 characters can be used for the title.) Press ENTER.

After the above steps have been completed, the preparations for the creation of the original slide show are completed. Thereafter, you may create and store screens to complete the original slide show. (A number from 01 is put on the screen every time it is created. The screen will be redisplayed from 01.)

- 4. Press Y= 2 KNT/n 5 ENTER. Inputs "2X-5" to Y1.
- 5. Press  $\underbrace{X^2}$  (ENTER). Inputs "X<sup>2</sup>" to Y2. At this time, the screen shown to the right will appear. First, register this screen as screen number 1.
- Y182X-5 Y28X2 Y3=\_ Y4= Y5= Y6= Y7= Y8=

6. Press (2ndF) CLIP.

Registers the screen. (The screen shown to the right will appear for approximately 2 seconds, showing that the registration is completed. After the message disappears, the screen returns to the equation screen above.)

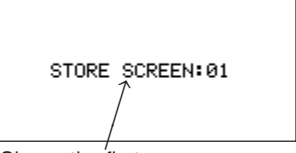

Shows the first screen.

7. Press GRAPH.

Draws graphs for "Y1 = 2X - 5" and "Y2 =  $X^{2}$ ".

8. Press (2ndF) CLIP.

Register the graphs. (The message, "STORE SCREEN:02", will appear instantaneously.)

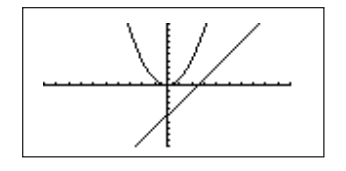

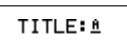

- 9. Press TABLE. Displays the table.
- 10. Press 2ndF) CLIP. Registers the screen.
- 11. Press 2ndF) SPLIT. Displays both the graph and table.
- 12. Press (2ndF) CLIP. Registers the screen.

After the above steps have been performed, creation of the necessary screens is now completed. Subsequently, normal operations can be performed unless (2ndF) and (CLP) are pressed.

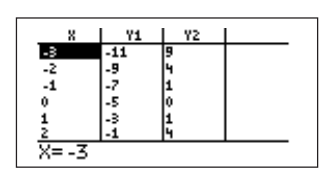

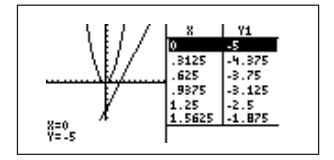

• When [C NEW] is selected after the original slide show has been created, the screen transition is as follows.

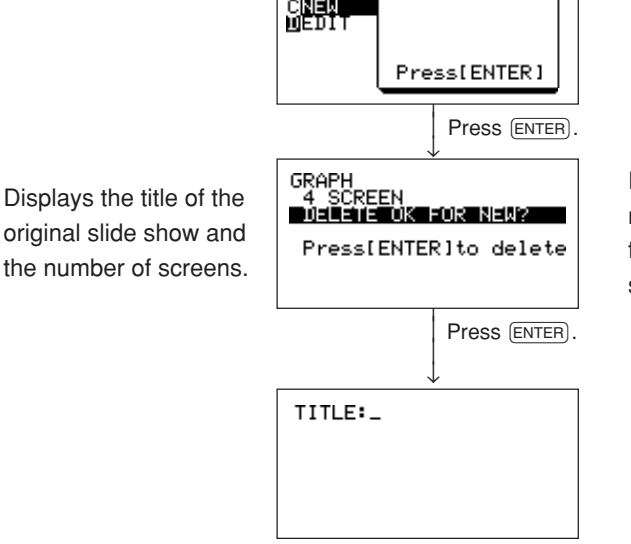

Press (2ndF) our to return to the standard function calculation screen.

## 3. Viewing the Original Slide Show

To view the original slide show which was created previously, follow these steps.

1. Press [SHOW] B. Sets the slide show to the view mode.

(The symbol, "01" is highlighted in the upper right corner of the screen.)

- 2. Press (ENTER). Displays the first screen.

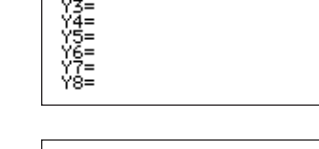

-9 -7

-1

₿B-IN

응답부산.

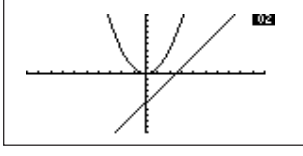

1 -5 -3 x=-3

GRAPH

4ec roone Press[ENTER]

101

03

4. Press **(v**).

3. Press **(v**).

To return to the previous screen, press .

# 4. Editing the Original Slide Show

The registered slide show data can be sorted, and deleted, and the title can be renamed in the edit mode.

### (1) Changing the order of the screens (MOVE)

- To move the screen number 02 created in the graph to the last entry, follow these steps.
- 1. Press SLIDE D . Selects the menu [1 MOVE] of [D EDIT].

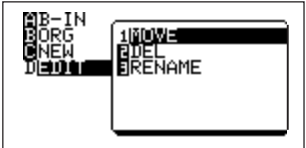

2. Press ENTER).

Displays the first screen of the original slide show. A message prompting you to select a screen to be moved will appear.

3. Press **V** ENTER.

Calls up the second screen. Press (ENTER) to set it. The message on the bottom of the screen will be changed.

4. Press 💌 💌 💌.

If the screen scroll overruns the final screen (number 04), the message shown to the right will appear on the screen.

Since the MOVE command puts the desired screen before the currently displayed screen, this message appears on the screen.

- 5. Press ENTER). Completes the screen movement. The final screen will appear after the screen movement is completed.
- \* Exit this mode by pressing (2ndF) (QUIT).

### (2) Deleting the registered screen (DEL)

To delete screen number 04, which has been moved in the previous step, follow these steps.

1. Press D ► ▼. Selects menu [2 DEL] of [D EDIT]. MB-IN BORG ENEW DIADE DRENAME

2. Press ENTER).

Displays the first screen of the original slide show.

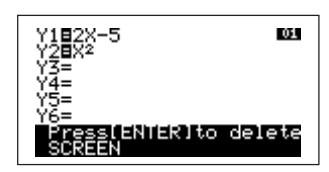

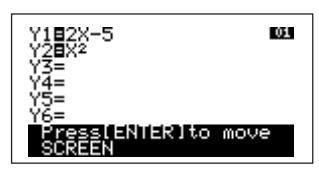

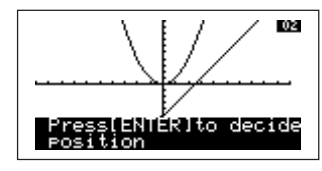

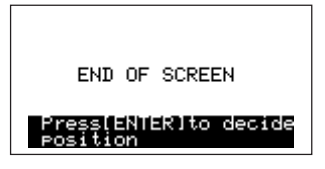

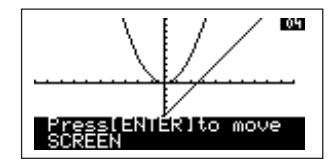

228

- Press 

   Selects a screen which you wish to delete.
- Press ENTER). Deletes the selected screen. The final screen (screen number 03) will appear at the same time when screen number 04 is deleted.
- \* Exit this mode by pressing 2ndF QUIT.

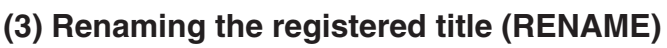

To change the title, "GRAPH", of the screen that was entered in the previous steps to "ORIGINAL", follow these steps.

- 1. Press (SHOFF) D ► ▼ ▼. Selects menu [3 RENAME] of [D EDIT].
- 2. Press ENTER. Displays the title screen. The cursor flashes on the top line.
- 3. Inputs the new title, as "ORIGINAL".
- 4. Press ENTER). Sets the new title.
- \* Exit this mode by pressing 2ndF) QUIT.

TITLE:ORIGINAL

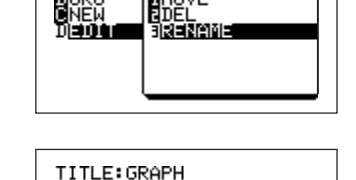

TITLE: ORIGINAL

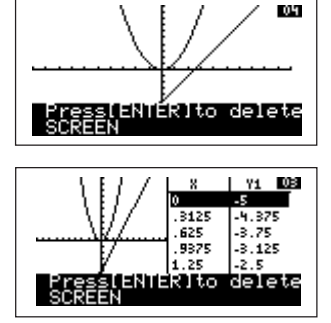

# CHAPTER 11 SHIFT/CHANGE FUNCTIONS

The calculator provides SHIFT and CHANGE functions:

- SHIFT Function. It automatically move the graph equation corresponding to the amout of movement.
- **CHANGE Function.** It automatically move the graph equation by changing the shape (slope) of the built-in graph.
- The graph is moved or changed by a step set on the graph axis.
- Eight typical graphs for SHIFT and six graphs for CHANGE function are built into the calculator.
- You may display a graph and equation on the same screen and easily view changes in the graph and equation.
- The graph locus which you have moved or changed can be temporarily stored.
- Equations built into the SHIFT and CHANGE functions are expressed only in the rectangular coordinate system, regardless of the current coordinate system.

### **1. SHIFT Function**

The following shows the built-in equations, shift steps, and movable range applicable to the SHIFT function.

(For trigonometric functions, the same equation is stored in the degree, radian, and gradient modes based on the difference of the angle settings.

Depending on the angle settings, the equation is called up with an optimal range setting.)

• The movable range of the graph is determined by the step. The shift function cannot be used beyond the range shown in the following table.

| Number | Equation         | Movement step      | Movable range                      |
|--------|------------------|--------------------|------------------------------------|
| 1      | Y=X <sup>2</sup> | X : 1<br>Y : 1     | X=-5 to 5<br>Y=-3 to 3             |
| 2      | Y=√x             | X : 1<br>Y : 1     | X=-6 to 4<br>Y= -3 to 3            |
| 3      | Y=1/X            | X : 1<br>Y : 1     | X=-4 to 6<br>Y=-4 to 2             |
| 4      | Y=e <sup>x</sup> | X : 1<br>Y : 1     | X=-5 to 5<br>Y=-4 to 2             |
| 5      | Y=In X           | X : 1<br>Y : 1     | X=-4 to 6<br>Y=-3 to 3             |
| 6      | Y=sinX<br>(DEG)  | X : 90<br>Y : 1    | X=-360 to 360<br>Y=-3 to 3         |
|        | Y=sinX<br>(RAD)  | X : 1.57<br>Y : 1  | X=-2 $\pi$ to 2 $\pi$<br>Y=-3 to 3 |
|        | Y=sinX<br>(GRAD) | X : 100<br>Y : 1   | X=-400 to 400<br>Y=-3 to 3         |
| 7      | Y=tanX<br>(DEG)  | X : 45<br>Y : 1    | X=-180 to 180<br>Y=-3 to 3         |
|        | Y=tanX<br>(RAD)  | X : 0.785<br>Y : 1 | X=-π to π<br>Y=-3 to 3             |
|        | Y=tanX<br>(GRAD) | X : 50<br>Y : 1    | X=-200 to 200<br>Y=-3 to 3         |
| 8      | Y=   X           | X : 1<br>Y : 1     | X=-5 to 5<br>Y=-3 to 3             |

#### <Example>

The SHIFT function is explained using the graph for  $Y{=}X^{\rm 2}.$ 

 Press (2ndF) (SHFTCHANGE) ►. (Touch [A SHIFT] and [1 Y=X<sup>2</sup>] with the pen.) Sets the shift mode of "Y=X<sup>2</sup>".

(To select equations numbers 7 and 8 which are not displayed, touch 🔹 with the pen or press 🕨 (ALPHA) 💌 to scroll up the screen.)

2. Press 1. The first screen of the shift function shown below will appear.

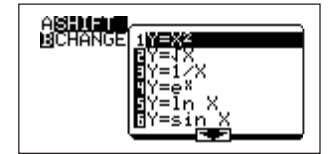

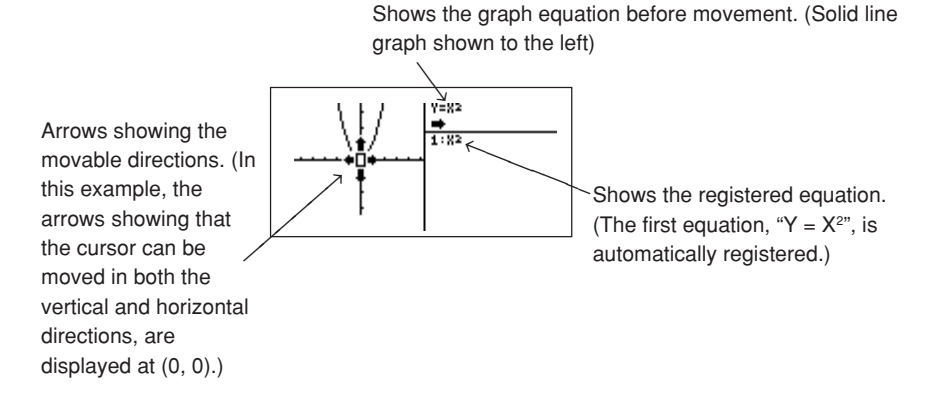

- Press ▲. (When using the touch-pen, touch above this symbol "•‡•".) Shows that the graph for "Y = X<sup>2</sup>" is moved one scale unit (Y =1) upward.
- \* The cursor shows that the graph can be moved in the direction of " $\square$ " (upward) from the start point (0, 0). The  $\Delta X$  and  $\Delta Y$  located at the bottom of the graph indicate the amount of movement of the X and Y axis.
- 4. Press ENTER.

When the movement direction and amount are accepted, press (ENTER) to set them. Since the original graph (Y = X<sup>2</sup>) has been registered, the line type is changed from the solid line (—) to the dotted

line (....) as the graph is moved, and both lines remain on the screen.

The upper right portion of the screen shows changes in the graph equation as the graph is moved. That is, " $Y = X^2$ " is changed to " $Y = X^2 + 1$ ". Additionally, the cursor can also be moved in both the vertical and horizontal directions.

The above operation shows that the graph for " $Y = X^2$ " is changed to " $Y = X^2 + 1$ " and the screen waits for the next operation.

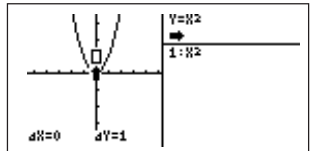

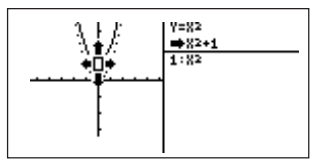

5. Press  $\blacktriangleright$  (When using the touch-pen, press a point slightly away from the right arrow "•••••".) Moves the graph two scales to the right (in the + X direction). At this time, the equation "Y = X<sup>2</sup> + 1" overwrites "Y = X<sup>2</sup>", and the area where "Y = X<sup>2</sup> + 1" is displayed

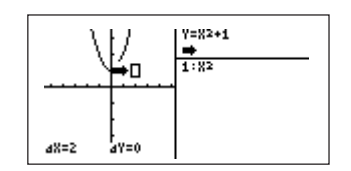

becomes blank. The graph for " $Y = X^2$ ", displayed by a dotted line on the graph screen, disappears. This means that the graph can be moved based on the newly moved equation " $Y = X^2 + 1$ ". (The graph displayed by a dotted line is the previous graph before starting movement. This does not relate to saving the equation.)

6. Press (ENTER). The screen shows that the equation is changed from "Y = X<sup>2</sup> + 1" to "Y =  $(X-2)^2 + 1$ " as the graph is moved.

(At the same time, the graph for " $Y=X^2 + 1$ " is changed from the solid line to the dotted line.)

7. Press (ENTER). Saves the equation (graph) "Y=  $(X-2)^2$  + 1".

The saved equation " $(X-2)^2 + 1$ " is added under "Y=X<sup>2</sup>" on the right portion of the screen. (Up to ten equations, 1 to 9, and 0, including the base equation (Y = X<sup>2</sup>) can be saved.)

Press 
 Further moves the graph one scale unit downward.

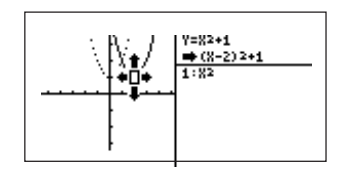

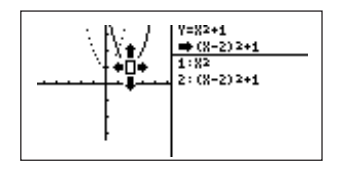

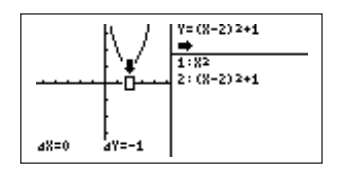

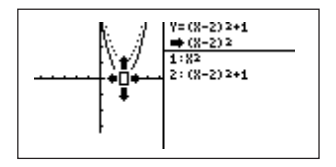

10. Press ENTER. Saves the graph for " $Y = (X-2)^2$ ".

9. Press (ENTER). The graph for "Y =  $(X-2)^2 + 1$ " is

changed from the solid line to the dotted line.

 The above description indicates how the equation changes as the graph is moved in a desired direction.

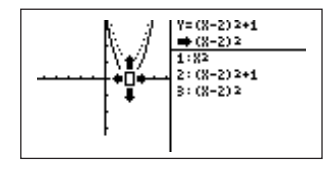

Next, to draw graphs from the saved equations, follow these steps.

- There are the following two methods to enter the graph regeneration screen.
- Touch the right portion of the screen with the pen where the equations are displayed.
- ② Press ALPHA ►.
- The screen shown to the right will appear and all saved equations will be displayed on the right portion of the screen.
- The cursor is located at [1: X<sup>2</sup>], and the graph corresponding to that equation is displayed by a solid line. Other graphs are displayed by dotted lines.
- Touch a part where [2: (X-2)<sup>2</sup>+1] is displayed or press v to move the cursor to "2". At the same time, the graph corresponding to the selected equation is changed from the dotted line to the solid line, and other graphs are displayed by dotted lines.
- Accordingly, when the equation [3: (X-2)<sup>2</sup>] is selected, the graph for that equation is changed to the solid line and other graphs are displayed by dotted lines, enabling you to view changes in equations and graphs.

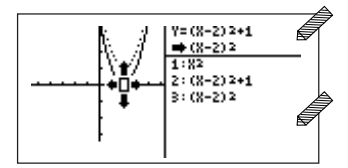

Touch any part on the right portion of the screen.

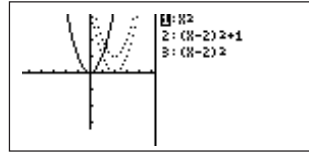

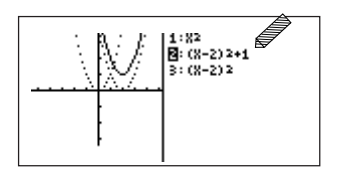

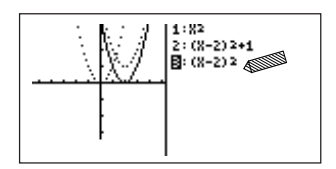

• To return to the graph movement mode, follow one of these two methods.

On the screen shown to the right,

① Touch any part on the left portion of the screen where the graph is displayed with the pen.

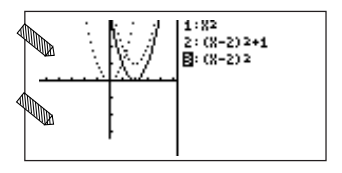

Y=(X-2)2 ➡ 1:X2

2: (8-2) 2+1

3:(8-2)2

2 Press ALPHA <.

Either of the above operations makes it possible to enter the graph movement screen shown to the right, allowing you to move the graph.

- \* In the above example, since the graph for [3: (X–2)<sup>2</sup>] has been selected, that equation becomes a base equation immediately after the graph movement screen is displayed. (Therefore, if the equation [2: (X–2)<sup>2</sup> + 1] has been selected, that equation becomes a base equation.)
- \* Note that the above operation clears equations not saved on the previous graph movement screen.

#### Supplementary explanation:

- "
   " showing the destination point will appear on the screen and an arrow mark located at that point is enlarged.

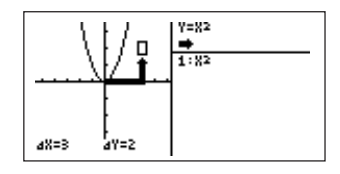

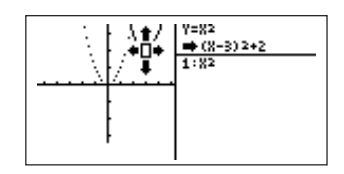

3. Press ENTER).

#### Movement range using the touch-pen:

- A cursor having four arrow marks shows that it can be used in both the horizontal and vertical directions.
- As shown in the above figure, an area where the pen can be touched is not in units of dots, but in units of grids containing of 6 × 8 dots.
- \* The dot structure of the grid is different from that of "
  ]" to be displayed.

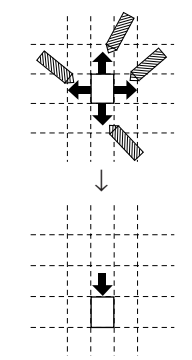

(When touching the down arrow.)

- Therefore, to move the graph one scale unit, touch the arrow as shown in the above example.
- To move the graph two scales or more in parallel, touch a part away from the arrow.

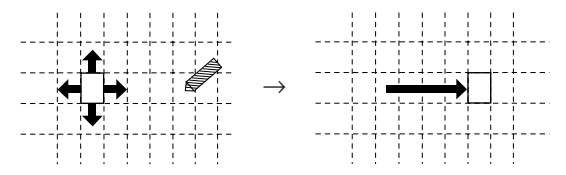

• The same procedures are applied to quick movement in the X- and Y- directions .

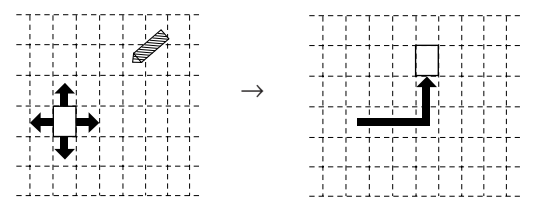

#### To return from the SHIFT function to the previous screen:

- Press CL to return to the screen which appears immediately after a desired equation has been selected by pressing 2ndF, SHETICHANGE, [A SHIFT], and equation.
- Press 2ndF) QUIT) to return to the standard function calculation screen.
- Note that the above key operations clear the moved or saved equations/graphs. (The built-in equations are not cleared.)

## 2. CHANGE Function

The SHIFT function previously described allows you to move the graph and view the relationship between the moved graph and its equation.

The CHANGE function shows the relationship between the graph and equation by changing the shape of the graph.

For example, using this function, you may view changes such as " $Y = 2X^2$ " and " $Y = 3X^2$ " based on " $Y = X^2$ ". Selection of the screen and equation are done using procedures similar to those used in the SHIFT function.

The following shows the built-in equations, change steps, and movable range applicable to the change function.

(In the same manner as described in the SHIFT function, the trigonometric functions for different angles are also included.)

| Number | Equation                                               | Movement step                                            | Movable range                       |
|--------|--------------------------------------------------------|----------------------------------------------------------|-------------------------------------|
| 1      | Y=X <sup>2</sup>                                       | X : 1<br>Y : 1                                           | Y=-3 to 3                           |
| 2      | $Y=\sqrt{x}$                                           | X : 1<br>Y : 1                                           | Y=-3 to 3                           |
| 3      | Y=   X                                                 | X : 1<br>Y : 1                                           | Y=-3 to 3                           |
| 4      | Y=e <sup>×</sup>                                       | X : 1<br>Y : 2.718                                       | Y=-3 to 3                           |
| 5      | Y=sinX<br>(DEG)<br>Y=sinX<br>(RAD)<br>Y=sinX<br>(GRAD) | X:90<br>Y:1<br>X:1.57<br>Y:1<br>X:100<br>Y:1             | Y=-3 to 3<br>Y=-3 to 3<br>Y=-3 to 3 |
| 6      | Y=tanX<br>(DEG)<br>Y=tanX<br>(RAD)<br>Y=tanX<br>(GRAD) | X : 45<br>Y : 1<br>X : 0.785<br>Y : 1<br>X : 50<br>Y : 1 | Y=-3 to 3<br>Y=-3 to 3<br>Y=-3 to 3 |

#### <Example>

The CHANGE function is explained using the graph for "Y = X<sup>2</sup>", also used in the SHIFT function.

- 1. Press (2ndF) (SHFT/CHANGE) B ►. (Touch [B CHANGE] and [Y= X<sup>2</sup>] with the pen.) Sets the CHANGE mode of "Y = X<sup>2</sup>".
- 2. Press ENTER. Sets the CHANGE mode. The screen shown to the right will appear.

The cursor with a shape of " $\frac{1}{4}$ ", different from that in the SHIFT screen, will appear on the graph for "Y =  $X^{2}$ ".

This indicates the directions in which the graph can be changed (only upward and downward in this example). The same rule is applied to other equations.

Press 
 . (Touch the upper arrow of "<sup>1</sup>/<sub>4</sub>" with the pen). The cursor frame "
 " moves upward and an arrow will appear toward the cursor.
 Numeric values displayed on the bottom of the screen show changes in the graph based on changes in the coordinates.

(The example shown to the right means that you wish to change the graph for "Y =  $X^{2}$ ", passing through the coordinates (1, 1), to the graph passing through (1, 2).)

- 4. Press (ENTER). Sets the moved graph.
  When setting the moved graph, the moved graph is displayed by a solid line, and the cursor is also moved to the graph after it has been changed. The expression showing that the equation has changed from "Y = X<sup>2</sup>" to "Y = 2X<sup>2</sup>" will appear on the right portion of the screen.
- 5. Press (ENTER). Stores the equation "Y = 2X<sup>2</sup>".

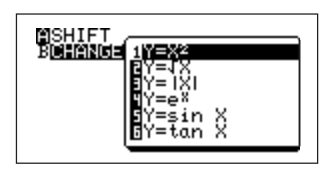

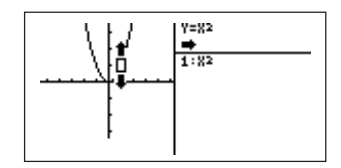

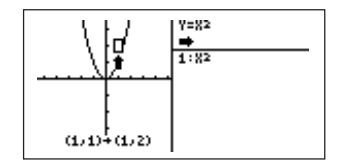

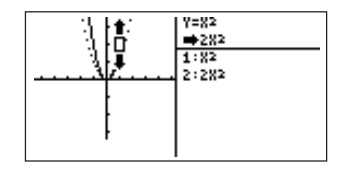

- 6. Press  $\frown$  . (Touch the upper arrow of " $\frac{1}{2}$ " with the pen.) The graph for "Y =  $2X^{2}$ " is further changed, as shown to the right.
- 7. Press (ENTER). Sets the moved graph. In the same manner as described in the SHIFT function, the previous graph is displayed by the dotted line and the currently selected graph is displayed by the solid line.
- 8. Press (ENTER). Stores the equation " $Y = 3X^{2}$ ".

#### Generating the graph from the saved equations:

As described in the SHIFT function, there are the following two methods to enter the graph generation screen.

① Touch the right portion of the screen with the pen.

The graph generation screen shown to the right will

Operations and the screen display are the same as

those described in the SHIFT function.

② Press (ALPHA) ►.

appear.

 To return from the graph generation screen to the change screen, touch the left portion (graph screen) of the screen or press (ALPHA) (

To return from the CHANGE function to the previous screen:

- Press (CL) to return to the screen which appears immediately after a desired equation has been selected by pressing (2ndF), (SHETICHANGE), [B CHANGE], and equation.
- Press (2ndF) (QUIT) to return to the standard function calculation screen.
- Note that the above key operations clear the moved or saved equations/graphs. (The built-in equations are not cleared.)

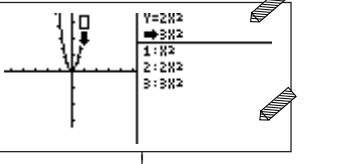

Touch with the pen or press (ALPHA) 

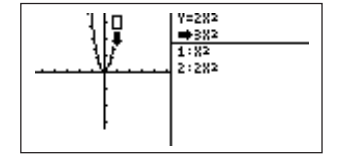

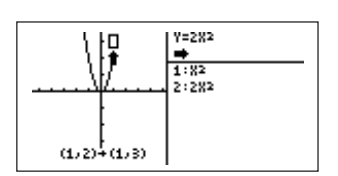

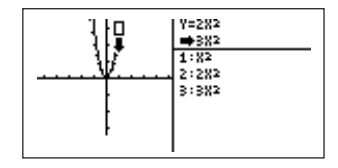

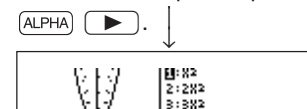

# CHAPTER 12 PROGRAMMING FUNCTION

- The calculator is equipped with a PROGRAM function.
- Programming makes the automatic processing of both simple and complex calculations possible any number of times.
- In addition to special functions, almost all ordinary functions can be used in programming.
- · Complex numbers cannot be used in programming.

### 1. Creating a New Program

- The following is the procedure used to create a new program.
- 1. Press (2ndF) (PRGM) to display the programming menu shown to the right.
- \* The titles of any existing programs are displayed on the right side of the screen.
  - [A EXEC] The program execution menu
  - [B EDIT] The program edit menu
  - [C NEW] The new program menu
- 2. Press C ENTER to select the new program menu. A program title input screen like that shown to the right will be displayed.

First, input the title. (Titles can be up to 8 digits in length, and can include both letters and numerals.)

- 3. Input the program title (ex. ABC), then press  $\fbox{\sc entermat}$  .
- 4. The cursor pointer will move past the line under the program title and downward to the program input screen.
- 5. Input the program.

In addition to standard functions, special programming functions from the programming function menu can also be used by pressing (2ndF) (FRGM) again while in the programming mode.

| ALEXEC<br>Medit<br>Cinew |  |
|--------------------------|--|
|                          |  |

| TITLE? |  |  |
|--------|--|--|
|        |  |  |
|        |  |  |
|        |  |  |
|        |  |  |

| ABC |  |  |
|-----|--|--|
| -   |  |  |
|     |  |  |
|     |  |  |

## 2. Programming

- This instruction manual contains no explanations of necessary knowledge and concepts required for programming.
- Program input methods, commands and rules are explained assuming that the programmer has a certain degree of programming experience (BASIC, FORTRAN, etc.).
- The concepts of the programming language used by this calculator are basically the same as those of many other programming languages.
- The following commands are the minimum required for use in computer and calculator programs.
  - Input
  - Various branches
  - Loop
  - Calculation
  - Output
- This calculator is equipped with the commands necessary for inputting these basic elements into programs.
- Please refer to "Programming Commands" below for the available commands.
- Programming is also possible without using these commands.

### 3. Program Input and Edit

One becomes accustomed to inputting programs through actual practice. The following are descriptions of functions that are convenient for programming.

- Press (2ndF), (PRGM), (B), and the program Number to enter the program edit mode.
- To add an additional line to a program, first input (2ndF) (INS) to enter the insert mode to prevent overwriting the program by mistake.
- Letters can be entered into a program by using ALPHA before each character. To input letters into a program continuously, input 2ndF A-LOCK. After that, it is no longer necessary to input ALPHA before each character. Press ALPHA to release continuous input status.
- Uppercase characters are input in the alpha mode. (Lowercase character input is not possible with the EL-9650.)

- Except for special cases, only one command (functions that can be input from the menu using (2ndF) (FRGM) can be input on each line.
- A maximum of 160 characters can be entered per line in a program. All commands are treated as a single character, regardless of the character length.
   When a line exceeds the width of the screen, the display will shift to the left (the line will not break at the right edge of the screen).
- Character strings displayed by the print command during program execution will break at the edge of the screen.
- Blank lines (lines not containing a command, character, space, etc.) input during program editing are ignored during execution.
- Press CL to delete one line of a program.
   Press DEL or BS to correct text and command errors.
- Press (2ndF) (OPTION), and use the [C DEL] menu to delete an entire program.
- Use 2ndF FRGM to enter the program mode and then use 2ndF FRGM H to copy a program line to another location.
- To change a program name, use the cursor keys to shift the cursor to the program name and then input the new name. Use (ALPHA) when inputting each character.
   When the program name change has been completed, press (ENTER) or () to return to program editing.

If 2ndF our is pressed instead of ENTER or **()**, the program name will not be changed.

### 4. Variables

- Uppercase letters and θ are used to express variables. Variables indicate calculator memory spaces (ex. a "C" in a program indicates the C memory space of the calculator). When that variable is used, then the contents of that memory space will be accessed. Variables can also be transferred from one program to another. The results of a program can also be stored and used in another mode.
- Pressing ENTER after the execution of a program is completed will re-execute that program. At such times, inputting any variables will again become necessary. If the value is the same as that of the previous variable, then just press ENTER.

Typical uses of variables in a program:

- ① 5 ⇒ X (5 STO (ALPHA)  $\times$ ): This program line substitutes the value 5 for the variable X. ("5" is stored in the X memory space.)
- (2)  $MX + B \Rightarrow Y$  (2ndF A-LOCK M X (ALPHA) + (ALPHA) B (STO (ALPHA) Y): This program line substitutes the value "(M × X) + B" for Y. The value of X is entered from memory.

#### <Example 1>

Try programming this equation. (Use the program name "SLOPE".)

| Program contents | Key operation                                      |
|------------------|----------------------------------------------------|
| SLOPE            | Press 🔠 2ndF PRGM C ENTER to enter the programming |
|                  | mode.                                              |
|                  | Press S L O P E ENTER to input the title.          |
| Input M          | 2ndF PRGM A 3 ALPHA M ENTER                        |
| Input B          | 2ndF) PRGM A 3 ALPHA B ENTER                       |
| MX+B⇒Y           | 2ndF A-LOCK M X ALPHA + ALPHA B STO                |
|                  | ALPHA Y ENTER                                      |
| Print "Y         | 2ndF PRGM A 1 2ndF PRGM A 2 ALPHA Y                |
|                  | ENTER                                              |
| Print Y          | 2ndF PRGM A 1 ALPHA Y V                            |
|                  | Press (2ndF) QUIT) to end the program.             |
|                  |                                                    |
|                  |                                                    |
|                  |                                                    |

\* Input: this command requests the input of a variable. Print: this command displays the value of the variable on the screen.

- Execute the program.
- 1. Press (2ndF) (FRGM) (A) to search for the program name "SLOPE".
- 2. Press 0 1 when at address 01, as shown to the right.

| ALEXEC<br>Bedit<br>Cinew | 00SLOPE |
|--------------------------|---------|
|                          |         |
243

- 3. First, the value of the variable M is opened.
- 4. Press 5 ENTER next to open the value of B.
- 5. Press 7 ENTER to perform the calculation using the value of X stored to the X memory space and determine the value of Y.

# 5. Programming Commands

- The following explains the commands used for programming.
- The programming commands are displayed by pressing (2ndF) (PRGM) in the program mode.
- The programming commands are shown in 8 main menus and their sub-menus.
- All of the programming commands can be used in the program mode.
- \* The input of ordinary functions by keying in or from the MATH menu, etc., is not explained here but almost all of these functions can be used in programs.

## (1) A PRGM menu

Press 2ndF) FRGM (A) to select [A PRGM] and display the menu as described above.

## [1 Print]

1. The value of the variable is displayed on the screen.

The display format is determined by the SET UP menu settings.

Entry: Print variable

#### <Example>

| Print A     | * "A" indicates the memory space |
|-------------|----------------------------------|
| Print mat C |                                  |
| Print L1    |                                  |

| SLOPE |  |  |
|-------|--|--|
| M=?   |  |  |
|       |  |  |
|       |  |  |

| SLOPE |    |
|-------|----|
| M=    |    |
| B=    |    |
| Ý     |    |
|       | 32 |

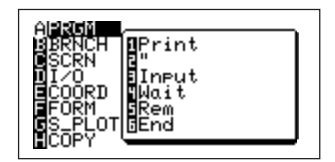

2. Specified character strings following a quotation mark (") will be displayed on the screen.

The number of characters that can be input on one line is 160 (the actual number of characters that can be input, excluding commands, is 158).

Entry 2: Print " character string

#### <Example>

Print " HELLO Print " PROGRAM

## [2"]

Specifies a character string.

Characters input after this are considered to be a character string and will be displayed on the screen. (Used as a pair with other commands.) Entry: command " character string

Entry: command " characte

## <Example>

Print "AB

## [3 Input]

Interrupts program execution, displays "VARIABLE NAME = ?" on the screen and requests input of the value of the variable.

Entry: Input variable

## <Example>

```
Input A
Input L1
Input mat A (1, 1)
```

## [4 Wait]

Interrupts execution of the program for the number of seconds specified by the numerical value.

- The program will be re-executed if any key is pressed during this time.
- Convenient for displaying intermediate results and other information.
- Interrupt values of up to 255 can be specified with numerical values.
- If a numerical value is not specified, program execution will be interrupted until a key is pressed.

• The symbol government will blink in the upper right corner of the screen while program execution is interrupted.

Entry: Wait numerical value

#### <Example>

Wait 10

## [5 Rem]

Inserts comments into a program.

- This line has no affect on program execution. Such comments are not displayed on the screen, even during program execution.
- Comments are valuable aids for understanding a program, but do occupy memory space.

Entry: Rem optional character string

## [6 End]

Indicates the end of a program.

- The End command is not necessary to end a program when the actual end is reached.
- The End command does not necessarily have to be used at the end of a program. Multiple End commands may be used. (Ex. When a program branches, the End command can be used to end execution at the branch destinations.)

Entry: End

## (2) B BRNCH menu

Press (2ndF) (FIGM) (B) to select [B BRNCH] and display the menu, as shown to the right.

## [1 Label]

Used to specify branch destinations for Goto, etc.

- A label can only be used once within the same program.
- Labels can be up to 10 characters in length.
- Up to 50 labels can be used in one program. Entry: Label character string

## <Example>

Label LOOP

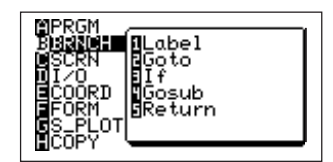

## [2 Goto]

To shift program execution to a label (character string).

Entry: Goto character string

#### <Example>

Goto LOOP

## [3 If]

Specifies conditional branches.

- Conditional branches start with the If command and are followed by the condition statement and the branch destination when the condition is satisfied.
- Only the Goto command can be used following an "If" command.
- A space can be entered before the Goto command to make the program easier to read.

Entry: If condition statement Goto character string

## <Example>

If A = 1 Goto LOOP (If A = 1, then execution shifts to the Label LOOP. If A is not equal to 1, the next program line is executed.)

## [4 Gosub]

Shifts program execution to the sub routine starting with Label <character string>.

- The Gosub character string must be the same as the character string of the Label indicating the start of the sub routine.
- Return is necessary at the end of the sub routine. When the Return statement is
  executed, program execution shifts to the next command after the Gosub
  statement.
- Up to 10 sub routines can be nested, i.e. 10 Gosub commands may be entered before a Return command is required.

Entry: Gosub character string

## <Example>

Gosub PART 1

## [5 Return]

Ends the sub routine and shifts the program execution to the next line after the Gosub statement that specified the jump to the sub routine. Entry: Return

## (3) C SCRN menu

Press  $(2ndF) \xrightarrow{PRGM} (C)$  to display the menu selected with [C SCRN] on the screen, as shown to the right.

## [1 ClrT]

Clears the program text screen without influencing the plotted graph. The program text screen is displayed. Entry: CIrT

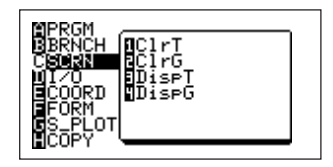

## [2 ClrG]

Clears the graph screen without influencing the characters being displayed.

• The graph screen is displayed.

• After the graph screen is cleared, the specified graph statement is drawn. Entry: CIrG

[3 DispT]

Displays the program text screen. Entry: DispT

## [4 DispG]

Displays the graph screen. Entry: DispG

## (4) D I/O menu

Press (2ndF) (PRGM (D) to display the menu screen selected with [D I/O].

## [1 Get]

Receives data from externally connected devices. Entry: Get variable

## <Example>

Get A Get L5 Get mat B

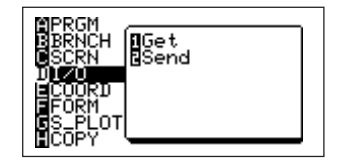

## [2 Send]

Sends data to externally connected devices.

Entry: Send variable

#### <Example>

Send C Send L2 Send mat D

## (5) E COORD menu

Press (2ndF) (E) to display the screen selected with [E COORD], as shown to the right.

## [1 Rect]

Sets the graph coordinates as X and Y coordinates. Entry: Rect

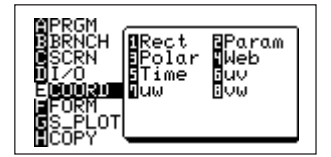

## [2 Param]

Sets the graph coordinates as parametric coordinates. Entry: Param

## [3 Polar]

Sets the graph coordinates as polar coordinates. Entry: Polar

## [4 Web]

Sets the graph coordinates as axes in numerical string graphs.

- u(n-1) is set as the X axis
- u(n) is set as the Y axis

Entry: Web

## [5 Time]

Sets the graph coordinates as axes in numerical string graphs.

- n is set as the X axis

- u(n) v(n) w(n) is set as the Y axis

Entry: Time

## [6 uv]

Sets the graph coordinates as the axes of numerical string graphs.

u(n) is set as the X axis
u(v) is set as the Y axis
Entry : uv

## [7 uw]

Sets the graph coordinates as the axes of numerical string graphs.

- Sets u(n) as the X axis.
- Sets w(n) as the Y axis.

Entry: uw

## [8 vw]

Sets the graph coordinates as the axes of numerical string graphs.

- Sets v(n) as the X axis.

- Sets w(n) as the Y axis.

Entry: vw

## (6) F FORM memu

Press 2ndF) PRGM F to display the menu selected with [F FORM].

[F FORM] has many sub-menu items which cannot be

displayed on one screen. Press 
ALPHA 
to

- view the next page.
- FORM is the menu that specifies the graph format to be used in a program.

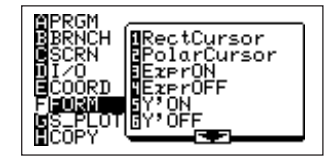

- [1 Rect Cursor] Sets the graph coordinate display format to X Y axes. Entry: Rect Cursor
- [2 Polar Cursor] Sets the graph coordinate display format to polar coordinates. Entry: Polar Cursor

APRGM BBRNCH CSCRN BLOt ECCORD ECCORD FFURM S\_PLOT HCOPY

[3 Expr ON] Sets the mode in which the graph equation is displayed on the graph screen.

Entry: Expr ON

[4 Expr OFF] Sets the mode in which the graph equation is not displayed on the graph screen.

Entry: Expr OFF

- [5 Y' ON] Sets the mode in which the derived function (Y') is displayed on the graph screen. Entry: Y' ON
- [6 Y' OFF] Sets the mode in which the derived function (Y') is not displayed on the graph screen. Entry: Y' OFF
- [7 **Connect**] Sets the mode in which graphs are drawn using connected lines. Entry: Connect
- [8 Dot] Sets the mode in which graphs are drawn using dots. Entry: Dot
- [9 Sequen] Sets graph drawing to the sequential graph mode. Entry: Sequen
- **[0 Simul]** Sets graph drawing to the simultaneous graph mode. Entry: Simul

## (7) G S\_PLOT menu

Press (2ndF) (G) to display the menu selected with [G S\_PLOT]. The [G S\_PLOT] menu specifies locations where statistical data are graphed.

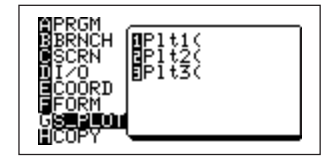

[1 Plt 1(] (Specifies that a statistical graph be drawn in plot 1.)

[2 Plt 2(] (Specifies that a statistical graph be drawn in plot 2.)

[3 Plt 3(] (Specifies that a statistical graph be drawn in plot 3.)

Entry: Plt1 (Type, Xlist, Ylist, Freq)

## <Example>

Plt1 (Hist, L1, L2) Plt2 (Scattr □, L3, L4) Plt3 (xyLine+, L5, L6, L7)

## (8) H COPY menu

Press (2ndF) (FIGM) (H) to display the menu selected with [H COPY], as shown to the right.

## [1 Sto Line]

Copies one line of the program.

• Used when it is desired to use the same contents or the same line more than once.

| MPRGM<br>BBRNCH<br>DSCN<br>DI/O<br>ECOORD<br>EFORM<br>GS_PLOT<br>HE02Y |  |
|------------------------------------------------------------------------|--|
|------------------------------------------------------------------------|--|

- Shift the cursor pointer to the line to be copied, select Sto Line, and press (ENTER) to store the line.
- Only one line can be stored to memory.

Entry: Sto Line

## [2 Rcl Line]

Calls out and transfers to the screen the program statement stored with Sto Line.

- To call out a statement to the screen, shift the cursor pointer to the line to be placed, then select Rcl Line and press (ENTER) to call out the stored program statement.
- This menu entry is used in combination with Sto Line.
   Entry: Rcl Line

# 6. Other Functions Often Used in Programs

## (1) Inequalities

Inequalities are located in the  $\fbox{MATH}$   $\fbox{F}$  menu, as shown to the right.

- Consists of a condition statement together with If and Goto.
- Inequalities are the basis for constructing conditional branches and loops in a program.
- The following types of inequalities are used:

MATH F 1 "=" Equal to

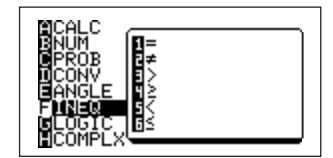

| "≠"         | Not equal to                    |
|-------------|---------------------------------|
| " > "       | Greater than                    |
| $`` \geq "$ | Equal to or greater than        |
| " < "       | Less than                       |
| " $\leq$ "  | Equal to or less than           |
|             | "≠"<br>">"<br>"≥"<br>"<"<br>"≤" |

#### <Example>

If X < 0 Goto NEG (If X is less than 0, then jump to "NEG".)

If Z = 3 Goto LOOP (If Z equals 3, then jump to "LOOP".)

## (2) Graphing functions

- Functions that control the graph screen can be selected from the VARS menu.
- Press VARS to display the VARS menu (shown to the right).
  - [A EQVARS] Specifies the graph equation (Y1 to Y9,and Y0, X1T•Y1T to X6T•Y6T, R1 to R6).

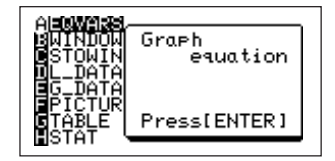

- [B WINDOW] Specifies the functions that set the graph display screen size (Xmin, Ymax, Tstep, etc.).
- [C STOWIN] Specifies the zoom setting value (Zm\_Xmin, Zm\_Ymax, etc.).
- [D L\_DATA] Specifies list data (L\_Data1 to L\_Data9, and L\_Data0).
- [E G\_DATA] Specifies the graph data (G\_Data1 to G\_Data9, and G\_Data0).
- [F PICTUR] Specifies picture data (Pict1 to Pict9, and Pict0).
- [G TABLE] Specifies table setting values (Table start, Table Step, Table List).

 $[H\ STAT]\ Specifies\ statistics,\ functions\ (\ \bar{x}\ ,\ \Sigma x,\ \bar{y}\ \dots\ ),\ regression\ expressions,\ points\ and\ statistical\ verification\ functions.$ 

- The commands and functions in the VARS menu can be displayed on the screen. Current setting data can also be reset.
- The results of arithmetic functions can also be displayed.
- The ZOOM command is selected directly from the ZOOM menu. Names of some ZOOM commands change when inserted into programs. These are [A ZOOM], [C POWER], [D EXP], [E TRIG], and [F HYP] of the ZOOM menu.

"Zm\_" is automatically added to each of these functions when inserted into programs. <**Example**> Zm\_Auto, Zm\_ $x^2$ , Zm\_sin, etc.

• Always enter the argument for functions requiring an argument at the end of the command, such as the CALC function ( 2ndF) (CALC). Error will be returned for commands not accompanied by an argument.

<Example> Value 5

#### <Example>

Set Xmin = -3, Xmax = 10, Xscl = 1, Ymin=-5, Ymax = 5, Yscl = 1 in the WINDOW screen.

Use STO to input the settings.

| Expression            | Operational sequence                  |
|-----------------------|---------------------------------------|
| $-3 \Rightarrow Xmin$ | () 3 STO VARS B ENTER A 1 ENTER       |
| $10 \Rightarrow Xmax$ | 10 STO VARS B ENTER A 2 ENTER         |
| $1 \Rightarrow Xscl$  | 1 (STO) VARS B ENTER A 3 ENTER        |
| $-5 \Rightarrow Ymin$ | () 5 (STO) VARS B (ENTER) A 4 (ENTER) |
| $5 \Rightarrow Ymax$  | 5 (STO) VARS B ENTER A 5 ENTER        |
| $1 \Rightarrow Yscl$  | 1 (STO) VARS B (ENTER) A 6 (ENTER)    |
|                       |                                       |

\* Operation to input a function equation (for example, x<sup>2</sup> + 2) to the graphic equation "Y1" is also made using <u>STO</u> in the same manner as described above.

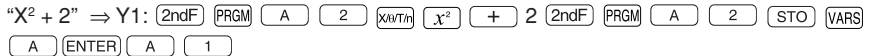

#### <Example>

The following data are included in list L1.

L1: 165, 182.5, 173.8, 166.5, 185.3

A one-variable statistical data calculation was executed based on this data.

After returning to the normal function calculation screen, average values can be viewed by using the following procedure.

| • | Press VARS (H) (ENTER) (A) (0 (2) to display " $\overline{x}$ " on | ī | 174 62 |
|---|--------------------------------------------------------------------|---|--------|
|   | the screen.                                                        |   | 114.02 |
| • | Press ENTER to call out the average value of X as                  |   |        |
|   | determined in the previous calculation.                            |   |        |

- In this way, the contents of an immediately preceding statistical calculation can be stored as statistical values.
- These contents remain until the next statistical calculation is executed, even if the power is turned off.
- The same is true even for regression calculations and verification calculations.

# 7. Error Messages

- When a program is input, it is necessary to check the program for errors (debug the program).
- If a problem is found in a program, error messages will be displayed to facilitate debugging.
- For example, the following message will be displayed if the same label is used 2 times or more in the same program.

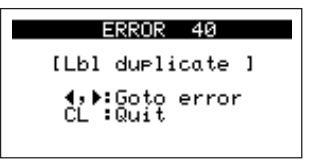

- Press or to display the line in which the error is located or press cL to return to the normal function calculation screen.
- Refer to Appendix "3. Error Codes and Error Messages" on page 270 concerning error messages.

# 8. Sample Program

- Try executing the sample program to become accustomed to programming.
- Either input a command after pressing 2ndF) PRGM or select another menu.
- In the following sample program, commands have been underlined to distinguish them from variables.

## (1) Conversion of temperatures from Celsius to Fahrenheit

This program converts temperatures in Celsius to Fahrenheit and vice versa.

 The file name is "CONVERT". (The following line numbers are unrelated to the program. They are used merely to identify lines.

## Input:

| F        | Program                                        | Key operation                                                           |
|----------|------------------------------------------------|-------------------------------------------------------------------------|
|          |                                                | (2ndF) (PRGM) (C) (ENTER)                                               |
| <u>(</u> | CONVERT                                        |                                                                         |
| 1.       | Label START                                    | 2ndF PRGM B 1 2ndF A-LOCK S T A R                                       |
|          |                                                |                                                                         |
| 2.       | <u>Print "</u> 1.C TO F                        | (ALPHA) (2ndF) (PRGM) (A) (1) (2ndF) (PRGM) (A) (2) 1. (2ndF)           |
|          |                                                | A-LOCK C SPACE T O SPACE F ALPHA V                                      |
| 3.       | Print <u>"</u> 2.F TO C                        | 2ndF) PRGM (A) 1 (2ndF) PRGM (A) 2 2. (2ndF) A-LOCK                     |
|          |                                                | F SPACE T O SPACE C ALPHA V                                             |
| 4.       | Input S                                        | (2ndF) PRGM (A) (3) (2ndF) (A-LOCK) (S) (ALPHA) ▼                       |
| 5.       | If S = 1 Goto C TO F                           | 2ndF) PRGM B 3 (2ndF) A-LOCK S = (ALPHA) 1 (2ndF)                       |
|          |                                                | PRGM B 2 2ndF A-LOCK                                                    |
|          |                                                | C T O F ALPHA (2ndF) PRGM (H 1) ▼                                       |
| 6.       | $\underline{If} S = 2 \underline{Goto} F TO C$ | 2ndF PRGM H 2 ► ► 2                                                     |
|          |                                                | ALPHA F ALPHA C V                                                       |
| 7.       | Goto START                                     | 2ndF PRGM B 2 2ndF A-LOCK S T A R                                       |
|          |                                                | T ALPHA                                                                 |
| 8.       | <u>Label</u> C TO F                            | 2ndF PRGM B 1 2ndF A-LOCK C T O F                                       |
|          |                                                | (ALPHA) V                                                               |
| 9.       | Input C                                        | 2ndF) PRGM (A) 3 (ALPHA) C) V                                           |
| 10.      | (9/5) × C + 32⇒F                               | ( 9 ÷ 5) × (ALPHA) C + 32 (STO (ALPHA) F ▼                              |
| 11.      | <u>Print "</u> F                               | (2ndF) (PRGM) (A) (1) (2ndF) (PRGM) (A) (2) (ALPHA) (F) (V)             |
| 12.      | <u>Print</u> F                                 | 2ndF) PRGM (A) (1) (ALPHA) (F) (V)                                      |
| 13.      | End                                            | 2ndF) PRGM (A) (6) (V)                                                  |
| 14.      | <u>Label</u> F TO C                            | 2ndF PRGM B 1 2ndF A-LOCK F T O C                                       |
|          |                                                | (ALPHA)                                                                 |
| 15.      | Input F                                        | 2ndF) PRGM (A) 3 (ALPHA) F) 💌                                           |
| 16.      | (5/9) × (F-32) ⇒C                              | ( 5 ÷ 9 ) × ( ALPHA F - 32 ) (STO                                       |
|          |                                                |                                                                         |
| 17.      | <u>Print "</u> C                               | (2ndF) (PRGM) ( A ) ( 1 ) (2ndF) (PRGM) ( A ) ( 2 ) (ALPHA) ( ⊂ ) ( ▼ ) |
| 18.      | Print C                                        |                                                                         |
| 19.      | End                                            |                                                                         |

#### CHAPTER 12

#### Execution:

Execute the program. After pressing (2ndF)(auf)(2ndF)(PRGM) (A), select the program (CONVERT) and press (ENTER).

When the program starts executing, a request will be made for the method of calculation, followed by a request for input of the temperature. When the temperature has been input, the program will display the results.

#### <Example>

Conversion of 35°C to  $^\circ\text{F}$  will appear as shown to the right.

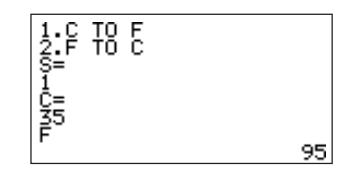

## (2) Random substitution of numbers

- Create a program that fills the matrix  $M\times N$  with random numbers from 0 to 9.
- The file name is "MATFILL".

## Input:

The program command input method (2ndF) (ERGM) was explained in the previous example so only items requiring special caution will be explained here.

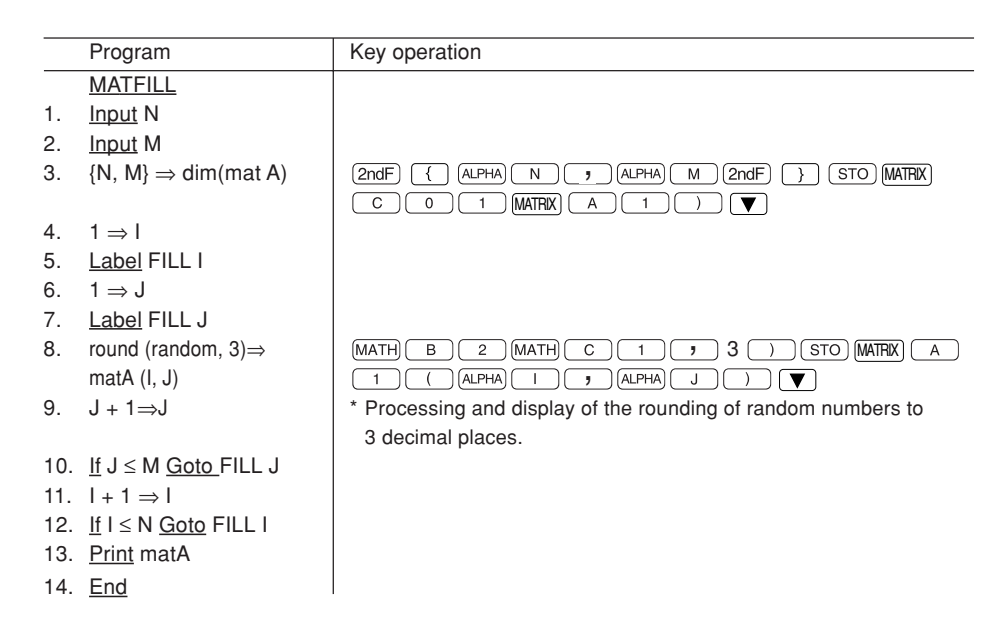

## Execution:

Execute the program. After pressing (2ndF)(auf)(2ndF)(PRGM) (A), select the program (MATFILL) and then press (ENTER).

When the program starts executing, the line will be defined and then the random numbers will be stored in Mat A. To view the contents of Mat A on the screen, select  $\blacksquare$   $\blacksquare$   $\blacksquare$   $\blacksquare$  and then press  $\blacksquare$  .

# CHAPTER 13 OPTION FUNCTIONS

- The calculator is equipped with option functions for features such as adjusting display contrast, checking memory, deleting, link menu, etc.
- Press (2ndF) (OPTION) to open the option menu.
  - A: Display contrast adjustment
  - B: Memory usage check
  - C: Delete files
  - D: Link between another EL-9650 or Personal computer
  - E: Reset the calculator

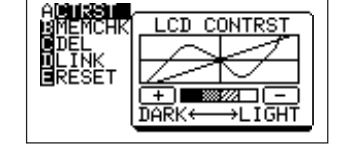

# 1. Adjusting Screen Contrast

- The contrast adjust screen as shown above will appear when pressing (2ndF) (OPTION).
- Press while in this screen to lighten contrast. Press + to darken contrast. Adjust accordingly.

(It is possible to change the contrast by touching - or + using the touch-pen, instead of using manual key entry.)

# 2. Checking Memory Usage

- The memory usage check screen, as shown on the right, will appear when pressing (2ndF)(OPTION) (B).
- This screen displays the remaining user space. (The sample screen indicates that there are 18201 bytes of empty space).
- The user memory is shared by graph equations, graph screens, matrices, etc.
- For a detailed check on the memory usage, press ENTER) while in this screen. Memory usage for each mode is displayed accordingly, as shown on the right, with the remaining memory shown at the bottom.
- The "\\*" on the bottom left of the screen indicates that there is a following screen.
- To view the next screen, press **T**.

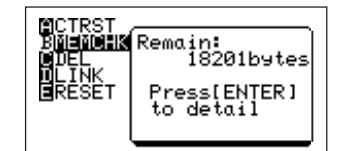

The first screen of memory check

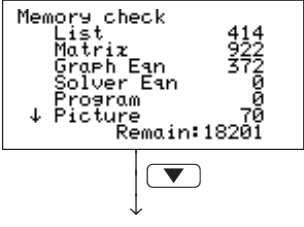

The second screen of memory check

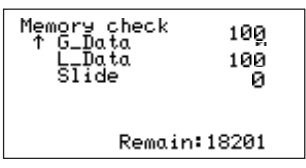

- The displayed items are defined as follows:

   List: shows the memory used by lists
   Matrix: shows the memory used by matrices
   Graph Eqn: shows the memory used by graph equations
   Solver Eqn: shows the memory used by solver equations
   Program: shows the memory used by programs
   Picture: shows the memory used by graph pictures
   G\_Data: shows the memory used by registered graph data
   L\_Data: shows the memory used by registered list data

   Slide: shows the memory used by user-made slide shows
- Numbers are expressed in bytes.
  - \* The displayed items are only an example. This display differs according to use.
- Always check the free memory capacity in the calculation result display mode when you use the Equation Editor. If you check the free memory capacity in any other mode, the capacity may not be displayed accurately.
- The Equation Editor uses part of the user area. Therefore, the memory capacity that the Editor can temporarily use may vary depending on the free memory capacity. You cannot use the Equation Editor unless the free memory capacity is approximately least 500 bytes or more.

## 3. Deleting Files

- The delete menu will appear when pressing 2ndF OPTION C.
- Deletions can be executed per data entry. Data separation is the same as for the previously mentioned memory check. However, lists, matrices, etc. are classified even further.

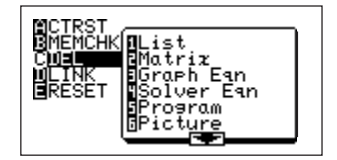

#### <Example>

Delete matrix "mat C".

1. Press (2ndF) (OPTION) C 2.

The cursor pointer will appear at the location of "mat A".

- 2. Move the cursor pointer to "mat C" by pressing
- 3. Press ENTER to delete the matrix.
  - \* The displayed items are only an example. This display differs according to use.
  - \* Press (2ndF) (QUIT) to cancel the deleting operation.

| DEL:Matriz<br>mat g<br>mat B<br>mat C<br>mat D<br>mat D | ■ 180<br>225<br>144<br>108 |  |
|---------------------------------------------------------|----------------------------|--|
| Remain:18201                                            |                            |  |

# 4. Link Function

- The EL-9650 is capable of being linked to other EL-9650s and personal computers for data communication by using optional parts (CE-450L and CE-LK1).
- Use this menu for data transmission with other devices.
- The display screen shown to the right will appear when pressing 2ndF OPTION D.
   [1 SEND]- Sends data
   [2 RECEIVE]- Receives data

|--|

# (1) To link with another EL-9650 (Communication between EL-9650s)

- The specified file of the current mode is sent and received.
- Operations for the sender and the receiver are as follows.

## Connection method for communication between EL-9650s :

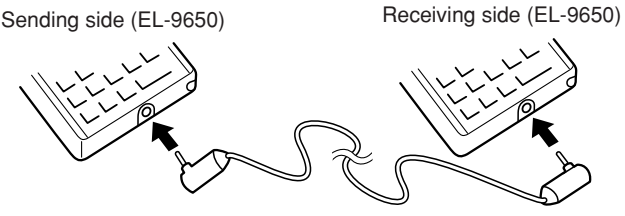

CE-450L

Insert cable completely.

| Sender                                                      | Receiver                                         |  |
|-------------------------------------------------------------|--------------------------------------------------|--|
| 1. Both the sender and receiver must press 2ndF OPTION D.   |                                                  |  |
| 2. Press 2.                                                 |                                                  |  |
|                                                             | * A display for the receive mode will appear on- |  |
|                                                             | screen.                                          |  |
| 3. Press 1.                                                 |                                                  |  |
| 4. Specify data or file to be sent,                         |                                                  |  |
| following the procedure described                           |                                                  |  |
| later in the text.                                          |                                                  |  |
| 5. Press (2ndF) EXE .                                       |                                                  |  |
| 6. Initiate transmission (send)                             | Initiate transmission (receive).                 |  |
| * A busy display will appear on-screen during transmission. |                                                  |  |

#### CHAPTER 13

- \* Please be aware that if there are existing data on the receiving side, the existing data will be overwritten.
- \* Make sure that the communication cables are inserted properly so that they do not come unattached.
- \* The number of files that can be selected at one time for sending is 10.

## Selecting data to send:

- The data to be sent by the LINK menu (sender) can be specified individually.
- Press 2ndF OPTION D 1 to display SEND menu

| [A SELECT] Sends files individually as de-<br>scribed below.                               |                                                                                                    |  |
|--------------------------------------------------------------------------------------------|----------------------------------------------------------------------------------------------------|--|
| [01 ALL] Selects and displays all files.<br>[02 List] Selects and displays all list files. | DEList<br>DEMatriz<br>DYGraph Ean<br>DSSolver Ean                                                       |  |
| [03 Matrix] Selects and displays all matrix files.                                         |                                                                                                    |  |
| [04 Graph Eqn] Selects and displays all graph                                              |                                                                                                    |  |
| equations.<br>[05 Solver Eqn] Selects and displays all solver<br>equations.                | HSEACKUP Un <u>to Lota</u><br>USBACKUP Un <u>to Lota</u><br>USL_Data<br>USPicture<br>IDSLide<br>IIA~Z,0 |  |
| [06 Program] Selects and displays all program files.                                       |                                                                                                    |  |
| [07 G_Data] Selects and displays all graph data fi                                         | les.                                                                                                    |  |
| [08 L_Data] Selects and displays all list data files.                                      |                                                                                                    |  |
| [09 Picture] Selects and displays all picture data files.                                  |                                                                                                    |  |
| [10 Slide] Selects and displays all self-made sli                                          | de shows.                                                                                               |  |
|                                                                                            |                                                                                                    |  |

- [11 A ~ Z,  $\theta$ ] ...... Selects and displays all fixed memory of A to Z, and  $\theta$ .
- [B BACKUP] ...... Menu to send all data of files. Use this feature to send the entire content.

#### <Example>

The operation procedure to send list "L1" and matrices "mat A, mat B", as well as graph equation "Y2", is explained below.

1. After selecting [1 SEND] in the LINK menu,

press 0 1.

| Select Date | a                |
|-------------|------------------|
|             | List             |
| mat A       | •L15t<br>•Matrix |
| mat B       | Matriz           |
| 1 Y2        | :Graph           |
| T 12        | send * data      |

- All registered files are displayed as shown on the right (3 types of file are displayed on the right side of the screen).
- The cursor is positioned at the very top line.
- First select list "L1" for send.
- Press ENTER. A "\*" mark will flash to the left of L1 ("\*" indicates that the item has been selected for sending).
- Select the remaining files using the same procedure.
- 3. Press V VENTER V ENTER V V
- 4. When the settings on the receiving side are complete, press (2ndF) (EXE) to start transmission.
- \* In the example above, [01 ALL] was selected since there were many types of data files (list, matrix, etc.). However, [02 List] or [03 Matrix] can be used when sending only list or matrices.

# (2) Data communication between the EL-9650 and a Personal computer

- CE-LK1 (separately sold) is required for data communications with Personal computers.
- The CE-LK1 includes a communication cable and software.
- Please see the CE-LK1 operation manual for connections.
- For communications with Personal computers, no operations are needed on the EL-9650 side for either receiving or sending, once the power supply is turned on. All operations are controlled on the Personal computer side.

# 5. Reset Function

- Press (2ndF) (OPTION) (E) to enter the reset mode.
- Use this function to return the settings to their default values or to delete all data.
- See CHAPTER 1 "14. Resetting the Calculator" for details on page 34.

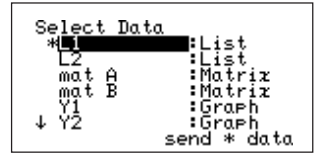

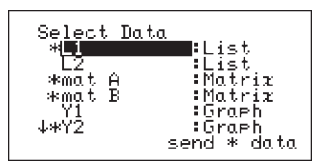

## (1) When trouble occurs

If a problem occurs after replacing the batteries, or if the calculator does not function properly even after the above RESET operation, perform the following:

- 1. Press the RESET switch on the back.
- 2. Press ON.
- Returns to the initial display.

#### CAUTION

Do not press CL in step 2. Pressing CL will delete all data stores in the calculator.

# 1. Replacing the Batteries

## Batteries used in the calculator:

| Туре              | Model     | Q'ty | Use            |
|-------------------|-----------|------|----------------|
| Manganese battery | AAA (R03) | 4    | Unit operation |
| Lithium battery   | CR2032    | 1    | Memory backup  |

With normal use, the AAA batteries last about 150 hours, and the lithium backup battery lasts 5 years. The original batteries are included from the time of shipment and so might run down sooner than these operating times.

## CAUTION

To prevent loss of stored data, replace only one type of battery at a time.

## (1) Battery precautions

- · Keep the batteries out of the reach of children.
- When batteries become weak, remove them from the calculator immediately. If depleted batteries are left in the calculator for any length of time, they might leak and cause corrosion inside the calculator.
- Do not dispose of batteries in fire or water, as they may explode.

## (2) Replacing the operating batteries

When the battery replacement message shown to the right appears in the display, replace all four AAA batteries as follows.

- \* If you continue using the calculator after the caution message has been displayed, the power may not turn on when ON is pressed.
- 1. Turn off the calculator by pressing 2ndF) OFF), then take off the hard cover.
- 2. Turn over the calculator and locate the battery compartment cover.
- 3. Open the cover as illustrated.

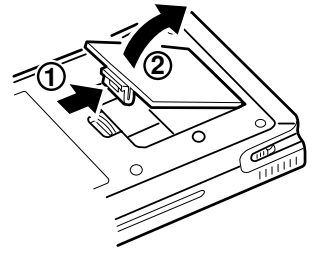

4. Replace all four batteries. Be sure to insert the batteries as shown in the illustration.

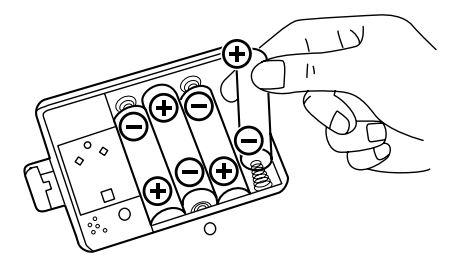

5. Replace the battery compartment cover. The following message appears.

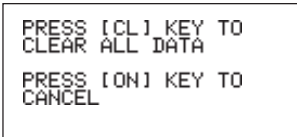

If you do not see the message, repeat steps 2 to 5.

6. Press ON.

#### CAUTION

Do not press CL. This will clear all the data.

7. If the display becomes hard to see, adjust the display contrast.

(Press 2ndF) OPTION and — (lighter) or + (darker) until the contrast is set correctly.)

## (3) Replacing the memory backup battery

Replace the backup battery every 5 years as follows:

- \* If you do not change the backup battery every 5 years, you risk losing all of the stored memory.
- 1. Open the battery compartment cover following steps 1, 2, and 3 of the operating battery replacement procedure.
- 2. Take off the memory backup cover label.

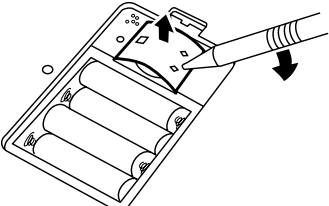

3. Using a pen or screwdriver as a lever, lift the battery out of its compartment.

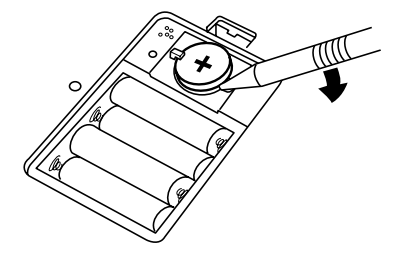

- 4. Replace the battery with an identical 3V lithium battery (CR2032 or equivalent). Make sure the plus (+) sign faces up.
- 5. Replace the memory backup cover label.
- 6. Replace the battery compartment cover. The following message appears.
- 7. Press ON.

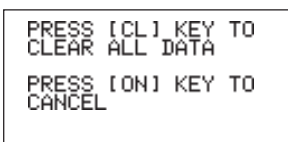

#### CAUTION

Do not press CL. This will clear all the data.

# 2. Specifications

| Model                 | EL-9650                                                                                                    |
|-----------------------|----------------------------------------------------------------------------------------------------|
| Product name          | Graphing calculator                                                                                                    |
| Display               | 22 digits × 10 lines (dot matrix character format: when 5 × 7 dots)<br>Number of digits: mantissa 10 digits, exponents 2 digits (standard<br>screen) 7 digit display (including negatives, decimals) for table<br>screen, split screen, etc.<br>However, 10 digits for mantissa in the complex number mode<br>Display method: Numerical value display method specification,<br>calculation equation input method (direct algebraic logic input /<br>one-line input method), fraction display method specification,<br>complex number display method specification. |
| Touch panel           | Matrix type: $22 \times 8$ (character display area)                                                                                                    |
| Calculation<br>method | D.A.L. (Direct Algebraic Logic)                                                                                                    |

| Model                        | EL-9650                                                                                                    |
|------------------------------|----------------------------------------------------------------------------------------------------|
| Calculation<br>function      | Manual calculation (arithmetic, parentheses calculation, memory calculation, function calculation, integral calculation, coordinate conversion), binary, octal, decimal and hexadecimal calculation, boolean operation, matrix calculation, complex number calculation, complex function calculation, statistic calculation, regression calculation, statistic authorization calculation, financial calculation, etc. |
| Input method                 | Manual key entry, pen-touch entry                                                                                                    |
| Graphic<br>function          | Built-in slide show, shift/change, split-screen, Rapid Graph/ZOOM/<br>WINDOW<br>Rectangular coordinate graph, polar graph, parameter graph,<br>sequence graph                                                                                                    |
|                              | Graph range specification, graph window mode automatic<br>specification, graph plotting, trace, calculation function, zoom,<br>picture input, paint, graph database register, etc.                                                                                                    |
| Statistic function           | 1-variable/2-variable statistical data input/calculation, register, edit<br>and frequency input, regression calculation function, estimated<br>statistic/authorization function, etc.                                                                                                    |
| Solver function              | Equation solver: numerical syntax analysis, Newton's law, graph analysis, solver equation register, etc.                                                                                                    |
| List function                | direct data entry/edit to list, calculation function for various lists, list/matrix conversion, etc.                                                                                                    |
| Substitution<br>function     | Insert graph, numerical input from split-screen                                                                                                    |
| Program function             | Condition statement command, subroutine, graph, various function commands                                                                                                    |
| Option function              | Screen contrast adjustment, memory usage check, various data delete, data link (between EL-9650 and personal computer or other EL-9650)                                                                                                    |
| Memory size                  | 32KB (user area: Equation edit mode approx. 18.6KB, One-line edit mode approx. 20.6KB)                                                                                                    |
| Power supply                 | For operation: $6V \dots (DC)$ AAA battery (R03) $\times 4$<br>Memory: $3V \dots (DC)$ Lithium battery (CR2032) $\times 1$                                                                                                    |
| Automatic power off function | Approx. 10 minutes                                                                                                    |

| Model            | EL-9650                                                                            |
|------------------|------------------------------------------------------------------------------------|
| Used temperature | 0°C to 40°C (32°F to 104°F)                                                        |
| range            |                                                                                    |
| Power            | 0.13W                                                                              |
| consumption      |                                                                                    |
| Battery life     | Battery for operation: approx. 150 hours (with 5 minutes of                        |
|                  | continual use and 55 minutes in the display state for every hour                   |
|                  | with temperature approx. 20°C / 68°F)                                              |
|                  | Battery for memory: Approx. 5 years (under temperature of                          |
|                  | approx. 20°C / 68°F. When the batteries for operation are replaced                 |
|                  | frequently, as it is used)                                                         |
|                  | (Note) These differ according to battery type, usage, ambient                      |
|                  | temperature, etc.                                                                  |
| External         | 86 mm (W) $\times$ 183 mm (D) $\times$ 19.5 mm (H)                                 |
| dimensions       | 3-3/8" (W) $\times$ 7-7/32" (D) $\times$ 25/32" (H) (without the protective cover) |
| Weight           | 230 g (0.507 lb) (with batteries, without the protective cover)                    |
| Attached items   | 4 AAA batteries (included), 1 lithium battery (installed), Operation               |
|                  | manual, touch-pen                                                                  |

# 3. Error Codes and Error Messages

| Error<br>code | Error message  | Error content                                                                                                    |
|---------------|----------------|----------------------------------------------------------------------------------------------------|
| 01            | Syntax         | Syntax error in equation or program                                                                               |
| 02            | Calculate      | Execution of a division using 0, calculation beyond calcula-<br>tion range, etc.                                  |
| 03            | Nesting        | Reservation of 14 or more numerical values or 32 or more functions during execution.                              |
| 04            | Invalid        | Matrix definition error                                                                                           |
| 05            | Dimension      | Inconsistency in the dimension of matrix during arithmetic of a matrix or dimension of list for STAT calculation. |
| 07            | Invalid DIM    | Size of list and matrix input for calculation exceeds calcula-<br>tion range.                                     |
| 08            | Argument       | Inconsistency in argument of the structured function                                                              |
| 09            | Data Type      | Invalid data type used in calculation                                                                             |
| 10            | No Sign Change | Finance calculation error                                                                                         |
| 11            | No define      | Undefined list or matrix                                                                                          |
| 12            | Domain         | Argument definition outside of domain                                                                             |
| 13            | Increment      | Increment error                                                                                                   |
| 16            | Irr Calc       | More than two inflection points for Irr calculation                                                               |
| 17            | Stat Med       | Med-Med law (statistic) error                                                                                     |
| 20            | No Argument    | No argument entered                                                                                               |
| 21            | Not pair∫dx    | Equation definition ( $\int$ and dx as a pair) for integral calculus does not follow syntax.                      |
| 22            | Not pair [ ]   | Not paired with specified "[]"                                                                                    |
| 23            | Not pair ( )   | Not paired with specified "()"                                                                                    |
| 24            | Not pair { }   | Not paired with specified "{}"                                                                                    |
| 25            | Line over      | Over line capacity                                                                                                |
| 26            | Not delete     | Selection or execution of item unable to delete                                                                   |
| 27            | Buffer over    | Input or equation exceeds buffer capability                                                                       |

## APPENDIX

| Error<br>code | Error message | Error content                                                    |
|---------------|---------------|------------------------------------------------------------------|
| 30            | Editor type   | Invalid editor type                                              |
| 31            | Continue =    | "=" exists in equation that has been recalled (RCL)              |
| 32            | No data       | Data does not exist                                              |
| 33            | Graph Type    | Error in graph type setting                                      |
| 34            | Too many var. | Use of too many variables in the SOLVER mode                     |
| 35            | No variable   | No variable in the specified equation of the SOLVER mode         |
| 36            | No solution   | No solution                                                      |
| 37            | No title      | No title entered                                                 |
| 38            | Too many obj  | More than 30 objects selected                                    |
| 40            | Lbl duplicate | Same label name is used more than once within a program          |
| 41            | Lbl undefined | Label is not defined for Goto or Gosub                           |
| 42            | Lbl over      | More than 50 labels are used within a program                    |
| 43            | Gosub stack   | Nesting of more than 10 subroutine stacks                        |
| 44            | Line too long | One line of program exceeds more than 160 characters             |
| 45            | Can't return  | Use of return command without jumping from subroutine            |
| 46            | Strage full   | Attempt to create a file exceeding 99 (delete unnecessary files) |
| 47            | Coord type    | Invalid coordinate system for command                            |
| 70            | I/O device    | Communication error                                              |
| 71            | Wrong Mode    | Wrong communication set mode                                     |
| 90            | Memory over   | Over memory capacity                                             |
| 99            | System error  | User memory space cannot be secured                              |
|               | Low battery   | Interruption due to low battery                                  |
|               | BREAK!!       | Interruption due to "ON" key                                     |

## 4. Calculation Equation Error Conditions Used by This Unit

## (1) Financial

\* Define constants "r" and "s" when using in the equation below.

$$r = \left(\frac{I(\%)}{100} \div C/Y + 1\right)^{\frac{C/Y}{P/Y}} - 1 \ , \ \begin{cases} S=1 \ (Pmt\_Begin) \\ S=0 \ (Pmt\_End) \end{cases}$$

#### 1. I% calculation

1

$$\frac{\text{If PMT}=0}{r=\left(-\frac{PV}{FV}\right)^{-\frac{1}{n}}-1}$$

② If PMT≠0

$$\begin{split} f(r) = & \mathsf{PV} + (1 + r \times s) \times \mathsf{PMT} \times \frac{1 - (1 + r)^{-n}}{r} + \mathsf{FV} \times (1 + r)^{-n} \text{:} \ (r \neq 0) \\ f(r) = & \mathsf{PV} + \mathsf{PMT} \times n + \mathsf{FV} \text{:} \ (r = 0) \end{split}$$

Calculate the following for r solved in and

 $I(\%) = 100 \times C/Y \times ((r + 1)^{\frac{P/Y}{C/Y}} -1)$ 

## 2. PV calculation

① If  $r \neq 0$ , r > -1

$$\mathsf{PV} = -(1 + r \times s) \times \frac{1 - (1 + r)^{-n}}{r} \times \mathsf{PMT} - \mathsf{FV} \times (1 + r)^{-n}$$

② If r=0

 $PV=-n \times PMT - FV$ 

(3) If  $r \leq -1$ 

Error

#### 3. FV calculation

(1) If  $r \neq 0$ , r > -1  $FV = -\frac{PV + (1+r \times s) \times \frac{1 - (1+r)^{-n}}{r} \times PMT}{(1+r)^{-n}}$ (2) If r = 0  $FV = -n \times PMT - PV$ (3) If  $r \le -1$ Error

#### 4. PMT calculation

① If  $r \neq 0$ , r > -1

$$PMT = -\frac{PV + FV \times (1+r)^{-n}}{(1+r \times s) \times \frac{1-(1+r)^{-n}}{r}}$$

(2) If r = 0 $PMT = -\frac{PV+FV}{n}$ (3) If  $r \le -1$ 

Error

## 5. N calculation

(1) If  $r \neq 0$ , r > -1 $\log \left\{ \frac{PV + \frac{1}{r} \times (1 + r \times s) \times PMT}{\frac{1}{r} \times (1 + r \times s) \times PMT - FV} \right\}$   $N = -\frac{PV + PV}{PV}$   $N = -\frac{FV + PV}{PV}$ 

③ If r ≤ -1 Error

## (2) Error conditions during financial calculations

- r ≤ -1
- N = 0 in PMT calculations
- I% = 0 and PMT = 0, or I%  $\neq$  0 and FV = (1/r) (1 + r  $\times$  s)  $\times$  PMT, in N calculations.
  - s = 1 (Pmt\_Begin)
  - s = 0 (Pmt\_End)
- In 1% calculations

If PMT > 0:

| Pmt_End mode:   | $PV \ge 0$ and $FV + PMT \ge 0$ |
|-----------------|---------------------------------|
|                 | PV < 0 and $FV + PMT < 0$       |
| Pmt_Begin mode: | $PV + PMT \ge 0$ and $FV \ge 0$ |
|                 | PV + PMT < 0 and $FV < 0$       |

If PMT < 0:

| Pmt_End mode:   | PV > 0 and $FV + PMT > 0$           |
|-----------------|-------------------------------------|
|                 | $PV \leq 0$ and $FV$ + $PMT \leq 0$ |
| Pmt_Begin mode: | PV + PMT > 0 and $FV > 0$           |
|                 | $PV$ + $PMT \leq 0$ and $FV \leq 0$ |

If PMT = 0: PV  $\div$  FV  $\ge$  0

- FV, N  $\times$  PMT, PV  $\geq$  0 or FV, N  $\times$  PMT, PV  $\leq$  0
- · Irr calculation: All cash flows have the same sign.

## (3) Distribution function

① pdfnorm(

$$f(x) = \frac{1}{\sqrt{2\pi} \sigma} \exp(-\frac{(x-\mu)^2}{2\sigma^2})$$

Calculation result→Xreg µ: Mean σ: Standard deviation

2 pdfT(

$$f(x) = \frac{\Gamma\left(\frac{df+1}{2}\right)}{\Gamma\left(\frac{df}{2}\right)} \frac{\left(1 + \frac{x^2}{df}\right)^{-\frac{df+1}{2}}}{\sqrt{\pi df}}$$

However:  $\Gamma(s) = \int_{0}^{\infty} x^{s-1} e^{-x} dx$ 

Calculation result  $\rightarrow$  Xreg

 $③ pdf\chi^2$  (

$$f(\chi^{2}, df) = \frac{1}{2\Gamma(\frac{df}{2})} (\frac{\chi^{2}}{2})^{\frac{df}{2}-1} e^{(-\frac{\chi^{2}}{2})}$$

However: 
$$\Gamma(s) = \int_{0}^{\infty} x^{s-1} e^{-x} dx$$

df: Degree of freedom

④ pdfF(

$$f(x) = \frac{\Gamma\left(\frac{m+n}{2}\right)}{\Gamma\left(\frac{m}{2}\right) \Gamma\left(\frac{n}{2}\right)} \left(\frac{m}{n}\right)^{\frac{m}{2}} \chi^{\frac{m}{2}-1} \left(1 + \frac{mx}{n}\right)^{-\frac{m+n}{2}}$$
  
However:  $\Gamma(s) = \int_{0}^{\infty} x^{s-1} e^{-x} dx$ 

- m: Degree of freedom of numerator
- n: Degree of freedom of denominator

(5) pdfbin(

 $P(x=0) = (1-p)^n$ 

$$P (x=c+1) = \frac{(n-c) p}{(c+1)(1-p)} P (x=c)$$
  
(c=0,1,..., n-1)

6 pdfpoi(

$$f(x) = \frac{e^{-\mu}\mu^{x}}{x!}$$
  
(x=0, 1, 2, ...)

⑦ pdfgeo(

$$f(x) = p(1-p)^{x-1}$$

- n: Trial number (integers greater than 0)
- p: Success probability  $(0 \le p \le 1)$
- c: Success number

x: First successful trial number

# 5. Calculation Range

## **Arithmetic Calculation**

The results for dividend, multiplicand and operand are:

 $-1 \times 10^{100} < x \le -1 \times 10^{-99}$ ,  $1 \times 10^{-99} < x \le 1 \times 10^{100}$  or 0

(valid within the range of display capability)

Please note that results and input numerical values less than  $1\times 10^{.99}$  are considered to be 0.

## **Function calculation**

| Function             | Calculation range                             | Notes              |
|----------------------|-----------------------------------------------|--------------------|
|                      | DEG :  x  < 1 × 10 <sup>10</sup>              |                    |
|                      | RAD : $ x  < \frac{\pi}{180} \times 10^{10}$  |                    |
| sin x                | GRAD : $ x  < \frac{10}{9} \times 10^{10}$    |                    |
| cos x                | However, the following are excluded for tan x |                    |
| tan x                | DEG :  x  =90 (2n-1)                          |                    |
|                      | RAD : $ x  = \frac{\pi}{2} (2n-1)$            | "n" is an integer  |
|                      | GRAD :  x  =100 (2n–1)                        |                    |
| sin <sup>-1</sup> x  |                                               |                    |
| COS <sup>-1</sup> X  | $-1 \leq X \leq 1$                            |                    |
| tan-1 x              | x  < 1 × 10 <sup>100</sup>                    |                    |
| sinh x               |                                               |                    |
| cosh x               | $-230.2585093 \leq x \leq 230.2585092$        |                    |
| tanh x               |                                               |                    |
| sinh⁻¹ x             | x  < 1 × 10 <sup>50</sup>                     |                    |
| cosh <sup>-1</sup> x | $1 \le x \le 1 \times 10^{50}$                |                    |
| tanh-1 x             | x  < 1                                        |                    |
| ln x                 | $1 \times 10^{-99} < y < 1 \times 10^{100}$   | $\ln x = \log_e x$ |
| log x                | $ X  _{U} = \sum X <  X  _{U} = $             |                    |
| e <sup>x</sup>       | $-1 \times 10^{100} < x \le 230.2585092$      | e ≒ 2.71828        |
| 10 <sup>x</sup>      | $-1 \times 10^{100} < x < 100$                |                    |

| Function           | Calculation range                                                                                                    | Notes                                  |
|--------------------|----------------------------------------------------------------------------------------------------|----------------------------------------|
| X-1                | $ x  < 1 \times 10^{100}$                                                                                                    | X ≠ 0                                  |
| X <sup>2</sup>     | x  < 1 × 10 <sup>50</sup>                                                                                                    |                                        |
| Vx                 | $0 \le x < 1 \times 10^{100}$                                                                                                    |                                        |
| n!                 | $-0.5 \le n \le 69.5$                                                                                                    | n is an integer or<br>integer + 0.5    |
| a <sup>b</sup> (^) | When a > 0,<br>$-1 \times 10^{100} < b \log a < 100$<br>When a = 0,<br>$0 < b < 1 \times 10^{100}$<br>When a < 0,<br>b is an integer or $\frac{1}{b}$ is an odd number (b≠0)<br>However, $-1 \times 10^{100} < b \log  a  < 100$                                       | a <sup>b</sup> =10 <sup>b·log a</sup>  |
| ∜b                 | When b > 0,<br>$-1 \times 10^{100} < \frac{1}{a} \log b < 100, a \neq 0$<br>When b = 0,<br>$0 < a < 1 \times 10^{100}$<br>When b < 0,<br>a is an odd number or $\frac{1}{a}$ is an integer, (a $\neq$ 0)<br>However, $-1 \times 10^{100} < \frac{1}{a} \log  b  < 100$ | $\sqrt[a]{b} = 10^{\frac{1}{a}\log b}$ |
| nPr<br>nCr         | $0 \le r \le n \le 69$                                                                                                    | n and r are positive integers          |

| Function                                                                      | Calculation range                                                                                                    |                                                                                                    | Notes                                                                                                    |
|-------------------------------------------------------------------------------|----------------------------------------------------------------------------------------------------|----------------------------------------------------------------------------------------------------|----------------------------------------------------------------------------------------------------|
| dec<br>bin<br>oct<br>hex                                                      | Decimal:<br>Binary:<br>Octal:<br>Hexadecimal                                                                                        | $\begin{aligned}  x  &\leq 99999999999\\ 100000000000000 &\leq x\\ &\leq 1111111111111\\ 0 &\leq x &\leq 0111111111111\\ 4000000000 &\leq x &\leq 777777777\\ 0 &\leq x &\leq 377777777\\ c &\in TDABF41C01 &\leq x &\leq FFFFFFFFFF\\ 0 &\leq x &\leq 2540BE3FF \end{aligned}$ | x is an integer                                                                                              |
| →dms<br>→deg                                                                  | X  < 1 × 10 <sup>100</sup>                                                                                                    | )                                                                                                    |                                                                                                    |
| $\begin{array}{c} xy \rightarrow r \\ xy \rightarrow \theta \end{array}$      | $\begin{aligned}  x  < 1 \times 10^{100} \\ \sqrt{x^2 + y^2} < 1 \times 1^{100} \\  \frac{y}{x}  < 1 \times 10^{100} \end{aligned}$ | ,  y  < 1 × 10 <sup>100</sup><br>0 <sup>100</sup><br>00                                                                                                    | $r = \sqrt{x^2 + y^2}$<br>$\theta = \tan^{-1} \frac{y}{x}$                                                   |
| $\begin{array}{c} r\theta \rightarrow x \\ r\theta \rightarrow y \end{array}$ | r  < 1 × 10 <sup>100</sup>                                                                                                    |                                                                                                    | $x = r \cos\theta,$<br>$y = r \sin\theta$<br>The range of $\theta$ is<br>the same as x of<br>sin x and cos x |
| not                                                                           | Binary:<br>Octal:<br>Hexadecimal                                                                                                    | $\begin{array}{l} 10000000000000 \leq x \\ \leq 11111111111111 \\ 0 \leq x \leq 01111111111111 \\ 4000000000 \leq x \leq 777777777 \\ 0 \leq x \leq 377777777 \\ \vdots FDABF41C01 \leq x \leq FFFFFFFFF \\ 0 \leq x \leq 2540BE3FE \end{array}$                                | Other Boolean<br>operations are the                                                                          |
| neg                                                                           | Binary:<br>Octal:<br>Hexadecimal                                                                                                    | $\begin{array}{c} 10000000000001 \leq x \\ \leq 1111111111111\\ 0 \leq x \leq 0111111111111\\ 4000000001 \leq x \leq 77777777\\ 0 \leq x \leq 377777777\\ \text{:} FDABF41C01 \leq x \leq FFFFFFFFF\\ 0 \leq x \leq 2540BE3FF \end{array}$                                      | same as not and<br>neg                                                                                       |
| Function               | Calculation range                                                                                                    | Notes                            |
|------------------------|----------------------------------------------------------------------------------------------------|----------------------------------|
| Statistic calculations | $\begin{split}  x  < 1 \times 10^{50} \\  y  < 1 \times 10^{50} \\  \Sigma x  < 1 \times 10^{100} \\ \Sigma x^2 < 1 \times 10^{100} \\  \Sigma y  < 1 \times 10^{100} \\ \Sigma y^2 < 1 \times 10^{100} \\  \Sigma xy  < 1 \times 10^{100} \\  n  < 1 \times 10^{100} \end{split}$                                                                                                    |                                  |
| x                      | n ≠ 0                                                                                                    |                                  |
| sx                     | $ \begin{array}{l} n > 1 \\  \Sigma x  < 1 \times 10^{50} \\ 0 \le \frac{\Sigma x^2 - (\Sigma x)^2}{n-1} < 1 \times 10^{100} \end{array} $                                                                                                    | Same for $\overline{v}$ , sy and |
| σχ                     | $n > 0$ $ \Sigma x  < 1 \times 10^{50}$ $0 \le \frac{\Sigma x^2 - (\Sigma x)^2}{n} < 1 \times 10^{100}$                                                                                                    | σy                               |
| r                      | $\begin{split} & n > 0 \\ &  \Sigma x  < 1 \times 10^{50} \\ &  \Sigma y  < 1 \times 10^{50} \\ & 0 < (\Sigma x^2 - \frac{(\Sigma x)^2}{n}) (\Sigma y^2 - \frac{(\Sigma y)^2}{n}) < 1 \times 10^{100} \\ &  \Sigma x y - \frac{\Sigma x \Sigma y}{n}  < 1 \times 10^{100} \\ & \left  \frac{\Sigma x y - \frac{\Sigma x \Sigma y}{n}}{\sqrt{(\Sigma x^2 - \frac{(\Sigma x)^2}{n})(\Sigma y^2 - \frac{(\Sigma y)^2}{n})}} \right  < 1 \times 10^{100} \end{split}$ |                                  |

| Function | Calculation range                                                                                                    | Notes                                                                             |
|----------|----------------------------------------------------------------------------------------------------|-----------------------------------------------------------------------------------|
| b        | $ \begin{split} & n > 0 \\ &  \Sigma x  < 1 \times 10^{50} \\ &  (\Sigma x) (\Sigma y)  < 1 \times 10^{100} \\ & 0 <  \Sigma x^2 - \frac{(\Sigma x)^2}{n}  < 1 \times 10^{100} \\ &  \Sigma x y - \frac{\Sigma x \Sigma y}{n}  < 1 \times 10^{100} \\ & \left  \frac{\Sigma x y - \frac{\Sigma x \Sigma y}{n}}{\Sigma x^2 - \frac{(\Sigma x)^2}{n}} \right  < 1 \times 10^{100} \end{split} $ | Regression calcula-<br>tions excluding 2nd,<br>3rd and 4th degree<br>polynomials. |
| а        | $\begin{aligned}  b\overline{x}  &< 1 \times 10^{100} \\  \overline{y} - b\overline{x}  &< 1 \times 10^{100} \end{aligned}$                                                                                                    | Same as above.<br>Same as b for other.                                            |
| y'       | $ bx  < 1 \times 10^{100}$<br>$ a + bx  < 1 \times 10^{100}$                                                                                                    |                                                                                   |
| Х'       | $ y - a  < 1 \times 10^{100}$<br>$ \frac{y - a}{b}  < 1 \times 10^{100}$                                                                                                    |                                                                                   |

In principle, the residual for calculations is  $\pm 1$  of the last digit (in case of exponential display, the residual is  $\pm 1$  of the last digit of the mantissa display).

However, the residual increases in continuous calculations due to accumulation of each residual (this is the same for squares ( $a^b$ ) and square roots ( $\sqrt[a]{b}$ ) where continuous calculations are performed internally).

Moreover, errors will accumulate and become larger in the vicinity of inflection points and singular points of functions.

| Function                                                                        | Calculation range                                                                                      | Notes                                                                                               |
|---------------------------------------------------------------------------------|----------------------------------------------------------------------------------------------------|----------------------------------------------------------------------------------------------------|
| $\frac{1}{x + yi}$                                                              | x  < 10 <sup>50</sup><br> y  < 10 <sup>50</sup>                                                        | x + yi ≠ 0                                                                                          |
| (x + yi) <sup>2</sup>                                                           | $ x  < 10^{50}$<br>$ y  < 10^{50}$<br>$ xy  < 5 \times 10^{99}$                                        |                                                                                                    |
| $ \begin{array}{l} \ln (x + yi) \\ \log (x + yi) \\ \sqrt{x + yi} \end{array} $ | $\begin{aligned}  x  &< 10^{50} \\  y  &< 10^{50} \\  \frac{y}{x}  &< 10^{100} \end{aligned}$          |                                                                                                    |
| e <sup>(x + yi)</sup>                                                           | x  < 230<br> y  < 230                                                                                  |                                                                                                    |
| 10 <sup>(x + yi)</sup>                                                          | x  < 100<br> y  < 100                                                                                  |                                                                                                    |
| (x + yi) <sup>(a + bi)</sup>                                                    | $\begin{aligned}  x  &< 10^{50} \\  y  &< 10^{50} \\  a  &< 10^{100} \\  b  &< 10^{100} \end{aligned}$ |                                                                                                    |
| List                                                                            | Error is returned when the number of elements exceeds 1,000.                                           | This is the same<br>when the result of a<br>list function speci-<br>fies 1,000 or more<br>elements. |
| Matrix                                                                          | Error is returned when specifying columns or rows that exceed 100.                                     |                                                                                                    |

## Complex number calculations

## 6. Explanation of EL-9650 menus

Note: Numerical values, equations, variables, lists, etc. are entered in A and B. [] indicates that it may be omitted. (CPLX) indicates that the function can be used in the complex number mode. Major categories marked with an asterisk (\*) are used only for explanation and are not related to actual keys or display indications.

|                    | EL-9650          | functions          |                   |                                                                                              |                                                 |
|--------------------|------------------|--------------------|-------------------|----------------------------------------------------------------------------------------------|-------------------------------------------------|
| Major-<br>category | Sub-<br>category | Minor-<br>category | Name              | Description                                                                                  | Example of use                                  |
| SET UP             | A                |                    |                   | Current SET UP setting<br>condition display screen                                           |                                                 |
|                    | B DRG            | 1                  | Deg               | Sets angles to the Deg mode                                                                  | A mode is fixed by selecting in the menu screen |
|                    |                  | 2                  | Rad               | Sets angles to the Rad mode                                                                  | 23                                              |
|                    |                  | 3                  | Grad              | Sets angles to the Grad mode                                                                 | 27                                              |
|                    | C FSE            | 1                  | FloatPt           | Sets to the floating point display mode                                                      | "                                               |
|                    |                  | 2                  | Fix               | Sets to the fixed point display mode                                                         | "                                               |
|                    |                  | 3                  | Sci               | Sets to the scientific notation display mode                                                 | "                                               |
|                    |                  | 4                  | Eng               | Sets to the engineering<br>notation display mode<br>(exponents are in multiples<br>of three) | 23                                              |
|                    | D TAB            | 1 to 9,<br>and 0   | 1 to 9, and<br>0  | Sets number of decimal<br>point places (range from<br>0 - 9)                                 | 22                                              |
|                    | E COORD          | 1                  | Rect              | Sets to rectangular<br>coordinate mode                                                       | "                                               |
|                    |                  | 2                  | Param             | Sets to parametric variable coordinate mode                                                  | "                                               |
|                    |                  | 3                  | Polar             | Sets to polar coordinate mode                                                                | "                                               |
|                    |                  | 4                  | Seq               | Sets to sequence<br>coordinate mode                                                          | "                                               |
|                    | F<br>ANSWER      | 1                  | Decimal<br>(Real) | Sets answer display to the decimal mode                                                      | "                                               |

|                    | EL-9650          | functions          |                                |                                                                               |                                                          |
|--------------------|------------------|--------------------|--------------------------------|-------------------------------------------------------------------------------|----------------------------------------------------------|
| Major-<br>category | Sub-<br>category | Minor-<br>category | Name                           | Description                                                                   | Example of use                                           |
| SET UP             | F<br>ANSWER      | 2                  | Mixed<br>(Real)                | Sets answer display to the mixed fraction mode                                | A mode is fixed by<br>selecting it in the<br>menu screen |
|                    |                  | 3                  | Improp<br>(Real)               | Sets answer display to the<br>improper fraction mode                          | 23                                                       |
|                    |                  | 4                  | x+yi<br>(complex)              | Sets answer display to the rectangular complex number mode                    | 33                                                       |
|                    |                  | 5                  | $r \angle \theta$<br>(complex) | Sets answer display to the polar complex number mode                          | "                                                        |
|                    | G<br>EDITOR      | 1                  | Equation                       | Sets editor on mode to input equations as they appear                         | 27                                                       |
|                    |                  | 2                  | One line                       | Sets editor on mode to input one line at a time                               | 27                                                       |
| FORMAT             | A                |                    |                                | Current FORMAT setting<br>condition display screen                            |                                                          |
|                    | B<br>CURSOR      | 1                  | RectCoord                      | Sets to rectangular coordinate graphing format                                | A mode is fixed by<br>selecting it in the<br>menu screen |
|                    |                  | 2                  | PolarCoord                     | Sets to polar coordinate graphing format                                      | 23                                                       |
|                    | C<br>EXPRES      | 1                  | ON                             | Displays specified numerical equation on-graph screen                         | "                                                        |
|                    |                  | 2                  | OFF                            | Deletes specified numerical equation on-graph screen                          | "                                                        |
|                    | DY'              | 1                  | ON                             | Displays graph slope (dy/dx)<br>on-screen (valid only for X-Y<br>coordinates) | "                                                        |
|                    |                  | 2                  | OFF                            | Deletes graph slope (dy/dx)<br>on-screen (valid only for X-Y<br>coordinates)  | 23                                                       |

|  |                                                                            | EL-9650          | ) functions        |                  |                                                                                                  |                                                          |
|--|----------------------------------------------------------------------------|------------------|--------------------|------------------|--------------------------------------------------------------------------------------------------|----------------------------------------------------------|
|  | Major-<br>category                                                         | Sub-<br>category | Minor-<br>category | Name             | Description                                                                                      | Example of use                                           |
|  | FORMAT                                                                     | E<br>STYLE1      | 1                  | Connect          | Sets to connect plot mode.<br>Reset all Y=graph line type<br>to "–"                              | A mode is fixed by<br>selecting it in the<br>menu screen |
|  |                                                                            |                  | 2                  | Dot              | Sets to dot plot mode. Reset all Y=graph line type to "…"                                        | 23                                                       |
|  |                                                                            | F<br>STYLE2      | 1                  | Sequen           | Sets to sequential graphing<br>mode (draw one graph at a<br>time)                                | 33                                                       |
|  |                                                                            |                  | 2                  | Simul            | Sets to simultaneous<br>graphing mode (draw<br>multiple graphs at one time)                      | 25                                                       |
|  |                                                                            | G TYPE           | 1                  | Web              | Sets COB_web graph mode                                                                          | "                                                        |
|  |                                                                            | FI ]             | 2                  | Time             | Sets axis for progression<br>graphing (set n to X axis and<br>u(n), $v(n)$ and $w(n)$ to Y axis) | 39                                                       |
|  | appears when<br>coordinate<br>system is set to<br>seq in the<br>SETUP menu |                  | 3                  | uv               | Sets axis for progression<br>graphing (set $u(n)$ to X axis<br>and $v(n)$ to Y axis)             | 29                                                       |
|  |                                                                            |                  | 4                  | uw               | Sets axis for progression<br>graphing (set $u(n)$ to X axis<br>and $w(n)$ to Y axis)             | 33                                                       |
|  |                                                                            |                  | 5                  | vw               | Sets axis for progression<br>graphing (set $v(n)$ to X axis<br>and $w(n)$ to Y axis)             | 25                                                       |
|  | MATH                                                                       | A CALC           | 01                 | log <sub>2</sub> | Executes calculation using common logarithm of base (2)                                          | log <sub>2</sub> A                                       |

|                    | EL-9650          | ) functions        |        |                                                                                 |                                                                                                    |
|--------------------|------------------|--------------------|--------|---------------------------------------------------------------------------------|----------------------------------------------------------------------------------------------------|
| Major-<br>category | Sub-<br>category | Minor-<br>category | Name   | Description                                                                     | Example of use                                                                                              |
| MATH               | A CALC           | 02                 | 2×     | Executes calculation using squares                                              | 2 <sup>A</sup>                                                                                              |
|                    |                  | 03                 | fmin ( | Calculates the variable when<br>a function equation takes the<br>smallest value | fmin (equation,<br>lower limit, upper<br>limit) List cannot be<br>used for all argu-<br>ments               |
|                    |                  | 04                 | fmax ( | Calculates the variable when<br>a function equation takes the<br>largest value  | fmax (equation,<br>lower limit, upper<br>limit) List cannot be<br>used for all argu-<br>ments               |
|                    |                  | 05                 | d/dx ( | Calculates using differential calculus                                          | d/dx (f(x), derivative<br>[, $\Delta x$ ]) List cannot be<br>used for all argu-<br>ments                    |
|                    |                  | 06                 | ſ      | Calculates using integral<br>calculus <sup>*1</sup><br>(Gauss-kronrod method)   | $\int f(x)$ , lower limit,<br>upper limit<br>[, tolerance*2] dx<br>List cannot be used<br>for all arguments |

 $^{\star 1}~$  If f(x) has a discontinuity, then the calculator might lengthen the operation time and report an error.

 $^{*2}$  If not specified, the default setting is 1E-5.

|                    | EL-9650          | ) functions        |                    |                                                                                    |                                                            |
|--------------------|------------------|--------------------|--------------------|------------------------------------------------------------------------------------|------------------------------------------------------------|
| Major-<br>category | Sub-<br>category | Minor-<br>category | Name               | Description                                                                        | Example of use                                             |
| MATH               | A CALC           | 07                 | dx                 | Calculates using integral<br>calculus (close equation<br>beginning with ∫ with dx) | dx see above                                               |
|                    |                  | 08                 | Σ (                | Calculates cumulative sum of a sequence equation                                   | $\Sigma$ (equation, initial value, end value [,increment]) |
|                    |                  | 09                 | sec                | Calculates trigonometric<br>function secant                                        | sec A                                                      |
|                    |                  | 10                 | CSC                | Calculates trigonometric<br>function cosecant                                      | csc A                                                      |
|                    |                  | 11                 | cot                | Calculates trigonometric<br>function cotangent                                     | cot A                                                      |
|                    |                  | 12                 | Sec <sup>-1</sup>  | Calculate inverse<br>trigonometric function<br>secant                              | sec <sup>-1</sup> A                                        |
|                    |                  | 13                 | CSC <sup>-1</sup>  | Calculates inverse<br>trigonometric function<br>cosecant                           | csc⁻¹ A                                                    |
|                    |                  | 14                 | cot <sup>-1</sup>  | Calculates inverse<br>trigonometric function<br>cotangent                          | cot <sup>-1</sup> A                                        |
|                    |                  | 15                 | sinh               | Calculates hyperbolic sine                                                         | sinh A                                                     |
|                    |                  | 16                 | cosh               | Calculates hyperbolic cosine                                                       | cosh A                                                     |
|                    |                  | 17                 | tanh               | Calculates hyperbolic tangent                                                      | tanh A                                                     |
|                    |                  | 18                 | sinh <sup>-1</sup> | Calculates archyperbolic sine                                                      | sinh⁻¹ A                                                   |
|                    |                  | 19                 | cosh <sup>-1</sup> | Calculates archyperbolic cosine                                                    | cosh <sup>-1</sup> A                                       |
|                    |                  | 20                 | tanh-1             | Calculates archyperbolic tangent                                                   | tanh <sup>-1</sup> A                                       |

|                    | EL-9650          | ) functions        |         |                                                                                         |                                                                        |
|--------------------|------------------|--------------------|---------|-----------------------------------------------------------------------------------------|------------------------------------------------------------------------|
| Major-<br>category | Sub-<br>category | Minor-<br>category | Name    | Description                                                                             | Example of use                                                         |
| MATH               | B NUM            | 1                  | abs (   | Finds absolute value of real<br>number, equation, list or<br>matrix (CPLX)              | abs (A)                                                                |
|                    |                  | 2                  | round ( | Round off at specified decimal place                                                    | round (a [,digit<br>number of<br>decimals])                            |
|                    |                  | 3                  | ipart   | Finds integer part of<br>numerical value (CPLX)                                         | ipart A                                                                |
|                    |                  | 4                  | fpart   | Finds fractional part of numerical value (CPLX)                                         | fpart A                                                                |
|                    |                  | 5                  | int     | Change numerical value to integer value (CPLX)                                          | int A                                                                  |
|                    |                  | 6                  | min (   | Finds smallest value in valueA and valueB or return smallest value within a list        | min(A,B) or min(list)                                                  |
|                    |                  | 7                  | max (   | Finds largest value in valueA<br>and valueB or return largest<br>value within a list    | max(A,B) or<br>max(list)                                               |
|                    |                  | 8                  | lcm (   | Finds least common multiple<br>of valueG and valueH that<br>are real numbers or lists   | Icm (G,H)<br>G and H are<br>synchronized by list<br>or numerical value |
|                    |                  | 9                  | gcd (   | Finds greatest common<br>divisor of valueG and valueH<br>that are real numbers or lists | gcd (G,H)<br>G and H are<br>synchronized by list<br>or numerical value |

|                    | EL-9650          | ) functions        |        |                                                                                                    |                                                                                          |
|--------------------|------------------|--------------------|--------|----------------------------------------------------------------------------------------------------|------------------------------------------------------------------------------------------|
| Major-<br>category | Sub-<br>category | Minor-<br>category | Name   | Description                                                                                                    | Example of use                                                                           |
| MATH               | C PROB           | 1                  | random | Executes random numbers                                                                                                    | random[(number of<br>random numbers)]<br>Listing of random<br>numbers is not<br>possible |
|                    |                  | 2                  | nPr    | Finds the number of items in<br>sequence (between list A<br>and B, list and each element,<br>numerical value, list and<br>numerical value, etc.) | A nPr B                                                                                  |
|                    |                  | 3                  | nCr    | Finds the number of com-<br>bined items (between list A<br>and B, list and each element,<br>numerical value, list and<br>numerical value, etc.)  | A nCr B                                                                                  |
|                    |                  | 4                  | !      | Calculates factorials                                                                                                    | A!                                                                                       |
|                    | D CONV           | 1                  | →deg   | Converts sexagesimals to decimals                                                                                                    | A→deg                                                                                    |
|                    |                  | 2                  | →dms   | Converts decimals to sexagesimals                                                                                                    | A→dms                                                                                    |
|                    |                  | 3                  | xy→r ( | Finds r from specified rectangular coordinates                                                                                                   | xy→r(A, B)                                                                               |
|                    |                  | 4                  | ху→θ ( | Finds $\theta$ from specified rectangular coordinates                                                                                            | $xy \rightarrow \theta(A, B)$                                                            |
|                    |                  | 5                  | rθ→x ( | Finds X from specified polar coordinates                                                                                                    | rθ→x(A, B)                                                                               |
|                    |                  | 6                  | rθ→y ( | Finds Y from specified polar coordinates                                                                                                    | rθ→y(A, B)                                                                               |

|                    | EL-9650          | ) functions        |      |                                                                                                    |                                                                                              |
|--------------------|------------------|--------------------|------|----------------------------------------------------------------------------------------------------|----------------------------------------------------------------------------------------------|
| Major-<br>category | Sub-<br>category | Minor-<br>category | Name | Description                                                                                                    | Example of use                                                                               |
| MATH               | EANGLE           | 1                  | 0    | Degree input and DRG<br>conversion (for example<br>entered (A° B' C")° in the RAD<br>mode is converted to DEG) | Numerical value °<br>[numerical value '<br>numerical value "]<br>A°                          |
|                    |                  | 2                  | ,    | Minute input                                                                                                   | Numerical value °<br>numerical value '<br>[numerical value "]                                |
|                    |                  | 3                  | 23   | Second input<br>Used to enclose characters<br>for print in programs (Print<br>command)                         | Numerical value °<br>numerical value '<br>numerical value "<br>Print "character<br>string["] |
|                    |                  | 4                  | r    | Rad conversion                                                                                                 | A <sup>r</sup>                                                                               |
|                    |                  | 5                  | g    | Grad conversion                                                                                                | A <sup>g</sup>                                                                               |
|                    | F INEQ           | 1                  | =    | Test operation that compares<br>values on the right with the<br>left. Returns 1 if true and 0<br>if false      | A = B                                                                                        |
|                    |                  | 2                  | ¥    | Test operation that compares<br>values on the right with the<br>left. Returns 1 if true and 0<br>if false      | A≠B                                                                                          |
|                    |                  | 3                  | >    | Test operation that compares<br>values on the right with the<br>left. Returns 1 if true and 0<br>if false      | A > B                                                                                        |

|                    | EL-9650          | functions          |        |                                                                                                    |                |
|--------------------|------------------|--------------------|--------|----------------------------------------------------------------------------------------------------|----------------|
| Major-<br>category | Sub-<br>category | Minor-<br>category | Name   | Description                                                                                                    | Example of use |
| MATH               | F INEQ           | 4                  | 2      | Test operation that compares<br>values on the right with the<br>left. Returns 1 if true and 0<br>if false                   | A≥B            |
|                    |                  | 5                  | <      | Test operation that compares<br>values on the right with the<br>left. Returns 1 if true and 0<br>if false                   | A < B          |
|                    |                  | 6                  | ≤      | Test operation that compares<br>values on the right with the<br>left. Returns 1 if true and 0<br>if false                   | A≤B            |
|                    | G LOGIC          | 1                  | and    | Boolean operator used for<br>N-base calculations (and)                                                                      | A and B        |
|                    |                  | 2                  | or     | Boolean operator used for<br>N-base calculations (or)                                                                       | A or B         |
|                    |                  | 3                  | not    | Boolean operator used for<br>N-base calculations (not)                                                                      | not A          |
|                    |                  | 4                  | xor    | Boolean operator used for<br>N-base calculations (xor)                                                                      | A xor B        |
|                    |                  | 5                  | xnor   | Boolean operator used for<br>N-base calculations (xnor)                                                                     | A xnor B       |
|                    | H<br>COMPLX      | 1                  | conj ( | Finds conjugate complex<br>number of a complex<br>number, or conjugate complex<br>number of a complex<br>number list (CPLX) | conj (A)       |

|                              | EL-9650                | ) functions        |         |                                                                                                    |                                                                                                  |
|------------------------------|------------------------|--------------------|---------|----------------------------------------------------------------------------------------------------|--------------------------------------------------------------------------------------------------|
| Major-<br>category           | Sub-<br>category       | Minor-<br>category | Name    | Description                                                                                                    | Example of use                                                                                   |
| MATH                         | H<br>COMPLX            | 2                  | real (  | Finds real number of a com-<br>plex number, or conjugate<br>complex number of a<br>complex number list (CPLX)                             | real (A)                                                                                         |
|                              |                        | 3                  | image ( | Finds imaginary number of<br>complex number, or com-<br>plex number list (CPLX)                                                           | image (A)                                                                                        |
|                              |                        | 4                  | abs (   | Finds absolute number of<br>real number, equation, list<br>or matrix (CPLX)                                                               | abs (A)                                                                                          |
|                              |                        | 5                  | arg (   | Finds argument of com-<br>plex number (CPLX)                                                                                              | arg (A)                                                                                          |
| N-MATH                       | A LOGIC                | 1                  | and     | Boolean operator for use in N-base calculations (and)                                                                                     | A and B                                                                                          |
| [A LOGIC] a when pressi      | ppears<br>ng (MATH)    | 2                  | or      | Boolean operator for use in N-base calculations (or)                                                                                      | A or B                                                                                           |
| while N-base<br>mode is sele | e calculation<br>ected | 3                  | not     | Boolean operator for use in N-base calculations (not)                                                                                     | not A                                                                                            |
|                              |                        | 4                  | neg     | Boolean operator for use in N-base calculations (neg)                                                                                     | neg A                                                                                            |
|                              |                        | 5                  | xor     | Boolean operator for use in N-base calculations (xor)                                                                                     | A xor B                                                                                          |
|                              |                        | 6                  | xnor    | Boolean operator for use in N-base calculations (xnor)                                                                                    | A xnor B                                                                                         |
| LIST                         | AOPE                   | 1                  | sortA ( | Sorts elements of list names<br>in ascending order (sorts list<br>elements in the order from<br>the lowest value to the<br>highest value) | sortA(list name)<br>sortA(list name,<br>subordinate list<br>name 1 subordi-<br>nate list name n) |

|                    | EL-9650          | ) functions        |            |                                                                                                    |                                                                                                    |
|--------------------|------------------|--------------------|------------|----------------------------------------------------------------------------------------------------|----------------------------------------------------------------------------------------------------|
| Major-<br>category | Sub-<br>category | Minor-<br>category | Name       | Description                                                                                                    | Example of use                                                                                                    |
| LIST               | A OPE            | 2                  | sortD (    | Sorts elements of list names<br>in descending order<br>(sorts list elements in the<br>order from the highest value<br>to the lowest value) | sortD(list name)<br>sortD(list name,<br>subordinate list<br>name 1 subordi-<br>nate list name n)                                                    |
|                    |                  | 3                  | dim (      | Finds list length and matrix<br>size<br>Defines list length and<br>matrix size                                                             | dim (list name) dim<br>(matrix name)<br>(matrix size is<br>returned with list)<br>List length→dim (list<br>name),{column,row}<br>→dim (matrix name) |
|                    |                  | 4                  | fill (     | Satisfies list element using specified value                                                                                               | fill(value, matrix name)<br>fill(value, list name)                                                                                                  |
|                    |                  | 5                  | seq (      | Creates a sequential list<br>using the value obtained<br>by inputting equation and<br>changing the variable in the<br>specified range      | seq(equation, initial<br>value,end value<br>[,increment])                                                                                           |
|                    |                  | 6                  | cumul      | Creates cumulative list and<br>cumulative matrix<br>(cumulative list with all lines<br>as one list)                                        | cumul list<br>cumul matrix name<br>cumul list name                                                                                                  |
|                    |                  | 7                  | df_list    | Creates a differential list between list elements                                                                                          | df_list list name or<br>list                                                                                                    |
|                    |                  | 8                  | augment (  | Creates a list that augments two lists                                                                                                    | augment(C,D)<br>C and D are lists,<br>matrix names or list<br>names                                                                                 |
|                    |                  | 9                  | list→mat ( | Satisfies matrix in line units<br>from the individually<br>specified list elements                                                         | list→mat(list or list<br>name 1,,matrix<br>name)                                                                                                    |

|                    | EL-9650          | ) functions        |            |                                                                                                    |                                                                                                    |
|--------------------|------------------|--------------------|------------|----------------------------------------------------------------------------------------------------|----------------------------------------------------------------------------------------------------|
| Major-<br>category | Sub-<br>category | Minor-<br>category | Name       | Description                                                                                                    | Example of use                                                                                                    |
| LIST               | AOPE             | 0                  | mat→list ( | Satisfies individual list from<br>individual line elements of<br>matrices subordinate list<br>name n                               | mat→list(matrix<br>name,list or list<br>name 1,list or list<br>name n), mat →<br>list(matrix name,line<br>number,list number) |
|                    | B MATH           | 1                  | min (      | Finds the smallest value<br>from list, list element,<br>numerical value, etc.                                                      | min (A,B) or min<br>(list)                                                                                                    |
|                    |                  | 2                  | max (      | Find the largest value from list, list element, numerical value, etc.                                                              | max (A, B) or max<br>(list)                                                                                                   |
|                    |                  | 3                  | mean (     | Finds the mean from list<br>element<br>(applicable only in list<br>calculation)                                                    | mean (list [,<br>frequency list of<br>data])                                                                                  |
|                    |                  | 4                  | median (   | Finds the median of<br>elements within a list<br>(applicable only in list<br>calculation)                                          | median(list [,<br>frequency list of<br>data])                                                                                 |
|                    |                  | 5                  | sum (      | Finds the total of list<br>elements from beginning to<br>end<br>Finds the total of sequential<br>elements from beginning to<br>end | sum(list [,initial<br>value,end value])<br>sum(seq(equation,<br>beginning value,end<br>value [,increment]))                   |

|                    | EL-9650          | ) functions        |          |                                                                                                    |                                                                                                    |
|--------------------|------------------|--------------------|----------|----------------------------------------------------------------------------------------------------|----------------------------------------------------------------------------------------------------|
| Major-<br>category | Sub-<br>category | Minor-<br>category | Name     | Description                                                                                                    | Example of use                                                                                                |
| LIST               | B MATH           | 6                  | prod (   | Finds the cumulative sum<br>of list elements from<br>beginning to end<br>Finds the total of sequential<br>elements from beginning to<br>end | prod(list [,initial<br>value,end value])<br>prod(seq(equation,<br>beginning value,end<br>value [,increment])) |
|                    |                  | 7                  | stdDv (  | Finds the standard deviation<br>of elements within a list<br>(applicable only in list<br>calculation)                                       | stdDv(list [,fre-<br>quency list of data])                                                                    |
|                    |                  | 8                  | varian ( | Finds variance of elements<br>within a list<br>(applicable only in list<br>calculation)                                                     | varian(list<br>[,frequency list of<br>data])                                                                  |
|                    | C<br>L_DATA      | 1                  | StoLD    | Stores list database                                                                                                    | StoLD number<br>(0to9, LD0toLD9)                                                                              |
|                    |                  | 2                  | RcILD    | Recalls list database                                                                                                    | RcILD number<br>(0to9, LD0toLD9)                                                                              |
| STAT               | AEDIT            |                    |          | Edit STAT list                                                                                                    |                                                                                                    |
|                    | BOPE             | 1                  | sortA (  | Sorts elements of STAT list<br>name in ascending order                                                                                      | sortA(list name)<br>sortA(list name,<br>subordinate list<br>name 1,subordi-<br>nate list n)                   |
|                    |                  | 2                  | sortD (  | Sorts elements of STAT list<br>name in descending order                                                                                     | sortD(list name)<br>sortD(list name,<br>subordinate list<br>name 1,subordi-<br>nate list n)                   |

| _ |                    |                  |                    |         |                                                                            |                                                                                                    |
|---|--------------------|------------------|--------------------|---------|----------------------------------------------------------------------------|----------------------------------------------------------------------------------------------------|
|   |                    | EL-9650          | ) functions        |         |                                                                            |                                                                                                    |
|   | Major-<br>category | Sub-<br>category | Minor-<br>category | Name    | Description                                                                | Example of use                                                                                        |
|   | STAT               | BOPE             | 3                  | SetList | Specifies the arrangement of list used in the statistic editor.            | SetList<br>SetList list<br>name1 [,list<br>name2,]                                                    |
|   |                    |                  | 4                  | ClrList | Clears multiple list data                                                  | ClrList list name<br>1 [,list name 2,]                                                                |
|   |                    | C CALC           | 1                  | 1_Stats | Executes 1-variable statistic<br>analysis                                  | 1_Stats [X list<br>name [,frequency]]                                                                 |
|   |                    |                  | 2                  | 2_Stats | Executes 2-variable statistic analysis                                     | 2_Stats [X list name,Y<br>list name[, frequency]]                                                     |
|   |                    |                  | 3                  | ANOVA ( | Executes one-way scatter analysis                                          | ANOVA(list name 1,<br>list name 2[,])                                                                 |
|   |                    | D REG            | 01                 | Med_Med | Executes regression<br>calculation using the<br>median-median method       | Med_Med (X list<br>name, Y list name<br>[,frequency list of<br>data] [,equation<br>name for storing]) |
|   |                    |                  | 02                 | Rg_ax+b | Executes linear regression<br>calculation<br>(regression equation: ax + b) | Rg_ax+b (X list<br>name, Y list name<br>[,frequency list of<br>data] [,equation<br>name for storing]) |
|   |                    |                  | 03                 | Rg_a+bx | Executes linear regression<br>calculation<br>(regression equation: a + bx) | Rg_a+bx (X list<br>name, Y list name<br>[,frequency list of<br>data] [,equation<br>name for storing]) |

|                    | EL-9650          | ) functions        |                    |                                                                                                    |                                                                                                    |
|--------------------|------------------|--------------------|--------------------|----------------------------------------------------------------------------------------------------|----------------------------------------------------------------------------------------------------|
| Major-<br>category | Sub-<br>category | Minor-<br>category | Name               | Description                                                                                                    | Example of use                                                                                                  |
| STAT               | D REG            | 04                 | Rg_x <sup>2</sup>  | Executes quadratic<br>regression calculation<br>(regression equation:<br>$ax^2 + bx + c$ )                                   | Rg_x <sup>2</sup> (X list name,<br>Y list name<br>[,frequency list of<br>data] [,equation<br>name for storing]) |
|                    |                  | 05                 | Rg_x <sup>3</sup>  | Executes cubic regression<br>calculation (regression<br>equation: ax <sup>3</sup> +bx <sup>2</sup> +cx+d)                    | Rg_x <sup>3</sup> (Xlist<br>name,Ylist name<br>[,frequency list of<br>data] [,equation<br>name for storing])    |
|                    |                  | 06                 | Rg_x⁴              | Executes quatric regression<br>calculation (regression<br>equation: ax <sup>4</sup> +bx <sup>3</sup> +cx <sup>2</sup> +dx+e) | Rg_x <sup>4</sup> (Xlist<br>name,Ylist name<br>[,frequency list of<br>data] [,equation<br>name for storing])    |
|                    |                  | 07                 | Rg_ln              | Executes natural logarithm<br>regression calculation<br>(regression equation:<br>a+blnX)                                     | Rg_In (Xlist<br>name,Ylist name<br>[,frequency list of<br>data] [,equation<br>name for storing])                |
|                    |                  | 08                 | Rg_log             | Executes logarithm<br>regression calculation using<br>base 10 (regression<br>equation: a+blogx)                              | Rg_log (Xlist<br>name,Ylist name<br>[,frequency list of<br>data] [,equation<br>name for storing])               |
|                    |                  | 09                 | Rg_ab <sup>x</sup> | Executes exponential regression calculation (regression equation: ab <sup>x</sup> )                                          | Rg_ab <sup>×</sup> (Xlist<br>name,Ylist name<br>[,frequency list of<br>data] [,equation<br>name for storing])   |

|                    | EL-9650          | ) functions        |                     |                                                                                                    |                                                                                                    |
|--------------------|------------------|--------------------|---------------------|----------------------------------------------------------------------------------------------------|----------------------------------------------------------------------------------------------------|
| Major-<br>category | Sub-<br>category | Minor-<br>category | Name                | Description                                                                                                    | Example of use                                                                                                    |
| STAT               | D REG            | 10                 | Rg_ae <sup>bx</sup> | Executes exponential regression calculation (regression equation: ae <sup>bx</sup> )                                                                                                    | Rg_ae <sup>bx</sup> (Xlist<br>name,Ylist name<br>[,frequency list of<br>data] [,equation<br>name for storing])    |
|                    |                  | 11                 | Rg_x <sup>-1</sup>  | Executes reciprocal<br>regression calculation<br>(regression equation:<br>a+bx <sup>-1</sup> )                                                                                                    | Rg_x <sup>-1</sup> (Xlist<br>name,Ylist name<br>[,frequency list of<br>data] [,equation<br>name for storing])     |
|                    |                  | 12                 | Rg_ax⁵              | Executes power regression<br>calculation (regression<br>equation: ax <sup>b</sup> )                                                                                                    | Rg_ax <sup>b</sup> (Xlist<br>name,Ylist name<br>[,frequency list of<br>data] [,equation<br>name for storing])     |
|                    |                  | 13                 | Rg_logistic         | Executes logistic regression<br>calculation (regression<br>equation: c/(1+ae <sup>-bx</sup> )                                                                                                    | Rg_logistic (Xlist<br>name, Ylist name<br>[, frequency list of<br>data], [equation<br>name for storing])          |
|                    |                  | 14                 | Rg_sin              | Executes sine regression<br>calculation (regression<br>equation: a•sin (bx+c)+d)*1<br>Note. The sin regression<br>procedure requires<br>complex calculations<br>and might lengthen<br>operation time.                                                         | Rg_sin ([iterations,]<br>Xlist, Ylist [, frequen-<br>cy list of data]<br>[, period][, equation<br>variable name]) |
|                    |                  | 15                 | X,                  | Only for previously executed<br>regression equation exclud-<br>ing 2nd, 3rd, 4th degree<br>polynomial regressions, sin<br>regression and logistic<br>regression :<br>Calculates the estimated<br>value of X obtained by giving<br>numerical values to x and y | A x'                                                                                                    |

<sup>\*1</sup> The number of default iterations is 3. The user may specify up to 25 iterations. To obtain a more accurate fit: set number of iterations to 25, set the period to  $2\pi/b$ , where b = result of the previous calculation.

|                    | EL-9650          | ) functions        |                 |                                                                                                    |                |
|--------------------|------------------|--------------------|-----------------|----------------------------------------------------------------------------------------------------|----------------|
| Major-<br>category | Sub-<br>category | minor-<br>category | Name            | Description                                                                                                    | Example of use |
| STAT               | D REG            | 16                 | у,              | Only for previously executed<br>regression equation exclud-<br>ing 2nd, 3rd, 4th degree<br>polynomial regressions, sin<br>regression and logistic<br>regression :<br>Calculates the estimated<br>value of Y obtained by giving<br>numerical values to x and y | A y'           |
|                    | E TEST           | 01                 | $\chi^2$ test   | Tests the square of a two-dimensional table                                                                                                    |                |
|                    |                  | 02                 | Ftest<br>2samp  | Two $\sigma s$ are compared and tested.                                                                                                    |                |
|                    |                  | 03                 | Ttest<br>1samp  | Tests one $\mu$ when $\sigma$ is unknown                                                                                                    |                |
|                    |                  | 04                 | Ttest<br>2samp  | Compares and tests two $\mu s$ when $\sigma$ is unknown                                                                                                    |                |
|                    |                  | 05                 | Ttest<br>Linreg | Tests regression slope and $\boldsymbol{\rho}$                                                                                                    |                |
|                    |                  | 06                 | Tint1samp       | Calculates confidence bound of one $\mu$ when $\sigma$ is unknown                                                                                                    |                |
|                    |                  | 07                 | Tint2samp       | Calculates confidence bound of two $\mu s$ when $\sigma$ is unknown                                                                                                    |                |
|                    |                  | 08                 | Ztest<br>1samp  | Tests one $\mu$ when $\sigma$ is known                                                                                                    |                |
|                    |                  | 09                 | Ztest<br>2samp  | Compares and tests two $\mu s$ when $\sigma$ is known                                                                                                    |                |
|                    |                  | 10                 | Ttest<br>1prop  | Tests one comparison                                                                                                    |                |
|                    |                  | 11                 | Ztest<br>2prop  | Tests two comparisons                                                                                                    |                |
|                    |                  | 12                 | Zint1samp       | Calculates confidence bound of one $\mu$ when $\sigma$ is known                                                                                                    |                |

|                    | EL-9650          | ) functions        |            |                                                                                      |                                                                       |
|--------------------|------------------|--------------------|------------|--------------------------------------------------------------------------------------|-----------------------------------------------------------------------|
| Major-<br>category | Sub-<br>category | Minor-<br>category | Name       | Description                                                                          | Example of use                                                        |
| STAT               | E TEST           | 13                 | Zint2samp  | Calculates confidence bound of two $\mu s,$ when $\sigma$ is known                   |                                                                       |
|                    |                  | 14                 | Zint1prop  | Outputs the confidence bound of one ratio                                            |                                                                       |
|                    |                  | 15                 | Zint2prop  | Outputs the confidence<br>bound of two ratios                                        |                                                                       |
|                    |                  | 16                 | InputList  | Specifies list input of<br>statistical data values<br>(list input)                   |                                                                       |
|                    |                  | 17                 | InputStats | Specifies value input of<br>statistical data value<br>(parameter input)              |                                                                       |
|                    | F DISTRI         | 01                 | pdfnorm (  | Calculates normal<br>distribution probability<br>density (list not possible)         | pdfnorm<br>(value [,mean,<br>standard deviation])                     |
|                    |                  | 02                 | cdfnorm(   | Calculates normal<br>distribution probability<br>(list not possible)                 | cdfnorm(lower<br>limit,upper limit<br>[,mean, standard<br>deviation]) |
|                    |                  | 03                 | InvNorm (  | Calculates inverse function of normcdf (list not possible)                           | InvNorm(surface<br>area [,mean,<br>standard deviation])               |
|                    |                  | 04                 | pdfT (     | Calculates t distribution<br>probability density<br>(list not possible)              | pdfT(value,degree<br>of freedom)                                      |
|                    |                  | 05                 | cdfT (     | Calculates t distribution<br>probability<br>(list not possible)                      | cdfT(lower limit,<br>upper limit, degree<br>of freedom)               |
|                    |                  | 06                 | pdfX² (    | Calculates χ <sup>2</sup> distribution<br>probability density<br>(list not possible) | pdfχ²(value, degree<br>of freedom)                                    |

|                    | EL-9650          | functions          |          |                                                                                                    |                                                                                                    |
|--------------------|------------------|--------------------|----------|----------------------------------------------------------------------------------------------------|----------------------------------------------------------------------------------------------------|
| Major-<br>category | Sub-<br>category | Minor-<br>category | Name     | Description                                                                                                    | Example of use                                                                                                    |
| STAT               | F DISTRI         | 07                 | cdfχ² (  | Calculates $\chi^2$ distribution<br>probability (list not possible)                                                          | cdfX <sup>2</sup> (lower limit,<br>upper limit,degree<br>of freedom)                                              |
|                    |                  | 08                 | pdfF (   | Calculates F distribution<br>probability density<br>(list not possible)                                                      | pdfF(value,degree<br>of freedom of<br>numerator,degree<br>of freedom of<br>denominator)                           |
|                    |                  | 09                 | cdfF (   | Calculates F distribution<br>probability (list not possible)                                                                 | cdfF(lower limit,<br>upper limit [,degree<br>of freedom of<br>numerator, degree<br>of freedom of<br>denominator]) |
|                    |                  | 10                 | pdfbin ( | Calculates binary distribution<br>probability density<br>List not possible (list<br>possible only for successful<br>numbers) | pdfbin(trial<br>number,success<br>probability [,success<br>number])                                               |
|                    |                  | 11                 | cdfbin ( | Calculates binary distribution<br>probability<br>List not possible (list possible<br>only for successful numbers)            | cdfbin(trial number,<br>success probability<br>[,success number])                                                 |
|                    |                  | 12                 | pdfpoi ( | Calculates Poisson<br>distribution probability<br>density                                                                    | pdfpoi(mean,x)                                                                                                    |
|                    |                  | 13                 | cdfpoi ( | Calculates Poisson<br>distribution Probability                                                                               | cdfpoi(mean,x)                                                                                                    |

|                    | EL-9650          | ) functions        |          |                                                                                                 |                                                                                                    |
|--------------------|------------------|--------------------|----------|-------------------------------------------------------------------------------------------------|----------------------------------------------------------------------------------------------------|
| Major-<br>category | Sub-<br>category | Minor-<br>category | Name     | Description                                                                                     | Example of use                                                                                                    |
| STAT               | F DISTRI         | 14                 | pdfgeo ( | Calculates geometric<br>distribution probability<br>density                                     | pdfgeo(success<br>probability,x)                                                                                                    |
|                    |                  | 15                 | cdfgeo ( | Calculates geometric distribution probability                                                   | cdfgeo(success<br>probability,x)                                                                                                    |
| DRAW               | A DRAW           | 1                  | ClrDraw  | Clears drawings and graphs of drawn elements                                                    | ClrDraw                                                                                                    |
|                    |                  | 2                  | Line (   | Draws a straight line on a<br>graph<br>Clears a straight line on a<br>graph (list not possible) | Line(start point x,<br>start point y, end<br>point x, end point y)<br>Line(start point x,<br>start point y, end<br>point x, end point<br>y,0) |
|                    |                  | 3                  | H_line   | Draws a horizontal line on<br>graph<br>(list not possible)                                      | H_line y coordinate                                                                                                    |
|                    |                  | 4                  | V_line   | Draws a vertical line on<br>graph<br>(list not possible)                                        | V_line x coordinate                                                                                                    |
|                    |                  | 5                  | T_line ( | Draws a tangent line during<br>x on graph<br>(list not possible)                                | T_line(equation, value of x)                                                                                                    |
|                    |                  | 6                  | Draw     | Draws equations and functions                                                                   | Draw numerical equation                                                                                                    |
|                    |                  | 7                  | Shade (  | Shades an area between specified functions                                                      | Shade(lower<br>limit,upper<br>limit [,begin,end])                                                                                             |
|                    |                  | 8                  | DrawInv  | Draws a inverse function<br>(draws a graph symmetrical<br>to axis of graph "Y=X")               | DrawInv numerical equation                                                                                                    |

|                    | EL-9650          | ) functions        |          |                                                                                                    |                                                         |
|--------------------|------------------|--------------------|----------|----------------------------------------------------------------------------------------------------|---------------------------------------------------------|
| Major-<br>category | Sub-<br>category | Minor-<br>category | Name     | Description                                                                                                    | Example of use                                          |
| DRAW               | A DRAW           | 9                  | Circle ( | Draws a circle on screen                                                                                                  | Circle(x coord.,y coord.,radius)                        |
|                    |                  | 0                  | Text (   | Draws text on screen                                                                                                    | Text (column, line,<br>"characters to be<br>displayed") |
|                    | B POINT          | 1                  | PntON (  | Draws a point on screen                                                                                                   | PntON(x coord.,y<br>coord.[,mark value])                |
|                    |                  | 2                  | PntOFF ( | Clears a point on screen                                                                                                  | PntOFF(x coord.,y<br>coord.[,mark value])               |
|                    |                  | 3                  | PntCHG(  | Draws a point when there<br>none, and clears a point<br>when there is                                                     | PntCHG(x coord.,y coord.)                               |
|                    |                  | 4                  | PxION (  | Draws a dot in the specified<br>column and row<br>(dot coordinates) on screen                                             | PxION (column,row)                                      |
|                    |                  | 5                  | PxIOFF ( | Clears a dot in the specified<br>column and row<br>(dot coordinates) on screen                                            | PxIOFF<br>(column,row)                                  |
|                    |                  | 6                  | PxICHG ( | Changes the condition of dot<br>(flashing/not flashing) in the<br>specified column and row<br>(dot coordinates) on screen | PxICHG<br>(column,row)                                  |
|                    |                  | 7                  | PxITST ( | 1 is returned if there is a dot<br>on the specified column and<br>row and 0 is return when<br>there not                   | PxITST<br>(column,row)                                  |

|          | EL-9650      | ) functions |         |                                                 |                                                                                                    |
|----------|--------------|-------------|---------|-------------------------------------------------|----------------------------------------------------------------------------------------------------|
| Major-   | Sub-         | Minor-      | Name    | Description                                     | Example of use                                                                                                    |
| category | category     | category    |         |                                                 |                                                                                                    |
| DRAW     | C ON/<br>OFF |             | DrawON  | Make graph equations valid<br>by equation units | DrawON [numerical<br>equation No1,<br>Numerical equation<br>No2,,]<br>-All equations are<br>selected when<br>numerical equation<br>No is omitted   |
|          |              | 2           | DrawOFF | Make graph equations invalid by equation units  | DrawOFF[numerical<br>equation No1,<br>Numerical equation<br>No2,,]<br>-All equations are<br>unselected when<br>numerical equation<br>No is omitted |
|          | D LINE       |             |         | Set graph line type                             | Press ENTER to<br>open line type<br>selection screen                                                                                               |
|          | E<br>G_DATA  | 1           | StoGD   | Stores graph database                           | StoGD number (0 to<br>9, GD0 to GD9)                                                                                                    |
|          |              | 2           | RclGD   | Recalls graph database                          | RclGD number (0 to<br>9, GD0 to GD9)                                                                                                    |
|          | F PICT       | 1           | StoPict | Stores graph screen<br>(picture)                | StoPict number (0 to<br>9, Pict 0 to Pict 9)                                                                                                    |
|          |              | 2           | RclPict | Recalls graph screen<br>(picture)               | RclPict number (0 to<br>9, Pict 0 to Pict 9)                                                                                                    |
|          | G<br>SHADE   | 1           | SET     | Shade space between functions                   | SET                                                                                                    |

|                    | EL-9650          | ) functions        |         |                                                                                                    |                                                      |
|--------------------|------------------|--------------------|---------|----------------------------------------------------------------------------------------------------|------------------------------------------------------|
| Major-<br>category | Sub-<br>category | Minor-<br>category | Name    | Description                                                                                                    | Example of use                                       |
| DRAW               | G<br>SHADE       | 2                  | INITIAL | Return graph screen to its default setting (clear shade)                                                             | INITIAL                                              |
| ZOOM               | A ZOOM           | 1                  | Auto    | Automatic scale setting<br>(relationship of Ymin and<br>Ymax is adjusted to the<br>relationship of Xmin and<br>Xmax) | Auto                                                 |
|                    |                  | 2                  | Box     | Draws a box then defines display screen                                                                              | Box                                                  |
|                    |                  | 3                  | In      | Enlarges graph display with the cursor as the center                                                                 | In                                                   |
|                    |                  | 4                  | Out     | Reduces graph display with the cursor as the center                                                                  | Out                                                  |
|                    |                  | 5                  | Default | Draws graph by setting to<br>the standard screen variable<br>(default setting values)                                | Default                                              |
|                    |                  | 6                  | Square  | Draws graph by making<br>the pixel size of X and<br>Y axis equal                                                     | Square                                               |
|                    |                  | 7                  | Dec     | Draws graph by setting $\Delta X$ and $\Delta Y$ to 0.1                                                              | Dec                                                  |
|                    |                  | 8                  | Int     | Draws graph by setting $\Delta X$ and $\Delta Y$ to 1                                                                | Int                                                  |
|                    |                  | 9                  | Stat    | Draws graph by displaying all points of statistical data                                                             | Stat                                                 |
|                    | B<br>FACTOR      |                    |         | Set magnification of X and Y axis by manual entry                                                                    | Press ENTER to<br>open magnification<br>input screen |

|                    | EL-9650          | ) functions        |                 |                                                                                      |                 |
|--------------------|------------------|--------------------|-----------------|--------------------------------------------------------------------------------------|-----------------|
| Major-<br>category | Sub-<br>category | Minor-<br>category | Name            | Description                                                                          | Example of use  |
| ZOOM               | C<br>POWER       | 1                  | X <sup>2</sup>  | Draws graph using screen<br>settings most suited for<br>drawing "Y=X <sup>2</sup> "  | X <sup>2</sup>  |
|                    |                  | 2                  | X <sup>-1</sup> | Draws graph using screen<br>settings most suited for<br>drawing "Y=X <sup>-1</sup> " | X <sup>-1</sup> |
|                    |                  | 3                  | $\sqrt{X}$      | Draws graph using screen settings most suited for drawing " $Y=\sqrt{x}$ "           | $\sqrt{x}$      |
|                    | D EXP            | 1                  | 10 <sup>x</sup> | Draws graph using screen<br>settings most suited for<br>drawing "Y=10 <sup>x</sup> " | 10 <sup>×</sup> |
|                    |                  | 2                  | e <sup>x</sup>  | Draws graph using screen<br>settings most suited for<br>drawing "Y=e <sup>x</sup> "  | e <sup>x</sup>  |
|                    |                  | 3                  | log x           | Draws graph using screen<br>settings most suited for<br>drawing "Y=log x"            | log x           |
|                    |                  | 4                  | ln x            | Draws graph using screen<br>settings most suited for<br>drawing "Y=In x"             | ln x            |
|                    | E TRIG           | 1                  | sin x           | Draws graph using screen<br>settings most suited for<br>drawing "Y=sin x"            | sin x           |
|                    |                  | 2                  | COS X           | Draws graph using screen<br>settings most suited for<br>drawing "Y=cos x"            | COS X           |
|                    |                  | 3                  | tan x           | Draws graph using screen<br>settings most suited for<br>drawing "Y=tan x"            | tan x           |

|                    | EL-9650          | ) functions        |                      |                                                                                          |                     |
|--------------------|------------------|--------------------|----------------------|------------------------------------------------------------------------------------------|---------------------|
| Major-<br>category | Sub-<br>category | Minor-<br>category | Name                 | Description                                                                              | Example of use      |
| ZOOM               | E TRIG           | 4                  | sin⁻¹ x              | Draws graph using screen<br>settings most suited for<br>drawing "Y=sin <sup>-1</sup> x"  | sin <sup>-1</sup> x |
|                    |                  | 5                  | COS <sup>-1</sup> X  | Draws graph using screen<br>settings most suited for<br>drawing "Y=cos <sup>-1</sup> x"  | COS <sup>-1</sup> X |
|                    |                  | 6                  | tan⁻¹ x              | Draws graph using screen<br>settings most suited for<br>drawing "Y=tan <sup>-1</sup> x"  | tan-1 x             |
|                    | F HYP            | 1                  | sinh x               | Draws graph using screen<br>settings most suited for<br>drawing "Y=sinh x"               | sinh x              |
|                    |                  | 2                  | cosh x               | Draws graph using screen<br>settings most suited for<br>drawing "Y=cosh x"               | cosh x              |
|                    |                  | 3                  | tanh x               | Draws graph using screen<br>settings most suited for<br>drawing "Y=tanh x"               | tanh x              |
|                    |                  | 4                  | sinh⁻¹ x             | Draws graph using screen<br>settings most suited for<br>drawing "Y=sinh <sup>-1</sup> x" | sinh⁻¹ x            |
|                    |                  | 5                  | cosh <sup>-1</sup> x | Draws graph using screen<br>settings most suited for<br>drawing "Y=cosh <sup>-1</sup> x" | cosh⁻¹ x            |
|                    |                  | 6                  | tanh-1 x             | Draws graph using screen<br>settings most suited for<br>drawing "Y=tanh <sup>-1</sup> x" | tanh⁻¹ x            |
|                    | G STO            | 1                  | StoWin               | Stores WINDOW information                                                                | StoWin              |
|                    | H RCL            | 1                  | RclWin               | Recalls stored WINDOW information                                                        | RclWin              |

|                     | EL-9650          | ) functions        |                       |                                                                                    |                                                |
|---------------------|------------------|--------------------|-----------------------|------------------------------------------------------------------------------------|------------------------------------------------|
| Major-<br>category  | Sub-<br>category | Minor-<br>category | Name                  | Description                                                                        | Example of use                                 |
| ZOOM                | H RCL            | 2                  | PreWin                | Draws graph using<br>WINDOW information prior<br>to executing the ZOOM<br>function | PreWin                                         |
| CALC<br>(only value | A CALC           | 1<br>lected whe    | Value<br>n coordinate | Find function value Y for<br>value X<br>system is Polar, Param or Seq)             | Value                                          |
|                     |                  | 2                  | Intsct                | Finds the intersection of two functions                                            | Intsct                                         |
|                     |                  | 3                  | Minimum               | Finds the smallest value of a function                                             | Minimum                                        |
|                     |                  | 4                  | Maximum               | Finds the largest value of a function                                              | Maximum                                        |
|                     |                  | 5                  | X_Incpt               | Finds the intersecting point of function and X axis                                | X_Incpt                                        |
|                     |                  | 6                  | Y_Incpt               | Finds the intersecting point of function and Y axis                                | Y_Incpt                                        |
|                     |                  | 7                  | Inflec                | Finds inflection point of a function                                               | Inflec                                         |
| FINANCE             | A<br>SOLVER      |                    |                       | Set the T.V.M. solver execution mode                                               | Press ENTER to<br>display the SOLVER<br>screen |
|                     | B CALC           | 01                 | slv_pmt               | Calculates individual payments                                                     | slv_pmt [(N, I%, PV,<br>FV, P/Y, C/Y)]         |
|                     |                  | 02                 | slv_l%                | Calculates annual interest rate                                                    | slv_l% [(N, PV, PMT, FV, P/Y, C/Y)]            |
|                     |                  | 03                 | slv_PV                | Calculates present value                                                           | slv_PV [(N, I%, PMT,<br>FV, P/Y, C/Y)]         |
|                     |                  | 04                 | slv_N                 | Calculates number of<br>payments                                                   | slv_N [(I%, PV, PMT,<br>FV, P/Y, C/Y)]         |

|                    | EL-9650          | ) functions        |        |                                                                                                    |                                                                                                    |
|--------------------|------------------|--------------------|--------|----------------------------------------------------------------------------------------------------|----------------------------------------------------------------------------------------------------|
| Major-<br>category | Sub-<br>category | Minor-<br>category | Name   | Description                                                                                            | Example of use                                                                                                    |
| FINANCE            | B CALC           | 05                 | slv_FV | Calculates total of principal and interest (future value)                                              | slv_FV [(N, I%, PV,<br>PMT, P/Y, C/Y)]                                                                                      |
|                    |                  | 06                 | Npv (  | Calculates net present value<br>(calculates the total present<br>value for cash inflow and<br>outflow) | Npv(interest rate,<br>initial investment,<br>list of collected<br>investments<br>[,frequency list of list<br>on the right]) |
|                    |                  | 07                 | Irr (  | Calculates investment revenue rate                                                                     | Irr(initial investment,<br>list of collected<br>investments<br>[,frequency list of list<br>on the right])                   |
|                    |                  | 08                 | Bal (  | Calculates payment balance                                                                             | Bal(number of<br>payments [,decimal<br>place for round<br>calculation])                                                     |
|                    |                  | 09                 | ΣPrn   | Calculates principal sum<br>included in payment balance                                                | ΣPrn(initial payment<br>number, end<br>payment number<br>[,decimal place for<br>round calculation])                         |
|                    |                  | 10                 | ΣInt   | Calculates the total sum<br>of interest included in<br>payment balance                                 | ΣInt(initial payment<br>number, end<br>payment number<br>[,decimal place for<br>round calculation])                         |
|                    |                  | 11                 | →Apr ( | Converts annual effective rate to nominal interest rate                                                | $\rightarrow$ Apr(annual effec-<br>tive rate, number of<br>settled accounts)                                                |

|   | EL-9650 functions  |                  |                    |          |                                                                                       |                                                                         |
|---|--------------------|------------------|--------------------|----------|---------------------------------------------------------------------------------------|-------------------------------------------------------------------------|
|   | Major-<br>category | Sub-<br>category | Minor-<br>category | Name     | Description                                                                           | Example of use                                                          |
|   | FINANCE            | B CALC           | 12                 | →Eff (   | Converts nominal interest rate to annual effective rate                               | →Eff(nominal<br>interest rate, number<br>of settled accounts)           |
|   |                    |                  | 13                 | days (   | Calculates number of days<br>(from the initial day to last<br>day)                    | days(initial month<br>day year, last month<br>day year)                 |
|   |                    | C<br>PERIOD      | 1                  | PmtEnd   | Specifies that there are<br>payments at the end of indi<br>vidual payment period      | PmtEnd                                                                  |
|   |                    |                  | 2                  | PmtBegin | Specifies that there are<br>payments at the beginning<br>of individual payment period | PmtBegin                                                                |
|   |                    | D VARS           | 1                  | N        | Total number of payments                                                              | N                                                                       |
|   |                    |                  | 2                  | I%       | Annual interest                                                                       | 1%                                                                      |
|   |                    |                  | 3                  | PV       | Present value                                                                         | PV                                                                      |
|   |                    |                  | 4                  | PMT      | Payment amount for each payment period                                                | PMT                                                                     |
|   |                    |                  | 5                  | FV       | Future value                                                                          | FV                                                                      |
|   |                    |                  | 6                  | P/Y      | Number of payments per<br>year                                                        | P/Y                                                                     |
|   |                    |                  | 7                  | C/Y      | Compounding periods per<br>year                                                       | C/Y                                                                     |
| * | PRGM<br>COM        | A PRGM           | 1                  | Print    | Display command                                                                       | Print "character<br>string<br>Print variable name                       |
|   |                    |                  | 2                  | "        | Enclosure for print charac-<br>ters of the Print command                              | "                                                                       |
|   |                    |                  | 3                  | Input    | Input request command                                                                 | Input variable name                                                     |
|   |                    |                  | 4                  | Wait     | Wait command                                                                          | Wait wait time (in<br>seconds)<br>Wait (wait until a<br>key is pressed) |

|   | EL-9650 functions  |                  |                    |        |                                        |                                                    |
|---|--------------------|------------------|--------------------|--------|----------------------------------------|----------------------------------------------------|
|   | Major-<br>category | Sub-<br>category | Minor-<br>category | Name   | Description                            | Example of use                                     |
| * | PRGM<br>COM        | A PRGM           | 5                  | Rem    | Comment command                        | Rem character string                               |
|   |                    |                  | 6                  | End    | End command                            | End                                                |
|   |                    | B<br>BRNCH       | 1                  | Label  | Label definition command               | Label character<br>string (under 10<br>characters) |
|   |                    |                  | 2                  | Goto   | Jump command                           | Goto label name                                    |
|   |                    |                  | 3                  | lf     | Condition diversion command            | If condition Goto<br>label name                    |
|   |                    |                  | 4                  | Gosub  | Subroutine call command                | Gosub label name                                   |
|   |                    |                  | 5                  | Return | Return command                         | Return                                             |
|   |                    | C SCRN           | 1                  | ClrT   | Clears program text screen             | ClrT                                               |
|   |                    |                  | 2                  | ClrG   | Clears graph of program being executed | ClrG                                               |
|   |                    |                  | 3                  | DispT  | Displays program text screen           | DispT                                              |
|   |                    |                  | 4                  | DispG  | Displays present graph                 | DispG                                              |
|   |                    | D I/O            | 1                  | Get    | Receives command for variable contents | Get variable name                                  |
|   |                    |                  | 2                  | Send   | Sends command for variable contents    | Send variable name                                 |
|   |                    | E COORD          | 1                  | Rect   | Sets rectangular graph mode            | Rect                                               |
|   |                    |                  | 2                  | Param  | Sets parametric variable graph mode    | Param                                              |
|   |                    |                  | 3                  | Polar  | Sets polar coordinate graph mode       | Polar                                              |
|   |                    |                  | 4                  | Web    | Sets COB.Web graph mode                | Web                                                |

|   |                    | EL-9650          | ) functions        |                 |                                                                                                    |                |
|---|--------------------|------------------|--------------------|-----------------|----------------------------------------------------------------------------------------------------|----------------|
|   | Major-<br>category | Sub-<br>category | Minor-<br>category | Name            | Description                                                                                         | Example of use |
| * | PRGM<br>COM        | E COORD          | 5                  | Time            | Sets axis for sequence<br>graphing<br>(sets n to X axis and $u(n)$ ,<br>v(n) and $w(n)$ to Y axis)  | Time           |
|   |                    |                  | 6                  | uv              | Sets axis for sequence<br>graphing<br>(sets $u(n)$ to X axis and $v(n)$<br>to Y axis)               | uv             |
|   |                    |                  | 7                  | uw              | Sets axis for sequence<br>graphing<br>(sets u( <i>n</i> ) to X axis and w( <i>n</i> )<br>to Y axis) | uw             |
|   |                    |                  | 8                  | vw              | Sets axis for sequence<br>graphing<br>(sets $v(n)$ to X axis and $w(n)$<br>to Y axis)               | vw             |
|   |                    | F FORM           | 1                  | RectCursor      | Sets coordinate display format for rectangular graphs                                               | Rect Cursor    |
|   |                    |                  | 2                  | Polar<br>Cursor | Sets coordinate display format for polar graphs                                                     | Polar Cursor   |
|   |                    |                  | 3                  | ExprON          | Displays specified graph<br>on-screen                                                               | ExprON         |
|   |                    |                  | 4                  | ExprOFF         | Deletes specified graph from screen                                                                 | ExprOFF        |
|   |                    |                  | 5                  | Y'ON            | Displays graph slope (dy/dx) on screen                                                              | Y'ON           |
|   |                    |                  | 6                  | Y'OFF           | Clears graph slope (dy/dx) from screen                                                              | Y'OFF          |

|   |                    | EL-9650          | functions          |         |                                                                                |                                                                              |
|---|--------------------|------------------|--------------------|---------|--------------------------------------------------------------------------------|------------------------------------------------------------------------------|
|   | Major-<br>category | Sub-<br>category | Minor-<br>category | Name    | Description                                                                    | Example of use                                                               |
| * | PRGM<br>COM        | F FORM           | 7                  | Connect | Specifies connect plot mode.<br>Reset all graph line type to<br>"_"            | Connect                                                                      |
|   |                    |                  | 8                  | Dot     | Specifies dot plot mode.<br>Reset all graph line type<br>to ""                 | Dot                                                                          |
|   |                    |                  | 9                  | Sequen  | Specifies sequential<br>graphing mode (Draws one<br>graph at a time)           | Sequen                                                                       |
|   |                    |                  | 0                  | Simul   | Specifies simultaneous<br>graphing mode (draws<br>multiple graphs at one time) | Simul                                                                        |
|   |                    | G<br>S-PLOT      | 1                  | Plt1(   | Specifies statistic plot (Plt1)                                                | "Plt1 (type, Xlist<br>[, Freq])" for HIST, B.                                |
|   |                    |                  | 2                  | Plt2(   | Specifies statistic plot (Plt2)                                                | L., N.P., N.D., Box,                                                         |
|   |                    |                  | 3                  | Plt3(   | Specifies statistic plot (Plt3)                                                | and MBox.<br>"Plt1 (type, Xlist, Ylist<br>[, Freq])" for S.D. and<br>XYLINE. |
|   |                    | H COPY           | 1                  | StoLine | Stores one line of a program                                                   | StoLine                                                                      |
|   |                    |                  | 2                  | RclLine | Recall one line of a program                                                   | RclLine                                                                      |
|   | VARS               | A<br>EQVARS      |                    |         | Displays the graph equation variable selection screen                          | Press ENTER to<br>display the equation<br>selection screen                   |
|   |                    | B<br>WINDOW      |                    |         | Displays the WINDOW variable selection screen                                  | Press ENTER to<br>display the<br>WINDOW<br>information selection<br>screen   |
|   |                    | C<br>STOWIN      |                    |         | Displays ZOOM variable<br>selection screen stored with<br>ZOOM                 | Press ENTER to<br>display the ZOOM<br>parameter selection<br>screen          |

|                    | EL-9650          | ) functions        | _       |                                                    |                                |
|--------------------|------------------|--------------------|---------|----------------------------------------------------|--------------------------------|
| Major-<br>category | Sub-<br>category | Minor-<br>category | Name    | Description                                        | Example of use                 |
| VARS               | D<br>L_DATA      | 1                  | L_Data1 | Selects list data 1 then transfers data to screen  | StoLD L_Data1<br>RcILD L_Data1 |
|                    |                  | 2                  | L_Data2 | Selects list data 2 then transfers data to screen  | StoLD L_Data2<br>RcILD L_Data2 |
|                    |                  | 3                  | L_Data3 | Selects list data 3 then transfers data to screen  | StoLD L_Data3<br>RcILD L_Data3 |
|                    |                  | 4                  | L_Data4 | Selects list data 4 then transfers data to screen  | StoLD L_Data4<br>RcILD L_Data4 |
|                    |                  | 5                  | L_Data5 | Selects list data 5 then transfers data to screen  | StoLD L_Data5<br>RcILD L_Data5 |
|                    |                  | 6                  | L_Data6 | Selects list data 6 then transfers data to screen  | StoLD L_Data6<br>RcILD L_Data6 |
|                    |                  | 7                  | L_Data7 | Selects list data 7 then transfers data to screen  | StoLD L_Data7<br>RcILD L_Data7 |
|                    |                  | 8                  | L_Data8 | Selects list data 8 then transfers data to screen  | StoLD L_Data8<br>RcILD L_Data8 |
|                    |                  | 9                  | L_Data9 | Selects list data 9 then transfers data to screen  | StoLD L_Data9<br>RcILD L_Data9 |
|                    |                  | 0                  | L_Data0 | Selects list data 0 then transfers data to screen  | StoLD L_Data0<br>RcILD L_Data0 |
|                    | E<br>G_DATA      | 1                  | G_Data1 | Selects graph data 1 then transfers data to screen | StoGD G_Data1<br>RclGD G_Data1 |
|                    |                  | 2                  | G_Data2 | Selects graph data 2 then transfers data to screen | StoGD G_Data2<br>RclGD G_Data2 |
|                    |                  | 3                  | G_Data3 | Selects graph data 3 then transfers data to screen | StoGD G_Data3<br>RclGD G_Data3 |
|                    |                  | 4                  | G_Data4 | Selects graph data 4 then transfers data to screen | StoGD G_Data4<br>RclGD G_Data4 |

|                    | EL-9650          | ) functions        |         |                                                      |                                |
|--------------------|------------------|--------------------|---------|------------------------------------------------------|--------------------------------|
| Major-<br>category | Sub-<br>category | Minor-<br>category | Name    | Description                                          | Example of use                 |
| VARS               | E<br>G_DATA      | 5                  | G_Data5 | Selects graph data 5 then transfers data to screen   | StoGD G_Data5<br>RclGD G_Data5 |
|                    |                  | 6                  | G_Data6 | Selects graph data 6 then transfers data to screen   | StoGD G_Data6<br>RclGD G_Data6 |
|                    |                  | 7                  | G_Data7 | Selects graph data 7 then transfers data to screen   | StoGD G_Data7<br>RclGD G_Data7 |
|                    |                  | 8                  | G_Data8 | Selects graph data 8 then transfers data to screen   | StoGD G_Data8<br>RclGD G_Data8 |
|                    |                  | 9                  | G_Data9 | Selects graph data 9 then transfers data to screen   | StoGD G_Data9<br>RclGD G_Data9 |
|                    |                  | 0                  | G_Data0 | Selects graph data 0 then transfers data to screen   | StoGD G_Data0<br>RclGD G_Data0 |
|                    | F<br>PICTUR      | 1                  | Pict1   | Selects picture data 1 then transfers data to screen | StoPict Pict1<br>RclPict Pict1 |
|                    |                  | 2                  | Pict2   | Selects picture data 2 then transfers data to screen | StoPict Pict2<br>RcIPict Pict2 |
|                    |                  | 3                  | Pict3   | Selects picture data 3 then transfers data to screen | StoPict Pict3<br>RcIPict Pict3 |
|                    |                  | 4                  | Pict4   | Selects picture data 4 then transfers data to screen | StoPict Pict4<br>RcIPict Pict4 |
|                    |                  | 5                  | Pict5   | Selects picture data 5 then transfers data to screen | StoPict Pict5<br>RcIPict Pict5 |
|                    |                  | 6                  | Pict6   | Selects picture data 6 then transfers data to screen | StoPict Pict6<br>RcIPict Pict6 |
|                    |                  | 7                  | Pict7   | Selects picture data 7 then transfers data to screen | StoPict Pict7<br>RcIPict Pict7 |
|                    |                  | 8                  | Pict8   | Selects picture data 8 then transfers data to screen | StoPict Pict8<br>RcIPict Pict8 |
|   |                    | EL-9650          | functions          |         |                                                                                        |                                                                 |
|---|--------------------|------------------|--------------------|---------|----------------------------------------------------------------------------------------|-----------------------------------------------------------------|
|   | Major-<br>category | Sub-<br>category | Minor-<br>category | Name    | Description                                                                            | Example of use                                                  |
|   | VARS               | F<br>PICTUR      | 9                  | Pict9   | Selects Picture data 9 then transfers data to screen                                   | StoPict Pict9<br>RclPict Pict9                                  |
|   |                    |                  | 0                  | Pict0   | Selects Picture data 0 then transfers data to screen                                   | StoPict Pict0<br>RclPict Pict0                                  |
|   |                    | G TABLE          | 1                  | TBLStrt | Selects the default setting value of table and transfers it to screen                  | TBLStrt variable name                                           |
|   |                    |                  | 2                  | TBLStep | Selects table increment and transfers it to screen                                     | TBLStep variable<br>name                                        |
|   |                    |                  | 3                  | TBLList | Selects the variable value<br>list for the present table and<br>transfers it to screen | TBLList list name                                               |
|   |                    | H STAT           |                    |         | Displays the statistic function selection screen                                       | Press ENTER to<br>display statistic<br>function graph<br>screen |
| * | EQVAR              | AXY              | 1                  | Y1      | Selects graph equation Y1 then transfers it to screen                                  | Y1                                                              |
|   |                    |                  | 2                  | Y2      | Selects graph equation Y2 then transfers it to screen                                  | Y2                                                              |
|   |                    |                  | 3                  | Y3      | Selects graph equation Y3 then transfers it to screen                                  | Y3                                                              |
|   |                    |                  | 4                  | Y4      | Selects graph equation Y4 then transfers it to screen                                  | Y4                                                              |
|   |                    |                  | 5                  | Y5      | Selects graph equation Y5 then transfers it to screen                                  | Y5                                                              |
|   |                    |                  | 6                  | Y6      | Selects graph equation Y6 then transfers it to screen                                  | Y6                                                              |

|   |                    | EL-9650          | ) functions        |      |                                                        |                |
|---|--------------------|------------------|--------------------|------|--------------------------------------------------------|----------------|
|   | Major-<br>category | Sub-<br>category | Minor-<br>category | Name | Description                                            | Example of use |
| * | EQVAR              | AXY              | 7                  | Y7   | Selects graph equation Y7 then transfers it to screen  | Y7             |
|   |                    |                  | 8                  | Y8   | Selects graph equation Y8 then transfers it to screen  | Y8             |
|   |                    |                  | 9                  | Y9   | Selects graph equation Y9 then transfers it to screen  | Y9             |
|   |                    |                  | 0                  | Y0   | Selects graph equation Y0 then transfers it to screen  | Y0             |
|   |                    | B XYT            | 01                 | X1T  | Selects graph equation X1T then transfers it to screen | X1T            |
|   |                    |                  | 02                 | Y1T  | Selects graph equation Y1T then transfers it to screen | Y1T            |
|   |                    |                  | 03                 | X2T  | Selects graph equation X2T then transfers it to screen | X2T            |
|   |                    |                  | 04                 | Y2T  | Selects graph equation Y2T then transfers it to screen | Y2T            |
|   |                    |                  | 05                 | ХЗТ  | Selects graph equation X3T then transfers it to screen | ХЗТ            |
|   |                    |                  | 06                 | Y3T  | Selects graph equation Y3T then transfers it to screen | Y3T            |
|   |                    |                  | 07                 | X4T  | Selects graph equation X4T then transfers it to screen | X4T            |
|   |                    |                  | 08                 | Y4T  | Selects graph equation Y4T then transfers it to screen | Y4T            |
|   |                    |                  | 09                 | X5T  | Selects graph equation X5T then transfers it to screen | X5T            |
|   |                    |                  | 10                 | Y5T  | Selects graph equation Y5T then transfers it to screen | Y5T            |
|   |                    |                  | 11                 | X6T  | Selects graph equation X6T then transfers it to screen | X6T            |

|   |                    | EL-9650          | ) functions        |      |                                                                                                   |                |
|---|--------------------|------------------|--------------------|------|---------------------------------------------------------------------------------------------------|----------------|
|   | Major-<br>category | Sub-<br>category | Minor-<br>category | Name | Description                                                                                       | Example of use |
| * | EQVAR              | B XYT            | 12                 | Y6T  | Selects graph equation Y6T then transfers it to screen                                            | Y6T            |
|   |                    | CRθ              | 1                  | R1   | Selects graph equation R1 then transfers it to screen                                             | R1             |
|   |                    |                  | 2                  | R2   | Selects graph equation R2 then transfers it to screen                                             | R2             |
|   |                    |                  | 3                  | R3   | Selects graph equation R3 then transfers it to screen                                             | R3             |
|   |                    |                  | 4                  | R4   | Selects graph equation R4 then transfers it to screen                                             | R4             |
|   |                    |                  | 5                  | R5   | Selects graph equation R5 then transfers it to screen                                             | R5             |
|   |                    |                  | 6                  | R6   | Selects graph equation R6 then transfers it to screen                                             | R6             |
| * | WINVAR             | AXY              | 1                  | Xmin | Specifies the smallest value<br>of the X axis of a graph<br>screen then transfers it to<br>screen | Xmin           |
|   |                    |                  | 2                  | Xmax | Specifies the largest value<br>of the X axis of a graph<br>screen then transfers it to<br>screen  | Xmax           |
|   |                    |                  | 3                  | Xscl | Specifies the scale spacing<br>of the X axis of a graph<br>screen then transfers it to<br>screen  | Xscl           |
|   |                    |                  | 4                  | Ymin | Specifies the smallest value<br>of the Y axis of a graph<br>screen then transfers it to<br>screen | Ymin           |

|   |                    | EL-9650          | ) functions        |        |                                                                                                    |                |
|---|--------------------|------------------|--------------------|--------|----------------------------------------------------------------------------------------------------|----------------|
|   | Major-<br>category | Sub-<br>category | Minor-<br>category | Name   | Description                                                                                          | Example of use |
| * | WINVAR             | AXY              | 5                  | Ymax   | Specifies the largest value<br>of the Y axis of a graph<br>screen then transfers it to<br>screen     | Ymax           |
|   |                    |                  | 6                  | Yscl   | Specifies the scale spacing<br>of the Y axis of a graph<br>screen then transfers it to<br>screen     | Yscl           |
|   |                    |                  | 7                  | X_Fact | Specifies the X axis direction<br>magnification during ZOOM<br>IN/OUT then transfers it to<br>screen | X_Fact         |
|   |                    |                  | 8                  | Y_Fact | Specifies the Y axis direction<br>magnification during ZOOM<br>IN/OUT then transfers it to<br>screen | Y_Fact         |
|   |                    | ВТ               | 1                  | Tmin   | Specifies the smallest value<br>of graph screen T then<br>transfers it to screen                     | Tmin           |
|   |                    |                  | 2                  | Tmax   | Specifies the largest value<br>of T then transfers it to<br>screen                                   | Tmax           |
|   |                    |                  | 3                  | Tstep  | Specifies the increment of T then transfers it to screen                                             | Tstep          |
|   |                    | Cθ               | 1                  | θmin   | Specifies the smallest value of $\theta$ then transfers it to screen                                 | θmin           |
|   |                    |                  | 2                  | θmax   | Specifies the largest value of $\boldsymbol{\theta}$ then transfers it to screen                     | θmax           |
|   |                    |                  | 3                  | θstep  | Specifies the increment of $\theta$ then transfers it to screen                                      | θstep          |

|   |               | EL-9650 | ) functions |                  |                                                                                                    |                  |
|---|---------------|---------|-------------|------------------|----------------------------------------------------------------------------------------------------|------------------|
|   | Major-        | Sub-    | Minor-      | Name             | Description                                                                                                    | Example of use   |
| * | WINVAR        | D SEQ   | 1           | <i>n</i> Min     | Specifies the smallest value<br>of a numerical equation<br>graph to be evaluated then<br>displays it on screen | <i>n</i> Min     |
|   |               |         | 2           | <i>n</i> Max     | Specifies the largest value<br>of a numerical equation<br>graph to be evaluated then<br>displays it on screen  | nMax             |
|   |               |         | 3           | u( <i>n</i> Min) | Specifies the sequence value of u( <i>n</i> Min) then displays it on screen                                    | u( <i>n</i> Min) |
|   |               |         | 4           | v( <i>n</i> Min) | Specifies the sequence<br>value of v( <i>n</i> Min) then<br>displays it on screen                              | v( <i>n</i> Min) |
|   |               |         | 5           | w( <i>n</i> Min) | Specifies the sequence<br>value of w( <i>n</i> Min) then<br>displays it on screen                              | w( <i>n</i> Min) |
|   |               |         | 6           | PlotStart        | Specifies the first sequence<br>number to be plotted for<br>sequence graphs then<br>displays in on screen      | PlotStart        |
|   |               |         | 7           | PlotStep         | Specifies the increment of a sequence graph then displays it on screen                                         | PlotStep         |
| * | STOWIN<br>VAR | A STOXY | 1           | Zm_Xmin          | Specifies Xmin prior to<br>executing the ZOOM<br>function then displays it on<br>screen                        | Zm_Xmin          |

|   |                    | EL-9650          | ) functions        |         |                                                                                         |                |
|---|--------------------|------------------|--------------------|---------|-----------------------------------------------------------------------------------------|----------------|
|   | Major-<br>category | Sub-<br>category | Minor-<br>category | Name    | Description                                                                             | Example of use |
| * | STOWIN<br>VAR      | A<br>STOXY       | 2                  | Zm_Xmax | Specifies Xmax prior to<br>executing the ZOOM<br>function then displays it on<br>screen | Zm_Xmax        |
|   |                    |                  | 3                  | Zm_Xscl | Specifies Xscl prior to<br>executing the ZOOM<br>function then displays it on<br>screen | Zm_Xscl        |
|   |                    |                  | 4                  | Zm_Ymin | Specifies Ymin prior to<br>executing the ZOOM<br>function then displays it on<br>screen | Zm_Ymin        |
|   |                    |                  | 5                  | Zm_Ymax | Specifies Ymax prior to<br>executing the ZOOM<br>function then displays it on<br>screen | Zm_Ymax        |
|   |                    |                  | 6                  | Zm_Yscl | Specifies Yscl prior to<br>executing the ZOOM<br>function then displays it on<br>screen | Zm_Yscl        |
|   |                    | B STOT           | 1                  | Zm_Tmin | Specifies Tmin prior to<br>executing the ZOOM<br>function then displays it on<br>screen | Zm_Tmin        |
|   |                    |                  | 2                  | Zm_Tmax | Specifies Tmax prior on<br>executing the ZOOM<br>function then displays it on<br>screen | Zm_Tmax        |

|   |                    | EL-9650          | ) functions        |                     |                                                                                                    |                     |
|---|--------------------|------------------|--------------------|---------------------|----------------------------------------------------------------------------------------------------|---------------------|
|   | Major-<br>category | Sub-<br>category | Minor-<br>category | Name                | Description                                                                                         | Example of use      |
| * | STOWIN<br>VAR      | B STOT           | 3                  | Zm_Tstp             | Specifies Tstep prior to<br>executing the ZOOM<br>function then displays it on<br>screen            | Zm_Tstp             |
|   |                    | C STO0           | 1                  | Zm_0min             | Specifies 0min prior to<br>executing the ZOOM<br>function then displays it on<br>screen             | Zm_0min             |
|   |                    |                  | 2                  | Zm_θmax             | Specifies 0max prior to<br>executing the ZOOM<br>function then displays it on<br>screen             | Zm_θmax             |
|   |                    |                  | 3                  | Zm_θstp             | Specifies $\theta$ step prior to<br>executing the ZOOM<br>function then displays it on<br>screen    | Zm_θstp             |
|   |                    | D<br>STOSEQ      | 1                  | Zm_ <i>n</i> Min    | Specifies <i>n</i> Min prior to<br>executing the ZOOM<br>function then displays it on<br>screen     | Zm_ <i>n</i> Min    |
|   |                    |                  | 2                  | Zm_ <i>n</i> Max    | Specifies <i>n</i> Max prior to<br>executing the ZOOM<br>function then displays it on<br>screen     | Zm_ <i>n</i> Max    |
|   |                    |                  | 3                  | Zm_u( <i>n</i> Min) | Specifies u( <i>n</i> Min) prior to<br>executing the ZOOM<br>function then displays it on<br>screen | Zm_u( <i>n</i> Min) |

|   |                    | EL-9650          | ) functions        |                     |                                                                                                    |                     |
|---|--------------------|------------------|--------------------|---------------------|----------------------------------------------------------------------------------------------------|---------------------|
|   | Major-<br>category | Sub-<br>category | Minor-<br>category | Name                | Description                                                                                            | Example of use      |
| * | STOWIN<br>VAR      | D<br>STOSEQ      | 4                  | Zm_v( <i>n</i> Min) | Specifies v( <i>n</i> Min) prior to<br>executing the ZOOM<br>function then displays it on<br>screen    | Zm_v( <i>n</i> Min) |
|   |                    |                  | 5                  | Zm_w( <i>n</i> Min) | Specifies w( <i>n</i> Min) prior to<br>executing the ZOOM<br>function then displays it on<br>screen    | Zm_w( <i>n</i> Min) |
|   |                    |                  | 6                  | Zm_PltStart         | Specifies the PlotStart<br>value prior to executing the<br>ZOOM function then<br>displays it on screen | Zm_PltStart         |
|   |                    |                  | 7                  | Zm_PltStp           | Specifies the PlotStp value<br>prior to executing the ZOOM<br>function then displays it on<br>screen   | Zm_PltStp           |
| * | STAT<br>VAR        | AXY              | 01                 | n                   | Specifies statistical sam-<br>ple number then displays it<br>on screen                                 | n                   |
|   |                    |                  | 02                 | x                   | Specifies mean of x then displays it on screen                                                         | x                   |
|   |                    |                  | 03                 | SX                  | Specifies sample standard deviation of x then displays it on screen                                    | SX                  |
|   |                    |                  | 04                 | σχ                  | Specifies population<br>standard deviation of x then<br>displays it on screen                          | σχ                  |
|   |                    |                  | 05                 | xmin                | Specifies smallest value of<br>x then displays it on screen                                            | xmin                |

|   |                    | EL-9650          | ) functions        |                 |                                                                               |                 |
|---|--------------------|------------------|--------------------|-----------------|-------------------------------------------------------------------------------|-----------------|
|   | Major-<br>category | Sub-<br>category | Minor-<br>category | Name            | Description                                                                   | Example of use  |
| * | STAT<br>VAR        | AXY              | 06                 | xmax            | Specifies largest value of x then displays it on screen                       | xmax            |
|   |                    |                  | 07                 | Σχ              | Specifies sum of x then displays it on screen                                 | Σχ              |
|   |                    |                  | 08                 | Σx <sup>2</sup> | Specifies sum of squares of<br>x then displays it on screen                   | $\Sigma X^2$    |
|   |                    |                  | 09                 | Σχγ             | Specifies cumulative sum of x,y then displays it on screen                    | Σxy             |
|   |                    |                  | 10                 | У               | Specifies mean of y then displays it on screen                                | У               |
|   |                    |                  | 11                 | sy              | Specifies sample standard deviation of y then displays it on screen           | sy              |
|   |                    |                  | 12                 | бу              | Specifies population<br>standard deviation of y then<br>displays it on screen | σу              |
|   |                    |                  | 13                 | ymin            | Specifies smallest value of<br>y then displays it on screen                   | ymin            |
|   |                    |                  | 14                 | ymax            | Specifies largest value of<br>sample y then displays it on<br>screen          | ymax            |
|   |                    |                  | 15                 | Σy              | Specifies sum of y then displays it on screen                                 | Σy              |
|   |                    |                  | 16                 | Σy <sup>2</sup> | Specifies sum of squares of<br>y then displays it on screen                   | Σy <sup>2</sup> |

|   |                    | EL-9650          | ) functions        |                |                                                                                       |                |
|---|--------------------|------------------|--------------------|----------------|---------------------------------------------------------------------------------------|----------------|
|   | Major-<br>category | Sub-<br>category | Minor-<br>category | Name           | Description                                                                           | Example of use |
| * | STAT<br>VAR        | B<br>REGEQN      | 1                  | RegEqn         | Displays obtained regression equation                                                 | RegEqn         |
|   |                    |                  | 2                  | а              | Specifies linear regression coefficient a then transfers it to screen                 | a              |
|   |                    |                  | 3                  | b              | Specifies linear regression coefficient b then transfers it to screen                 | b              |
|   |                    |                  | 4                  | с              | Specifies linear regression coefficient c then transfers it to screen                 | С              |
|   |                    |                  | 5                  | d              | Specifies linear regression coefficient d then transfers it to screen                 | d              |
|   |                    |                  | 6                  | е              | Specifies linear regression coefficient e then transfers it to screen                 | e              |
|   |                    |                  | 7                  | r              | Specifies coefficient of<br>correlation r then transfers it<br>to screen              | r              |
|   |                    |                  | 8                  | r <sup>2</sup> | Specifies coefficient of<br>correlation r <sup>2</sup> then transfers it<br>to screen | r <sup>2</sup> |
|   |                    |                  | 9                  | R <sup>2</sup> | Specifies coefficient of correlation R <sup>2</sup> then transfers it to screen       | R <sup>2</sup> |
|   |                    |                  | 0                  | resid          | Recalls and displays list of automatic residuals of regression calculations.          | resid          |

|   |                    | EL-9650          | ) functions        |      |                                                                      |                |
|---|--------------------|------------------|--------------------|------|----------------------------------------------------------------------|----------------|
|   | Major-<br>category | Sub-<br>category | Minor-<br>category | Name | Description                                                          | Example of use |
| * | STAT<br>VAR        | C POINTS         | 1                  | x1   | Median summary point of x<br>of lower part for<br>Med_Med law        | x1             |
|   |                    |                  | 2                  | x2   | Median summary point of x<br>of center part for<br>Med_Med law       | x2             |
|   |                    |                  | 3                  | xЗ   | Median summary point of x<br>of upper part for<br>Med_Med law        | хЗ             |
|   |                    |                  | 4                  | y1   | Median summary point of y<br>of lower part for<br>Med_Med law        | y1             |
|   |                    |                  | 5                  | у2   | Median summary point of y<br>of center part for<br>Med_Med law       | y2             |
|   |                    |                  | 6                  | уЗ   | Median summary point of y<br>of upper part for<br>Med_Med law        | уЗ             |
|   |                    |                  | 7                  | Q1   | Specifies median Q1 of<br>Med and Xmin then displays<br>it on screen | Q1             |
|   |                    |                  | 8                  | Med  | Specifies median Med of a data then displays it on screen            | Med            |
|   |                    |                  | 9                  | Q3   | Specifies median Q3 of<br>Xmax and Med then<br>displays it on screen | Q3             |
|   |                    | D TEST           | 01                 | р    | Specified probability (p) then transfers it to screen                | q              |

|   |                    | EL-9650          | ) functions        |          |                                                                                        |                |
|---|--------------------|------------------|--------------------|----------|----------------------------------------------------------------------------------------|----------------|
|   | Major-<br>category | Sub-<br>category | Minor-<br>category | Name     | Description                                                                            | Example of use |
| * | STAT<br>VAR        | D TEST           | 02                 | Z        | Specifies test statistic value (z) then displays it on screen                          | Z              |
|   |                    |                  | 03                 | t        | Specifies test statistic value (t) then displays it on screen                          | t              |
|   |                    |                  | 04                 | $\chi^2$ | Specifies test statistic value $(\chi^2)$ then displays it on screen                   | $\chi^2$       |
|   |                    |                  | 05                 | F        | Specifies test statistic value (F) then displays it on screen                          | F              |
|   |                    |                  | 06                 | df       | Specifies degree of freedom df then displays it on screen                              | df             |
|   |                    |                  | 07                 | ĝ        | Specifies estimated sample<br>proportion then displays it on<br>screen                 | ô              |
|   |                    |                  | 08                 | ρ̂1      | Specifies estimated sample<br>proportion of population 1<br>then displays it on screen | ρ̂1            |
|   |                    |                  | 09                 | ρ̂2      | Specifies estimated sample<br>proportion of population 2<br>then displays it on screen | ρ̂2            |
|   |                    |                  | 10                 | S        | Specifies standard line error (s) then displays it on screen                           | S              |
|   |                    |                  | 11                 | n1       | Specifies number of data<br>points for sample 1 (n1) then<br>displays it on screen     | n1             |
|   |                    |                  | 12                 | n2       | Specifies number of data<br>points for sample 2 (n2) then<br>displays it on screen     | n2             |
|   |                    |                  | 13                 | x1       | Specifies sample mean $(\bar{x}1)$ of x value of sample 1 then displays it on screen   | x1             |

|   |                    | EL-9650          | ) functions        |       |                                                                                             |                |
|---|--------------------|------------------|--------------------|-------|---------------------------------------------------------------------------------------------|----------------|
|   | Major-<br>category | Sub-<br>category | Minor-<br>category | Name  | Description                                                                                 | Example of use |
| * | STAT<br>VAR        | D TEST           | 14                 | x2    | Specifies sample mean $(\bar{x}2)$ of x value of sample 2 then displays it on screen        | x2             |
|   |                    |                  | 15                 | sx1   | Specifies sample standard deviation (sx1) of x value of sample 1 then displays it on screen | sx1            |
|   |                    |                  | 16                 | sx2   | Specifies sample standard deviation (sx2) of x value of sample 2 then displays it on screen | sx2            |
|   |                    |                  | 17                 | sxp   | Specifies standard deviation<br>(sxp) for pooling then<br>displays it on screen             | sxp            |
|   |                    |                  | 18                 | lower | Specifies confidence bound<br>lower limit (lower) then<br>displays it on screen             | lower          |
|   |                    |                  | 19                 | upper | Specifies confidence bound<br>upper limit (upper) then<br>displays it on screen             | upper          |
|   | MATRIX             | A NAME           | 1                  | mat A | Specifies matrix A then<br>displays it on screen                                            | mat A          |
|   |                    |                  | 2                  | mat B | Specifies matrix B then<br>displays it on screen                                            | mat B          |
|   |                    |                  | 3                  | mat C | Specifies matrix C then displays it on screen                                               | mat C          |
|   |                    |                  | 4                  | mat D | Specifies matrix D then displays it on screen                                               | mat D          |
|   |                    |                  | 5                  | mat E | Specifies matrix E then<br>displays it on screen                                            | mat E          |

|                    | EL-9650          | ) functions        |       |                                                  |                |
|--------------------|------------------|--------------------|-------|--------------------------------------------------|----------------|
| Major-<br>category | Sub-<br>category | Minor-<br>category | Name  | Description                                      | Example of use |
| MATRIX             | A NAME           | 6                  | mat F | Specifies matrix F then displays it on screen    | mat F          |
|                    |                  | 7                  | mat G | Specifies matrix G then<br>displays it on screen | mat G          |
|                    |                  | 8                  | mat H | Specifies matrix H then<br>displays it on screen | mat H          |
|                    |                  | 9                  | mat I | Specifies matrix I then<br>displays it on screen | mat I          |
|                    |                  | 0                  | mat J | Specifies matrix J then displays it on screen    | mat J          |
|                    | B EDIT           | 1                  | mat A | Specifies edit mode of matrix A                  | mat A          |
|                    |                  | 2                  | mat B | Specifies edit mode of<br>matrix B               | mat B          |
|                    |                  | 3                  | mat C | Specifies edit mode of<br>matrix C               | mat C          |
|                    |                  | 4                  | mat D | Specifies edit mode of matrix D                  | mat D          |
|                    |                  | 5                  | mat E | Specifies edit mode of<br>matrix E               | mat E          |
|                    |                  | 6                  | mat F | Specifies edit mode of<br>matrix F               | mat F          |
|                    |                  | 7                  | mat G | Specifies edit mode of matrix G                  | mat G          |
|                    |                  | 8                  | mat H | Specifies edit mode of matrix H                  | mat H          |
|                    |                  | 9                  | mat I | Specifies edit mode of<br>matrix I               | mat I          |
|                    |                  | 0                  | mat J | Specifies edit mode of matrix J                  | mat J          |

|                    | EL-9650          | ) functions        |           |                                                                                                 |                                                                                                    |
|--------------------|------------------|--------------------|-----------|-------------------------------------------------------------------------------------------------|----------------------------------------------------------------------------------------------------|
| Major-<br>category | Sub-<br>category | Minor-<br>category | Name      | Description                                                                                     | Example of use                                                                                                    |
| MATRIX             | C OPE            | 01                 | dim (     | Finds list length and matrix<br>size<br>Defines list length and<br>matrix size                  | dim (list name) dim<br>(matrix name)<br>(matrix size is<br>returned with list)<br>List length→dim list<br>name,{row,column}<br>→ dim matrix name |
|                    |                  | 02                 | fill(     | Satisfies list element with specified value                                                     | fill (value, matrix<br>name), fill (value, list<br>name)                                                                                         |
|                    |                  | 03                 | cumul     | Creates cumulative list and<br>cumulative matrix<br>(cumulative list with lines as<br>one list) | cumul list, cumul<br>matrix name,<br>cumul list name                                                                                             |
|                    |                  | 04                 | augment(  | Augments two lists                                                                              | augment(C,D)<br>C and D are lists,<br>matrix names or list<br>names                                                                              |
|                    |                  | 05                 | identity  | Creates a simple matrix                                                                         | identity(matrix size)                                                                                                    |
|                    |                  | 06                 | rnd_mat(  | Creates a random matrix                                                                         | rnd_mat(row, column)                                                                                                    |
|                    |                  | 07                 | row_swap( | Swaps rows of matrices                                                                          | row_swap(matrix<br>name,swap row<br>A,swap row B)                                                                                                |
|                    |                  | 08                 | row_plus( | Adds rows of matrices<br>(row A + row B →row B)                                                 | row_plus(matrix<br>name,add row<br>A,added row B)                                                                                                |
|                    |                  | 09                 | row_mult( | Multiplies a row of matrix<br>(multiplied number $\times$ row<br>A $\rightarrow$ row A)         | row_mult (multiplied<br>number,matrix<br>name, row<br>number A)                                                                                  |

|                    | EL-9650          | ) functions        |           |                                                                                                    |                                                                              |
|--------------------|------------------|--------------------|-----------|----------------------------------------------------------------------------------------------------|------------------------------------------------------------------------------|
| Major-<br>category | Sub-<br>category | Minor-<br>category | Name      | Description                                                                                                    | Example of use                                                               |
| MATRIX             | C OPE            | 10                 | row_m.p.( | Multiplies a row of matrix<br>then adds rows of matrices<br>(multiplied number $\times$ row A +<br>row B $\rightarrow$ row B) | row_m.p.(multiplied<br>number,matrix<br>name,row number<br>A,added row B)    |
|                    |                  | 11                 | mat→list( | Satisfies individual lists<br>by elements from individual<br>columns of a matrix                                              | mat→list(list name<br>1,list name n),<br>mat→list(line<br>number,list name), |
|                    |                  | 12                 | list→mat( | Satisfies a matrix with line<br>units by elements from<br>individually specified lists                                        | list→mat(list or list<br>name 1,,matrix<br>name)                             |
|                    | D MATH           | 1                  | det       | Executes calculation of a matrix equation                                                                                     | det matrix                                                                   |
|                    |                  | 2                  | trans     | Exchanges row and column (finds transposed matrix)                                                                            | trans matrix                                                                 |
|                    |                  | 3                  | rowEF     | Returns the row-echelon form of a matrix                                                                                      | rowEF matrix                                                                 |
|                    |                  | 4                  | rrowEF    | Returns the reduced row-<br>echelon form of a matrix                                                                          | rrowEF matrix                                                                |
|                    | E[]              | 1                  | [         | Sets parentheses of a matrix                                                                                                  |                                                                              |
|                    |                  | 2                  | ]         | Closes parentheses of a matrix                                                                                                |                                                                              |
| PRGM               | A EXEC           |                    |           | Executes program                                                                                                    |                                                                              |
|                    | B EDIT           |                    |           | Sets edit mode of program                                                                                                    |                                                                              |

|                    | EL-9650          | ) functions        |          |                                                                                                    |                |
|--------------------|------------------|--------------------|----------|----------------------------------------------------------------------------------------------------|----------------|
| Major-<br>category | Sub-<br>category | Minor-<br>category | Name     | Description                                                                                                    | Example of use |
| PRGM               | C NEW            |                    |          | Sets new program create mode                                                                                                    |                |
| STAT<br>PLOT       | A PLOT1          |                    |          | Specifies statistic graph 1 (PLOT1)                                                                                                    | PLOT1          |
|                    | B PLOT2          |                    |          | Specifies statistic graph 2 (PLOT2)                                                                                                    | PLOT2          |
|                    | C PLOT3          |                    |          | Specifies statistic graph 3 (PLOT3)                                                                                                    | PLOT3          |
|                    | D LIMIT          | 1                  | SET      | Set limit line of statistic graph                                                                                                    | SET            |
|                    |                  | 2                  | LimON    | Draws limit line on statistic graph                                                                                                    | LimON          |
|                    |                  | 3                  | LimOFF   | Does not draw limit line on statistic graph                                                                                               | LimOFF         |
|                    | E ON/<br>OFF     | 1                  | PlotON   | Makes Plot1 - Plot3 valid                                                                                                    | Plot ON        |
|                    |                  | 2                  | PlotOFF  | Do not display plot1 - plot3                                                                                                    | Plot OFF       |
|                    |                  |                    |          |                                                                                                    |                |
| STAT<br>GRAPH *    | A HIST           | 1                  | Hist     | Specifies histogram                                                                                                    | Hist           |
|                    | B B.L.           | 1                  | Broken • | specifies broken line plot using data point "•"                                                                                           | Broken •       |
|                    |                  | 2                  | Broken + | specifies broken line<br>plot using data point "+"                                                                                        | Broken +       |
|                    |                  | 3                  | Broken 🗆 | specifies broken line<br>plot using data point "□"                                                                                        | Broken 🗆       |
|                    | C N.P.           | 1                  | Norm•_X  | Specifies X coordinate as<br>data value, Y coordinate as<br>inverse conversion value (z)<br>of normal distribution with<br>data point "•" | Norm•_X        |

\* Select by pressing (2ndF) (STATPLOT) in the STAT GRAPH settings screen of PLOT 1 to 3.

|                    | EL-9650          | ) functions        |          |                                                                                                    |                |
|--------------------|------------------|--------------------|----------|----------------------------------------------------------------------------------------------------|----------------|
| Major-<br>category | Sub-<br>category | Minor-<br>category | Name     | Description                                                                                                    | Example of use |
| STAT<br>GRAPH      | C N.P.           | 2                  | Norm+_X  | Specifies X coordinate as<br>data value, Y coordinate as<br>inverse conversion value (z)<br>of normal distribution with<br>data point "+"    | Norm+_X        |
|                    |                  | 3                  | Norm □_X | Specifies X coordinate as<br>data value, Y coordinate as<br>inverse conversion value (z)<br>of normal distribution with<br>data point "□"    | NormX          |
|                    |                  | 4                  | Norm •_Y | Specifies X coordinate as in<br>verse conversion value (z) of<br>normal distribution, Y<br>coordinate as data value and<br>data point as "•" | Norm •_Y       |
|                    |                  | 5                  | Norm+_Y  | Specifies X coordinate as<br>inverse conversion value (z)<br>of normal distribution, Y<br>coordinate as data value<br>and data point as "+"  | Norm+_Y        |
|                    |                  | 6                  | Norm □_Y | Specifies X coordinate as<br>inverse conversion value (z)<br>of normal distribution, Y<br>coordinate as data value<br>and data point as "□"  | Norm □_Y       |
|                    | D N.D.           | 1                  | NormDis  | Specifies normal distribution curve                                                                                                    | NormDis        |
|                    | E BOX            | 1                  | Box      | Specifies box plot. The lines<br>on either side are drawn the<br>length of Q1-Xmin and<br>Q3-Xmax                                            | Box            |

|                    | EL-9650          | ) functions        |          |                                                                                                    |                |
|--------------------|------------------|--------------------|----------|----------------------------------------------------------------------------------------------------|----------------|
| Major-<br>category | Sub-<br>category | Minor-<br>category | Name     | Description                                                                                                    | Example of use |
| STAT<br>GRAPH      | F MBOX           | 1                  | MBox •   | Specifies modified box plot.<br>The lines on either side are $(Q3-Q1) \times 1.5$<br>Uses "•" to draw data points (including Xmin and Xmax) of the lines that are on the outside    | MBox •         |
|                    |                  | 2                  | MBox +   | Specifies modified box plot.<br>The lines on either side are $(Q3-Q1) \times 1.5$<br>Uses "+" to draw data points (including Xmin and Xmax) of the lines that are on the outside    | MBox +         |
|                    |                  | 3                  | MBox 🗆   | Specifies modified box plot.<br>The lines on either side are<br>(Q3–Q1)*1.5<br>Uses "□" to draw data points<br>(including Xmin and Xmax)<br>of the lines that are on the<br>outside | MBox 🗆         |
|                    | G S.D.           | 1                  | Scattr • | Specifies scatter diagram with "•" as data points                                                                                                    | Scattr •       |
|                    |                  | 2                  | Scattr + | Specifies scatter diagram with "+" as data points                                                                                                    | Scattr +       |
|                    |                  | 3                  | Scattr   | Specifies scatter diagram with " $\square$ " as data points                                                                                                    | Scattr □       |
|                    | H<br>XYLINE      | 1                  | xyLine • | Specifies xyLine with "•" as data points                                                                                                    | xyLine •       |

|                    | EL-9650          | ) functions        |            |                                                    |                |
|--------------------|------------------|--------------------|------------|----------------------------------------------------|----------------|
| Major-<br>category | Sub-<br>category | Minor-<br>category | Name       | Description                                        | Example of use |
| STAT<br>GRAPH      | H<br>XYLINE      | 2                  | xyLine +   | Specifies xyLine with "+" as data points           | xyLine +       |
|                    |                  | 3                  | xyLine 🗆   | Specifies xyLine with "□" as data points           | xyLine 🗆       |
|                    |                  |                    |            |                                                    |                |
| OPTION             | A CTRST          |                    |            | Sets contrast adjustment mode of the display sceen |                |
|                    | B<br>MEMCHK      |                    |            | Sets memory usage check screen                     |                |
|                    | C DEL            | 1                  | List       | Sets mode to delete existing lists                 | List           |
|                    |                  | 2                  | Matrix     | Sets mode to delete existing matrices              | Matrix         |
|                    |                  | 3                  | Graph Eqn  | Sets mode to delete existing graphs                | Graph Eqn      |
|                    |                  | 4                  | Solver Eqn | Sets mode to delete existing solvers               | Solver Eqn     |
|                    |                  | 5                  | Program    | Sets mode to delete existing programs              | Program        |
|                    |                  | 6                  | Picture    | Sets mode to delete existing<br>Pict data          | Picture        |
|                    |                  | 7                  | G_DATA     | Sets mode to delete existing graph data            | G_DATA         |
|                    |                  | 8                  | L_DATA     | Sets mode to delete existing list data             | L_DATA         |
|                    |                  | 9                  | Slide      | Sets mode to delete self-made slide shows          | Slide          |
|                    |                  | 0                  | Entry      | Sets mode to delete entered data                   | Entry          |
|                    | D LINK           | 1                  | SEND       | Sets to data send mode                             | SEND           |

|                    | EL-9650          | functions          |                  |                                                 |                  |
|--------------------|------------------|--------------------|------------------|-------------------------------------------------|------------------|
| Major-<br>category | Sub-<br>category | Minor-<br>category | Name             | Description                                     | Example of use   |
| OPTION             | D LINK           | 2                  | RECEIVE          | Sets to data receive mode                       | RECEIVE          |
|                    | E RESET          | 1                  | default set      | Resets the settings to default values           | default set      |
|                    |                  | 2                  | All memory       | Resets all memory and set to default condition  | All memory       |
| LINK<br>(SEND)     | A<br>SELECT      | 01                 | All              | Selects all equations                           | All              |
|                    |                  | 02                 | List             | Selects only the data stored in list            | List             |
|                    |                  | 03                 | Matrix           | Selects only matrices                           | Matrix           |
|                    |                  | 04                 | Graph Eqn        | Selects only graph function equations           | Graph Eqn        |
|                    |                  | 05                 | Solver Eqn       | Selects only Solver data                        | Solver Eqn       |
|                    |                  | 06                 | Program          | Selects only program data                       | Program          |
|                    |                  | 07                 | G_DATA           | Selects only graph data                         | G_DATA           |
|                    |                  | 08                 | L_DATA           | Selects only list data                          | L_DATA           |
|                    |                  | 09                 | Picture          | Selects only picture data                       | Picture          |
|                    |                  | 10                 | Slide            | Selects only self-made slide shows              | Slide            |
|                    |                  | 11                 | Α~Ζ, θ           | Selects only the data stored in constant memory | Α ~ Ζ, θ         |
|                    | B<br>BACKUP      |                    |                  | Selects all data                                |                  |
| LINK<br>(RECEIVE)  |                  |                    |                  | Sets to data receive mode                       |                  |
| SLIDE<br>SHOW      | A B–IN           | 1                  | Y=X <sup>2</sup> | Opens the slide show<br>screen of "Y=X2"        | Y=X <sup>2</sup> |
|                    |                  | 2                  | Y=AX+B           | Opens the slide show<br>screen of "Y=AX+B"      | Y=AX+B           |
|                    |                  | 3                  | Y=√X             | Opens the slide show screen of "Y= $\sqrt{X}$ " | $Y=\sqrt{X}$     |

|                    | EL-9650          | ) functions        |                       |                                                                     |                       |
|--------------------|------------------|--------------------|-----------------------|---------------------------------------------------------------------|-----------------------|
| Major-<br>category | Sub-<br>category | Minor-<br>category | Name                  | Description                                                         | Example of use        |
| SLIDE<br>SHOW      | A B-IN           | 4                  | Y=1/X                 | Opens the slide show screen of "Y=1/X"                              | Y=1/X                 |
|                    |                  | 5                  | Y=sin X               | Opens the slide show screen of "Y=sin X"                            | Y=sin X               |
|                    |                  | 6                  | Y=tan X               | Opens the slide show screen of "Y=tan X"                            | Y=tan X               |
|                    |                  | 7                  | Y=cos <sup>-1</sup> X | Opens the slide show screen of "Y=cos <sup>-1</sup> X"              | Y=cos <sup>-1</sup> X |
|                    |                  | 8                  | Y=In X                | Opens the slide show screen of "Y=InX"                              | Y=In X                |
|                    | B ORG            |                    |                       | Opens the self-made slide show screen                               |                       |
|                    | C NEW            |                    |                       | Opens the self-made slide show create screen                        |                       |
|                    | D EDIT           | 1                  | MOVE                  | Opens the screen move<br>mode of the self-made slide<br>show screen | MOVE                  |
|                    |                  | 2                  | DEL                   | Open the delete mode of the self-made slide show screen             | DEL                   |
|                    |                  | 3                  | RENAME                | Opens the rename mode of the self-made slide show screen            | RENAME                |
|                    |                  |                    |                       |                                                                     |                       |
| SHIFT<br>CHANGE    | A SHIFT          | 1                  | Y=X <sup>2</sup>      | Opens the SHIFT screen of<br>"Y=X <sup>2</sup> "                    | Y=X <sup>2</sup>      |
|                    |                  | 2                  | Y=√X                  | Opens the SHIFT screen of " $Y=\sqrt{X}$ "                          | Y=√X                  |
|                    |                  | 3                  | Y=1/X                 | Opens the SHIFT screen of<br>"Y=1/X"                                | Y=1/X                 |

|                    | EL-9650          | functions          |                  |                                                                                           |                  |
|--------------------|------------------|--------------------|------------------|-------------------------------------------------------------------------------------------|------------------|
| Major-<br>category | Sub-<br>category | Minor-<br>category | Name             | Description                                                                               | Example of use   |
| SHIFT<br>CHANGE    | A SHIFT          | 4                  | Y=e <sup>x</sup> | Opens the SHIFT screen of<br>"Y=e <sup>x</sup> "                                          | Y=e <sup>x</sup> |
|                    |                  | 5                  | Y=InX            | Opens the SHIFT screen of<br>"Y=InX"                                                      | Y=InX            |
|                    |                  | 6                  | Y=sinX           | Opens the SHIFT screen of<br>"Y=sinX"                                                     | Y=sinX           |
|                    |                  | 7                  | Y=tanX           | Opens the SHIFT screen of<br>"Y=tanX"                                                     | Y=tanX           |
|                    |                  | 8                  | Y=   X           | Opens the SHIFT screen of " $Y= X $ "                                                     | Y=   X           |
|                    | B<br>CHANGE      | 1                  | Y=X <sup>2</sup> | Opens the CHANGE screen of "Y = X <sup>2</sup> "                                          | Y=X <sup>2</sup> |
|                    |                  | 2                  | Y=√X             | Opens the CHANGE screen of "Y= $\sqrt{X}$ "                                               | Y=√X             |
|                    |                  | 3                  | Y=   X           | Opens the CHANGE screen of "Y=   X   "                                                    | Y=   X           |
|                    |                  | 4                  | Y=e <sup>x</sup> | Opens the CHANGE screen of "Y=ex"                                                         | Y=e <sup>x</sup> |
|                    |                  | 5                  | Y=sin X          | Opens the CHANGE screen<br>of "Y=sinX"                                                    | Y=sin X          |
|                    |                  | 6                  | Y=tan X          | Opens the CHANGE screen of "Y=tanX"                                                       | Y=tan X          |
| TOOL               | A NBASE          |                    |                  | Sets to N-base mode                                                                       |                  |
|                    | B<br>SYSTEM      | 2                  | 2                | Sets to mode that solves<br>simultaneous linear<br>equations with two unknown<br>values   |                  |
|                    |                  | 3                  | 3                | Sets to mode that solves<br>simultaneous linear<br>equations with three<br>unknown values |                  |

|                    | EL-9650          | functions          | _        |                                                                                           |                |
|--------------------|------------------|--------------------|----------|-------------------------------------------------------------------------------------------|----------------|
| Major-<br>category | Sub-<br>category | Minor-<br>category | Name     | Description                                                                               | Example of use |
| TOOL               | B<br>SYSTEM      | 4                  | 4        | Sets to mode that solves<br>simultaneous linear<br>equations with four unknown<br>values  |                |
|                    |                  | 5                  | 5        | Sets to mode that solves<br>simultaneous linear<br>equations with five unknown<br>values  |                |
|                    |                  | 6                  | 6        | Sets to mode that solves<br>simultaneous linear<br>equations with six unknown<br>values   |                |
|                    | C POLY           | 2                  | 2        | Sets to mode that solves quadratic equations                                              |                |
|                    |                  | 3                  | 3        | Sets to mode that solves cubic equations                                                  |                |
| SOLVER<br>(SOLVER) | A<br>METHOD      | 1                  | Equation | Solves equation directly from the numerical equation                                      | Equation       |
|                    |                  | 2                  | Newton   | Solves equation from graph                                                                | Newton         |
|                    |                  | 3                  | Graphic  | Solves equation from graph                                                                | Graphic        |
|                    | B EQTN           |                    |          | Recalls equation registered with SOLVER                                                   |                |
|                    |                  |                    |          |                                                                                           |                |
|                    | C SAVE           |                    |          | Opens the register screen of<br>equation entered with<br>SOLVER                           |                |
|                    | D<br>RENAME      |                    |          | Opens the mode in which<br>names of equations<br>registered with SOLVER can<br>be renamed |                |

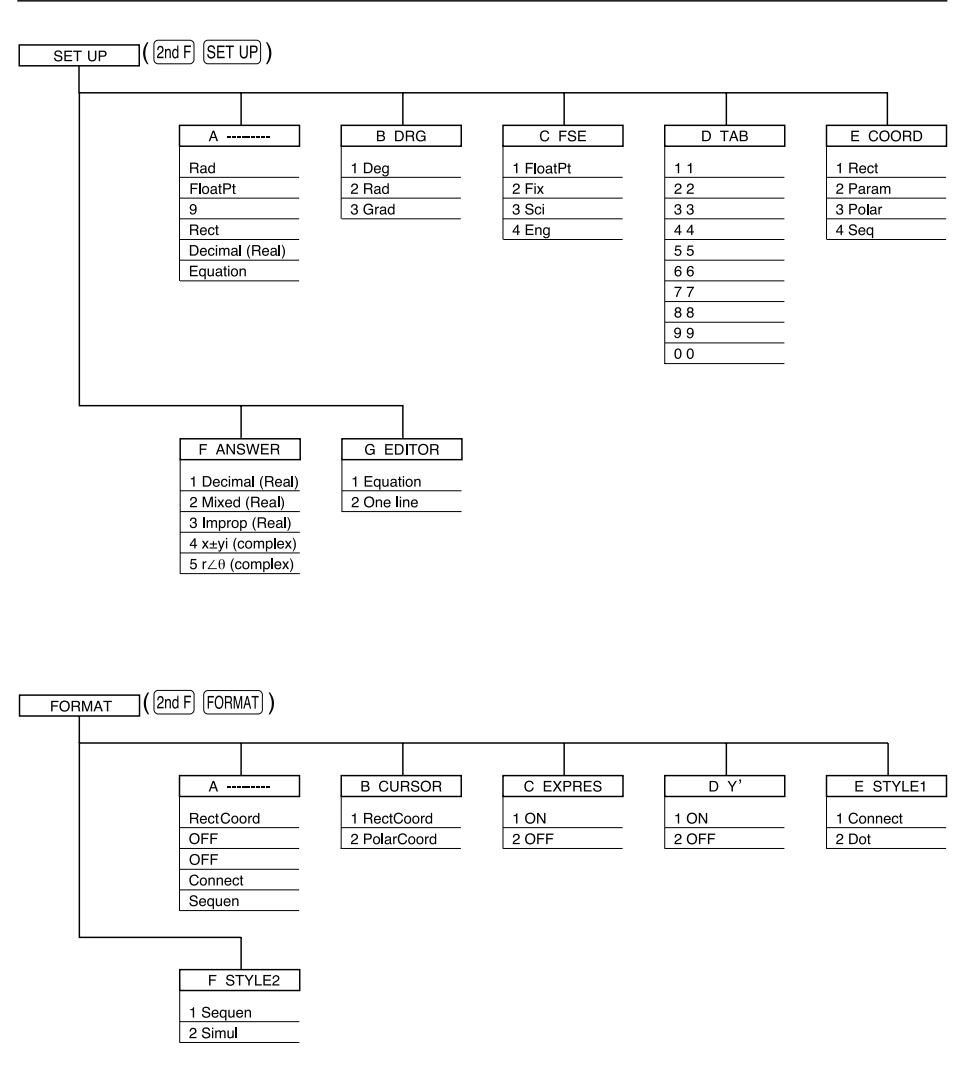

\* When coordinate system is Rect, param or polar

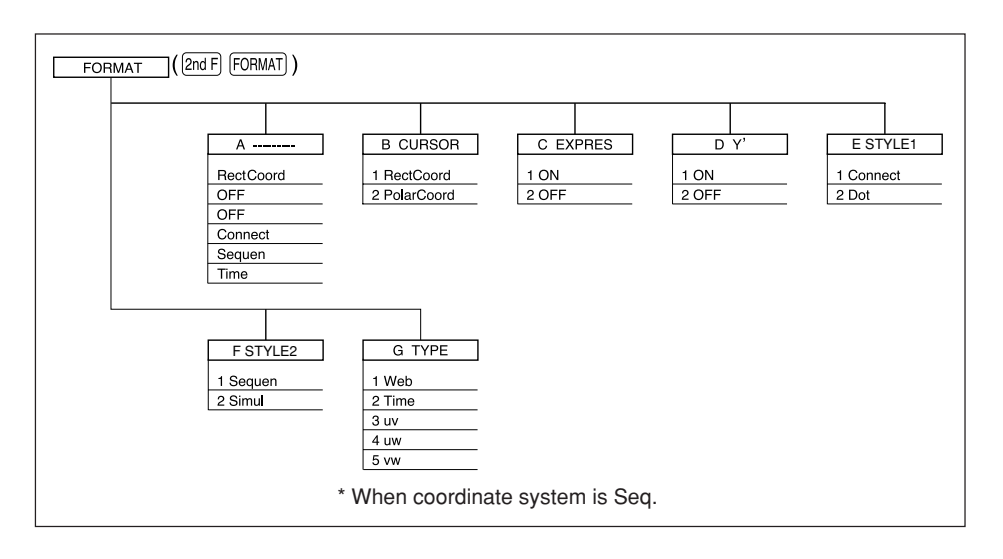

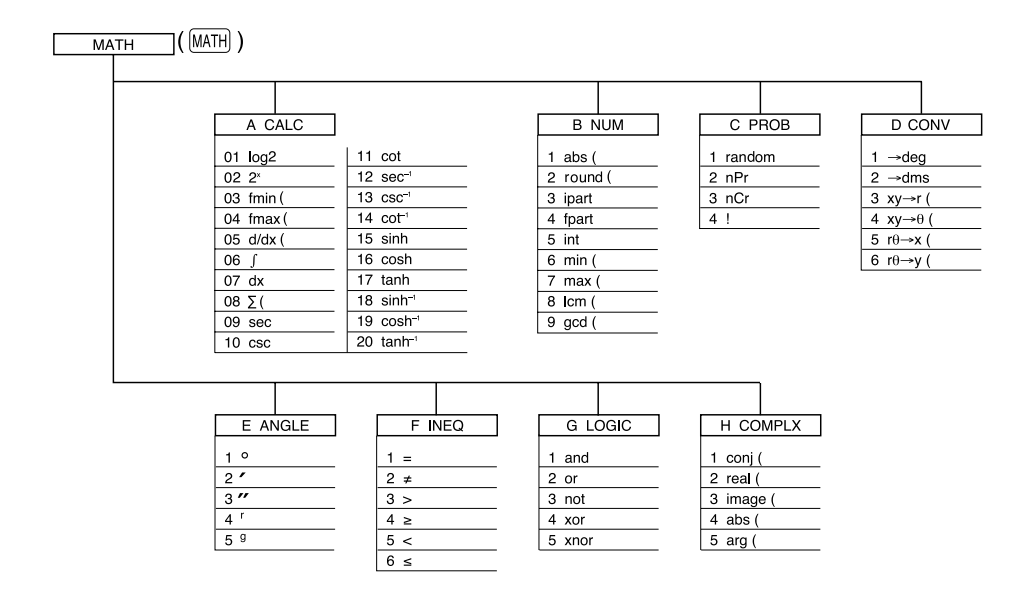

#### When coordinate system is Rect

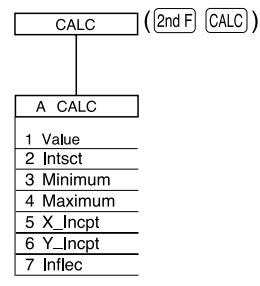

When coordinate system is Polar, Param or Seq

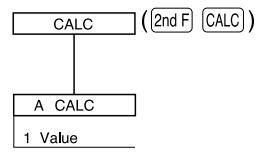

MATH menu on the NBASE calculation

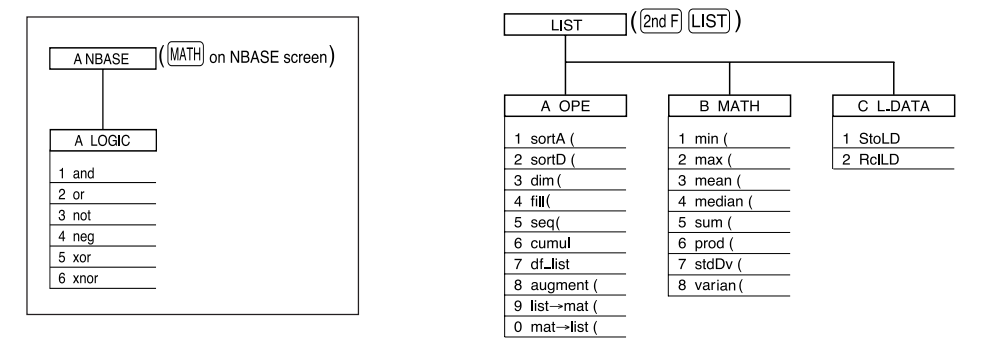

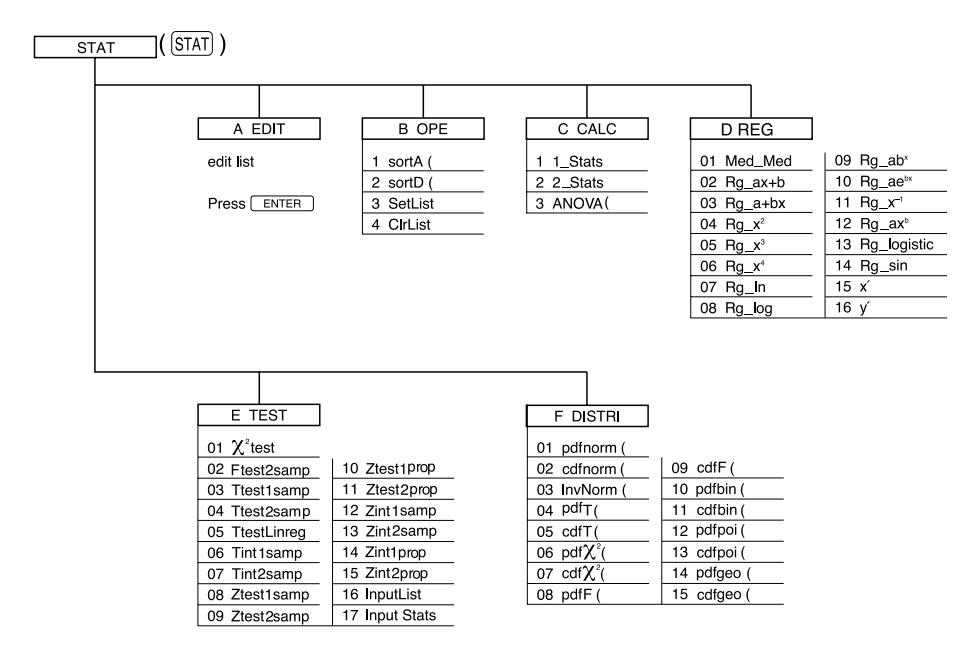

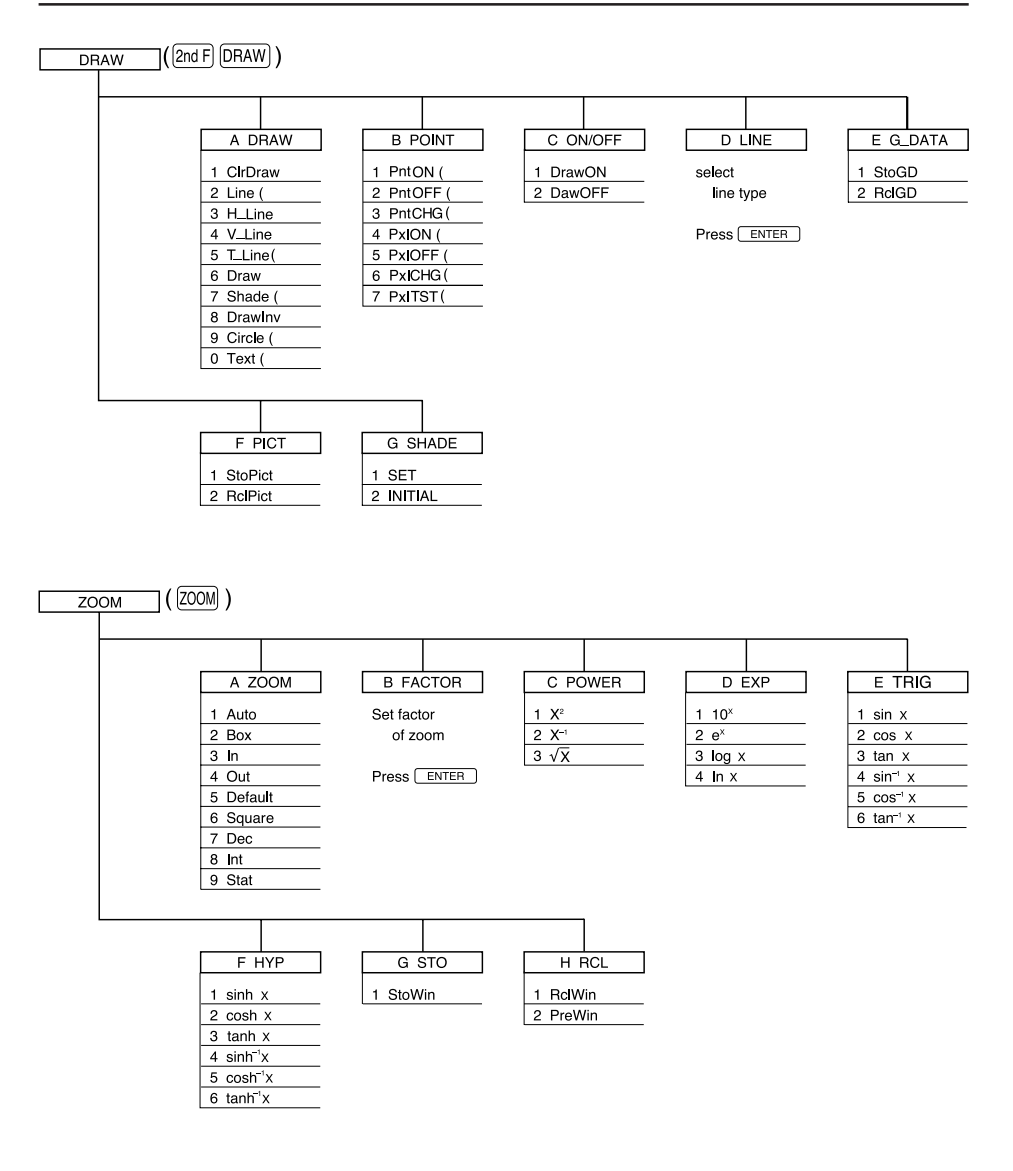

PROGM-COM (2nd F) PRGM on Program screen )

2 Pict2

3 Pict3

4 Pict4
5 Pict5
6 Pict6
7 Pict7
8 Pict8
9 Pict9
0 Pict0

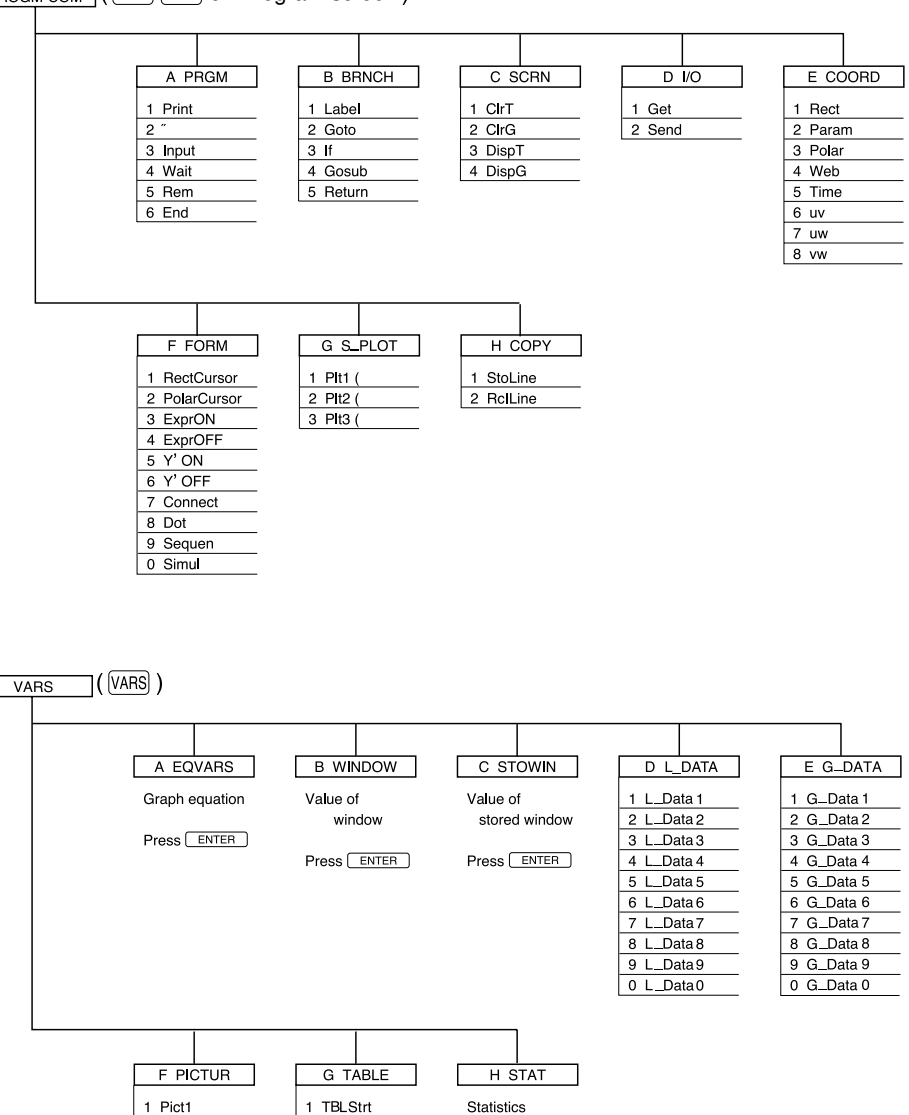

343

Press ENTER

2 TBLStep

3 TBLList

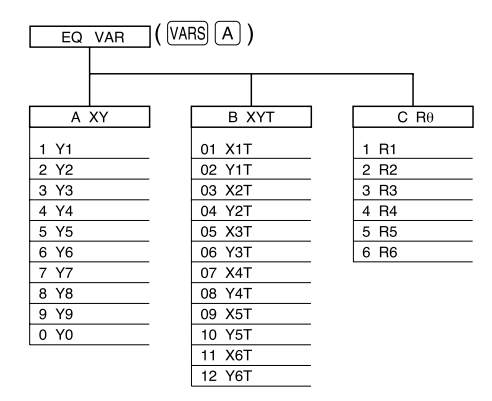

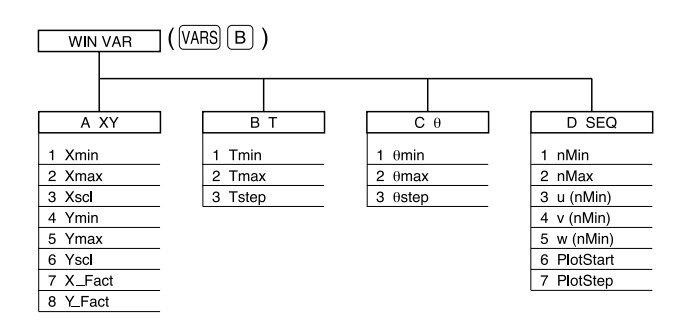

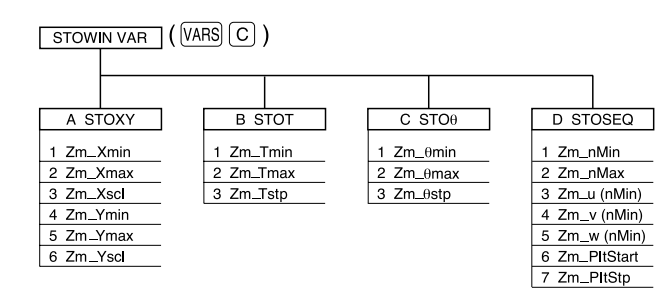

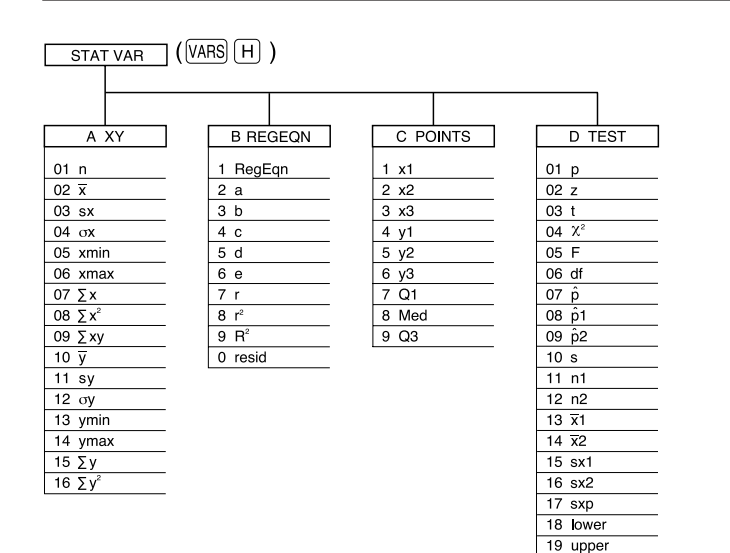

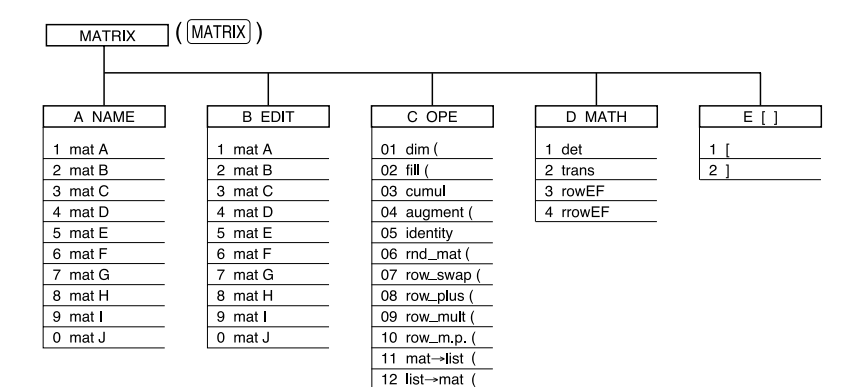

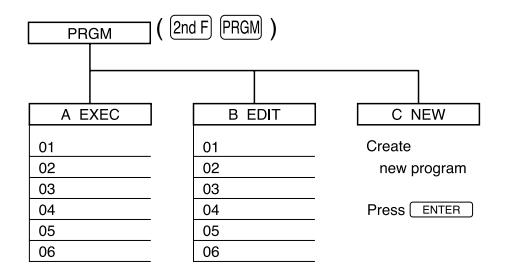

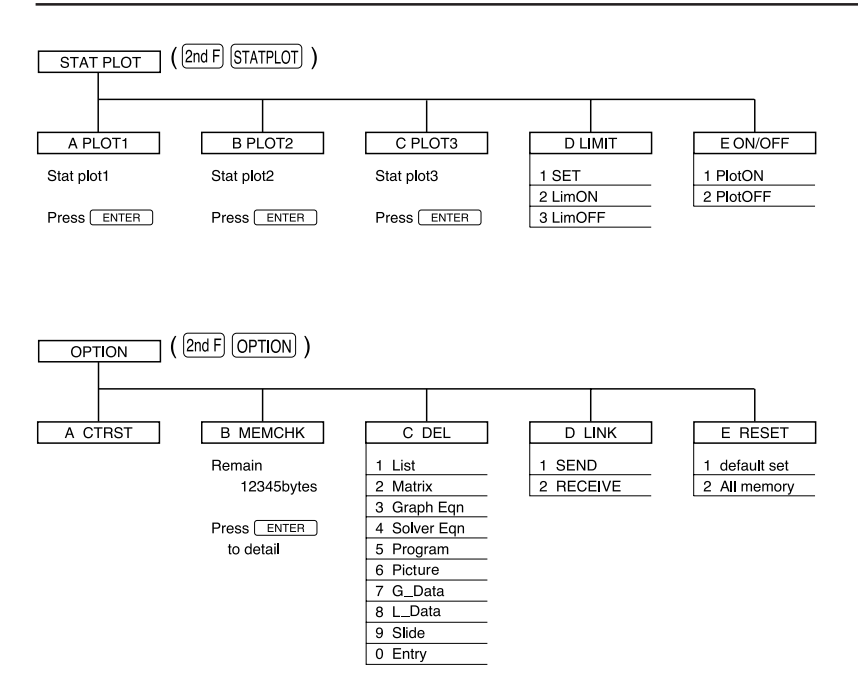

#### STAT GRAPH (2nd F) STATPLOT on PLOT 1-3 screen)

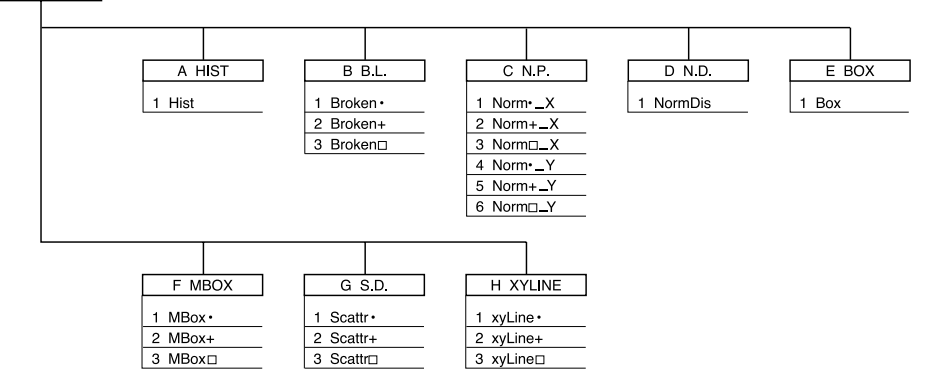

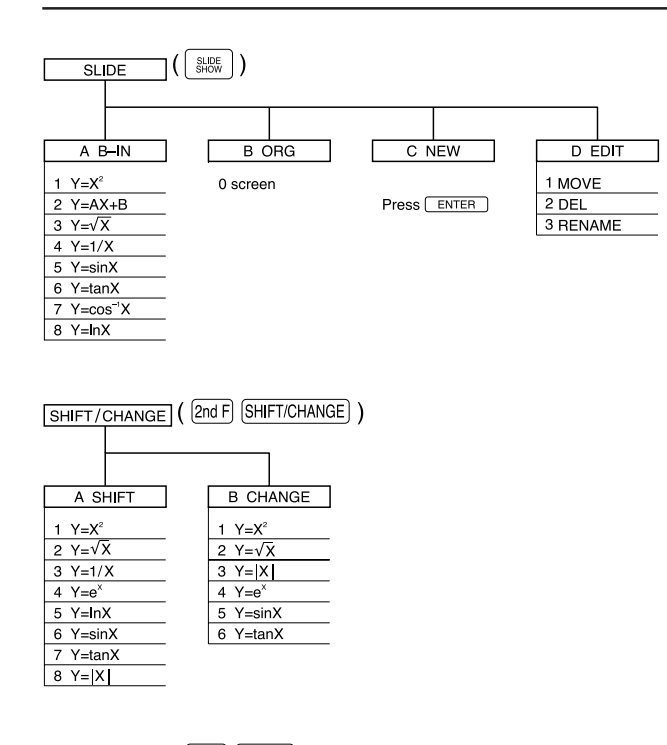

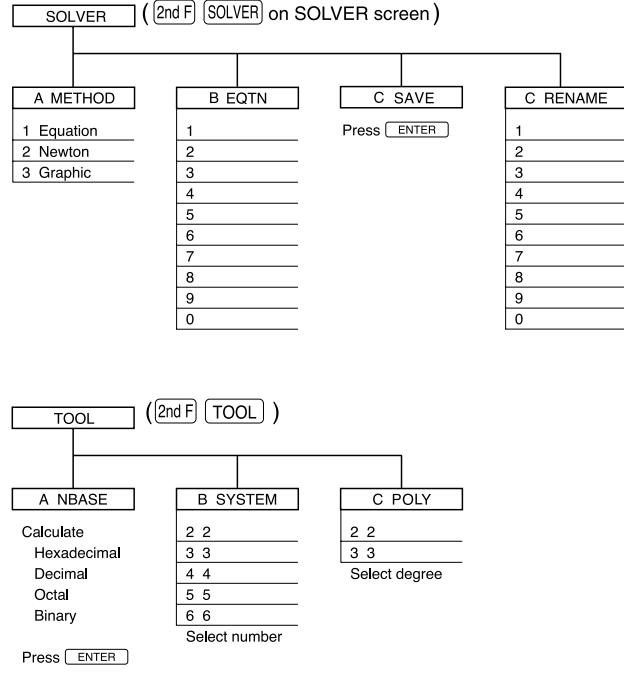

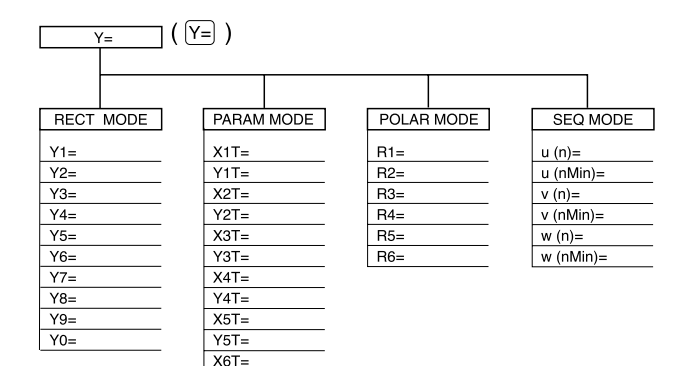

Y6T=

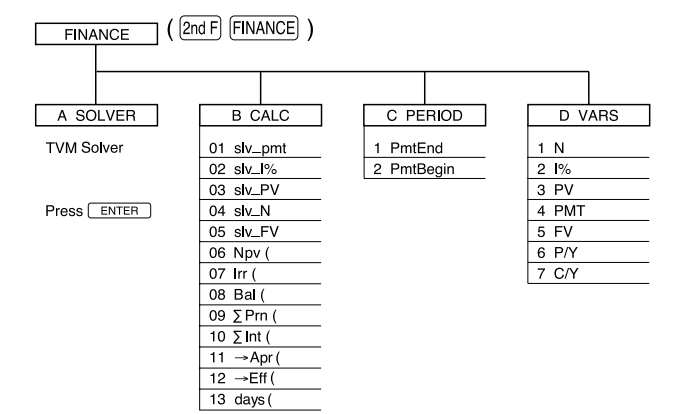

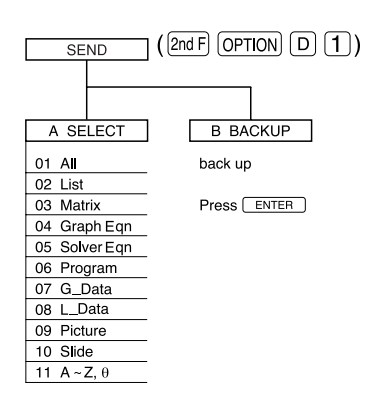

Index

103 — (bold line) o (dot) 103 ··· (dotted line) 103 ↔ (locus) 103 — (solid line) 103 ' (minute input) (ANGLE(MATH)) 59,289,340 " (PRGM)(program)(command) 244,309,343 " (second input) (ANGLE(MATH)) 59.289.340 ° (degree input) (ANGLE(MATH)) 59,289,340 ! (factorial) 58,288,340 : (colon) 147 () (parentheses(input)) 10 145 { } (braces(input)) [] (brackets(input)) 144 – (subtraction) 10 \* (multiplication) 10 / (division) 10 + (addition) 10  $\sqrt{X}$ 52 a√ 52  $\rightarrow$ Apr( (CALC (finance)) 208,308,348 60,288,340  $\rightarrow$ deg (conversion)  $\rightarrow$ dms (conversion) 60.288.340  $\rightarrow$ Eff( (CALC (finance)) 209,309,348 Λx 231 Δv 231 (ALPHA) (alphabet key) 14 ([2nd F]) A-LOCK (alpha-lock key) 14 BS (back space key) 11 CL (clear key) 11 (2nd F) CLIP (clip key) 223 DEL (delete key) 11 ENTER (ENTRY key) 9 EZ (EZ key) 124,127,128 ([2nd F]) [INS] (insert key) 11 ([2nd F]) [ANS] (last answer key) 73 72 ([2nd F]) [ENTRY] (last entry key) [III] (normal function caluculation screen selection kev) 1 ((2nd F)) (QUIT) (QUIT key) ([2nd F]) [RCL] (recall memory key) 75 [2nd F] (secondary functions selection key) 13.14 STO (store memory key) 74 ([2nd F]) SUB (substitution key) 133  $Y_{=}$  (Y=key) 81.92.93.95.98.348 π (pi) 51 54,285,340  $\chi^2$ test (TEST) 179.298.341 Σ( 54,286,340  $\Sigma$  Int( (interest sum)(CALC(finance)) 208,308,348

207.308.348 σ x (statistics) 158~160  $\Sigma x$  (statistics) 158~160  $\Sigma x^2$  (statistics) 158~160  $\Sigma xy$  (statistics) 158~161  $\sigma$  v (statistics) 158~161  $\Sigma$  y (statistics) 158~161  $\Sigma y^2$  (statistics) 158~161 1 Stats (CALC(STAT)) 160.295.341 2\_Stats (CALC(STAT)) 157,161,295,341 2<sup>x</sup> (2 raised to the Xth power) 54.285.340 10<sup>x</sup> (EXP(exponents)) 52,102,305,342

 $\Sigma$  Prn( (principle sum)(CALC(finance))

# A

 $A \sim Z, \theta$ (memory) 74 a<sup>b</sup> (powers) 52 abs (absolute) 56.287.340 abs( (absolute) (complex) 71.291.340 addition (+) 10 All memory (RESET) 35.335.346 (2nd F) A-LOCK (alpha-lock key)(input) 14 alphabet letters (input) 14 and (LOGIC) 67,291,341 ANGLE(MATH) ° (degree input) 59.61.289.340 ' (minute input) 59,61,289,340 " (second input) 59,61,289,340 g (Grad conversion) 61,289,340 r (Rad conversion) 61,289,340 angle(SETUP) Deg (degree) 20.282.339 Grad (gradient) 20,282,339 Rad (radian) 20,282,339 ANOVA( (CALC(STAT)) 161,295,341 appendix 265 approximate value (caluculation of SOLVER) 215 arg( (arguments) (complex) 71,291,340 augment ((OPE(LIST)) 151,292,341 augment ((OPE(MATRIX)) 140.329.345 100,304,342 Auto (ZOOM)(graph) automatic power OFF funcion (power) 7

### В

B.L. (broken line plot) (graph type(STAT)) Broken + 166,331,346 Broken □ 166,331,346 Broken • 166,331,346 BS (back space key) 11 backup battery (caution) 5 Bal( (balance)(CALC (finance)) 207,308,348

# B(cont.)

battery precaution 265 265,266 replacing BIN (binary)(numerical calculation) 63 B-IN (built-in)(SLIDE SHOW function) 221,335,347 bold line(–)(line type) 103.303.342 boolean operator (N-BASE)(LOGIC) 67,291,341 boolean operator (PRGM) INEQ (inequality) 251,289,340 LOGIC 290,340 BOX (box plot)(graph type(STAT)) 167,332,346 Box (ZOOM)(graph) 100,304,342 braces { }(LIST)(input) 145 brackets [](MATRIX) 144 BRNCH (branches)(command) Go to 246.310.343 Gosub 246,310,343 246,310,343 lf Label 245,310,343 246,310,343 Return Broken + (B.L.) 166,331,346 Broken (B.L.) 166.331.346 Broken • (B.L.) 166,331,346 broken line plot  $\rightarrow$  see B.L.

# С

C/Y (compounding periods per year) (VARS(finance)) 200.309.348 CALC (calculation)(FINANCE) 204.307.348 CALC (calculation)(finance) 208,308,348 →Apr( 209,309,348 →Eff( Bal( (balance) 207.308.348 davs( 209.309.348 Irr( (investment revenue rate) 207.308.348 Npv( (net present value) 205.308.348 slv FV (future value) 205,308,348 slv 1% (interest rate) 205.307.348 slv N (numbers of payment) 205.307.348 sly pmt (payments) 204.307.348 slv PV (present value) 205.307.348  $\Sigma$ Int( (interest sum) 208.308.348  $\Sigma Prn($  (principle sum) 207.308.348 CALC (calculation) (MATH) 53.284.340 CALC (calculation) (STAT) 1 Stats 157,160,295,341 2 Stats 157.161.295.341 ANOVA( 161,295,341 CALC function (graph) 87,117,307,341 CALC functions (graph) 117.120.307.341 Inflec (inflection) Intsct (intersection) 117,118,307,341

### C(cont.)

Maximum 117,119,307,341 Minimum 117,119,307,341 Value 117,118,307,341 X Incpt (X axis intersection) 117,119,307,341 Y Incpt (Y axis intersection) 117,120,307,341 calculation FINANCE 197,204~209 graph 87, 117~120 LIST 146 MATRIX 138 range 276 calculation of SOLVER approximate value 215 real value 215 start (Newton) 214 step (Newton) 214 cash flow diagram 199 caution backup battery 5 handling calculator 8  $cdf\gamma^{2}$ ((DISTRI)(STAT) 193,300,341 cdfbin (DISTRI)(STAT) 195.300.341 cdfF( (DISTRI)(STAT) 194,196,300,341 cdfgeo((DISTRI)(STAT) 196,301,341 cdfnorm( (DISTRI)(STAT) 191,299,341 cdfpoi( (DISTRI)(STAT) 195,300,341 cdfT( (DISTRI)(STAT) 192,196,299,341 CHANGE equation (store)(recall) 237,238,336,347 CHANGE function 236,337,347 CHANGE function menu 236,337,347 change graph (trace function) 85 Circle ((DRAW(graph)) 110,302,342 CL (clear kev) 11 C-level 184.188 (2nd F) CLIP (clip key) 223 ClrDraw (clear Draw)(DRAW(graph)) 107,301,342 247.310,343 CIrG (SCRN(screen))(PRGM) ClrList (clear List)(OPE(STAT)) 171,295,341 CIrT (SCRN(screen))(PRGM) 247,310,343 combination (nCr) 58,288,340 command BRNCH (branches) 245,246,310,343 COORD (coordinate) 248,310,343 COPY 251,312,343 FORM 249,311,343 I/O 247,310,343 PRGM (program) 243,309,343 250,312,343 S PLOT SCRN (screen) 247,310,343 COMPLX (complex) (MATH) 70,290,340
97.283.339.340

# C(cont.)

complex number abs( (absolute)(complex) 71,291,340 arg( (arguments) 71,291,340 conj( (conjugate complex number) 70,290,340 functions 69.70 71,291,340 image( 71,291,340 real( compound interest (finance caluculation) 197 conj( (conjugate complex number) 70.290.340 Connect (FORM(PRGM)) 250,312,343 Connect (STYLE1)(FORMAT(graph)) 97.284.339.340 CONV (conversion)(MATH) 59,288,340 conversion →deg 60,288,340 →dms 60,288,340  $r\theta \rightarrow x($ 62,288,340  $r\theta \rightarrow y($ 62,288,340 xy→r( 62,288,340  $xy \rightarrow \theta($ 62,288,340 conversion (sample program) 254 COORD (coordinate) Param (parametric) 22,282,339 Polar 22,282,339 Rect (rectangular) 22,282,339 Seq (sequential) 22,282,339 COORD (PRGM) 248,310,343 Param Polar 248,310,343 Rect 248,310,343 Time 248,311,343 249,311,343 uv uw 249,311,343 vw 249,311,343 Web 248,310,343 COORD (coordinate) (command) 248,310,343 COORD (coordinate) (SET UP) 22,282,339 COPY (PRGM) RclLine (recall program line) 251.312.343 StoLline (store program line) 251,312,343 COPY (command) 251,312,343 correct BS (back space key) 11 CL (clear key) 11 **DEL** (delete key) 11 11 (2nd F) INS (insert key) numeric values 25 cos (trigonometric functions) 52 cos<sup>-1</sup>(invrese trigonometric functions) 52 cos<sup>-1</sup>X(TRIG)(ZOOM)(graph) 102.306.342 cosh(hyperbolic functions) 55.286.340 cosh<sup>-1</sup>(inverse hyperbolic functions) 55,286,340

## C(cont.)

cosh<sup>-1</sup>X(TRIG)(ZOOM)(graph) 102,306,342 coshX(TRIG)(ZOOM)(graph) 102,306,342 cosX(TRIG)(ZOOM)(graph) 102,305,342 cot(trigonometric functions) 55.286.340 cot<sup>-1</sup>(inverse trigonometric functions) 55,286,340 csc (trigonometric functions) 55.286.340 csc<sup>-1</sup>(inverse trigonometric functions) 55,286,340 CTRST (contrast)(option) 259,334,346 cubic equations 77,338,347 cumul (cumulative list)(OPE(LIST)) 150,292,341 cumul((cumulative list)(OPE(MATRIX)) 140,329,345 cursor 32,33 CURSOR (graph) PolarCoord 97,283,339 97.283.339 RectCoord

#### D

CURSOR (FORMAT(graph))

d/dx (differential function) 54.285.340 days( (CALC(finance)) 209.309.348 DEC (decimal)(numerical calculation) 63 Dec (ZOOM)(graph) 101.304.342 decimal display method Eng (engineer's exponential method) 22.282.339 Fix (fixed decimal point method) 22,282,339 Float Pt (floating point method) 22.282.339 Sci (exponential method) 22.282.339 decimal display method (SET UP) 22.282.339 Decimal (Real)(function display method) 23,282,339 Default (ZOOM) 101.304.342 default set (RESET) 335.346 Deg (degree)(angle(SET UP)) 20.282.339 **DEL(Delete file)** Entry 260.334.346 G DATA 260.334.346 Graph Egn 260.334.346 L DATA 260.334.346 List 260.334.346 Matrix 260,334,346 Picture 260.334.346 Program 260.334.346 Slide (original slide show) 260.334.346 Solver Eqn 260,334,346 DEL (EDIT(slide show)) 227.336.347 260,334,346 DEL (delete)

D(cont.) delete BS (back space key) 11 CL (clear key) 1.6.11 DEL (delete key) 11 Files 260 SLIDE SHOW 227 STAT data 163 det (MATH (MATRIX)) 143,330,345 df (degree of freedom) 162,182 df list (differential list) 151,292,341 dim( (dimension)(OPE(LIST)) 149,292,341 dim( (dimensions)(OPE(MATRIX)) 139,329,345 DispG (SCRN (screen))(PRGM) 247,310,343 DispT (SCRN (screen))(PRGM) 247,310,343 DISTRI (distribution)(STAT) cdfχ<sup>2</sup>( 193,300,341 cdfbin( 195.300.341 cdfF( 194,196,300,341 196,301,341 cdfgeo( cdfnorm( 191,299,341 cdfpoi( 196,300,341 cdfT( 192,196,299,341 InvNorm( 191,299,341  $pdf\chi^2($ 193,196,299,341 pdfbin( 194,300,341 pdfF( 193,196,300,341 196,301,341 pdfgeo( pdfnorm( 191,299,341 195,196,300,341 pdfpoi( 192,196,299,341 pdfT( DISTRI (distribution)(STAT) 190,299,341 division (/) 10 Dot (FORM(PRGM)) 250.312.343 Dot (STYLE1)(FORMAT(graph)) 97,284,339,340 dot ( o )(line type) 103,303,342 dotted line (···)(line type) 103,303,342 DRAW (graph) 110,302,342 Circle( ClrDraw (clear Draw) 107,301,342 Draw 109,301,342 Draw Inv (Draw inverse) 109.301.342 H\_line( (horizontal line) 108,301,342 107,301,342 line( 109,301,342 Shade( T line( (tangential line) 108.301.342 Text( 110,302,342 V line( (vertical line) 108.301.342 DRAW (DRAW operations) 106,107,301,342 Draw Inv (Draw inverse)(DRAW) 109,301,342 DRAW menu 106 **DRAW** operations DRAW 106,107,301,342 G DATA 106,114,303,342

#### D(cont.)

LINE 103,106,303,342 ON/OFF 106,113,303,342 PICT 106,115,303,342 POINT 106,111,302,342 SHADE 88,106,303,342 dx (integral functions) 54,286,340

#### Ε

edit MATRIX 135,328,345 PROGRAM 240.330.345 SLIDE SHOW 226.336.347 STAT (statistics) 162.294.341 EDIT (slide show) DEL 227.336.347 MOVE 226.336.347 RENAME 228.336.347  $edit \rightarrow see correct$ EDITOR Equation (Equation editor) 24.283.339 One line (One line editor) 24.283.339 EDITOR (SET UP) 24.283.339 End (PRGM) 245,310,343 Eng (engineer's exponential method) (decimal display method) 22,282,339 enter  $\rightarrow$  see input Entry (DEL(Delete file)) 260.334.346 ENTER (ENTRY key) 9 EQTN (equation)(SOLVER function) 218,338,347 Equation (select(SOLVER method)) 213,338,347 Equation editor 24,283,339 EQVARS (PRGM) R0 equation menu 252,317,344 XY equation menu 252,315,344 XYT equation menu 252,316,344 EQVARS (VARS(PRGM)) 252,312,315~317,343,344 errors error code/message 12,254,270 error conditions 272 e<sup>x</sup>(Exp(exponent)) 52,102,305,342 EXE key 78,212,342 EXEC (PROGRAM) 242,330,345 Exp (exponents) 10× 52,102,305,342 e× 52,102,305,342 In X 52,102,305,342 log X 52,102,305,342 EXP (ZOOM menu) 100,102,305,342 EXPRES (express)(graph) OFF 97,283,339 ON 97,283,339

## E(cont.)

EXPRES (express)(FORMAT(graph)) 97,283,339,340 ExprOFF (FORM(PRGM)) 250,311,343 ExprON (FORM(PRGM)) 249,311,343

EZ (EZ key) 124,127,128

# F

FACTOR (ZOOM menu) 100,101,304,342 Files (delete) 260 150,292,341 fill((OPE(LIST)) fill( (OPE(MATRIX)) 140,329,345 FINANCE CALC 204,307,348 PERIOD 200,309,348 T.V.M.SOLVER (time value of money solver) 200,307,348 VARS 210,309,348 FINANCE (calculation) 197,204~209 finance calculation compound interest 197 197 simple interest Fix (fixed decimal point method)(decimal 22,282,339 display method) Float Pt (floating point method)(decimal display method) 22,282,339 fmax( 54,285,340 fmin( 54,285,340 FORM (PRGM) Connect 250,312,343 250,312,343 Dot ExprOFF 250,311,343 ExprON 249,311,343 PolarCursor 249,311,343 RectCursor 249,311,343 Sequen 250,312,343 Simul 250,312,343 Y 'OFF 250,311,343 Y 'ON 250,311,343 FORM (program command) 249,311,343 FORMAT (graph) 97,283,339,340 CURSOR EXPRES (express) 97.283.339.340 STYLE1 97,284,339,340 STYLE2 98,284,339,340 TYPE 98,284,340 Y' 97,283,339,340 fpart 56,287,340 fraction display method Decimal(Real) 23,282,339 Improp(Real) 23,283,339 Mixed(Real) 23,283,339  $r \angle \theta$ (Complex) 23,283,339 x±yi(Complex) 23,283,339 fraction display method (SET UP) 23,282,339

## F(cont.)

Freq (Frequency) 160,165,178,182 Ftest2samp (TEST(STAT)) 180,298,341 function (key board) 2 functions (complex number) 69,70 FV (future value)(VARS(finance)) 200,309,348

## G

G DATA (graph) RcIGD (recall G DATA) 114,303,342 StoGD (store G DATA) 114.303.342 G DATA (DEL(Delete File)) 260.334.346 G DATA (DRAW operations) 106.114.303.342 252,312,343 G DATA (VARS(PRGM)) G DATA menu (PRGM) 106 gcd( (greatest common divisor) 56,287,340 Get (I/O(PRGM)) 247.310.343 246.310.343 Goto Gosub 246,310,343 Grad (gradient)(angle(SET UP)) 20.282.339 graph (calculation) 87, 117~120 araph LIST 148 Rapid GRAPH 124 shading function 88 SPLIT (split screen) 91 STAT 163 substitution graph 131  $Y_{=}$  (Y = key) 98.348 ZOOM 82.100.304.342 Graph Eqn (DEL(Delete File)) 260.334.346 graph mode 81,92,93,95,98 Graph screen (pen-touch) 42 graph (trace function) 84 graph type (STAT) B.L. (broken line plot) 166.331.346 BOX(box plot) 167,332,346 HIST (histgram) 166.331.346 MBOX (modified box plot) 167,333,346 N.D. (normal distribution plot) 167.332.346 N.P. (normal probability plot) 166.331.346 168,333,346 S.D. (scatter diagram) XYLine 168.333.346 Graphic (select(SOLVER method)) 213,215,338,347

#### Η

H\_line( (horizontal line)(DRAW(graph)) 108,301,342 handling calculator (caution) 8 HEX (hexadecimal) (numerical calculation) 63 HIST (histogram)(graph type(STAT)) 166,331,346 home screen

## H(cont.)

selection key) 1 ([2nd F]) QUIT (quit key) 6 HYP (ZOOM menu) 100,102,306,342 hyperbolic functions cosh 53.286.340 sinh 53.286.340 tanh 53.286.340 I I%(VARS(finance)) 200,309,348 I/O (PRGM) 247,310,343 Get Send 248,310,343 247,310,343 I/O (command) identity (OPE(MATRIX)) 140,329,345 If (BRNCH) 246,310,343 image( (complex number) 71,291,340 Improp(Real)(fraction display method) 23,283,339 In (ZOOM) 100.304.342 independent memory 74 INEQ (inquality)(boolean operator) 67,251,289,340 INEQ (inequality)(MATH) 67,251,289,340 INEQ menu (inequality menu) 67,251,289,340 inequalities (often used programming functions) 67,251,289,340 Inflec (inflection)(CALC functions) 117.120.307.341 INITIAL (SHADE)(graph) 88.304.342 Input (PRGM) 244.309.343 input (2nd F) A-LOCK (alpha-lock key) 14 alphabet letters (ALPHA) 14 73 ([2nd F]) [ANS] (last answer key) (2nd F) ENTRY (last entry key) 72 braces { } 145 brackets [] 144 145,155 LIST MATRIX 135 numeric values 9 parentheses () 10 secondary functions (2nd F) 14 SOLVER 211 STAT data 159 variable  $(A \sim Z, \theta)$ 241 InputList (TEST(STAT)) 178.299.341 InputStats (TEST(STAT)) 178.299.341 (2nd F) INS (insert key) 11 56,287,340 int Int (ZOOM) 101,304,342 integral functions

[周日] (Normal function calculation screen

#### I(cont.)

54,285,340 dx 54.286.340 Intsct (intersection)(CALC functions) 117,118,307,341 inverse hyperbolic functions cosh-1 55,286,340 sinh-1 55.286.340 tanh-1 55.286.340 inverse trigonometric functions COS-1 52 cot-1 55,286,340 55,286,340 CSC<sup>-1</sup> sec-1 55,86,340 sin<sup>-1</sup> 52 tan-1 52 InvNorm( (DISTRI)(STAT) 191,299,341 56,287,340 ipart Irr( (investment revenue rate) (CALC(finance)) 207.308.348

#### Κ

γ<sup>2</sup> test 179.298.341 key 1,2,3 keyboard function 2 layout 1

# L

L\_DATA (LIST) RcILD (recall L DATA) 154,294,341 StoLD (store L\_DATA) 154,294,341 L\_DATA (DEL(Delete File)) 260,334,346 L DATA (VARS(PRGM)) 252,312,313,343 L DATA (LIST) 148,154,294,341 L DATA menu 252,313,343 Label (BRNCH) 245,310,343 ([2nd F]) [ANS] (last answer key)(input) 73 last answer function 73 ([2nd F]) [ENTRY] (last entry key)(input) 72 last entry function 72 layout (keyboard) 1 lcm( (least common multiple) 56,287,340 LIMIT (stat plot) LimOFF 168.331.346 LimON 168.331.346 SET 168,331,346 limit of DISTRI calculation 196 LimOFF (LIMIT(stat plot)) 168,331,346 LimON (LIMIT(stat plot)) 168,331,346 LINE (DRAW operations) 103,106,303,342 line type bold line(-) 103,303,342 103,303,342 dot(o)

#### L(cont.)

dotted line (...) 103,303,342 103.303.342 locus(↔) solid line(---) 103,303,342 line( (DRAW(graph)) 107,301,342 linear equations 76,337,347 LINK (OPTION) RECEIVE 261,335,346 261,334,346 SEND LINKdata (select) 262 LIST braces { } 145 L DATA 148,154,294,341 MATH 148,152,293,341 OPE (operations) 148.291,341 LIST (calculation) 146 LIST (graph) 148 List (DEL(Delete File)) 260,334,346 LIST (input) 145,155 list→mat( (OPE(LIST)) 151,292,341 list→mat( (OPE(MATRIX)) 142,330,345 In (logarithms) 52,102 In X (Exp(exponents)) 52,102,305,342 103,303,342  $locus(\rightarrow)(line type)$ log (logarithms) 52,102 log X (Exp(exponents)) 52,102,305,342 log<sub>2</sub> (logarithms) 54,284,340 logarithms In 52,102 log 52,102 log, 54,284,340 LOGIČ and 67,291,341 not 67,291,341 67,291,341 or 68,291,341 xnor 68,291,341 xor LOGIC (boolean operator(N-BASE)) 67,291,341 LOGIC (MATH) 290.340

#### Μ

main menu 15 mat→list( (OPE(LIST)) 151,293,341 mat $\rightarrow$ list( (OPE(MATRIX)) 142.330.345 MATH ANGI F 59.289.340 CALC (calculation) 53.284.340 COMPLX (complex) 70.290.340 CONV (conversion) 59.288.340 INEQ (inequality) 251,289,340 LOGIC 290.340 NUM (number) 56.287.340 58,288,340 PROB MATH (LIST) max( 152,293,341

#### M(cont.)

mean( 152,293,341 median( 152,293,341 152,293,341 min( 153,294,341 prod( stdDv((standard deviation) 153,294,341 sum( 153,293,341 varian( (variance) 153.294.341 MATH(MATRIX) 143,330,345 det rowEF (row-echelon form) 143.330.345 rrowEF (reduced row-echelon form) 144,330,345 143,330,345 trans (transpose) MATH menu 53,284,340 MATRIX 144,330,345 brackets [] EDIT 135,328,345 MATH 143,330,345 OPE(operations) 139,329,345 MATRIX (calculation) 138 MATRIX (edit)(input) 135 Matrix (DEL(Delete File)) 260,334,346 MATRIX edit menu 135 MATRIX names menu 135 max( 56.287.340 max( (MATH(LIST)) 152,293,341 Maximum (CALC functions) 117,119,307,341 MBOX (modified box plot) MBox + 167,333,346 MBox 🗆 167,333,346 MBox • 167,333,346 MBOX (modified box plot)(graph type (STAT)) 167,333,346 mean( (MATH(LIST)) 152,293,341 Med (statistics) 158~160 Med Med (median-median method)(REG) 172,295,341 median((MATH(LIST)) 152,293,341 MEMCHK (memory check) (option) 259,334,346 memory A~Z,θ 74 independent memory 74 recall memory 75 size 259,268,334,346 (store memory key) 74 menu main menu 15 sub-menu 15 menu selection (pen-touch) 37 METHOD (SOLVER function) 338.347 min ( 56,287,340 min ( (MATH(LIST)) 152.293.341 Minimum (CALC functions) 117,119,307,341

# M(cont.)

Mixed (Real)(fraction display method) 23,283,339 memory backup battery 266 MOVE 226, 227,283,339 MOVE (EDIT(slide show) 226,336,347 multiplication (\*) 10

# Ν

N-BASE (number base)(LOGIC) 67.291.341 n (statistics) 158~160 200, 201, 210, 309, 348 N (VARS(finance)) N.D. (normal distribution plot)(graph type(STAT)) 167.332.346 N.P. (normal probability plot)(graph type(STAT) Norm 🗆 X 166.332.346 Norm 🗆 Y 166.332.346 Norm+ X 166.332.346 Norm+\_Y 166,332,346 Norm•\_X 166,331,346 Norm• Y 166.332.346 NBASE (TOOL) 76.337.347 nCr (combination) 58.288.340 negative number 50 239.330.345 **NEW (PROGRAM)** NEW (SLIDE SHOW function) 336.347 Newton (select(SOLVER method)) 213.214.338.347 normal function calculation screen (pen-touch) 40 (周日) (normal function calculation screen selection key) 1 normal probability plot  $\rightarrow$  see N.P. 167.332.346 NormDis (N.D.) not (LOGIC) 67,291,341 nPr (permutation) 58,288,340 Npv( (net present value)(CALC(finance)) 205,308,348 NUM (number)(MATH) 56,287,340 numeric values (input) 9 numerical calculation BIN (binary) 63 DEC (decimal) 63 HEX (hexadecimal) 63 OCT (octal) 63

## 0

OCT (octal) (numerical calculation) 63

#### often used programming functions

inequalities 251,289,340 VARS(graphing functions) 252,312,343 OFF (EXPRESS)(graph) 97,283,339 OFF (power) 2,7 OFF (Y')(graph) 97,283,339

#### O(cont.)

ON (EXPRESS)(graph) 97,283,339 ON (power) 2 ON (Y')(graph) 97,283,339 ON/OFF 106,113,168,303,342,331,346 ON/OFF (DRAW operations) 106,113,303,342 ON/OFF(statplot) PlotOFF 331,346 PlotON 331,346 One line editor 24.283.339 **OPE** (operations) (LIST) augment( 151,292,341 cumul (cumulative list) 150,292,341 df list (differential list) 151,292,341 dim( (dimension) 149,292,341 150,292,341 fill( 151,292,341 list→mat( mat→list( 151293.341 seq( (sequential list) 150,292,341 SortA (sort in ascending order) 149,291,341 SortD (sort in descending order) 149,292,341 **OPE** (operations) (MATRIX) augment( 140.329.345 cumul 140,329,345 dim( (dimensions) 139.329.345 140,329,345 fill( 140,329,345 identity 142,330,345 list→mat( mat→list( 142,330,345 rnd mat( (random matrix) 141,329,345 row\_m.p.( (row\_multiplies plus) 142,330,345 row mult( (row multiplies) 141,329,345 row plus( 141,329,345 row swap( 141,329,345 **OPE** (operations) (STAT) 171,295,341 ClrList (clear List) SetList 171,295,341 sortA( 170,294,341 sortD( 170,294,341 operating mode 18 OPTION CTRST (contrast) 259.334.346 DEL (delete) 260,334,346 LINK 261,334,346 MEM CHK (memory check) 259.334.346 RESET 263,335,346 OPTION 259 or (LOGIC) 67,291,341 ORG (original)(SLIDE SHOW function) 221,336,347 Out (ZOOM) 100,304,342

#### Ρ

p 162 p 187

# P(cont.)

P/Y (payments per year)(VARS(finance)) 202,309,348 Param (COORD(PRGM)) 248,310,343 Param (parametric)(COORD(coordinate)) 22,282,339 Param (parametric equation) 22,23,282,339 parentheses ()(input) 10  $pdf\gamma^{2}($  (DISTRI)(STAT) 193,196,299,341 pdfbin( (DISTRI)(STAT) 194,300,341 pdfF( (DISTRI)(STAT) 193,196,300,341 pdfgeo( (DISTRI)(STAT) 196,301,341 pdfnorm( (DISTRI)(STAT) 191,299,341 pdfpoi( (DISTRI)(STAT) 195,196,300,341 pdfT( (DISTRI)(STAT) 192,196,299,341 pen-touch graph screen 42 menu selection 37 normal function calculation screen 40 range in SHIFT/CHANGE 235 PERIOD (FINANCE) PmtBegin (payments begin) 200,309,348 PmtEnd (payments end) 200,309,348 PERIOD (FINANCE) 200.309.348 permutation (nPr) 58.288.340  $\pi$  (pi) 52 PICT (graph) RcIPict (recall Pict) 116.303.342 StoPict (store Pict) 115,303,342 PICT (DRAW operations) 106,115,303,342 Pict data menu 314.343 PICTUR (picture) (VARS(PRGM)) 252,314,343 Picture (DEL(Delete File)) 260,334,346 Plot1~3 (STAT PLOT) 163.331.346 PlotOFF (statplot) 331,346 PlotON (statplot) 331,346 Plt1( (S PLOT)(PRGM) 250,312,343 Plt2( (S PLOT)(PRGM) 250.312.343 Plt3( (S PLOT)(PRGM) 251,312,343 PMT (payment)(VARS(finance)) 200,309,348 PmtBegin (payments begin)(PERIOD(FINANCE)) 200,309,348 PmtEnd(payments end)(PERIOD(FINANCE)) 200,309,348 PntCHG( (point change)(POINT(graph)) 112,302,342 PntOFF( (point OFF)(POINT(graph)) 112,302,342 PntON( (point ON)(POINT(graph)) 112,302,342 POINT (graph) PntCHG( (point change)(POINT) 112,302,342

## P(cont.)

PntOFF( (point OFF)(POINT) 112,302,342 PntON( (point ON)(POINT) 112,302,342 PxICHG( 112,302,342 PxIOFF( 112,302,342 PxION( 112,302,342 PxITST( 112,302,342 POINT (DRAW operations) 106, 111, 302, 342 22, 23, 248, 282, 310, 339, 343 Polar Polar (COORD(coordinate)) 22,282,339 Polar (COORD(PRGM)) 248.310.343 PolarCoord (CURSOR(graph)) 97,283,339 PolarCursor (FORM(PRGM)) 249,311,343 77,338,347 POLY(TOOL) Pooled 182 power automatic power OFF funcion 7 OFF 2,7 ON 2 POWER (ZOOM menu) 100,102,305,342 power functions  $\sqrt{X}$ 52 a√X 52 2× 54.285.340 ab 52 X-1 52 X<sup>2</sup> 52 precaution (battery) 265 Prewin (previous window setting) 102,307,342 PRGM (program)(command) 244,309,343 End 245,310,343 Input 244,309,343 Print 243,309,343 Rem 245,310,343 Wait 244,309,343 Print (PRGM) 243,309,343 PROB (MATH) 158,288,340 prod( (MATH(LIST)) 153,294,341 PROGRAM EDIT 240,330,345 EXEC 242,330,345 NFW 239.330.345 Program 254, 260, 334, 346 PROGRAM (edit) 240 Program (DEL(Delete File)) 260.334.346 program (error messages) 254 protective cover 4 PV (present value)(VARS(finance)) 200.309.348 112.302.342 PxION( (POINT(graph)) PxIOFF( (POINT(graph)) 112,302,342 PxICHG((POINT(graph)) 112.302.342 PxITST( (POINT(graph)) 112.302.342

### Q

 $Q_1$ (statistics) 158~160  $Q_3$ (statistics) 158~160 quadratic equations 77,338,347 ((2nd F)) (our) (quit key) 6

# R

 $r \angle \theta$  (Complex)(fraction display method) 23,283,339 R0 equation menu (EQVARS(PRGM)) 252,317,344  $r\theta \rightarrow x($  (conversion) 62,288,340  $r\theta \rightarrow y($  (conversion) 62,288,340 Rad (radian)(angle(SET UP)) 20,282,339 random 58,288,340 random substitution (sample program) 256 range (calculation) 276 range in SHIFT/CHANGE (pen-touch) 235 Rapid GRAPH 124 127 Rapid window Rapid zoom (ZOOM menu) 128. RCL (recall)(ZOOM menu) 100,102,306,342 ([2nd F]) [RCL] (recall memory key) 75 RcIGD (recall G DATA)(G DATA(graph)) 114.303.342 RcILD (recall L DATA)(L DATA(LIST)) 154.294.341 RclLine (recall program line)(copy(PRGM)) 251.312.343 RclPict (recall Pict)(PICT(graph)) 116,303,342 Rclwin (recall window setting) 102.306.342 real value (calculation of SOLVER) 215 real( (complex) 71.291.340 recall CHANGE equation 237,238,336,347 last answer 73 72 last entry memory 75 RcIGD (recall G DATA) 114 RcILD (recall L DATA) 154 RclLine (recall program line) 251 RcIPict (recall Pict) 116 Rclwin (recall window setting) 102 SHIFT equation 230,233,336,347 solver equation 218 window setting 102 RECEIVE (LINK) 261.335.346 reciprocal (x<sup>-1</sup>) 52 Rect (rectangular) 22,23,282,339 Rect (rectangular)(COORD(coordinate)) 22.282.339 Rect (COORD(PRGM)) 248.310.343 RectCoord (CURSOR(graph)) 97.283.339 RectCursor (FORM(PRGM)) 249.311.343 **REG** (regressions)

## R(cont.)

Med Med (median-median method) 172,295,341 172,295,341 Rg a+bx Rg ab<sup>x</sup> 173,296,341 Rg ae<sup>bx</sup> 173,297,341 Rg ax+b 172,295,341 Rg axb 174,297,341 Rg In 173,296,341 Rg log 173,296,341 Ra logistic 174.297.341 Rg\_sin 174,297,341 Rg\_x<sup>-1</sup> 174,297,341 Rg\_x<sup>2</sup> 173,296,341 Rg x<sup>3</sup> 173,296,341  $Rg_x^4$ 173,296,341 X 174,297,341 174,298,341 v' REG (regressions)(STAT) 172,295,341 regression menu (STAT(PRGM)) 252,324,345 Rem (PRGM) 245,310,343 rename (solver equation) 219,338,347 RENAME (EDIT(slide show)) 228.336.347 RENAME (SOLVER function) 219,338,347 replacing (battery) 265, 266 RESET 35,335,346 All memory 35,335,346 default set RESET (OPTION) 263,335,346 resid (residual) list 177 Return (BRNCH) 246,310,343 Rg logistic 174,297,341 Ra sin 174.297.341 rnd\_mat( (random matrix)(OPE(MATRIX)) 141,329,345 roots square roots ( $\sqrt{}$ 52 -) Xth roots  $(a\sqrt{})$ 52 round( 56,287,340 row\_mult( (row\_multiplies)(OPE(MATRIX)) 141,329,345 row\_m.p.(row\_multiplies plus)(OPE(MATRIX)) 142,330,345 row plus(OPE(MATRIX)) 141,329,345 rowEF (row-echelon form)(MATH(MATRIX)) 143,330,345 row\_swap(OPE(MATRIX)) 141,329,345 rrowEF (reduced row-echelon form)(MATH (MATRIX)) 144,330,345

#### S

S.D. (scatter diagram)(graph type(STAT))

 Scattr +
 168,333,346

 Scattr □
 168,333,346

 Scattr •
 168,333,346

### S(cont.)

S PLOT (PRGM) Plt1( 250,312,343 Plt2( 250,312,343 Plt3( 251,312,343 S PLOT (command) 250,311,343 sample program conversion 254 random substitution 256 217,338,347 SAVE (SOLVER function) scatter diagram  $\rightarrow$  see S.D. Sci (exponential method)(decimal display method) 22,282,339 SCRN (screen)(PRGM) ClrG 247,310,343 CIrT 247,310,343 DispG 247,310,343 DispT 247,310,343 55,286,340 sec (trigonometric functions) sec<sup>-1</sup> (inverse trigonometric functions) 55,286,340 secondary functions ([2nd F])(input) 14 select (LINK data) 262 select (SOLVER method) Equation 213,338,347 Graphic 213. 215.338.347 213,214,338,347 Newton Send (I/O(PRGM)) 248.310.343 261.334.346 SEND (LINK) Seq (sequential)(COORD(coordinate)) 22.282.339 Seg (seguential graph) 22. 23.282.339 SEQ window menu (WINDOW(VARS)) 252,319,344 SEQ zoom parameter menu (STOWIN(VARS)) (PRGM) 252.321.344 seq( (sequential list)(OPE (LIST)) 150.292.341 Sequen (FORM(PRGM)) 250.312.343 Sequen (sequential)(STYLE2)(FORMAT(graph)) 98,284,339,340 168.331.346 SET (LIMIT(stat plot)) SET (SHADE)(graph) 88,303,342 SET UP angle (DRG) 20.282.339 COORD (coordinate) 22,282,339 decimal display method (FSE) 22.282.339 24.283.339 FDITOR fraction display method (ANSWER) 23,282,339 TAB 22.282.339 SetList (OPE(STAT)) 157.171.295.341 SHADE (graph) INITIAL 88.304.342 SFT 88.303.342 SHADE (DRAW operations) 88,106,303,342 Shade( (DRAW(graph)) 109,301,342

## S(cont.)

SHADE menu 88 shading function(graph) 88 SHIFT equation (recall) 230,233,336,347 SHIFT equation (store) 230 SHIFT function 229,336,347 SHIFT/CHANGE function CHANGE function 236,337,347 SHIFT function 229,336,347 SHIFT/CHANGE function 229~238 simple interest 197 Simul (FORM) 250,312,343 Simul (simultaneous)(STYLE2)(FORMAT (graph)) 98,284,339,340 simultaneous linear equations 76,337,347 sin (trigonometric functions) 52 sin<sup>-1</sup> (inverse trigonometric functions) 52 sin<sup>-1</sup>X (TRIG)(ZOOM)(graph) 102,306,342 sinh (hyperbolic functions) 55,286,340 sinh<sup>-1</sup> (inverse hyperbolic functions) 55,286,340 sinh<sup>-1</sup>X (TRIG)(ZOOM)(graph) 102,306,342 sinhX (TRIG)(ZOOM)(graph) 102,306,342 sinX (TRIG)(ZOOM)(graph) 102,305,342 size (memory) 259,268,334,346 Slide (original slide show)(DEL(Delete File)) 260,334,346 SLIDE SHOW (delete) 227 SLIDE SHOW (edit) 226,336,347 SLIDE SHOW (store) 224 SLIDE SHOW function B-IN (built-in) 221,335,347 EDIT 226,336,347 NEW 336.347 ORG (original) 226,336,347 slv FV (future value)(CALC(finance)) 205,308,348 slv 1% (interest rate)(CALC(finance)) 205,307,348 slv\_N (numbers of payment)(CALC(finance)) 205,307,348 slv\_pmt (payments)(CALC(finance)) 204,307,348 slv PV (present value)(CALC(finance)) 205,307,348 solid line(-) (line type) 103.303.342 SOLVER (input) 211 Solver Eqn (DEL(Delete File)) 260.334.346 solver equation (recall) 218 219 solver equation (rename) solver equation (store) 217 SOLVER function EQTN (equation) 218,338,347 METHOD 338.347 RENAME 219,338,347 SAVE 217,338,347 SOLVER method (select) 213,338,347

## S(cont.)

SortA (sort in ascending order)(OPE(LIST)) 149,291,341 sortA( (OPE(STAT)) 157,170,294,341 SortD (sort in descending order)(OPE(LIST)) 149,292,341 sortD( (OPE(STAT)) 157,170,294,341 specifications 267 SPLIT (split screen)(graph) 91 square (x<sup>2</sup>) 52 Square (ZOOM) 101,304,342 square roots ( $\sqrt{}$ 51 start (Newton)(calculation of SOLVER) 214 STAT 160,295,341 CALC (calculation) DISTRI (distribution) 157,190,299,341 EDIT 162,294,341 **OPE** (operations) 170,294,341 REG (regressions) 172,295,341 TEST 178,298,341 STAT (PRGM) regression menu 252,324,345 252,325,345 stat point menu 252,325,345 test menu XY stat menu 252,322,323,345 STAT (VARS(PRGM)) 252,315,322~327,343,344 101,304,342 Stat (ZOOM) STAT data (delete) 163 STAT (graph) 163 STAT data (input) 159 STAT graph (trace function) 169 Statistics Med 158~160 n 158~160 Q, 158~160 Q, 158~160 SX 158~160 sv 158~161 158~160 x xmax 158~160 158~160 xmin ÿ 158~161 158~161 ymax ymin 158~161 σx 158~160 Σx  $158 \sim 160$  $\Sigma x^2$ 158~160 Σχγ 158~161 σγ 158~161 Σγ 158~161  $\Sigma y^2$ 158~161 stat point menu (STAT(PRGM)) 252,325,345 STATPLOT LIMIT 168,331,346 ON/OFF 331,346

# S(cont.)

PLOT1~3 163.331.346 stdDv( (standard deviation)(MATH(LIST)) 153,294,341 step (Newton)(calculation of SOLVER) 214 Stoline (store program line)(copy(PRGM)) 251,312,343 STO (store)(ZOOM menu) 100,102,306,342 STO (store memory key) 74 StoGD (store G\_DATA(graph)) 114,303,342 StoLD (store L\_DATA(LIST)) 154,294,341 StoLine (store program line) 251,312,343 StoPict (store Pict)(PICT(graph)) 115,303,342 store CHANGE equation 237 SHIFT equation 230 SLIDE SHOW 224 SOLVER equation 217 StoGD (store G DATA) 114,303,342 StoLD (store L DATA) 154,294,341 StoLine (store program line) 251.312.343 StoPict (store Pict) 115.303.342 window setting 102.306.342 Stowin (store window setting) 102.306.342 STOWIN (VARS(PRGM)) SEQ zoom parameter menu 252.321.344 T zoom parameter menu 252,320,344 θ zoom parameter menu 252.321.344 XY zoom parameter menu 252.319.344 STYLE1 (FORMAT(graph)) Connect 97,284,339,340 Dot 97,284,339,340 STYLE2 (FORMAT(graph)) seauen 98,284,339,340 simul 98,284,339,340 sub-menu 15 substitution graph (graph) 131 subtraction (-) 10 sum( (MATH(LIST)) 153,293,341 sx (statistics) 158~160 158~161 sy (statistics) SYSTEM (TOOL) 76,337,347 Т 181 t

t 181 T\_line( (tangential line)(DRAW(graph)) 108,301,342 T window menu (WINDOW(vars)) 252,318,344 T zoom parameter menu (STOWIN(VARS))(PRGM) 252,320,344 T.V.M.SOLVER (time value of money solver) (FINANCE) 200,307,348 TAB 22,282,339 TABLE (VARS(PRGM)) TBLList 252,315,343

### T(cont.)

TBLStep 252,315,343 TBLStrt 252,315,343 TABLE function 90,121~124 tan (trigonometric functions) 52 tan<sup>-1</sup>(inverse trigonometric functions) 52 tan<sup>-1</sup>X (TRIG)(ZOOM)(graph) 102,306,342 tanh (hyperbolic functions) 55,286,340 tanh<sup>-1</sup> (inverse hyperbolic functions) 55.286.340 tanh<sup>-1</sup>X (TRIG)(ZOOM)(graph) 102,306,342 tanhX (TRIG)(ZOOM)(graph) 102,306,342 tanX (TRIG)(ZOOM)(graph) 102,305,342 TBLList (TABLE)(VARS(PRGM)) 252,315,343 TBLSET (table set)(graph) TBLStep (table step) 90,123 TBLStrt (table start) 90.123 TBLStep (TABLE)(VARS(PRGM)) 252,315,343 TBLStrt (TABLE)(VARS(PRGM)) 252,315,343 TEST (STAT) γ<sup>2</sup>test 179,298,341 Ftest2samp 180,298,341 InputList 178,299,341 InputStats 178,299,341 Tint1samp 183,298,341 Tint2samp 184,298,341 Ttest1samp 180,298,341 Ttest2samp 181,298,341 TtestLinreg 182,298,341 Zint1prop 189,299,341 Zint2prop 189,299,341 Zint1samp 188,298,341 Zint2samp 188,299,341 Ztest1prop 186,298,341 Ztest1samp 185,298,341 187,298,341 Ztest2prop Ztest2samp 186,298,341 Test functions 67,289,340 TEST menu (STAT) 178,298,341 test menu (STAT(PRGM)) 252,325,345 Text( (DRAW(graph)) 110.302.342 θ window menu (WINDOW(VAR)) 252,318,344 θ zoom parameter menu (STOWIN(VAR))(PRGM) 252,321,344 Time (TYPE)(Seg graph) 98,284,340 Time (COORD(PRGM)) 248,311,343 Tint1samp (TEST(STAT)) 183,298,341 Tint2samp (TEST(STAT)) 184,298,341 TOOL NBASE 76,337,347 POLY 77,338,347 SYSTEM 76,337,347 7,37 touch-pen trace function change graph 85 graph 84 STAT graph 169

## T(cont.)

trans (transpose)(MATH(MATRIX)) 143,330,345 TRIG (ZOOM)(graph) cos-1X 102,306,342 cosh-1X 102,306,342 coshX 102,306,342 cosX 102,305,342 sin<sup>-1</sup>X 102,306,342 sinh<sup>-1</sup>X 102,306,342 sinhX 102,306,342 sinX 102,305,342 tan<sup>-1</sup>X 102,306,342 tanh<sup>-1</sup>X 102,306,342 tanhX 102,306,342 tanX 102,305,342 trigonometric functions 52 COS cot 55,286,340 CSC 55.286.340 sec 55,286,340 sin 52 52 tan Ttest1samp (TEST(STAT)) 180.298.341 Ttest2samp (TEST(STAT)) 181,298,341 TtestLinreg (TEST(STAT)) 182,298,341 TYPE (seq graph) Time 98,284,340 uv 98,284,340 uw 98,284,340 vw 98.284.340 Web (Cob-web graph) 98.284.340 TYPE (FORMAT(graph)) 98,284,340

#### U

useful function (built-in) Rapid GRAPH 124 Rapid window 127 Rapid zoom 128 229~238 SHIFT/CHANGE function SLIDE SHOW function 221 uv (TYPE) 98.284.340 uv (COORD(PRGM)) 249.311.343 uw (TYPE) 98.284.340 uw (COORD(PRGM)) 249.311.343

### V

V\_line( (vertical line)(DRAW(graph)) 108,301,342 Value (CALC functions) 117,118,307,341 variable (A~Z,θ)(input) 241 varian( (variance)(MATH(LIST)) 153,294,341 **VARS (PRGM)** EQVARS 252,312,343 G\_DATA 252,313,343

#### V(cont.)

L DATA 252,313,343 PICTUR (picture) 252,314,343 STAT 252,315,343 STOWIN 252,312,343 TABLE 252,315,343 WINDOW 252,312,343 VARS (FINANCE) 210,309,348 VARS (finance) C/Y (compounding periods per year) 200,309,348 FV (future value) 200,309,348 1% 200,309,348 Ν 200,201,210,309,348 P/Y (payments per year) 202,309,348 PMT (payment) 200,309,348 PV (present value) 200,309,348 VARS(graphing functions)(often used programming functions) 252,312,343 vw (TYPE) 98,284,340 vw (COORD (PRGM)) 249,311,343

#### W

Wait (PRGM) 244.309.343 Web (COORD(coordinate)) 248.310.343 Web (Cob-web graph)(TYPE) 98,284,340 Weight 160 window (graph) Rapid window 127 ZOOM 100 WINDOW (VARS(PRGM)) 252,312,317~319,343,344 WINDOW (vars) SEQ window menu 252,319,344 T window menu 252.318.344 θ window menu 252,318,344 XY window menu 252,317,318,344 window setting

Param (parametric equation) 22,104,282,339 Polar 22.104.282.339 Prewin (previous window setting) 102.307.342 Rclwin (recall window) 102,306,342 Rect (rectangular equation) 22.82.104.282.339 Seq (sequential graph) 22,104,282,339 Stowin (store window) 102.306.342 window setting (store)(recall) 102,306,342

## Х

 x̄ (statistics) 158~160
 x' (REG) 174,297,341
 X\_Incpt (X axis intersection)(CALC functions) 117,119,307,341
 x±yi (Complex)(fraction display method) 23,283,339

# X(cont.)

x-1 (reciprocal) 52 xmax (statistics) 158~160 xmin (statistics) 158~160 xnor (LOGIC) 68,291,341 xor (LOGIC) 68,291,341 Xth roots  $(a\sqrt{})$ 51 XY equation menu (EQVARS(PRGM)) 252,315,344 XY stat menu 252,322,323,345 XY window menu (WINDOW(VARS)) 252,317,318,344 XY zoom parameter menu (STOWIN(VARS))(PRGM) 252,319,344  $xy \rightarrow \theta$  (conversion) 62,288,340  $xy \rightarrow r((conversion))$ 62,288,340 XYLine (graph type(STAT)) xyLine + 168,334,346 xyLine 🗆 168,334,346 xyLine • 168,333,346 XYT equation menu (EQVARS(PRGM)) 252,316,344

### Y

158~161 174,298,341 y' (REG) Y' (graph) OFF 97.283.339 ON 97.283.339 Y'(FORMAT(graph)) 97,283,339,340 Y 'OFF (FORM(PRGM)) 250.311.343 Y 'ON (FORM(PRGM)) 250.311.343 Y Incpt (Y axis intersection)(CALC functions) 117,120,307,341 81.98.348  $Y_{=}$  (Y = key)(graph) vmax (statistics) 158~161 vmin (statistics) 158~161

### Ζ

Zint1prop (TEST(STAT)) 189,299,341 Zint1samp (TEST(STAT)) 188,298,341 Zint2prop (TEST(STAT)) 189.299.341 Zint2samp (TEST(STAT)) 188,299,341 ZOOM (graph) Auto 100.304.342 Box 100.304.342 Dec 101.304.342 Default 101,304,342 In 100.304.342 Int 101,304,342 Out 100.304.342 Square 101,304,342 Stat 101.304.342 ZOOM menu

EXP 100,102,305,342

# Z(cont.)

FACTOR 100,101,304,342 HYP 100,102,306,342 POWER 100,102,305,342 Rapid zoom 128 RCL (recall) 100,102,306,342 STO (store) 100,102,306,342 TRIG 100,102,305,342 ZOOM 100,304,342 ZOOM (window) 100 ZOOM (ZOOM menu) 100,304,342 ZOOM (graph) 82,100,304,342 Ztest1prop (TEST(STAT)) 186,298,341 Ztest1samp (TEST(STAT)) 185,298,341 Ztest2prop (TEST(STAT)) 187,298,341 Ztest2samp (TEST(STAT)) 186,298,341